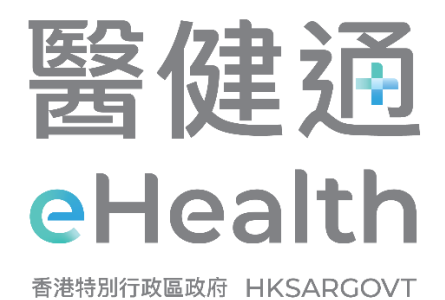

# User Manual for CDCC IT Module [G139]

January 2025

The Government of the Hong Kong Special Administrative Region

This is a blank page. [For printing purpose]

#### **Intellectual Property Rights Notice**

©2025 by the Government of the Hong Kong Special Administrative Region

- 1. Unless otherwise indicated, all content in this publication, including but not limited to all texts, graphics, drawings, diagrams, photographs, compilation of data or other materials ("the Works") is subject to intellectual property rights protection. The intellectual property rights in such Works are either owned by the Government of the Hong Kong Special Administrative Region ("the Government") or licensed to the Government by the intellectual property rights owner(s) of the Works.
- 2. Where the Government is the owner of the intellectual property rights in a Work, a registered user may reproduce a Work for personal or internal reference within a registered healthcare provider for the purpose of any development, implementation or operation of systems in support of the eHR Sharing System.
- 3. The Government reserves the right to withdraw any permission given in clause 2 above at any time without any prior notice to you.
- 4. Prior written consent of the Government is required if you intend to reproduce or otherwise use the Work in any way or for any purpose other than that permitted in clause 2 above. Requests for permission should be addressed to the eHealth Record Office of the Health Bureau at 19/F, East Wing, Central Government Offices, 2 Tim Mei Avenue, Tamar, Hong Kong.
- 5. For the avoidance of doubt, the permission in clause 2 above does not extend to intellectual property rights which do not belong to the Government. Permission should be obtained from the relevant third party intellectual property rights owners in respect of reproduction or otherwise use of their Works.

#### Disclaimer

- 1. This document is compiled by the Government, and eHR Project Management Office ("eHR PMO") of the Hospital Authority which is the technical agency for the eHR Sharing System.
- 2. The information provided in this document is for reference or general information only.
- 3. While the Government endeavors to ensure the accuracy of the information in this document, no express or implied warranty is given by the Government as to the accuracy of the information. The Government will **NOT** be liable for any errors in, omissions from, or misstatements or misrepresentations (whether express or implied) concerning any such information, and will not have or accept any liability, obligation or responsibility whatsoever for any loss, destruction or damage (including without limitation consequential loss, destruction or damage) however arising from or in respect of any use or misuse of or reliance on the information in this document or inability to use it.
- 4. This document may contain materials contributed by other parties over whom, and in respect of which, the Government may have no influence. Provision of, or assistance in providing, materials contributed by third parties in this document gives rise to no statement, representation or warranty, express or implied, that the Government agrees or does not disagree with the contents of any such materials and the Government will not have or accept any liability, obligation or responsibility whatsoever for any loss, destruction or damage (including without limitation consequential loss, destruction or damage) however arising from or in respect of any use or misuse of or reliance on the contents of any such materials or inability to use any of them.
- 5. The Government is not responsible for any loss or damage whatsoever arising out of or in connection with any information in this document. The Government reserves the right to omit, suspend or edit all information compiled by the Government at any time in its absolute discretion without giving any reason or prior notice. Users are responsible for making their own assessment of all information contained in this document and are advised to verify such information by making reference, for example, to original publications and obtaining independent advice before acting upon it.
- 6. This Disclaimer has been translated into Chinese. If there is any inconsistency or ambiguity between the English version and the Chinese version, the English version shall prevail.
- 7. This Disclaimer may be revised and/or amended from time to time by the Government without prior notice to you.

#### **Document Summary**

| Document Item       |                                                               |
|---------------------|---------------------------------------------------------------|
| Document Title      | User Manual for CDCC IT Module                                |
| Document Owner      | The Government of the Hong Kong Special Administrative Region |
| Subject Officer     | HOIT&HI(eHR)2                                                 |
| Contact Information | connielau@ha.org.hk                                           |

#### Amendment History

| Version No.   | Date of Amendment | Description                      |
|---------------|-------------------|----------------------------------|
| October 2023  | October 2023      | Initial Version                  |
| November 2023 | November 2023     | Sections are added:              |
|               |                   | Review and approve reimbursement |
|               |                   | District transfer in DHC         |
|               |                   | Integration with other systems   |
| December 2023 | December 2023     | Sections are revised:            |
|               |                   | Incentive targets                |
|               |                   | Letters                          |
| January 2025  | March 2025        | Sections are revised:            |
|               |                   | Health Profile                   |
|               |                   | Clinical Note                    |
|               |                   | Investigation                    |
|               |                   | • Letter                         |
|               |                   | Payment Checkout                 |
|               |                   | Report Centre                    |
|               |                   | • To-do List                     |
|               |                   | Accept referral                  |
|               |                   | Participant Profile Management   |
|               |                   | Reimbursement                    |

## **Table of Contents**

| Table of Contents                                                                                                    | 5                                            |
|----------------------------------------------------------------------------------------------------|----------------------------------------------|
| Introduction                                                                                                    | 8                                            |
| 1. CDCC Introduction                                                                                                    | 8                                            |
| 2. Definitions and Conventions                                                                                                    | 9                                            |
| 3. Participant Journey                                                                                                    | 11                                           |
| 4. How to Login to CDCC IT Module?                                                                                                    | 12                                           |
| 5. Health Profile                                                                                                    | 14                                           |
| 6. How to Register Attendance for a CDCC Participant?                                                                                                    | 18                                           |
| 6.1 Method 1 : Smart ID                                                                                                    | 20                                           |
| 6.2 Method 2 : One-Time Password                                                                                                    | 21                                           |
| 6.3 How to Register Attendance when Smart ID and OTP both Failed?                                                                                                    | 23                                           |
| Points to Note                                                                                                    | 26                                           |
| 7. Consultation Documentation                                                                                                    | 29                                           |
| 7.1 Consultation Type                                                                                                    | 29                                           |
| 7.2 Reminders when saving clinical notes                                                                                                    | 31                                           |
| 7.2.1 Reminders for mandatory fields                                                                                                    | 31                                           |
| 7.2.2 Reminder for attendance registry and payment checkout                                                                                                    | 31                                           |
| 7.3 Saving a Consultation Note                                                                                                    | 32                                           |
| 7.4 Edit / Review / Delete a Consultation Note                                                                                                    | 32                                           |
| 7.5 Backdated Consultation Note                                                                                                    | 34                                           |
| Points to Note                                                                                                    | 35                                           |
| 9 Concultation Decumentation of Healthcare Service Providers                                                                                                    | 26                                           |
| 8.1 Desters                                                                                                    |                                              |
| 0.1 DOLLOIS                                                                                                    |                                              |
| 8.1.1 Clinical Note of Screening Phase                                                                                                    | 30                                           |
| 8.1.2 Investigation Order in Screening Pridse                                                                                                    | 39                                           |
| 8.1.4 Investigation Results in Screening Phase                                                                                                    | 45                                           |
| 0.1.4 Investigation Results in Screening Phase                                                                                                    | 44                                           |
| Pollit to hote                                                                                                    | / 47<br>۸0                                   |
| 8.1.5 Scieening Result                                                                                                    | 48<br>FC                                     |
| 8.1.0 Selection of Not opt for entering freatment Phase                                                                                                    | 50                                           |
| 0.1.7 Cliffical Note of Treatment Phase                                                                                                    | OI                                           |
| Pollit to Hote                                                                                                    | 04                                           |
| 8.1.0 Investigation Docults in Treatment Phase                                                                                                    | 00<br>20                                     |
| 8.1.9 Investigation Results in Treatment Phase                                                                                                    | 00                                           |
|                                                                                                    | 69                                           |
|                                                                                                    | 70                                           |
| 8.1.11 Points to Note                                                                                                    | 72                                           |
| 8.1.11 Points to Note<br>8.2 Nurse Clinic & Allied Health Service Providers                                                                                                    | 72                                           |
| <ul> <li>8.1.11 Points to Note</li></ul>                                                                                                    | 72<br>74<br>74<br>74                         |
| <ul> <li>8.1.11 Points to Note</li> <li>8.2 Nurse Clinic &amp; Allied Health Service Providers</li> <li>8.2.1 Assignment by DHC &amp; Acceptance by Nurse Clinic &amp; Allied Health Service Providers</li> <li>8.2.2 Nurse Clinic &amp; Allied Health Professionals providing service to participant</li></ul> | 72<br>74<br>74<br>74<br>77                   |
| <ul> <li>8.1.11 Points to Note</li></ul>                                                                                                    | 72<br>74<br>74<br>77<br>79                   |
| <ul> <li>8.1.11 Points to Note</li></ul>                                                                                                    | 72<br>74<br>74<br>77<br>79<br>82             |
| <ul> <li>8.1.11 Points to Note</li></ul>                                                                                                    | 72<br>74<br>74<br>77<br>79<br>82<br>83       |
| <ul> <li>8.1.11 Points to Note</li></ul>                                                                                                    | 72<br>74<br>74<br>77<br>79<br>82<br>83<br>84 |

| 9. Letters                                                                    | 87  |
|-------------------------------------------------------------------------------|-----|
| 9.1 Referral Letter                                                           | 89  |
| 9.2 Letter to HA Designated M&G Specialist Consultation                       | 91  |
| 9.3 General Letters                                                           | 93  |
| 9.4 How to View / Edit the Letters?                                           | 95  |
| 9.5 Referral to Nurse Clinic & Allied Health Services                         | 96  |
|                                                                               |     |
| 10. Payment Checkout.                                                         |     |
| 10.1 Payment Checkout (Family Doctor)                                         |     |
| 10.2 Payment Checkout (Nurse Clinic & Allied Health)                          |     |
| Point to note                                                                 | 106 |
| 11. Reimbursement                                                             |     |
| 12. Supplementary Functions                                                   |     |
| 12.1 Goal Setting                                                             |     |
| 12.2 Incentive Target                                                         |     |
| 12 Administration Europian                                                    | 115 |
| 12.1 Inhov Natification                                                       | CLL |
| 13.1 INDOX NOUTICATION                                                        | 115 |
| 12.2 Penert of CDCC Participant Enrolmont List                                | 110 |
| 13.3 Report of CDCC Participant Enrolment List                                | 120 |
| 12.4.1 Beimburgement report                                                   | 121 |
| 12.4.2 Progress Tracking Popert                                               | 121 |
| 13.5.4.2 Progress Tracking Report                                             |     |
| 13.5 Review reinibul sement records                                           |     |
| 19.0 Approve the reviewed relinburgement of running Boctor                    |     |
| 14. Programme Management                                                      |     |
| 14.1 Change Management Plan (By Family Doctor)                                | 130 |
| 14.2 Change Family Doctor (By DHC / DHCE)                                     | 133 |
| 14.3 Re-generating of CDCC Family Doctor Appointment Slip for Screening Phase | 136 |
| 14.4 Update Participant's HKIC Symbol (by DHC / DHCE)                         | 137 |
| 14.5 Termination of CDCC Pilot Scheme (by DHC / DHCE)                         | 139 |
| 14.6 District transfer of DHC membership                                      | 141 |
| 15. Integration with other systems                                            |     |
| 15.1 CDCC indicator in Hospital Authority CMS                                 |     |
| 15.2 DHC CMS On-ramp system                                                   |     |
| Helpdesk Support                                                              |     |
|                                                                               | _   |
| Appendix                                                                      |     |
| Appendix A – Participant Journey in details                                   |     |
| Appendix B – CDCC Consultation Summary                                        |     |
| Appendix C – CDCC Optometry Note                                              |     |
| Appendix D – CDCC Dietetic Note                                               |     |
| Appendix E – Investigation Request Note                                       |     |
| Appendix F – CDCC DM & HT Screening Summary on eHRSS Viewer                   |     |
| Appendix G – Referral Letter to DHC/DHCE for Management                       |     |
| Appendix H – Consultation Letter to HA Designated M&G Specialist Consultation |     |
| Appendix I – General Letter to Allied Health issued by DHC                    | 158 |

| Appendix J - Family [ | Doctor Appointment Slip | 159 |
|-----------------------|-------------------------|-----|
|-----------------------|-------------------------|-----|

7

## Introduction

#### **1. CDCC Introduction**

The CDCC IT Module which rides on the eHealth+ of Electronic Health Record Sharing System (eHRSS) platform is designated for the operation for Chronic Disease Co-Care (CDCC) Pilot Scheme. The CDCC IT Module is developed to facilitate the provision of clinical services by healthcare professionals to the participants, which includes clinical documentation, attendance register, clinical record sharing and reimbursement submission.

This user guide aims at providing CDCC Healthcare Service Providers with detailed information of the CDCC IT Module. The general operation and expected outcomes of each function will be illustrated step-by-step in this user manual. It should be read together with the CDCC Operation Manual and Services Guidelines which provide an overview and operational information on the CDCC Pilot Scheme.

#### 2. Definitions and Conventions

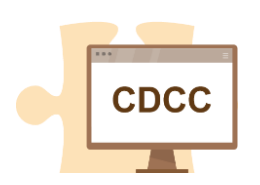

#### CDCC

Full name: Chronic Disease Co-Care Pilot Scheme Definition: Chronic Disease Co-Care Pilot Scheme

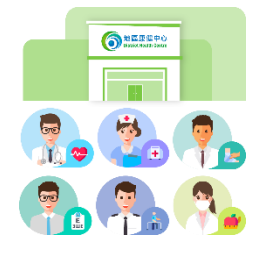

#### **CDCC Healthcare Service Providers**

Definition: Family Doctors, DHC, Nurses, Optometrists, Physiotherapists, Dietitians & Podiatrists who had enrolled in CDCC and will provide services to CDCC participants

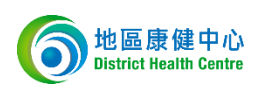

#### DHC

Full name: District Health Centre Definition: District Health Centre

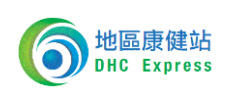

#### DHCE

Full name: District Health Centre Express Definition: District Health Centre Express

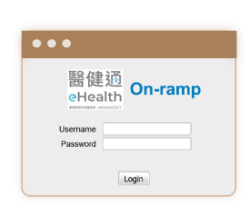

#### **DHC CMS On-ramp**

Full name: District Health Centre Clinical Management System On-ramp

Definition: A part of the DHC IT Systems to support the operation at DHC core centre, satellite centres and service points by Operator (both Full-fledged and Express)

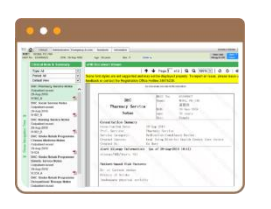

#### eHR

Full name: Electronic Health Record

Definition: Electronic health record in eHRSS

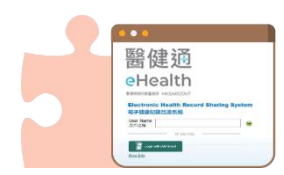

#### eHRSS

Full name: Electronic Health Record Sharing System Definition: Electronic Health Record Sharing System

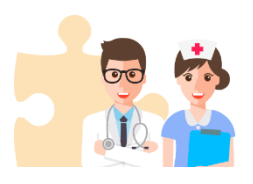

#### HCP

Full name: Health Care Provider Definition: Health care provider in eHRSS

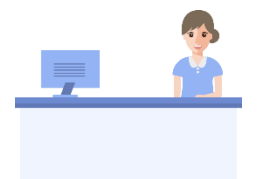

#### HCR

Full name: Health Care Recipient Definition: Health care recipient in eHRSS

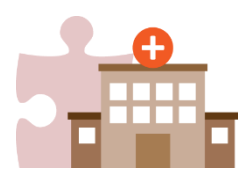

#### HSL

Full name: Health Service Location Definition: Health service location in eHRSS

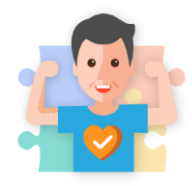

#### Participant

Full name: Chronic Disease Co-Care Pilot Scheme Participant Definition: Members of the public who enrolled CDCC

#### 3. Participant Journey

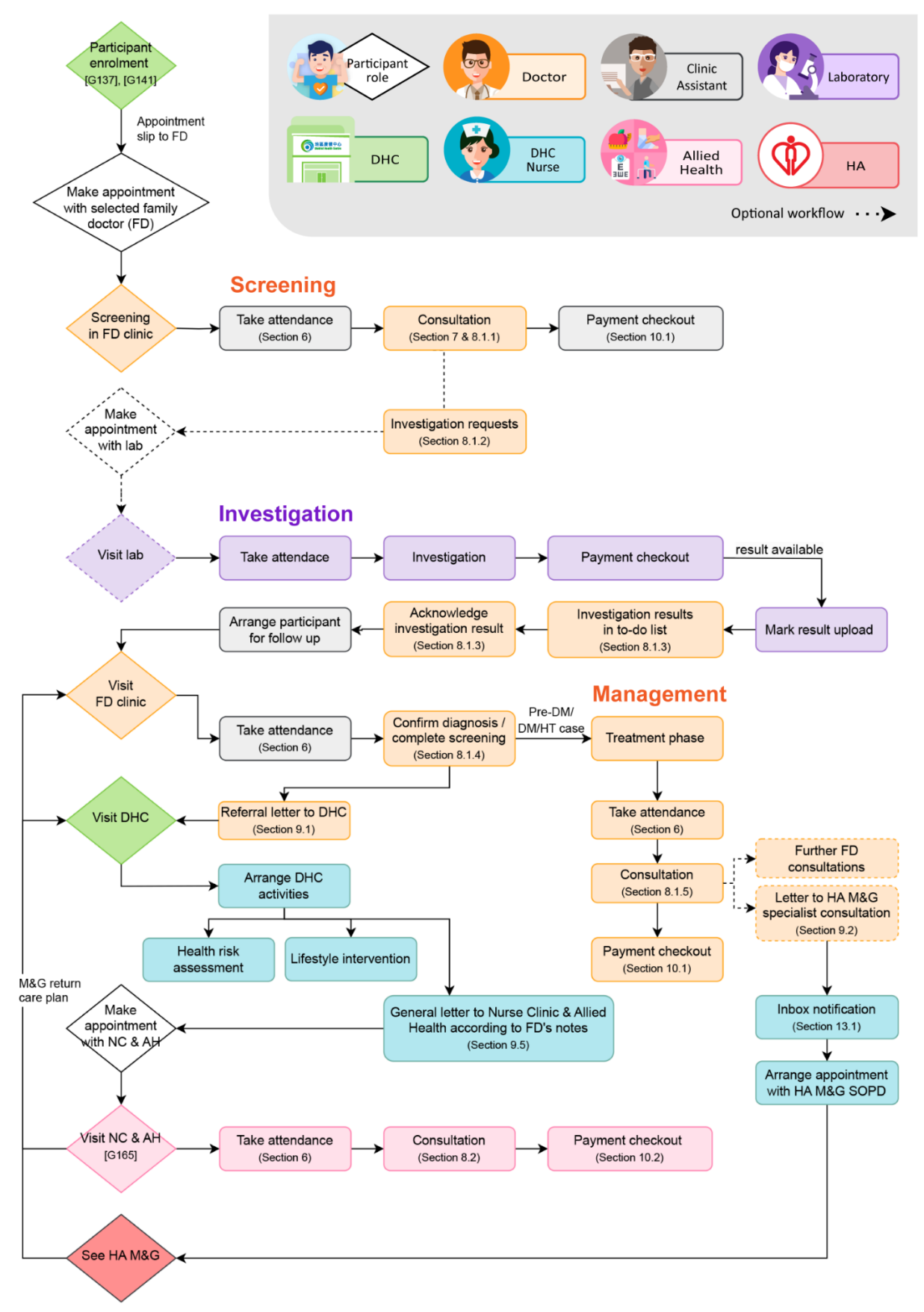

See Appendix A for details.

#### 4. How to Login to CDCC IT Module?

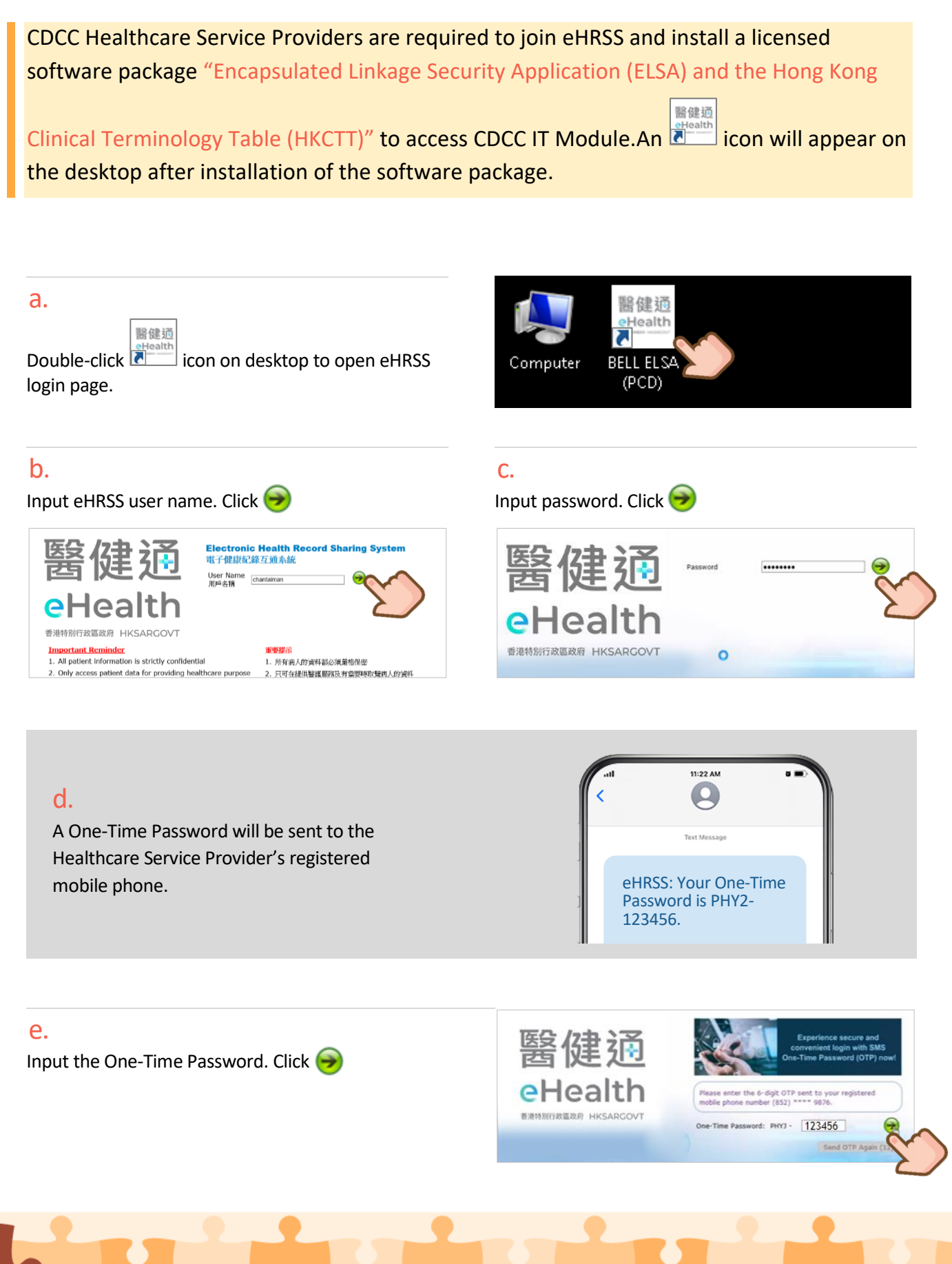

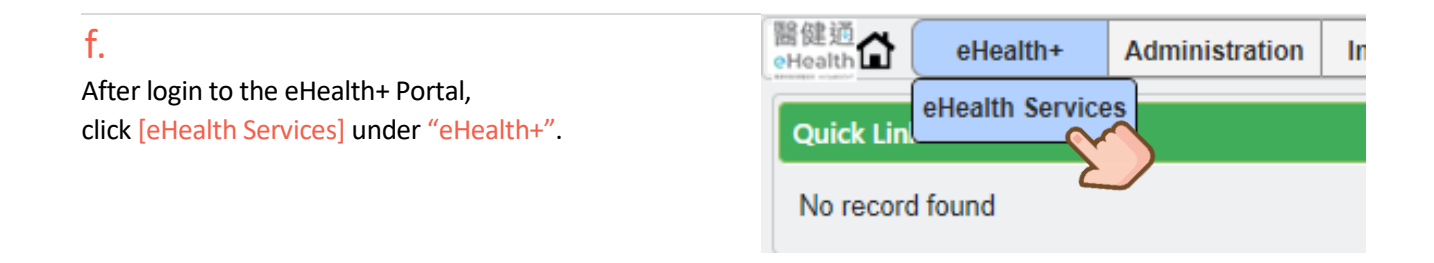

#### g.

Select function by clicking on the icons on the "eHealth Services" landing page.

| eHealth Services               | Co Doctor                                |
|--------------------------------|------------------------------------------|
| Administrative                 | Clinical                                 |
| Drug<br>Drug Order Drug Report | Participant<br>Participant<br>Management |
| Payment & Charging             |                                          |

#### 5. Health Profile

After participants enrolled CDCC, CDCC journey will start with [Health Profile]. It serves as an one-stop entry to manage the health events for participants in CDCC.

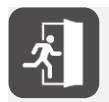

For details of CDCC participant enrolment, please refer to **G137 User Manual for CDCC** *Participant Enrolment in DHC*.

#### a.

#### Click [Health Profile] under "Clinical".

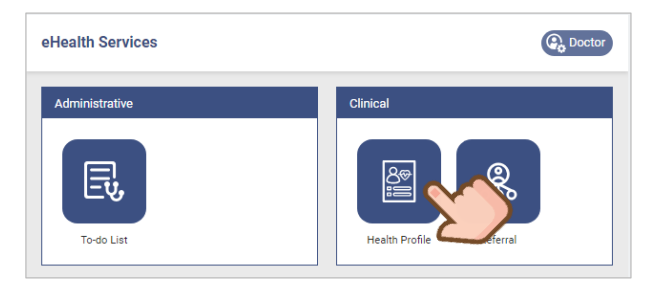

#### b.

There are 2 methods: Manual input HKIC number and read Smart ID Card.

| Please select participant      |  |
|--------------------------------|--|
| Enter HKIC No. *HKIC No. : ( ) |  |

#### С.

Ask participant to insert the Smart ID into the card reader.

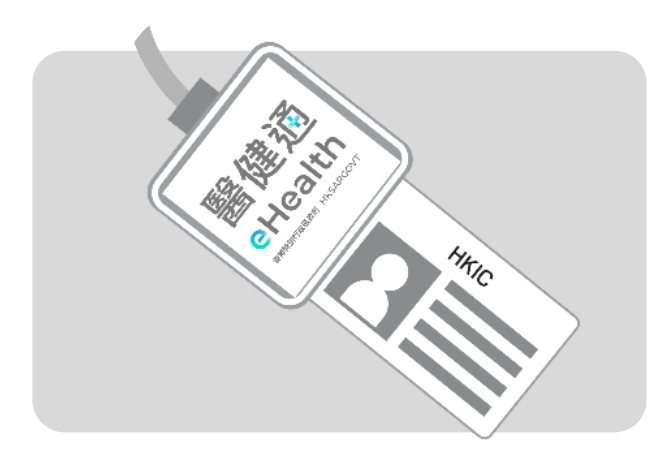

#### d.

#### Click the image, then [Next].

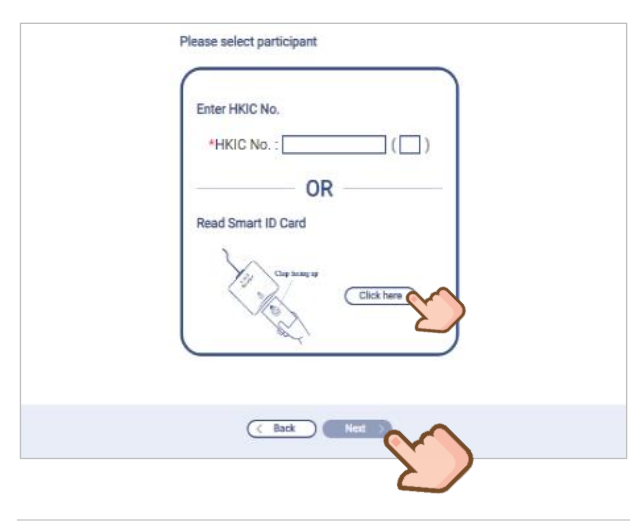

#### e.

Reading Smart ID in progress.

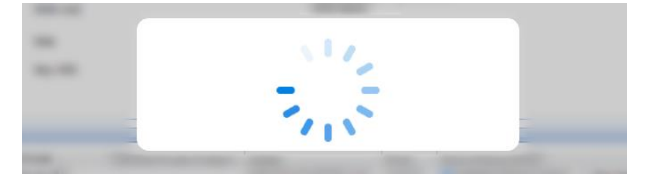

#### f.

Return the Smart ID to participant.

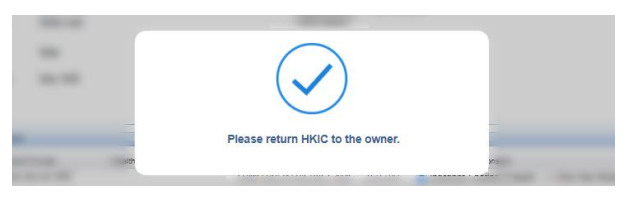

<Restricted>

#### Health Profile page.

| а | Select Participant<br>Singlish Name:<br>SHSOP, TEST | ci<br>-                    | ninese Name:                           | HKIC No.:<br>M728                                                                                 | DOB:<br><b>01-Jan-1960 (64 years)</b> | Sex:<br>Male               | Expand 🗸   | View / Add<br>Allergy & ADR                   |   |
|---|-----------------------------------------------------|----------------------------|----------------------------------------|---------------------------------------------------------------------------------------------------|---------------------------------------|----------------------------|------------|-----------------------------------------------|---|
| b | Quota Balance<br>Medical Consultation               | <b>6</b> /6                | Clinical Pr<br>Chronic Dis<br>Manageme | ogress<br>ease Co-Care Pilot Scheme<br>nt   Management Plan: HT + DM m                            | anagement                             |                            | Attendance | Click More      Click More      Investigation | d |
|   | Allied Health Consultation                          | <b>2</b> /2<br><b>4</b> /4 | Details                                |                                                                                                   |                                       | Date                       |            | Checklist                                     |   |
|   | Clinical Team                                       |                            | Investigati                            | ion (by Doctor SHSOP DOCTOR001<br>ion (by Doctor SHSOP DOCTOR001<br>Doctor SHSOP DOCTOP001 Doctor | , Doctor)<br>, Doctor)                | 30-Dec-2024<br>30-Dec-2024 |            |                                               | e |
| С | Paired Family Doctor<br>Doctor SHSOP, DOCTOR001     |                            | Letter (by<br>Letter (by               | Doctor SHSOP DOCTOR001, Docto<br>Doctor SHSOP DOCTOR001, Docto                                    | r)<br>r)                              | 30-Dec-2024<br>30-Dec-2024 |            |                                               |   |
|   | District Health Centre (Kwai Tsing)                 |                            | Letter (by<br>Letter (by               | Doctor SHSOP DOCTOR001, Docto<br>Doctor SHSOP DOCTOR001, Docto                                    | r)<br>r)                              | 30-Dec-2024<br>30-Dec-2024 |            |                                               |   |
|   |                                                     |                            | Other Se                               | ervice(s) Amount: 1                                                                               |                                       |                            |            | 🛞 Re-screening                                |   |
|   |                                                     |                            | Chronic D<br>DM & HT S                 | isease Co-Care Pilot Scheme<br>Screening                                                          |                                       |                            |            | ⊘ Completed                                   | f |
|   |                                                     |                            | Details<br>Consulta                    | no.: 23030002240                                                                                  | )1, Doctor)                           | Date<br>30-Dec-2024        |            | Checklist                                     | J |

Panel of Participant's Particulars

The participant's particulars including name, HKIC No., DOB, age and sex are displayed. [Allergy & ADR] will be directed to eHRSS Viewer for details.

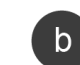

а

#### Subsidisation Quota of Medical, Nurse Clinic and Allied Health Consultation

It is not applicable to screening phase. When screening completes, the participant will enter the treatment phase of CDCC. Quota balance of the participant's management plan will be shown.

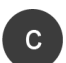

d

#### **Clinical Team**

Clinical Team includes details of the paired Family Doctor, DHC and Allied Health professionals who provide clinical services to the participant.

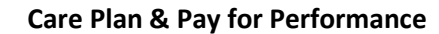

Click more to enter / view the Goal Setting and Incentive Targets.

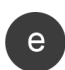

#### **Clinical Progress**

Display of the clinical records under the current active CDCC service. Status of "Attendance", "Clinical Note" and "Payment Checkout" are shown under Checklist.

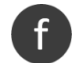

#### Other Service(s)

Display of the clinical records of completed CDCC service(s).

2

#### View / Add Allergy & ADR

#### а.

#### The grey box indicates the participant has no allergy or ADR record in eHRSS.

| < Select Participant<br>English Name:<br>CHUK, HEALTHY |             | Chinese Name: HKIC No.: DOB: Expand ~ Sex: Male Male                                                                                                    | View / Add<br>Allergy & ADR |
|--------------------------------------------------------|-------------|----------------------------------------------------------------------------------------------------|-----------------------------|
| Quota Balance                                          |             | Clinical Progress                                                                                                    | € Click More ✓              |
| Medical Consultation                                   | <b>4</b> /4 | Chronic Disease Co-Care Pilot Scheme<br>Management   Management Plan: FU by family doctor for Pre-DM management (HbA1c 6.0-6.4% / I<br>without HT under the CDCC Pilot Scheme | PG 6.1-6.9 mmol/L)          |

The red box indicates the participant has allergy or ADR record in eHRSS.

| English Name:<br>CHUK, HEALTHY |    | Chinese Name:<br><b>祝健康</b> | HKIC No.:<br>C230       | DOB:<br>01-Jan-1960 (63 years)     | Sex:<br>Male           | View / Add<br>Allergy & ADR |
|--------------------------------|----|-----------------------------|-------------------------|------------------------------------|------------------------|-----------------------------|
| Quota Balance                  |    | Clinical Pro                | gress                   |                                    |                        | Click More                  |
|                                |    | Chronic Disea               | ase Co-Care Pilot Schem | le                                 |                        |                             |
| Medical Consultation           | Au | Management                  | Management Plan: FU     | by family doctor for Pre-DM manage | ment (HbA1c 6.0-6.4% / | FPG 6.1-6.9 mmol/L)         |

#### b.

Click the [View/Add Allergy & ADR] red box and click [Yes] to redirect to eHR Viewer.

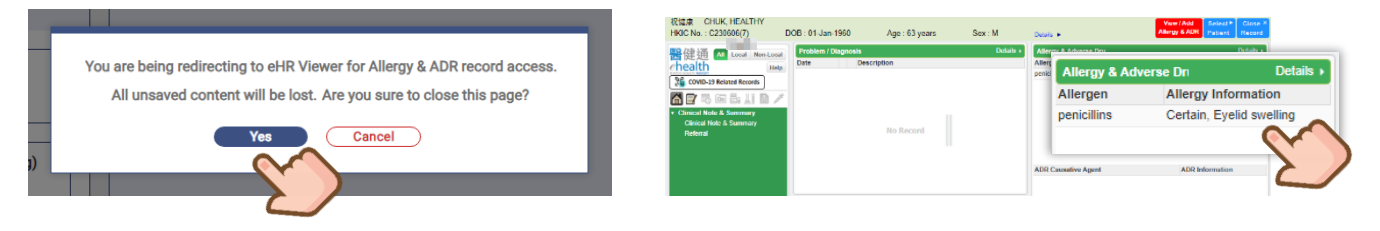

#### С.

View or update the records if necessary.

| Allergy & Adverse Drug Reaction D | etails                   |             |                 |
|-----------------------------------|--------------------------|-------------|-----------------|
| Allergen                          | Allergy Information      | Date        | Institution     |
| ▼ penicillins                     |                          |             |                 |
| penicillins                       | Certain, Eyelid swelling | 29-Sep-2023 | VHC4 HOSPITAL 🤌 |
|                                   |                          |             |                 |
|                                   |                          |             |                 |
|                                   |                          |             |                 |
|                                   |                          |             |                 |
|                                   |                          |             |                 |
|                                   |                          |             | Aller M         |

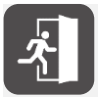

For details of allergy and adverse drug reaction record in eHR Viewer, please refer to Section of Allergy & Adverse Drug Reaction Record in [G73] User Guide for eHR Viewer and [G104] User Guide for Allergy and Adverse Drug Reaction (ADR) Input Module.

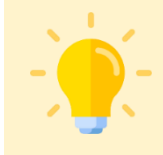

#### Points to Note

When redirecting to eHR Viewer from CDCC IT Module, all unsaved records in CDCC IT Module will be lost.

How to Register Attendance for a CDCC Participant?

6.

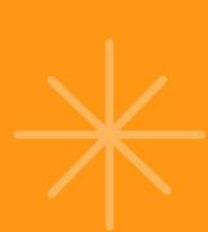

# 6. How to Register Attendance for a CDCC Participant?

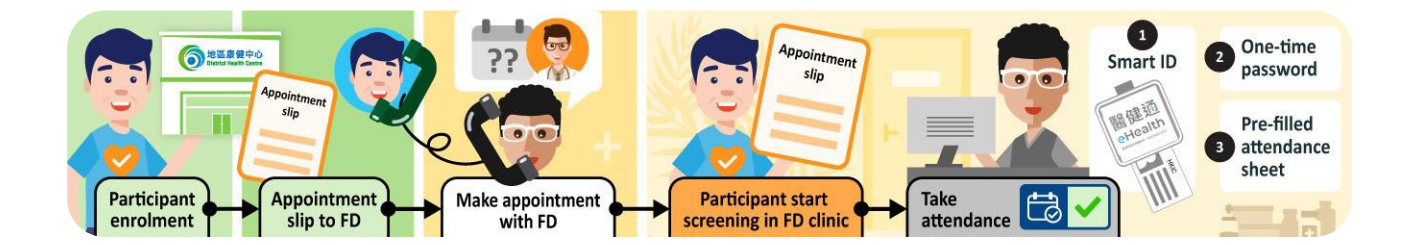

When the participant comes to your service location for the **first-time** CDCC healthcare service, he/she may present you a Family Doctor appointment slip or a general letter from DHC for Allied Health services.

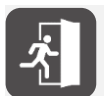

For details of Allied Health services referral, please refer to **Section 8.2.1 Assignment by DHC &** acceptance by Allied Health service providers.

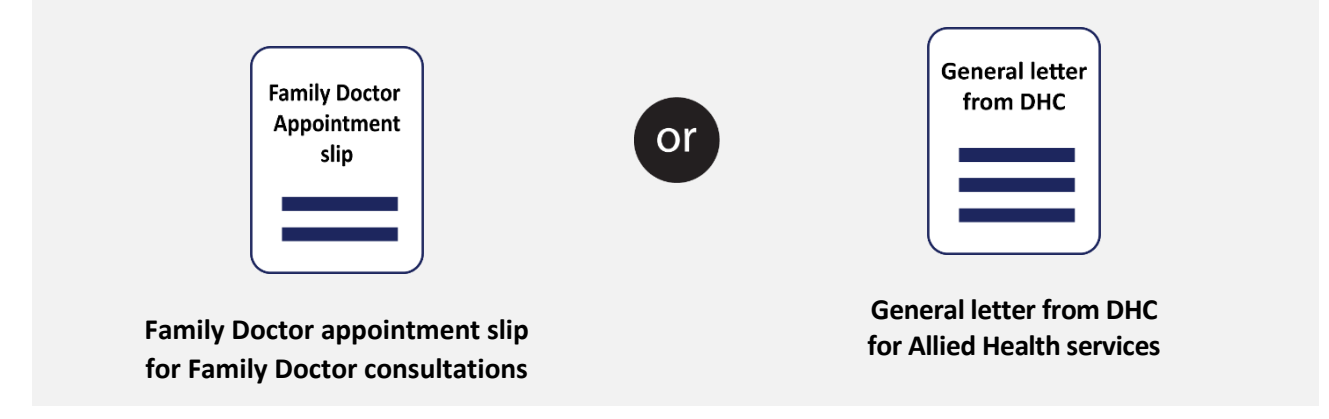

It is advised to register attendance every time when the participant comes to your service location for CDCC healthcare services. The participant's attendance can be recorded electronically in [Health Profile].

After login to eHealth+ Portal, go to [eHealth Services] under "eHealth+".

Go to [Health Profile]. Search the participant by his / her HKID no.

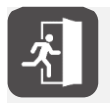

For details of Health Profile of the participant, please refer to Section 5 Health Profile.

#### a.

#### Click [Attendance] under "Clinical Progress".

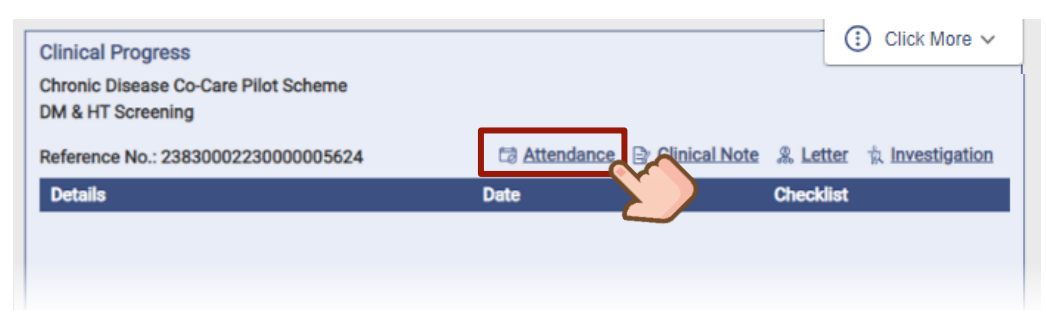

#### b.

There are 2 methods to register attendance for CDCC services. Select [Method 1 - Smart ID] or [Method 2 – One-Time Password].

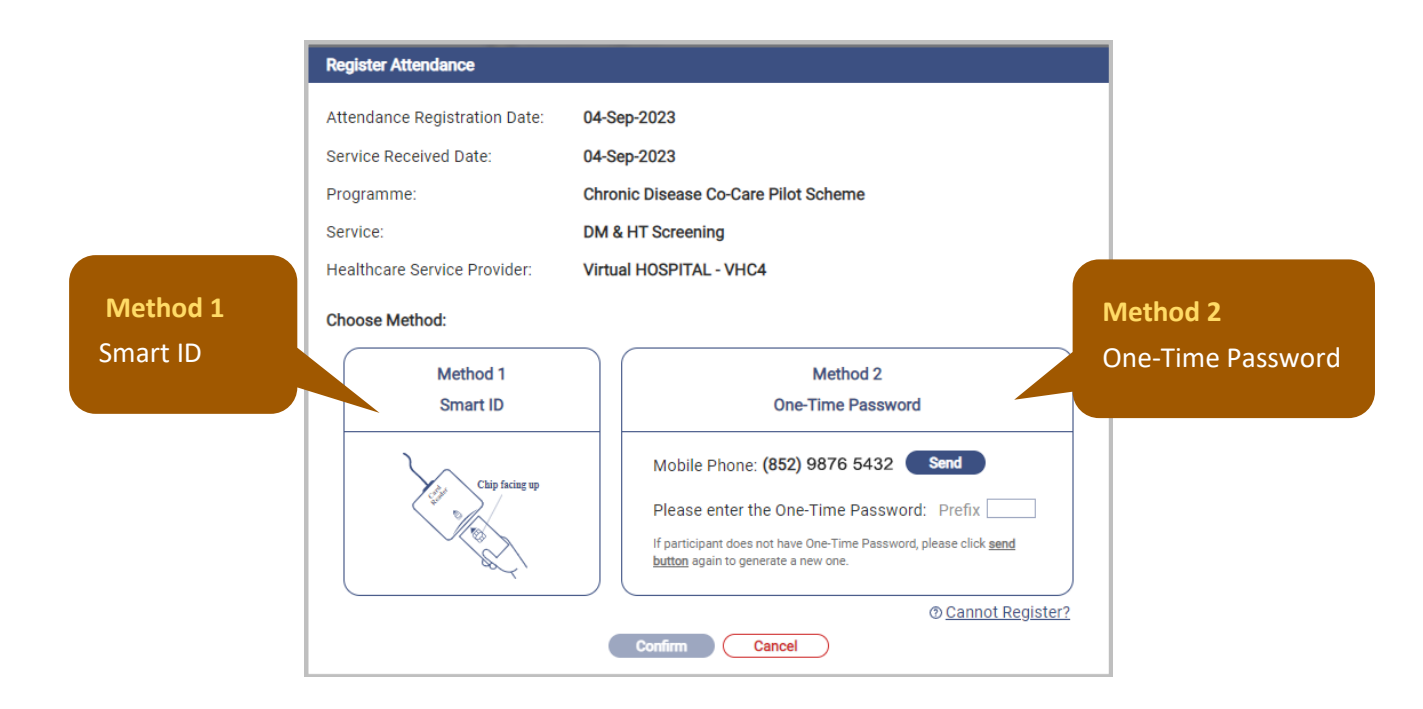

#### 6.1 Method 1 : Smart ID

#### i.

Ask participant to insert the Smart HKIC into the card reader.

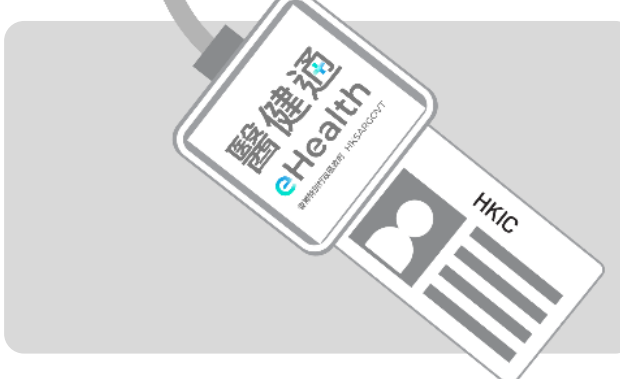

#### iii.

Reading Smart HKIC in progress.

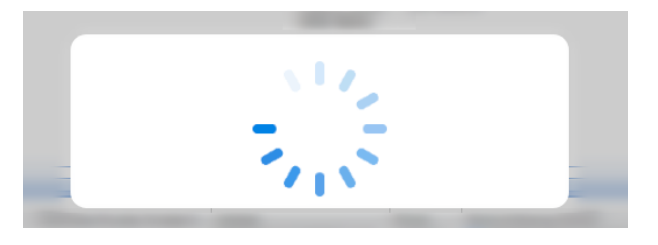

#### ii.

Click on Method 1 Smart ID icon.

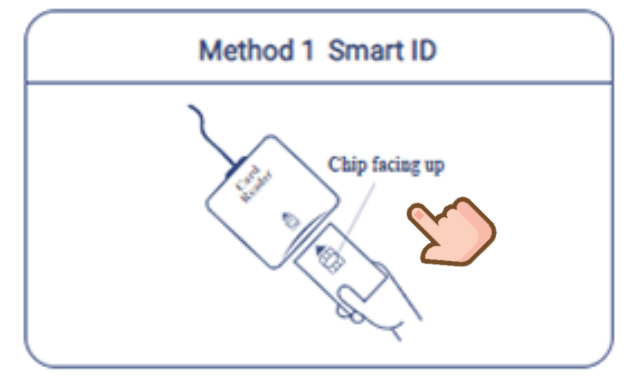

#### iv.

Return the Smart HKIC to participant.

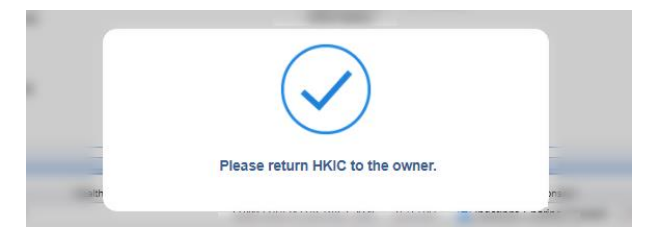

#### V. Click [Confirm].

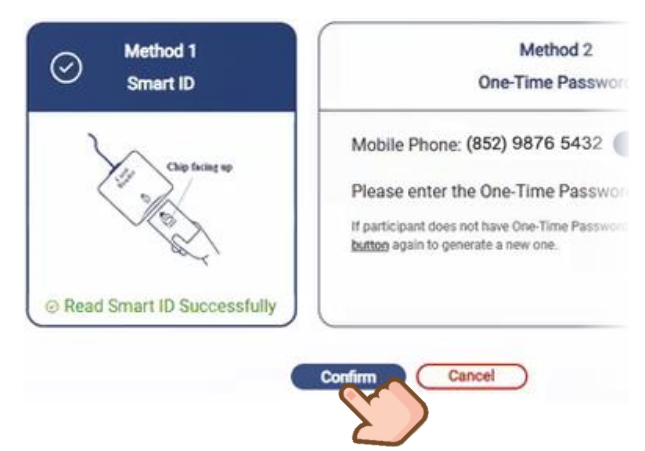

#### vi.

Attendance record has been saved successfully.

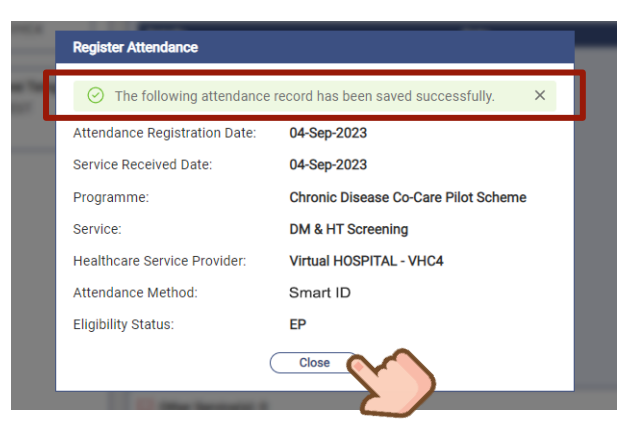

#### 6.2 Method 2 : One-Time Password

One-Time Password is sent through SMS to mobile device with a pre-registered number.

#### i.

*Click [Send] to retrieve One-Time Password, which will be sent via SMS to the participant's registered mobile phone number.* 

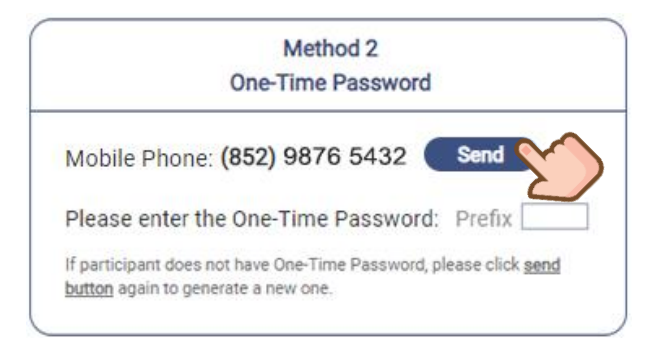

# <section-header>

#### iii.

iv.

One-Time Password will be sent via SMS to the participant's registered mobile phone number.

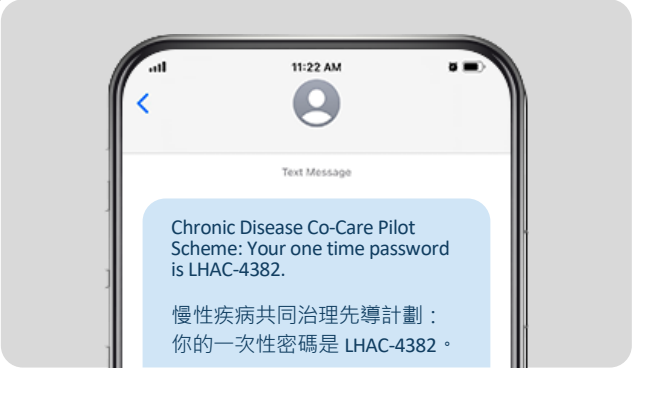

#### v.

*Enter the 4-digit One-Time Password received within 3 minutes. Then click [Confirm].* 

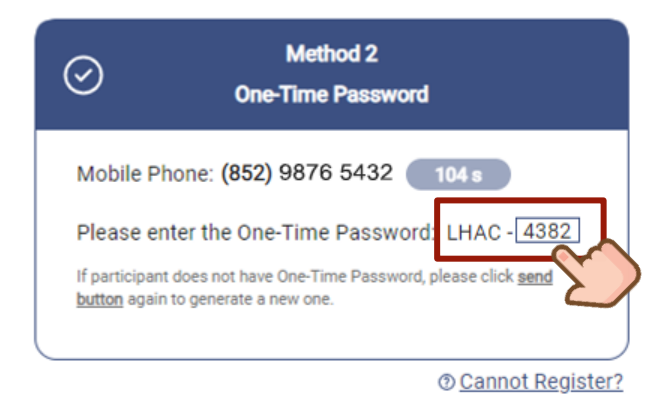

#### Attendance record has been saved successfully.

| ⊘ The following attendance    | record has been saved successfully.  |
|-------------------------------|--------------------------------------|
| Attendance Registration Date: | 04-Sep-2023                          |
| Service Received Date:        | 04-Sep-2023                          |
| Programme:                    | Chronic Disease Co-Care Pilot Scheme |
| Service:                      | DM & HT Screening                    |
| Healthcare Service Provider:  | Virtual HOSPITAL - VHC4              |
| Attendance Method:            | One-Time Password                    |
| Eligibility Status:           | EP                                   |

Prepared by IT & HI, HA

#### С.

A new line of "Consultation" will be created as below. The "Date" indicates the date of service provision.

#### [Attendance $\square$ ] icon under Checklist will be marked as $\checkmark$ .

| Clinical Progress<br>Chronic Disease Co-Care Pilot Scheme<br>Management   Management Plan: HT + Pre-DM management<br>Reference No.: 23830002230000011417 | Ca Attendance 🕞 Clinical Note | Click More V |
|----------------------------------------------------------------------------------------------------|-------------------------------|--------------|
| Details<br>Consultation                                                                                                    | Date<br>26-Sep-2023           |              |
|                                                                                                    |                               |              |

#### d.

A notification for receiving CDCC service will be sent to the participant's eHRSS registered communication means (SMS, email or postal) after attendance record is registered.

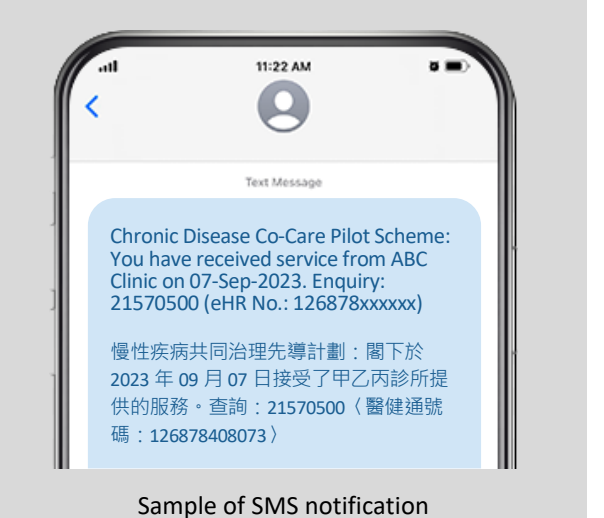

Prepared by IT & HI, HA < Restricted>

# 6.3 How to Register Attendance when Smart ID and OTP both Failed?

In unexpected situation where attendance registration by Smart ID or OTP is not feasible due to location or technical constraint, the Healthcare Service Providers / Clinic Administrator can generate a **pre-filled attendance sheet**, which requires the **signatures** from both of the Healthcare Service Providers and the relevant Scheme Participant, from the CDCC IT Module.

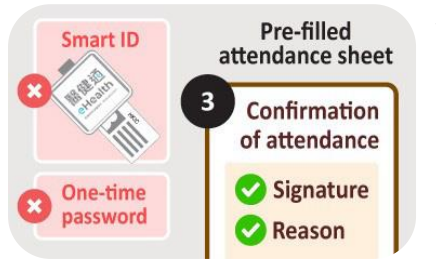

The Healthcare Service Providers / Clinical Assistant must state the reason for choosing this method of attendance taking and upload the **pre-filled attendance sheet with signatures** from both of the Healthcare Service Providers and the relevant Scheme Participant to the CDCC IT Module.

#### a.

#### Click [Cannot Register?] to proceed.

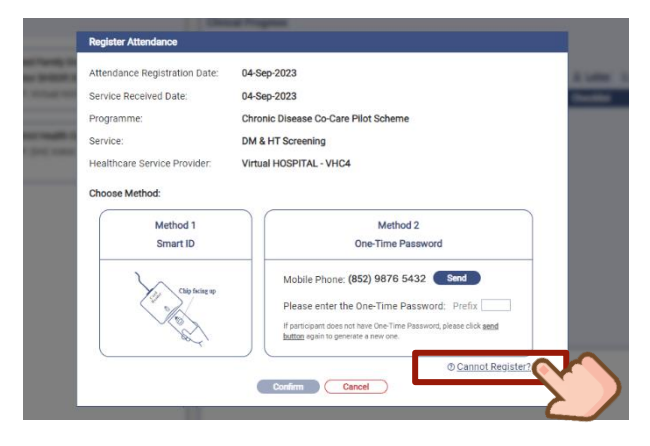

#### С.

Preview the attendance sheet. Click print icon.

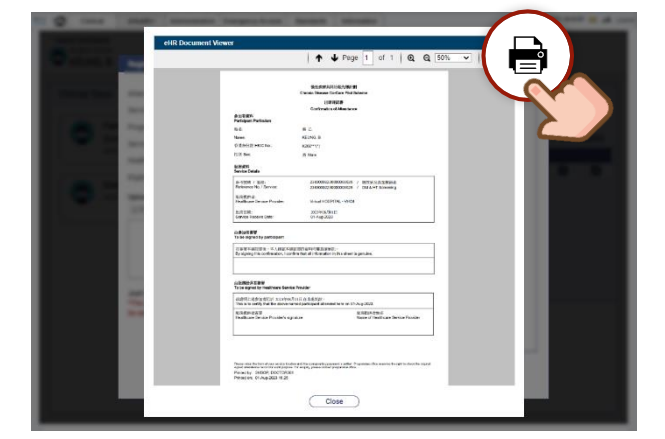

#### b.

Click [Print Attendance Sheet].

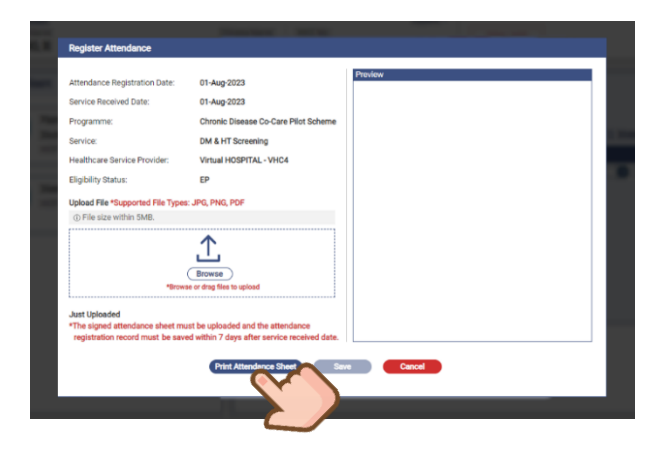

#### d.

**Signature** is required from the Healthcare Service Providers and the relevant scheme participant.

| 32 |
|----|
|    |

Prepared by IT & HI, HA <

#### e.

Click [Browse] to upload the signed attendance sheet.

| Attendance Registration Date:    | 01-Aug-2023                          | Preview |  |
|----------------------------------|--------------------------------------|---------|--|
| Service Received Date:           | 01-Aug-2023                          |         |  |
| Programme:                       | Chronic Disease Co-Care Pilot Scheme |         |  |
| Service:                         | DM & HT Screening                    |         |  |
| Healthcare Service Provider:     | Virtual HOSPITAL - VHC4              |         |  |
| Eligibility Status:              | EP                                   |         |  |
| Upload File *Supported File Type | a: JPG, PNG, PDF                     | 1       |  |
| Upload File *Supported File Type | x: JPG, PHG, PDF                     | 3       |  |

#### f.

Review the attendance sheet at the right-hand side. Click [Save] to proceed.

| Desister Attendence                                                                |                                                                                   |                                                                                                    |
|------------------------------------------------------------------------------------|-----------------------------------------------------------------------------------|----------------------------------------------------------------------------------------------------|
| egister Attendance                                                                 |                                                                                   |                                                                                                    |
| tendance Registration Date:                                                        | 01-Aug-2023                                                                       | Preview                                                                                                    |
| ervice Received Date:                                                              | 01-Aug-2023                                                                       |                                                                                                    |
| Programme:                                                                         | Chronic Disease Co-Care Pilot Scheme                                              | 受けた時 同時に知られます<br>Chronic Disease Couldans Mid Science                                                                          |
| ervice:                                                                            | DM & HT Screening                                                                 | 注意的研究部<br>Confirmation of Atlandance                                                                                           |
| ealthcare Service Provider:                                                        | Virtual HOSPITAL - VHC4                                                           | 会社営業科<br>Participant Particulars<br>物品: 単乙                                                                                     |
| ligibility Status:                                                                 | EP                                                                                | Name: KEUNO,8<br>を達得分割 HNO No.: KD2***(*)                                                                                      |
| pload File *Supported File Type                                                    | s: JPG, PNG, PDF                                                                  | 1535 Sec: 95 Male                                                                                                    |
| <ol> <li>File size within 5MB.</li> </ol>                                          |                                                                                   |                                                                                                    |
|                                                                                    | ſ                                                                                 | 8.//ECP/R -<br>Peablicans Service Provider: Vintual HOSP/TAL-19104<br>BUTTER: 2003442/04/11<br>Dense Reserve Date: 01-Aug-2023 |
|                                                                                    | Browse<br>*Browse or drag files to upload                                         | 的会议世界要求<br>To be signed by participant                                                                                         |
|                                                                                    |                                                                                   | 在斯塔本湖北市後、本人的基本研究市的当时に開展後的地。<br>例y signing the confirmation, I confirm that all information in this sheet is genuine.           |
| ust Uploaded<br>The signed attendance sheet mu<br>a saved within 7 days after serv | ust be uploaded and the attendance registration record must<br>ice received date. | dalaseed.ca#答<br>To be signed by Healthown Bankes Provider<br>To be signed by Healthown Bankes Provider                        |
|                                                                                    |                                                                                   | This is to certify that the above named participant attended here on 01-Aug-2023.                                              |

#### g.

It is required to enter reason for using attendance sheet, input and click [Confirm].

| attendance.<br>Please input reason | <br> |  |
|------------------------------------|------|--|
|                                    |      |  |
|                                    |      |  |
| Max 500 characters                 | <br> |  |
|                                    |      |  |

#### h.

The attendance record has been saved successfully. Click [Close] to return to Clinical Progress.

| Market State State | Attendance Registration Date:<br>Service Received Date:<br>Programme:<br>Renice:<br>Healthcase Service Provider:<br>Eligibility Status:<br>Attendance Method:<br>Reason to lice Attendance Sheet: | 01 Aug.2023<br>(11 Aug.2023)<br>Christie Dissae Co Case Piet Bohme<br>DM & HT Forrenting<br>M Autoriania Polititat VHCA<br>(20<br>Prefile Attandance Tweet<br>Bownt ID caref faciliaria and no mobile planes for OTP | EXECUTE F      |
|----------------------------------------------------------------------------------------------------|----------------------------------------------------------------------------------------------------|----------------------------------------------------------------------------------------------------|----------------|
|                                                                                                    |                                                                                                    |                                                                                                    | Address States |

i.

A new line of "Consultation" will be created as below. The "Date" indicates the date of service provision.

#### [Attendance $\square$ ] icon under Checklist will be marked as $\checkmark$ .

|   | Clinical Progress<br>Chronic Disease Co-Care Pilot Scheme<br>Management   Management Plan: HT + Pre-DM management |             |                            | Click More V    |   |     |
|---|----------------------------------------------------------------------------------------------------|-------------|----------------------------|-----------------|---|-----|
|   | Reference No.: 23830002230000011417                                                                               | Attendance  | 🕞 Clinical Note 🛛 & Letter | 1 Investigation |   |     |
| L | Details                                                                                                    | Date        | Checklist                  |                 |   |     |
| ļ | Consultation                                                                                                    | 26-Sep-2023 | <b>□</b> -                 | ₿~ -            | ~ | & √ |
|   |                                                                                                    |             |                            |                 |   |     |

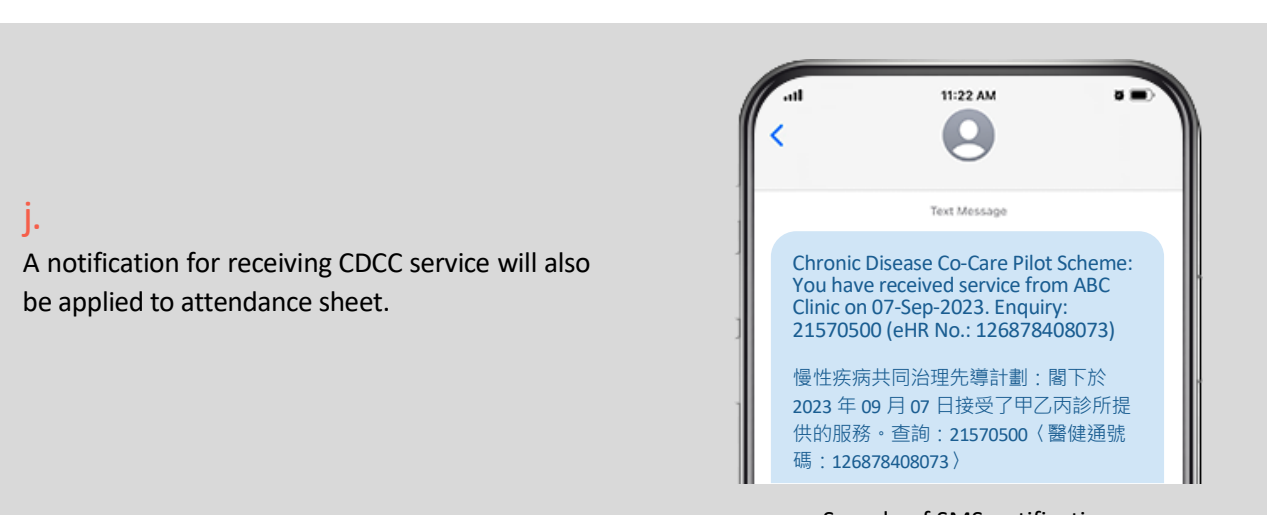

Sample of SMS notification

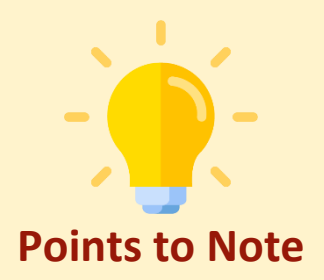

#### Who can register attendance for the CDCC participant?

Healthcare Service Providers and their Clinic Assistant of the HCP listed in the Clinical Team are able to register attendance.

#### When should I register attendance for the participant?

Only **today**'s attendance can be registered in CDCC IT Systems. It is strongly recommended to register attendance when the participant comes to your service location to receive CDCC services. **Delayed attendance registration may lead to failure of payment checkout and reimbursement**.

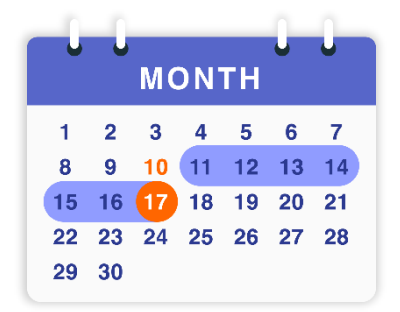

In unexpected situations where the use of CDCC IT module is not feasible due to location or technical constraint, the Healthcare Service Providers shall create the consultation note as soon as possible after the use of CDCC IT module is resumed.

It is allowed to register the attendance within **seven calendar days** from the date of service provision. e.g., The latest backdate attendance register date for consultation conducted on **10 Oct (Day 0) would be 17 Oct (Day 7)**.

#### **Pre-filled attendance sheet**

The Healthcare Service Providers / Clinical Assistant must state the reason for choosing this method of attendance taking and upload the **pre-filled attendance sheet with signatures** from both of the Healthcare Service Providers and the relevant Scheme Participant.

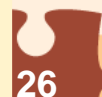

#### **Attendance Reminder**

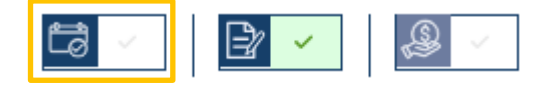

After a clinical note is created, a green checked "Clinical Note Done" icon will be found. Healthcare professionals should click on the "Take Attendance" icon (circled in yellow) right next to the green checked "Clinical Note Done" icon to register corresponding attendance. In this connection, an attendance record is registered with a created clinical note.

A reminder will be prompted when clinic admin or healthcare professional clicked on Attendance while unlinked clinical note under the same HCP is listed:

|   | Please register attendance with a saved clinical note: |             |                                                    | ×           |  |
|---|--------------------------------------------------------|-------------|----------------------------------------------------|-------------|--|
|   | Details                                                | Date        | Action                                             |             |  |
| 1 | Consultation (by Doctor DOU YI SENG, Doctor)           | 04-Dec-2023 | <u>Register attendance</u>                         | <b>ta</b> < |  |
| 2 | N/A                                                    | N/A         | Register attendance without existing clinical note | ta 🗸        |  |
|   |                                                        |             |                                                    |             |  |

|   | Action by clinic admin or<br>healthcare professionals | Outcomes                                                                   |
|---|-------------------------------------------------------|----------------------------------------------------------------------------|
| 1 | Choose and click "+"                                  | The saved consultation record will be registered with an attendance record |
| 2 | Choose and click "+"                                  | A new attendance of today's date is registered                             |

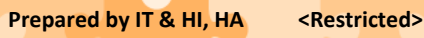

Consultation Documentation

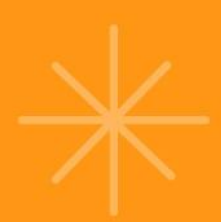

## 7. Consultation Documentation

#### 7.1 Consultation Type

CDCC Healthcare Service Providers shall document the condition and progress of the Scheme Participant for each consultation, and update the designated CDCC IT module as required.

There are 2 consultation types, [Face-to-Face Consultation] and [Phone Consultation (Non-subsidised)].

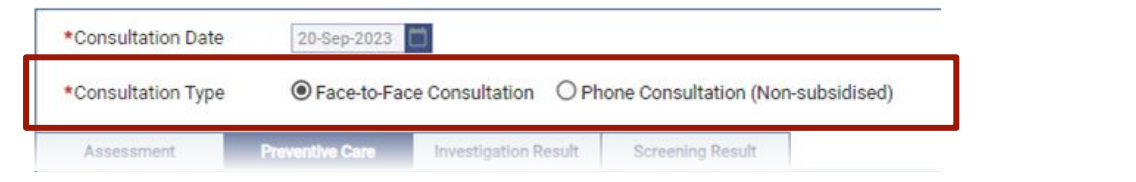

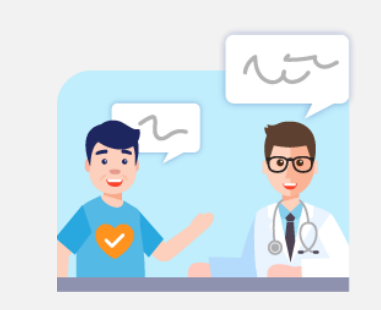

Face-to-Face Consultation It is defaulted as Face-to-Face Consultation when attendance has been taken.

Office BP / Pulse are the mandatory fields for Face-to-Face Consultation.

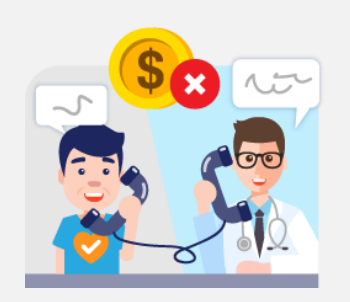

Phone Consultation (Non-subsidised)

No attendance registration or payment checkout can be done for Phone Consultation (Non-subsidised).

#### How to create a clinical note of phone consultation?

#### a.

Click [Clinical Note] from Menu to create a new consultation record instead of [Attendance].

| Clinical Progress                                    |             | Click More V                             |
|------------------------------------------------------|-------------|------------------------------------------|
| Chronic Disease Co-Care Pilot Scheme                 |             |                                          |
| Management   Management Plan: HT + Pre-DM management |             |                                          |
| Reference No.: 23830002230000011417                  | Attendance  | B Clinical Note & Letter 1 Investigation |
| Details                                              | Date        | Checklist                                |
| Consultation (by Doctor SHSOP DOCTOR001, Doctor)     | 26-Sep-2023 |                                          |

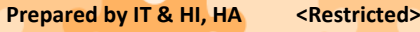

#### b.

Check [Phone Consultation]. Fill in the details, click [Save].

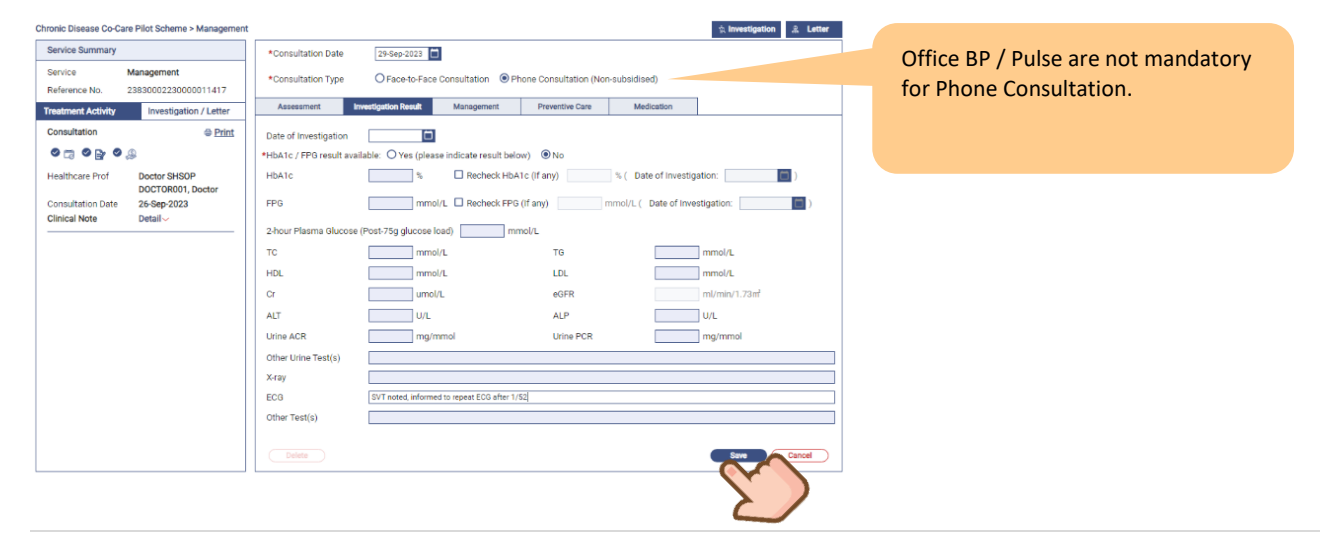

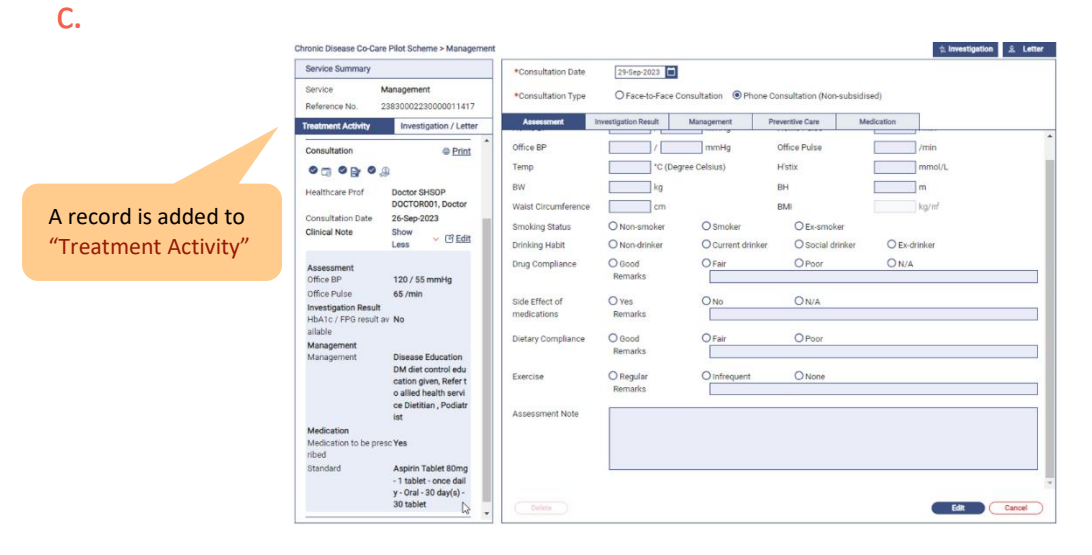

#### d.

A new consultation record is built in Clinical Progress.

| Clinical Progress                                                                            |              |               |           | Click More V    |
|----------------------------------------------------------------------------------------------|--------------|---------------|-----------|-----------------|
| Chronic Disease Co-Care Pilot Scheme<br>Management   Management Plan: HT + Pre-DM management |              |               |           |                 |
| Reference No.: 23830002230000011417                                                          | 😂 Attendance | Clinical Note | 웄 Letter  | ☆ Investigation |
| Details                                                                                      | Date         |               | Checklist |                 |
| Consultation (by Doctor SHSOP DOCTOR001, Doctor)                                             | 29-Sep-2023  |               |           | 2 🖌             |
| Consultation (by Doctor SHSOP DOCTOR001, Doctor)                                             | 26-Sep-2023  |               | Ca 🗸 🛛 🗉  | 2 🗸             |

#### e.

No Attendance registration or payment checkout can be done for Phone Consultation.

#### Register Attendance

Attendance registration is not allowed for Phone Consultation.

#### 7.2 Reminders when saving clinical notes

#### 7.2.1 Reminders for mandatory fields

Programme Office sets the data fields for each professional discipline for service monitoring. Some of the date fields are mandatory and marked with \*. Any missing required information will trigger a warning box when saving the note. Please review your consultation note before saving.

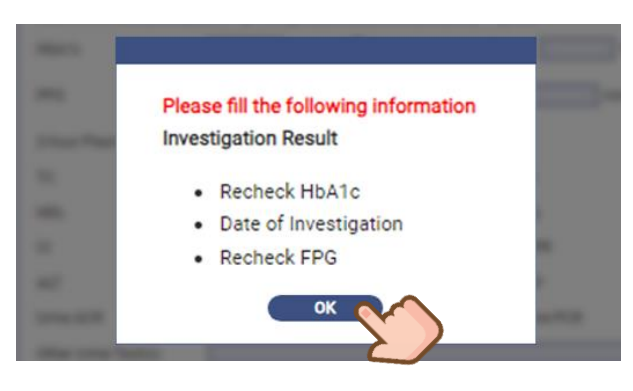

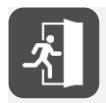

For details of Data Fields, please refer to **Section 8 Consultation Documentation of Healthcare Service Providers**.

#### 7.2.2 Reminder for attendance registry and payment checkout

When saving a clinical note, a message will prompt to remind users to complete the steps for "Take Attendance" and "Payment Checkout" if not yet done.

#### а.

Reminder of saving a clinical note before taking "Attendance" and "Payment Checkout".

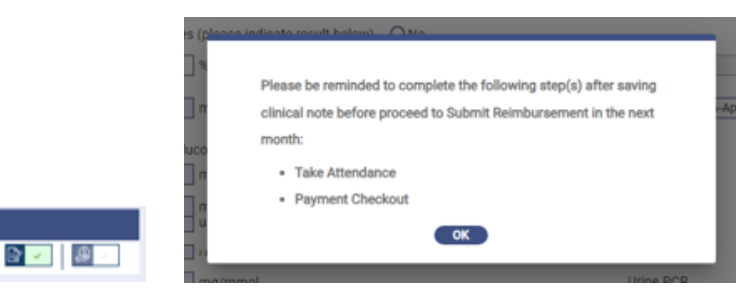

b.

Reminder of saving a clinical note before "Payment Checkout".

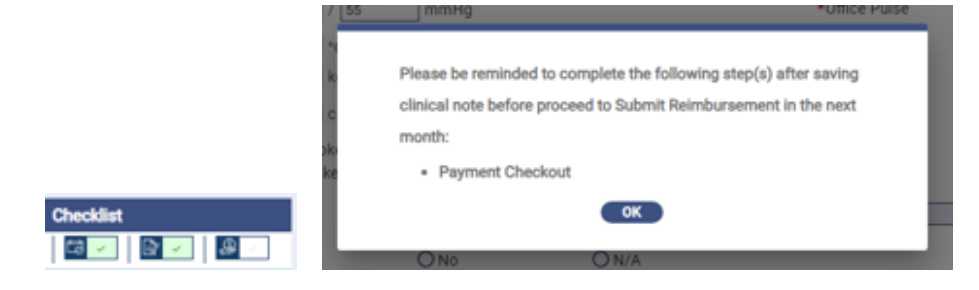

Prepared by IT & HI, HA

#### 7.3 Saving a Consultation Note

The [Clinical Note ]: icon is checked after the consultation note is saved successfully.

| Clinical Team                       | Clinical Progress                                         |             | [                     | Click More ~       | 1              |
|-------------------------------------|-----------------------------------------------------------|-------------|-----------------------|--------------------|----------------|
| Paired Family Doctor                | Chronic Disease Co-Care Pilot Scheme<br>DM & HT Screening |             |                       |                    |                |
| Doctor SHSOP, DOCTOR001             | Reference No.: 2383000223000008370 Details                | Date        | Clinical Note & Lette | er 🖞 Investigation |                |
| District Health Centre (Kwai Tsing) | Consultation (by Doctor SHSOP DOCTOR001, Doctor)          | 20-Sep-2023 |                       | ₿⁄ ✓               | <b>&amp;</b> ~ |

Each saved consultation note will be shared to eHRSS. Samples of consultation note from Family Doctor, Optometrist and Dietitian are listed in Appendices A, B and C respectively.

#### 7.4 Edit / Review / Delete a Consultation Note

| Clinical Team                                                      |                                                                                                    | Clinical Progress<br>Chronic Disease Co-Care<br>DM & HT Screening                                                                                               | Pilot Scheme                                                                                           |                                                                                                    |                                                                    |                                                                      |                                                     |
|--------------------------------------------------------------------|----------------------------------------------------------------------------------------------------|----------------------------------------------------------------------------------------------------|----------------------------------------------------------------------------------------------------|----------------------------------------------------------------------------------------------------|--------------------------------------------------------------------|----------------------------------------------------------------------|-----------------------------------------------------|
| Doctor SHSOP, DOCTOR001                                            |                                                                                                    | Reference No.: 2383000                                                                                                    | 223000008370                                                                                           | Dat                                                                                                 | Attendanc                                                          | e B <u>Clinical Note</u> <u>R</u> L                                  | etter 🏠 Investigation                               |
| District Health Centre (Kwai                                       | Tsing)                                                                                                    | Consultation (by Doctor                                                                                                    | r SHSOP DOCTOR001, Doct                                                                                | or) 20-Se                                                                                           | p-2023                                                             |                                                                      | S S                                                 |
| b.                                                                 | Chronic Disease Co-Can<br>Service Summary<br>Service No. 2<br>Treatment Activity<br>Consultation<br>Mealthcare Prof<br>Consultation Date | Anagement<br>Management<br>Investigation / Letter<br>Print<br>Doctor SHSOP<br>DOCTORBOP, Doctor<br>26-Sep-2023                                                  | nt Consultation Date Consultation Type Assessment Office BP Temp BW Waist Circumference Smoking Status | 29-dep-2023 C<br>O Face-to-Face Co<br>meetigation Result<br>/ Co (Deg<br>kg<br>O Non-employ         | mmHg<br>ree Celsius)                                               | Preventive Care<br>Office Pulse<br>Hatix<br>BH<br>BMI<br>O Exemplase | tised)<br>Medication<br>/min<br>mmol/L<br>m<br>kg/m |
| er saved<br>sultation note is<br>available in<br>eatment Activity" | Assessment<br>Office BP<br>Office Pulse<br>Investigation Result<br>HbA1c / FPG result a<br>allable<br>Management<br>Management           | annov C G Edit<br>Less C G Edit<br>120 / 55 mmHg<br>65 /min<br>w No<br>Disease Education<br>DM diet control edu<br>cation gives Refert<br>o allied health servi | Drinking Habit<br>Drug Compliance<br>Side Effect of<br>medications<br>Dietary Compliance<br>Exercise   | O Non-drinker<br>O Good<br>Remarks<br>O Yes<br>Remarks<br>O Good<br>Remarks<br>O Regular<br>Remarks | O Current drin O Fair O No O Fair O Fair O Infrequent O Infrequent | ker O Social drinker<br>O Poor<br>O N/A<br>O Poor<br>O None          | O Ex-drinker<br>O N/A                               |
|                                                                    | Medication<br>Medication to be pre                                                                                                    | ce Dietitian , Podiatr<br>Ist<br>sc Yes<br>Aspirin Tablet 80mg                                                                                                  | Assessment Note                                                                                        |                                                                                                    |                                                                    |                                                                      |                                                     |

#### С.

Click [Edit] to amend the note if you are the record creator.

| Assessment          | Preventive Care | Investigation Result       | Screening Result    |              | _     |
|---------------------|-----------------|----------------------------|---------------------|--------------|-------|
| Home BP             | 1               | mmHg                       | Home Pulse          | /min         |       |
| Office BP           | 120 / 8         | 0 mmHg                     | *Office Pulse       | 75 /min      |       |
| Temp                | 36.5 °C (I      | Degree Celsius)            | Histix              | mmol/L       |       |
| BW                  | 80.00 kg        |                            | BH                  | 1.60 m       |       |
| Waist Circumference | cm              |                            | BMI                 | 31.25 kg/m²  |       |
| Smoking Status      | O Non-smoker    | <ul> <li>Smoker</li> </ul> | O Ex-smoker         |              |       |
| Drinking Habit      | O Non-drinker   | O Current drink            | er O Social drinker | O Ex-drinker |       |
|                     |                 |                            |                     |              |       |
|                     |                 |                            |                     | Edit         | ancel |

#### e.

#### Or click [Delete] to delete the note.

| Home BP             |               | mmHg             | Home Pulse         | /min         |  |
|---------------------|---------------|------------------|--------------------|--------------|--|
| Office BP           | 120 / 80      | mmHg             | *Office Pulse      | 75 /min      |  |
| Temp                | 36.5 °C (De   | gree Celsius)    | Histix             | 6.50 mmol/L  |  |
| BW                  | 80.00 kg      |                  | BH                 | 1.60 m       |  |
| Waist Circumference | cm            |                  | BMI                | 31.25 kg/m²  |  |
| Smoking Status      | O Non-smoker  | Smoker           | O Ex-smoker        |              |  |
| Drinking Habit      | O Non-drinker | O Current drinke | r 💿 Social drinker | O Ex-drinker |  |
| Assessment Note     | 1             |                  |                    |              |  |
|                     |               |                  |                    |              |  |
|                     |               |                  |                    |              |  |

#### d.

Click [Save] when editing is done.

| Home BP             |               | mmHg             | Home Pulse            | /min         |       |
|---------------------|---------------|------------------|-----------------------|--------------|-------|
| Office BP           | 120 / 80      | mmHg             | *Office Pulse         | 75 /min      |       |
| Temp                | 36.5 °C (De   | gree Celsius)    | Histix                | 6.50 mmol/L  |       |
| BW                  | 80.00 kg      |                  | BH                    | 1.60 m       |       |
| Waist Circumference | cm            |                  | BMI                   | 31.25 kg/m   |       |
| Smoking Status      | O Non-smoker  | Smoker           | O Ex-smoker           |              |       |
| Drinking Habit      | O Non-drinker | O Current drinke | r      Social drinker | O Ex-drinker |       |
| Assessment NOLE     |               |                  |                       |              |       |
| Delete              |               |                  |                       | Save         | ancel |

#### f.

Other users **do not have the right** to edit or delete the record.

| *Consultation Date  | 20-Sep-2023 🗂      |                       |                            |              |
|---------------------|--------------------|-----------------------|----------------------------|--------------|
| *Consultation Type  | Face-to-Face Co    | onsultation O Phone ( | Consultation (Non-subsidis | sed)         |
| Assessment          | Preventive Care In | vestigation Result S  | creening Result            |              |
| Home BP             | /                  | mmHg                  | Home Pulse                 | /min         |
| Office BP           | 120 / 80           | mmHg                  | *Office Pulse              | 75 /min      |
| Temp                | 36.5 °C (Deg       | ree Celsius)          | H'stix                     | mmol/L       |
| BW                  | 80.00 kg           |                       | вн                         | 1.60 m       |
| Waist Circumference | cm                 |                       | BMI                        | 31.25 kg/m²  |
| Smoking Status      | O Non-smoker       | Smoker                | O Ex-smoker                |              |
| Drinking Habit      | O Non-drinker      | O Current drinker     | Social drinker             | O Ex-drinker |
| Assessment Note     |                    |                       |                            |              |
|                     |                    |                       |                            |              |
|                     |                    |                       |                            |              |
|                     |                    |                       |                            |              |
| Balata              |                    |                       | _                          | - Annual     |

#### 7.5 Backdated Consultation Note

To backdate a consultation record, please follow the steps below:

#### а.

# Create a new consultation record by clicking [Clinical Note] instead of [Attendance].

| Clinical Progress<br>Chronic Disease Co<br>Management   Man | -Care Pilot Scheme<br>agement Plan: HT + Pre- | DM management |                      |
|-------------------------------------------------------------|-----------------------------------------------|---------------|----------------------|
| Reference No.: 238                                          | 30002230000011417                             | 🛱 Attendance  | <u>Clinical Note</u> |
| Details                                                     | Date                                          | Checklist     |                      |
|                                                             |                                               |               |                      |
|                                                             |                                               |               |                      |
|                                                             |                                               |               |                      |

#### b.

#### Edit "Consultation Date" and save record.

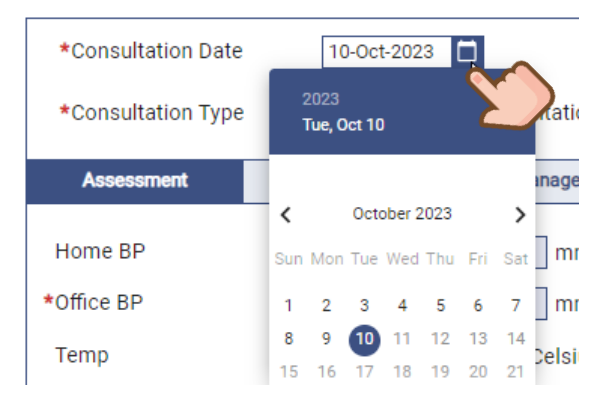

#### d.

Input retrospective entry reason. Click [OK].

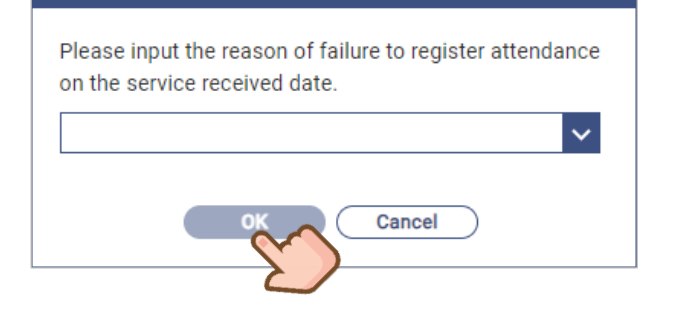

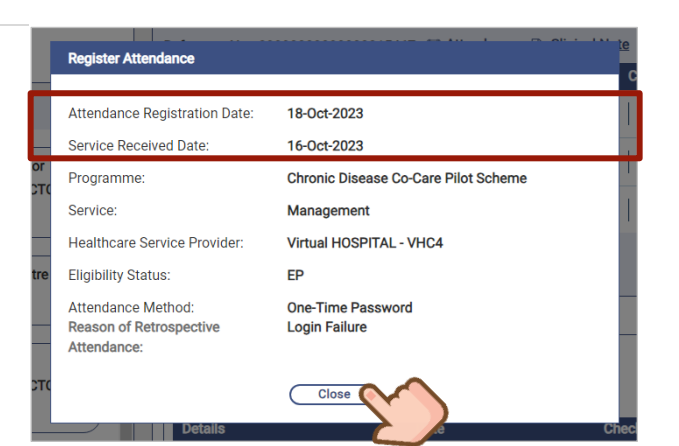

#### C.

A new record with [Clinical Note [2]] is generated.

Register attendance for corresponding record by clicking the [Attendance ] icon. It is allowed to register the attendance within seven calendar days from the date of service provision (i.e., the consultation date in step b).

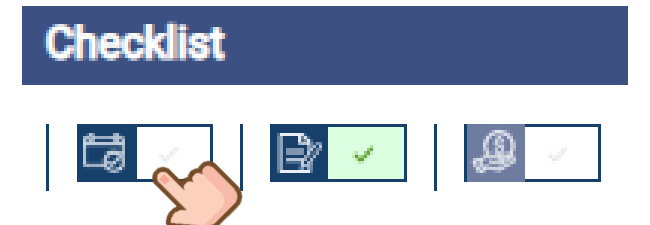

#### e.

Backdated consultation note is created with registered attendance.

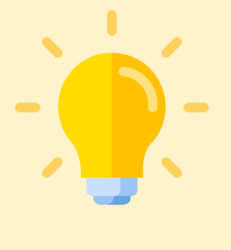

#### **Points to Note**

#### **Consultation Reminder**

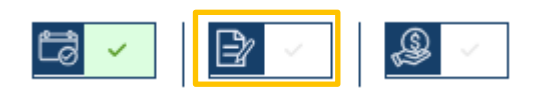

After an attendance record is registered, a green checked "Take Attendance" icon will be found. Healthcare professionals should click on the "Clinical Note" icon (circled in yellow) right next to the green checked attendance icon to create corresponding clinical note. In this connection, a clinical note is created with the registered attendance record.

A reminder will be prompted when healthcare professionals clicked on Clinical Note while unlinked attendance records under healthcare professionals' HCP is listed:

|   | Please create clinical note with a registered attendance record: |                                                                |     |   |  |
|---|------------------------------------------------------------------|----------------------------------------------------------------|-----|---|--|
|   | Attendance Registration Date                                     | Action                                                         |     |   |  |
| 1 | 04-Dec-2023                                                      | <u>Create clinical note</u>                                    | ≩ ~ |   |  |
| 2 | N/A                                                              | <u>Create clinical note without existing attendance record</u> | ≩ ∕ | ] |  |

|   | Action by healthcare professionals | Outcomes                                                                  |  |  |  |
|---|------------------------------------|---------------------------------------------------------------------------|--|--|--|
| 1 | Choose and click "+"               | A new clinical note will be created and paired with the attendance record |  |  |  |
| 2 | Choose and click "+"               | A new clinical note will be created without any attendance record         |  |  |  |

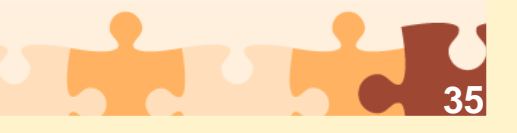

<Restricted>

#### 8.1 Doctors

#### 8.1.1 Clinical Note of Screening Phase

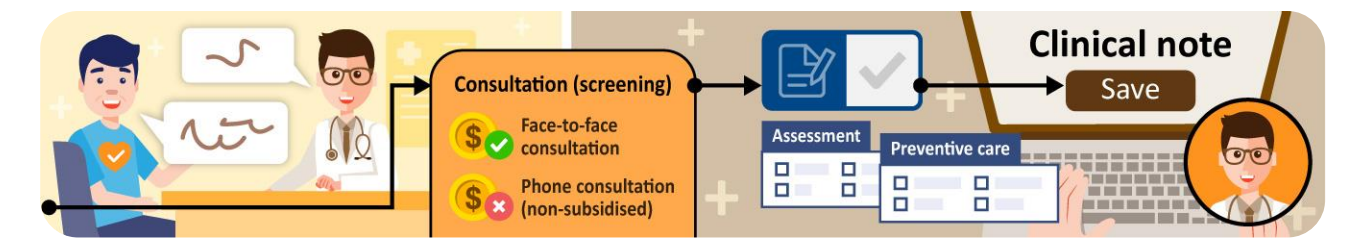

#### a.

For a new clinical note with registered attendance, click [Clinical Note **Provide**] under Checklist.

The "Date" indicates the date of service provision.

| Clinical Progress<br>Chronic Disease Co-Care P<br>DM & HT Screening | ilot Scheme |               |               | (;)                | Click More 🗸    |  |
|---------------------------------------------------------------------|-------------|---------------|---------------|--------------------|-----------------|--|
| Reference No.: 238300022                                            | 30000010631 | Ca Attendance | Clinical Note | & Letter           | 读 Investigation |  |
| Details                                                             | Date        |               |               | Checklist          |                 |  |
| Consultation                                                        | 21-Sep-2023 |               |               | ta <mark> ~</mark> | Br -<br>S       |  |

#### b.

There are 2 consultation types, [Face-to-Face Consultation] and [Phone Consultation (Non-subsidised)].

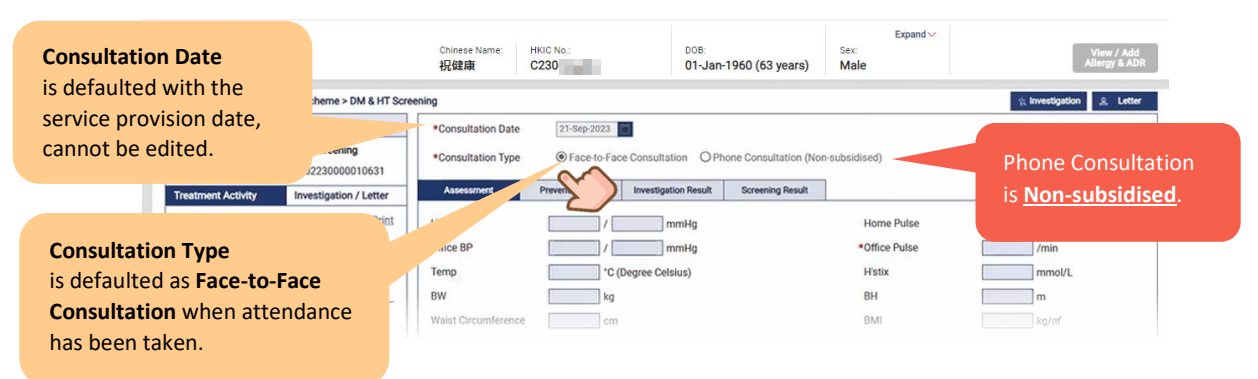
In screening service, there are four categories in clinical note of Family Doctor.

# c. Assessment

For vital signs, basic assessment and social habit

| Chronic Disease Co-Ca    | are Pilot Scheme > DM & HT Scre          | ening               |               |                      |                        |              | ☆ Investigation | 🧏 Letter |                          |
|--------------------------|------------------------------------------|---------------------|---------------|----------------------|------------------------|--------------|-----------------|----------|--------------------------|
| Service Summary          |                                          | *Consultation Date  | 20-Sep-2023   |                      |                        |              |                 |          |                          |
| Service<br>Reference No. | DM & HT Screening<br>2383000223000008370 | *Consultation Type  | Face-to-Face  | Consultation O Pl    | none Consultation (Non | -subsidised) |                 |          | Office BP / Pulse        |
| Treatment Activity       | Investigation / Letter                   | Assessment          | eventive Care | Investigation Result | Screening Result       |              |                 |          | are the mandatory field  |
| Consultation             | ⊜ <u>Print</u>                           | Home BP             |               | mmHg                 | Home Pulse             |              | /min            |          | ,<br>if Face-to-Face     |
| o 🖪 o 🗟 🔇                |                                          | *Office BP          | 120 / 80      | mmHg                 | *Office Pulse          | 78           | ]/min           |          | Consultation is selected |
| Healthcare Prof          | Doctor SHSOP                             | Temp                | °C (De        | egree Celsius)       | H'stix                 |              | mmol/L          |          |                          |
| Consultation Date        | 20-Sep-2023                              | BW                  | kg            |                      | BH                     |              | m               |          | / defaulted.             |
| Clinical Note            | Detail~                                  | Waist Circumference | cm            |                      | BMI                    |              |                 |          |                          |

# d. Preventive Care

For medical advice or intervention given upon vaccination, cancer screening and others.

"Please specify" is mandatory when "Others" is checked.

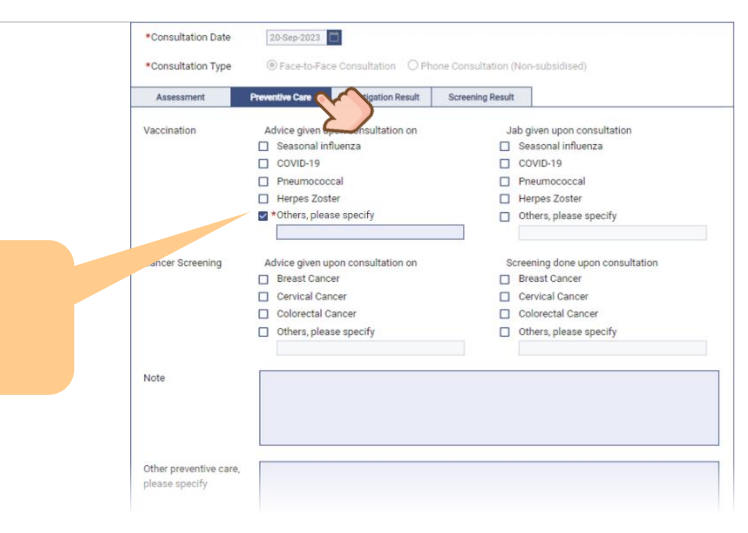

# e. Investigation Result

CDCC IT Module is able to integrate the uploaded structured investigation result into the "Investigation Result" of "Clinical Note" of Screening Phase.

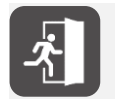

For details of Investigation Result, please refer to **New Section 8.1.4 Investigation Results in Screening Phase**.

# f. Screening Result

It is used for screening completion only when investigation results returned for making diagnosis and prescribing management plan. "Screening Result" should be skipped if screening is not yet completed.

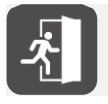

For details of Screening Result, please refer to Section 8.1.5 Screening Result.

#### g.

Click [Save] when done. Or [Cancel] to return to Clinical Progress.

| Home BP             | /             | mmHg             | Home Pulse     |        | /min     |
|---------------------|---------------|------------------|----------------|--------|----------|
| *Office BP          | 120 / 80      | mmHg             | *Office Pulse  | 75     | /min     |
| Temp                | 36.5 °C (D    | egree Celsius)   | Histix         | 6.50   | mmol/L   |
| BW                  | 80.00 kg      |                  | BH             | 1.60   | m        |
| Waist Circumference | cm            |                  | BMI            |        | kg/m²    |
| Smoking Status      | O Non-smoker  | Smoker           | O Ex-smoker    |        |          |
| Drinking Habit      | O Non-drinker | O Current drinke | Social drinker | O Ex-0 | drinker  |
| Assessment Note     |               |                  |                |        |          |
|                     |               |                  |                |        |          |
|                     |               |                  |                |        |          |
|                     |               |                  |                |        |          |
|                     |               |                  |                |        |          |
| Delete              |               |                  |                |        | Save Car |

# i.

Consultation note is saved. Click [OK] to proceed.

# h.

Any missing required information will trigger a warning box when saving the note. Click [OK] and provide the required information.

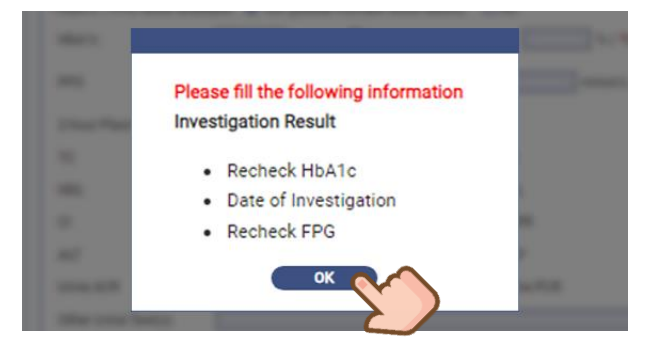

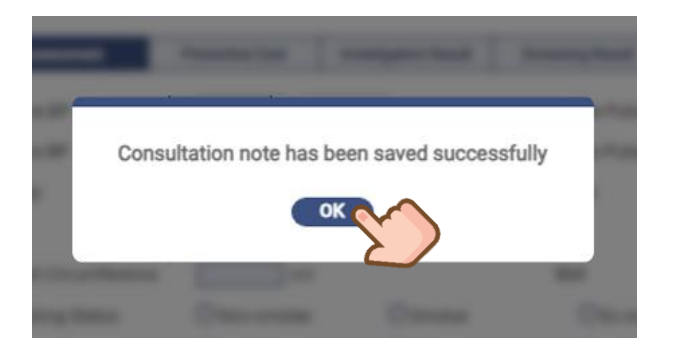

# 8.1.2 Investigation Order in Screening Phase

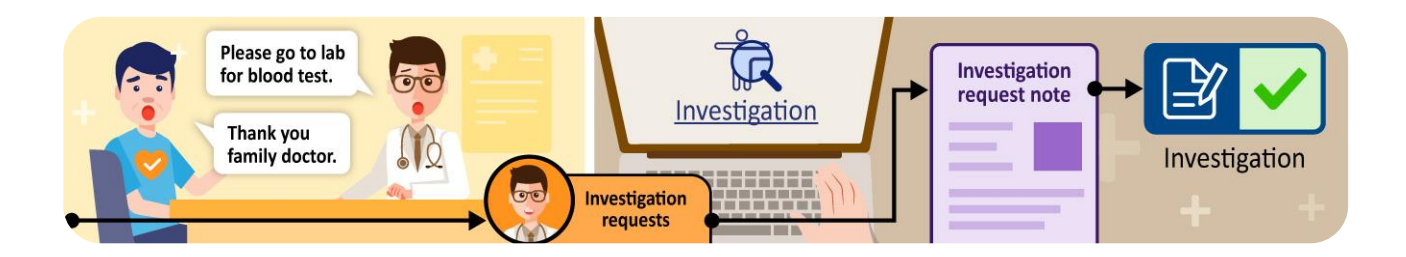

# **Order Investigation Requests in Screening Phase**

#### а.

There are **2 entries** to order investigation in both **Screening Phase** and **Treatment Phase**.

#### Entry 1: Click [Investigation] on Menu.

| Clinical Progress<br>Chronic Disease Co-Care Pilot Scheme |               | Click More ∨                             |
|-----------------------------------------------------------|---------------|------------------------------------------|
| DM & HT Screening<br>Reference No.: 2383000223000008370   | Ca Attendance | P Clinical Note & Letter 1 Investigation |
| Details                                                   | Date          | Checklist                                |
| Consultation                                              | 20-Sep-2023   |                                          |
| Consultation (by Doctor SHSOP DOCTOR001, Doctor)          | 15-Sep-2023   |                                          |

#### Entry 2: Click [Investigation] in Consultation.

| Service Summary          |                                           | *Consultation Date | 20-Sep-2023                  |                      |                       |              | (V)    |
|--------------------------|-------------------------------------------|--------------------|------------------------------|----------------------|-----------------------|--------------|--------|
| Service<br>Reference No. | DM & HT Screening<br>23830002230000008370 | *Consultation Type | Face-to-Face<br>Face-to-Face | e Consultation O Ph  | one Consultation (Non | -subsidised) | $\geq$ |
| Treatment Activity       | Investigation / Letter                    | Assessment         | Preventive Care              | Investigation Result | Screening Result      |              |        |
| Consultation             | A Drint                                   |                    |                              |                      |                       |              |        |

# b.

# Select the "Clinic / Centre Name". Fill in "Reason for Request". Click [Next].

# Select the investigation package. Click [Next].

(Investigation packages content and co-payment fee by participant are different between screening phase and treatment phase. **Copayment fee of investigation in screening phase is \$0**.)

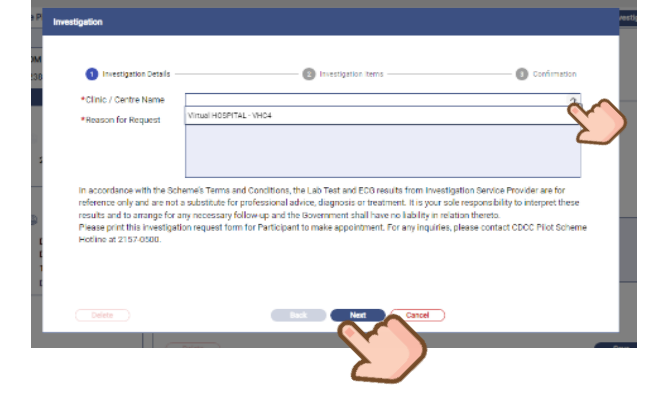

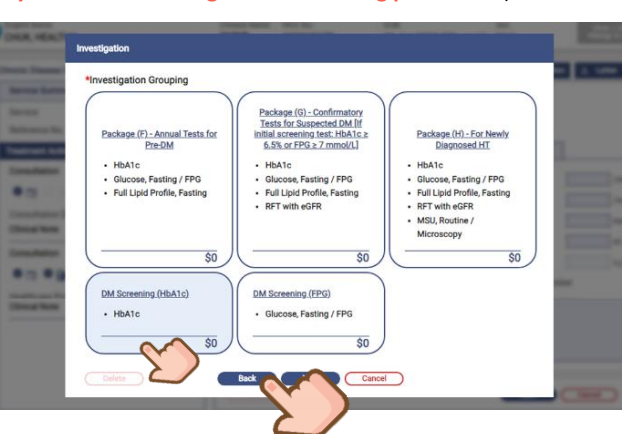

Prepared by IT & HI, HA < R

С.

# d.

Click [Submit] to confirm the investigation order.

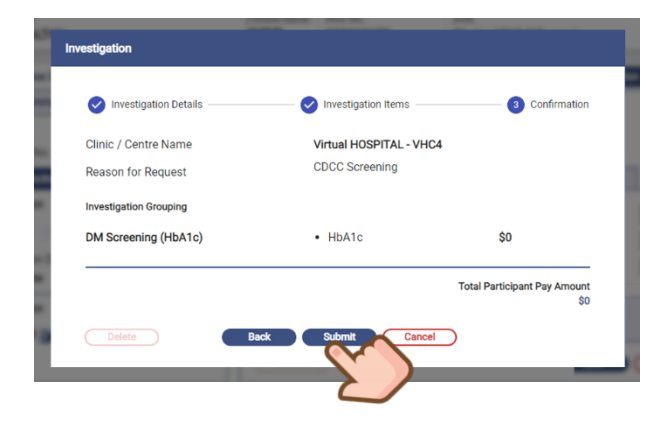

#### e.

Input the emergency contact number of family doctor (not printed) to contact for critical result. Click [Confirm].

(The emergency contact number is defaulted from last entry by the Family Doctor, and allowed to click the pencil icon for editing.)

| Confirmation                                                                                                    |
|----------------------------------------------------------------------------------------------------|
| To ensure timely communication in case of critical results, please provide your<br>emergency contact number. Investigation Service Providers may need to contact you<br>if there are any urgent matters that require your attention. |
| Please input your emergency contact number:                                                                                                    |
| 91234567                                                                                                    |
| Please provide an 8-character contact number with the prefix 2/3/4/5/6/7/8/9.                                                                                                    |
| Confirm Cancel                                                                                                    |

# g.

Save successfully.

f.

The PDF file of Investigation Request Note is generated.

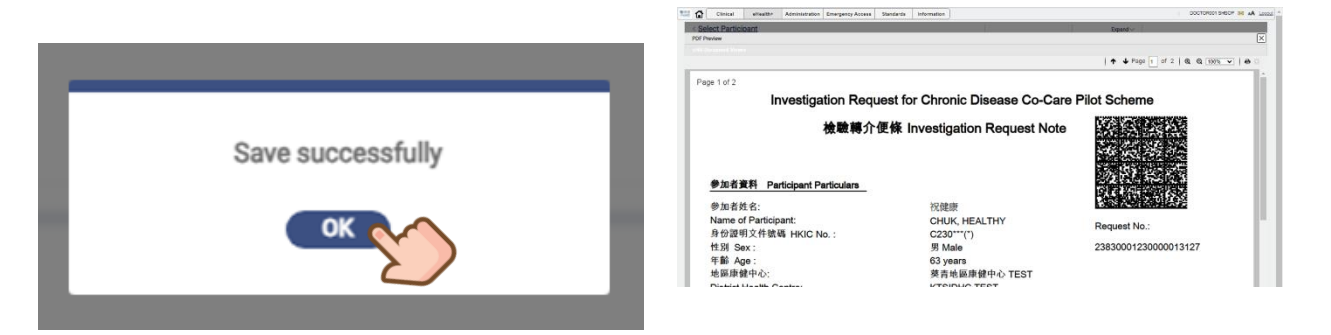

# h.

Check the Investigation Request Note.

Participant can arrange appointment with the laboratories according to contact of Investigation Service Location by the booking number or booking website shown on the Note.

| "Per 122<br>Investigation Request for Chronic Disease Co-Care Field Scheme<br>全世界介绍者 Investigation Request Note                                                                                                    | Investigation                                                                                                    |
|----------------------------------------------------------------------------------------------------|----------------------------------------------------------------------------------------------------|
| P & F & M          F / M          F / M            # / A & E          / / M          / M            # / A & M          / M          / M            # / A & M          / M          / M            # / A & M          / M          / M            # / A & M          / M          / M            # / A & M          / M          / M                                                                                                    | Investigation Details      O Investigation items     O Confirmation                                                                                                    |
| 1월 841: 小杉 Unixione 2,85000.123<br>약월 Agn: 60 year<br>地名意思中心: 蜀泉北昌皇年心了FST                                                                                                    | *Clinic / Centre Name Virtual HOSPITAL - VHC4 V                                                                                                    |
| Delet Health Carden K. KTROPIC TEST<br>N 25 8 (Ar-C) & A 25 B. Child Managements in starture (Strend Billion)                                                                                                    | *Reason for Request CDCC DM Screening                                                                                                    |
| A 教育 学 供用 (2) (日本)     A 教育 学 供用 (2) (日本)     A 教育 (2) (日本)     A 教育 (2) (日本)     A 教育 (2) (日本)     A 教育 (2) (日本)     A 教育 (2) (日本)     A 教育 (2) (日本)     A 教育 (2) (日本)     A 教育 (2) (日本)     A 教育 (2) (日本)     A 教育 (2) (日本)     A 教育 (2) (1) (1) (1) (1) (1) (1) (1) (1) (1) (1                                                                                                    |                                                                                                    |
| Investigation Grouping                                                                                                    | Investigation                                                                                                    |
| The Answer Provide set of the Answer Planckage (0) - Confirmatory Treats for Supported DM (If initial screening list):     The Answer Planckage (0) - Confirmatory Treats for Supported DM (If initial screening list):     The Answer Planckage (0) - Confirmatory Treats for Supported DM (If initial                                                                                                    | *Investigation Grouping                                                                                                    |
| Tegerin Inder danstang<br>Inder Bauer (1) ander 1)<br>Inder Bauer (1) ander 1)<br>Inder Bauer (1) ande                                                                                                    | Package (9)-Annual Tests for<br>Pre-DM<br>Pre-DM |
| 10 2世のルール・高級を許<br>第2月2日 - 100<br>- 第2月2日 - 100<br>- 第2月3日 - 100<br>- 第2月3日 - 100<br>- 第3月3日 - 100<br>- 第3月3日 - 100<br>- 第3月 | HbA1c     HbA1c     HbA1c     HbA1c     HbA1c     HbA1c     Glucose, Fasting / FPG     Full Job Profile, Fasting     HD     Full Job Profile, Fasting     HD     HD                                                                                                    |
| Convira No.<br>在nvira No.<br>Regula Date:                                                                                                    | RFT with eGFR     Microscopy                                                                                                    |
| Update/by: Doder MA, VINNE or<br>Principy: Coder MA, VINNE or<br>Virtual HOSPITAL - VHC4                                                                                                    | \$0 \$0 \$0                                                                                                    |
| 田和常語: Mitro電話で回転が色光的(小田間)(10円間で、前回の国本部名 215)<br>Booking Tet. For booking, please call Individual service locations (For further assistance, please contact the service holim at 2153 )                                                                                                    | DM.Screening.(HbA1c) DM.Screening.(FPG)                                                                                                    |
| Hilli Stat:<br>Booking Webster: https://bookingcom.tk/                                                                                                    | • HbA1c     • Glucose, Fasting / FPG       • \$\$0\$     \$\$0\$                                                                                                    |
|                                                                                                    | Delete Back Next Cancel                                                                                                    |
| Prenared by IT & HI, HA                                                                                                    | estricted>                                                                                                    |
|                                                                                                    |                                                                                                    |

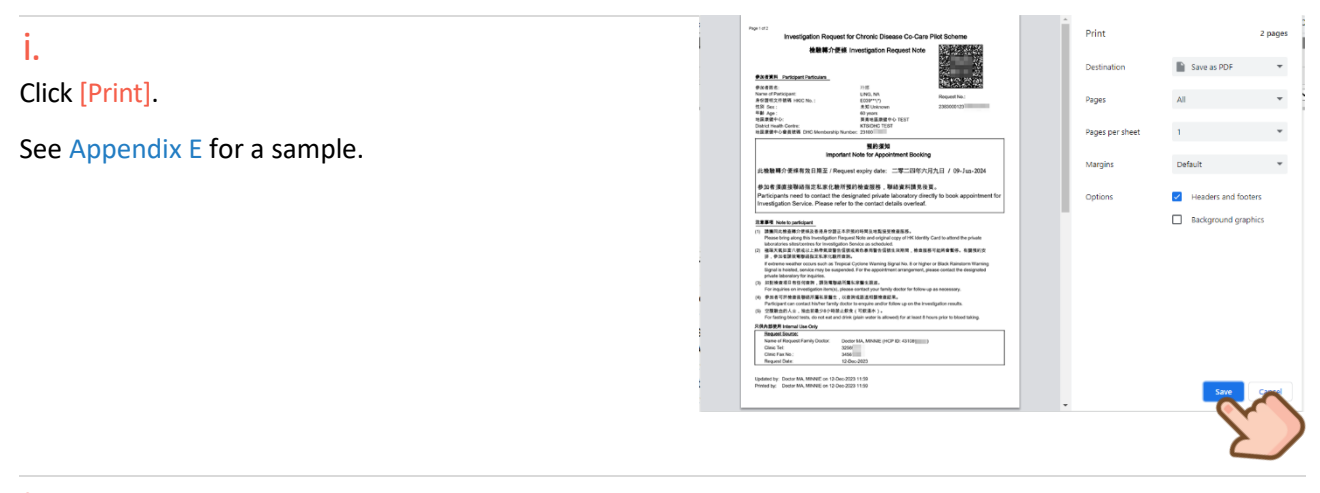

# j.

A new line of investigation is added in Clinical Progress.

The "Date" indicates the date of ordering investigation request.

| Clinical Progress<br>Chronic Disease Co-Care Pilot Scheme<br>DM & HT Screening |             | Click More V                               |
|--------------------------------------------------------------------------------|-------------|--------------------------------------------|
| Reference No.: 2383000223000008370                                             | Attendance  | e 🕞 Clinical Note 🕱 Letter 🎄 Investigation |
| Details                                                                        | Date        | Checklist                                  |
| Investigation (by Doctor SHSOP DOCTOR001, Doctor)                              | 26-Sep-2023 | B . B                                      |
| Consultation                                                                   | 20-Sep-2023 |                                            |

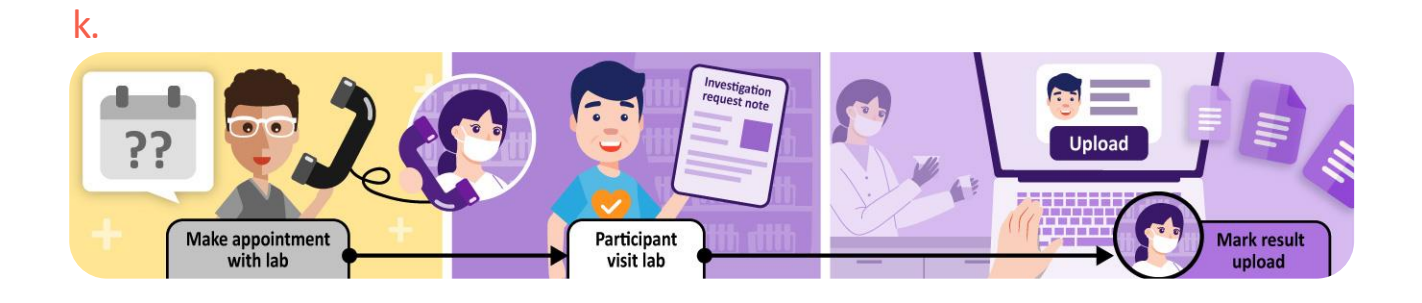

# **Delete the investigation request**

#### а.

Click [E]] icon of the corresponding investigation to view or edit the investigation request.

| Clinical Progress<br>Chronic Disease Co-Care Pilot Scheme<br>DM & HT Screening |             |               |           | (E) Click More V |
|--------------------------------------------------------------------------------|-------------|---------------|-----------|------------------|
| Reference No.: 2383000223000008370                                             | Attendance  | Clinical Note | & Letter  | ☆ Investigation  |
| Details                                                                        | Date        | )             | Checklist | :                |
| Investigation (by Doctor SHSOP DOCTOR001, Doc                                  | tor) 26-Sep | -2023         |           |                  |
| Consultation                                                                   | 20-Sep      | -2023         | Ca 🗸      |                  |
|                                                                                |             |               |           | ک                |

#### b.

Click [Delete] to delete the investigation request created. The investigation request is only deletable by the record creator.

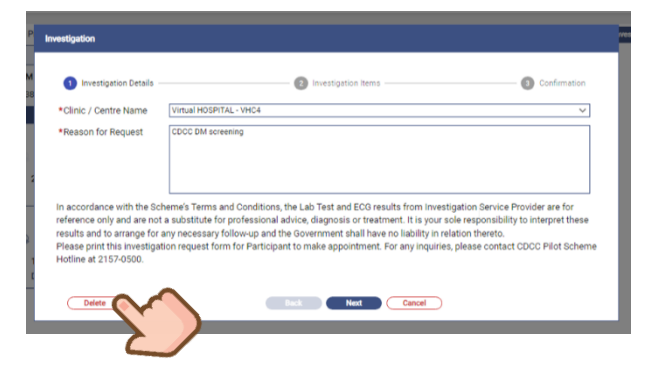

#### С.

Laboratory service providers are not notified for the deletion. Please contact the laboratory service providers or DHC for necessary follow-up action. Click [Yes] to confirm.

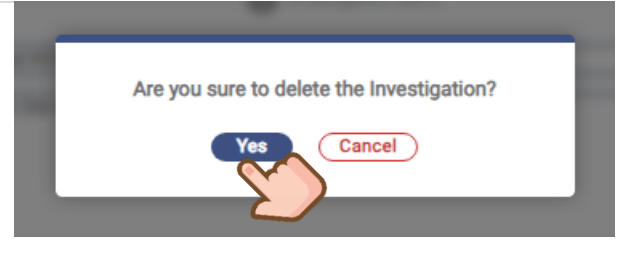

# d.

If you are not the Family Doctor who issued the investigation request, you are not allowed to edit / delete the record.

| Investigation                                                                                                    |                                                                                                    |
|----------------------------------------------------------------------------------------------------|----------------------------------------------------------------------------------------------------|
| 1 Investigation Details —                                                                                                    | Investigation Items                                                                                                    |
| *Clinic / Centre Name                                                                                                    | Virtual HOSPITAL - VHC4 V                                                                                                    |
| *Reason for Request                                                                                                    | For CDCC DM screening                                                                                                    |
| In accordance with the Sch<br>reference only and are not<br>results and to arrange for a<br>Please print this investigat<br>Hotline at 2157-0500. | eme's Terms and Conditions, the Lab Test and ECG results from Investigation Service Provider are for<br>a substitute for professional advice, diagnosis or treatment. It is your sole responsibility to interpret these<br>iny necessary follow-up and the Government shall have no liability in relation thereto.<br>ion request form for Participant to make appointment. For any inquiries, please contact CDCC Pilot Scheme |
| Delete                                                                                                    | Back Next Cancel                                                                                                    |

# 8.1.3 To-do List & Laboratory Result Acceptance

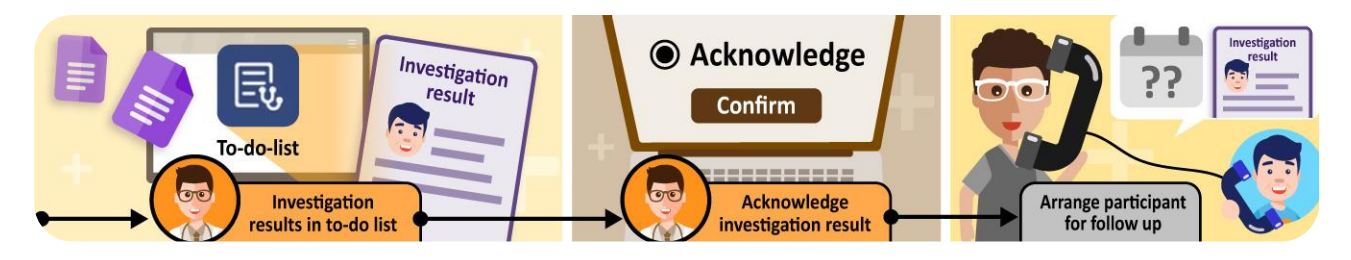

After the participant has attended the laboratory for investigation, the laboratory would upload the result to eHRSS. A notification with "Action" will be sent to the To-do List of the Family Doctor. Family Doctor will receive an eHRSS inbox message when there are new items of the To-do List.

Click [To-do List] under "Administrative".

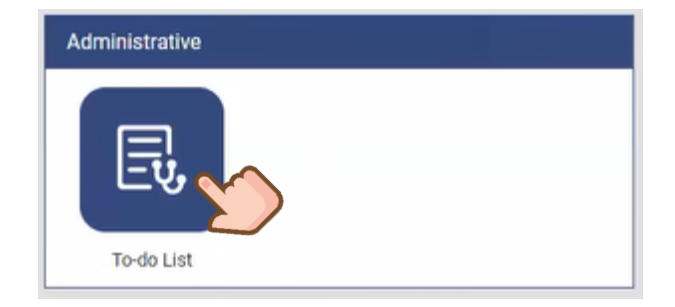

## b.

а.

When the laboratory uploads the result of your investigation request, it will be displayed on your "To-do list". Click [Action].

| 0-u0 List    | Chronic Disease Co-Care Pilot Sc | heme                  | <ul> <li>Investigation Result Uple</li> </ul> | aded    | ✓ Sho            | w Completed Item(s)      |
|--------------|----------------------------------|-----------------------|-----------------------------------------------|---------|------------------|--------------------------|
| Chronic Dise | ease Co-Care Pilot Scheme        |                       |                                               |         | Access To-do     | List as Relieving Doctor |
| Investigat   | tion Result Uploaded             | lş-                   |                                               |         |                  | (1 items)                |
|              |                                  |                       |                                               |         |                  |                          |
| 21-Sep-202   | 23 Service                       | Investigation Service |                                               |         |                  |                          |
|              |                                  | LINGO NA              | Deference No                                  | Details | Convice Drawider |                          |

#### С.

View PDF to check the report of laboratory results. Select [**@** Read and Accept] and click [Confirm] if agreed with the results.

| ×                                | Result                                                                                                    |
|----------------------------------|----------------------------------------------------------------------------------------------------|
|                                  | Participant Information Read and Accept Results                                                                                                    |
| ts. If there is/are the reasons. | English Name: A. Please select Read and Accept if the service provider has completed the neguested item(s) and uploaded the nesults. If there is any item(s) that you would like the service provider to follow up, please select Require Lab Reprocessing and input the reasons. |
| Lab Reprocessing                 | - Request Items Complete (Marked by Service Provider) Read and Accept Require Lab Reproc                                                                                                    |
|                                  | HI0C No.: Sex: DM Screening (HbA1c) Select All Select All                                                                                                    |
| 0                                | DDB: O1-Jan-1960(65yr) HbA1c O O O                                                                                                    |
|                                  | Record Upload Information Mark Results Upload Date:<br>05-Dec-2024                                                                                                    |
|                                  | Report.PDF Reasons of Incomplete:                                                                                                    |
| Confirm                          | Date: 05-De-2024<br>© <u>View PDF</u><br>Reasons of Require Lab Reprocessing                                                                                                    |
|                                  | Reasons of Require Lab Reprocessing                                                                                                    |

Prepared by IT & HI, HA <Res

<Restricted>

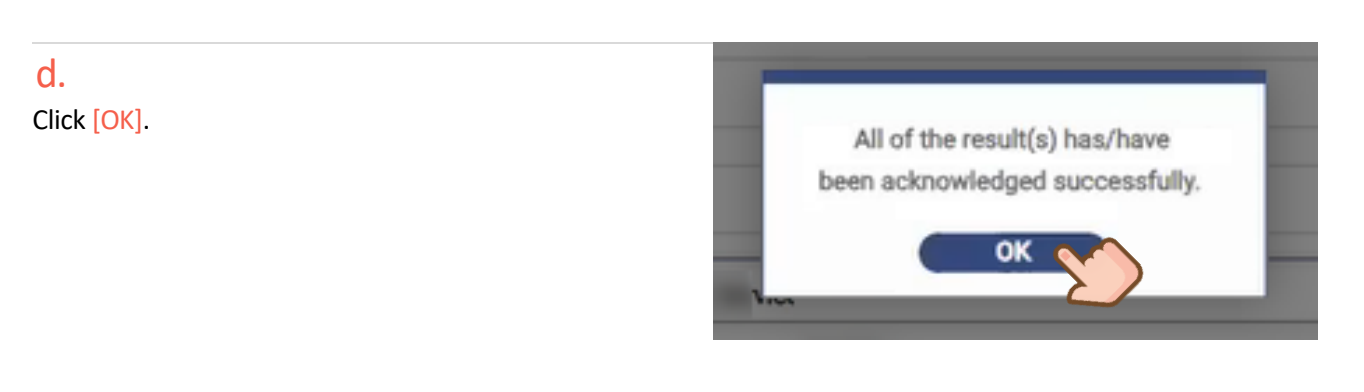

#### e.

The record is removed from the To-do list after your acknowledgment.

| o-do List | All Programme | All Categories |  | Show Completed Item(s) |
|-----------|---------------|----------------|--|------------------------|
|-----------|---------------|----------------|--|------------------------|

# 8.1.4 Investigation Results in Screening Phase

- Laboratory Information System (LIS) of current CDCC laboratory service providers will upload structured investigation result to eHRSS, in addition to the PDF investigation result report.
- CDCC IT Module integrates the uploaded structured investigation result into the "Investigation Result" of "Clinical Note" of screening phase. The latest uploaded structured investigation result from laboratory service providers ordered in screening phase will be automatically filled and displayed in "Investigation Result" tab of "Clinical Note".

#### а.

In Investigation Result tab, the latest uploaded structured investigation result from laboratory service providers is automatically displayed.

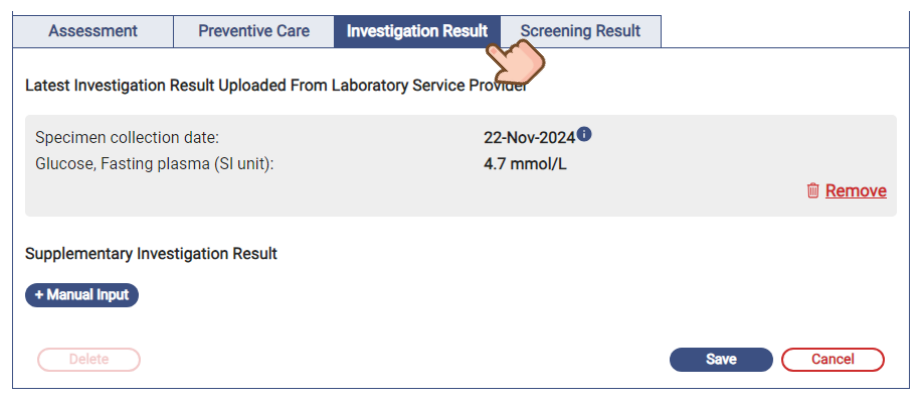

Sample of FPG result displayed in screening phase

# b.

Click [PDF icon] from [Investigation / Letter] under Service Summary, to view the PDF investigation result report.

[Copy Data] function of the **latest uploaded structured investigation result** is **disabled** since it has been already filled into Clinical Note.

| Chronic Disease Co-      | Care Pilot Scheme > DM & HT Scree         | ning                                                              | $\ensuremath{\underline{\diamond}}$ Investigation | 🤱 Letter |
|--------------------------|-------------------------------------------|-------------------------------------------------------------------|---------------------------------------------------|----------|
| Service Summary          |                                           | *Consultation Date 29-Nov-2024                                    |                                                   |          |
| Service<br>Reference No. | DM & HT Screening<br>23830002240000255442 | Consultation Type                                                 |                                                   |          |
| Treatment Activity       | Investigation / Letter                    | Assessment Preventive Care Investigation Result Screening Result  |                                                   |          |
| Healthcare Prof          | Doctor USHSOP<br>DOCTOR106, Doctor        | st Investigation Result Uploaded From Laboratory Service Provider |                                                   |          |
| Request Date             | 20-Nov-2024<br>23830001240000255701       | Specimen collection date: 22-Nov-2024                             |                                                   |          |
| Nererence Ho.            | Detail                                    | Glucose, Fasting plasma (Sl unit): 4.7 mmol/L                     |                                                   |          |
| Specimen collectio       | n date                                    |                                                                   |                                                   | Remove   |
| 22-Nov-2024              | Final report  DEP C Copy Data             | Supplementary Investigation Result                                |                                                   |          |
| Investigation            | @ Print                                   | + Manual Input                                                    |                                                   |          |
| Re                       | sult available                            |                                                                   |                                                   |          |
| Healthcare Prof          | Doctor USHSOP<br>DOCTOR106, Doctor        |                                                                   |                                                   |          |
| Request Date             | 20-Nov-2024                               |                                                                   |                                                   |          |
| Reference No.            | 23830001240000255690                      |                                                                   |                                                   |          |
|                          | - date                                    |                                                                   |                                                   |          |
| Specimen collectio       | n date                                    |                                                                   |                                                   |          |
| 21-NOV-2024              | Final report SPDF                         | Delete                                                            | Save                                              | Cancel ) |
|                          | Copy Data •                               |                                                                   |                                                   |          |

#### С.

Click [Copy Data] of the corresponding investigation to copy the previous investigation results to the Clinical Note, [Copy Data] is **disabled** after copying.

The auto-filled and copied investigation results can be removed from the clinical notes by clicking [Remove] on the right-hand side.

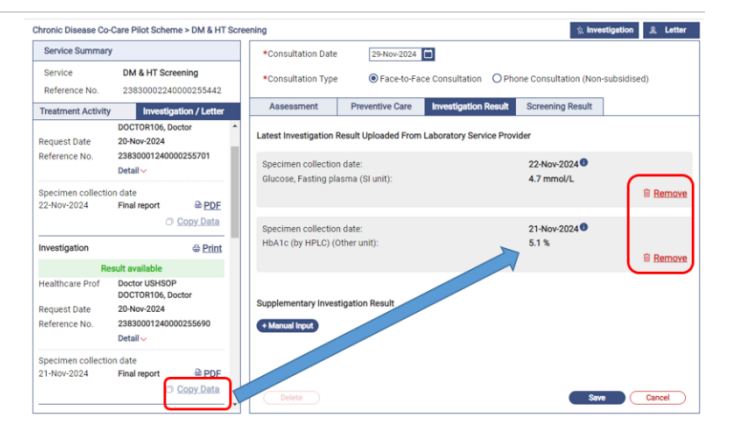

## d.

To supplement investigation result(s) manually, click [+ Manual Input] to enter investigation results.

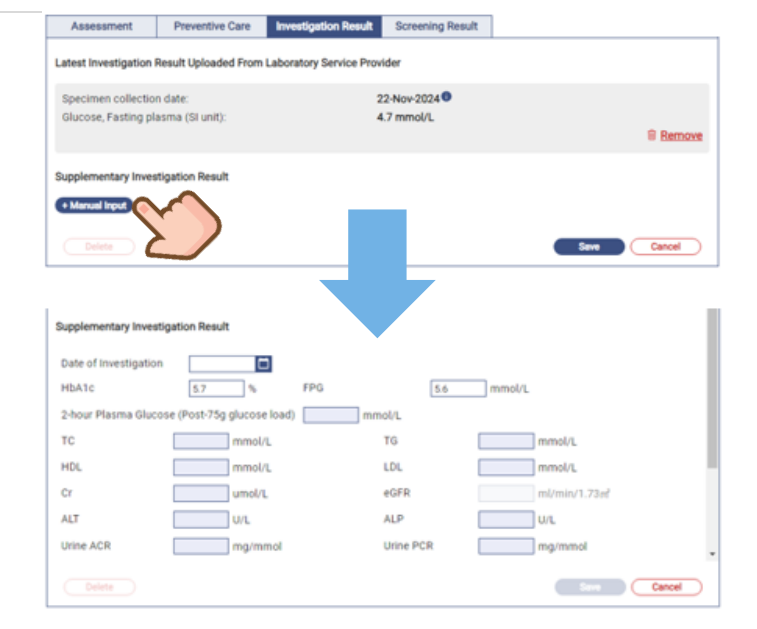

Prepared by IT & HI, HA

#### e.

HbA1c or Fasting Plasma Glucose (FPG) is mandatory record in screening completion.

All available HbA1c & FPG results (including both copied or manual input) in the current clinical note will be displayed in the screening summary. In each set of HbA1c and FPG results, the results are listed in **reverse chronological order**.

Click [Confirm] to complete screening.

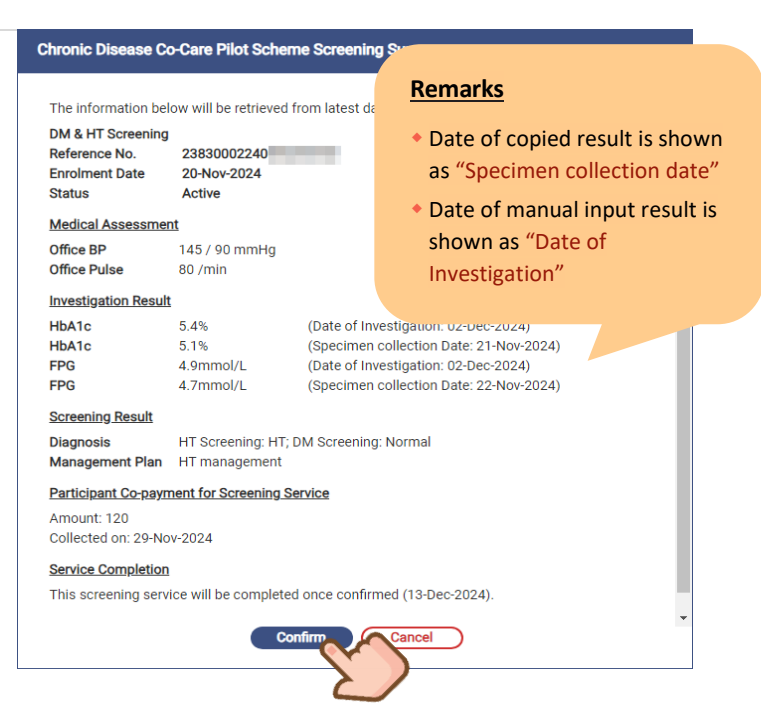

# f.

The CDCC DM & HT Screening Summary and CDCC Consultation Summary will be uploaded to eHRSS as current practice.

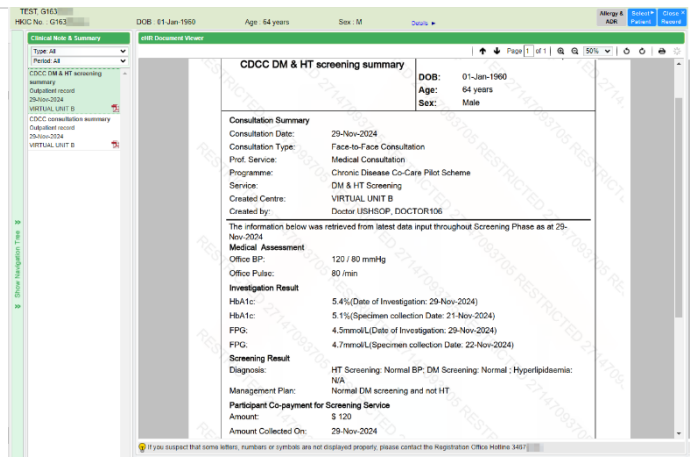

Sample of CDCC DM & HT Screening Summary in eHRSS Viewer

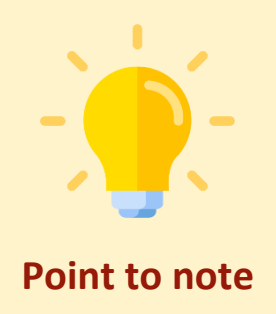

If the structured investigation result is not yet uploaded by laboratory service providers, or no structured data is available, "No Result" will be displayed in the [Investigation Result] tab.

| :                                                                                                    | Screening Phase                                                                                                    | Manag                                                                                                    | ement Phase                                                                                              |
|----------------------------------------------------------------------------------------------------|----------------------------------------------------------------------------------------------------|----------------------------------------------------------------------------------------------------|----------------------------------------------------------------------------------------------------|
| a. Investigation re                                                                                                    | sult not yet returned                                                                                                    | a. Investigation result r                                                                                                    | ot yet returned                                                                                          |
| Chronic Disease Co-Care Pilot Scheme > DM & HT S<br>Service Summary<br>Service DM & HT Scheming<br>Reference No. 338300224000242603<br>Treatment Activity Severalization / Letter                                                                                                    | Consultation Date Consultation Date Consultation Date Consultation Type Consultation Proverfyre Consultation Proverfyre Proverfyre Proverfyre Proverf | Chronic Disease Co-Care Pilot Echeme - Management<br>Service Magament<br>Service Magament<br>Treatment Activity Neveloption / Letter<br>No Result @<br>No Result @<br>Supplementage                                                                                           | Date                                                                                                    |
| b. No structured d<br>(with PDF result o                                                                                                    | ata available<br>nly)                                                                                                    | b. No structured data a (with PDF result only)                                                                                                    | vailable                                                                                                 |
| Service Summary Service Multi-Att Screening Reference No. 2005/0002240002255422 Tradement Activity Residence Social Second Second Secon | Consultation Date:      Street and a second second se     | Chronic Disease Co-Care Pilot Scheme - Management<br>Service Summay<br>Service Summay<br>Service Advancement<br>Reference No. 228000022400000755556<br>Terement Activity Investigation<br>No Result evaliable<br>Reguest Data: 20Nov 2024<br>Reference No. 288000124000255766 | ade [29 Nov 2024 ] ge @ Face & Deare Consultation (Very suboldaed) westigation Result Westigation Result |

# Non-standardized structured data refers to structured data NOT mapped to LOINC.

Final report DE

- Standardized structured data refers to structured data mapped to LOINC (Logical Observation Identifiers Names and Codes). For example, LOINC of HbA1c and FPG is 4548-4 and 14771-0 respectively.
- In rare scenarios, laboratory service providers may upload non-standardized structured data. There is a remark for non-standardized structured data as below:

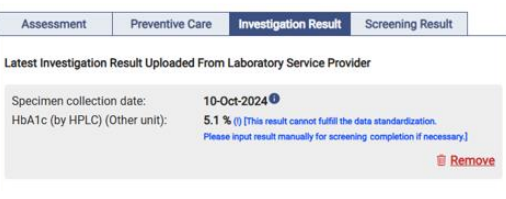

# Non-standardized structured data is not recognized by the system.

If Family Doctor completes screening for participants with non-standardized structured HbA1c / FPG result, a warning reminder would be prompted as below. Family Doctor is advised to click [+ Manual Input] to supplement the result of HbA1c or FPG manually.

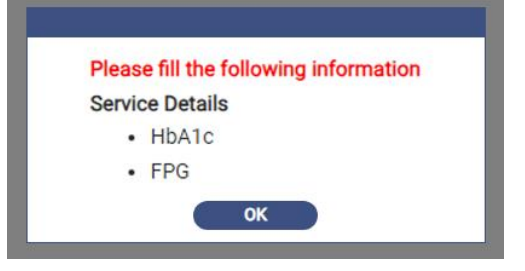

Prepared by IT & HI, HA

<Restricted>

# 8.1.5 Screening Result

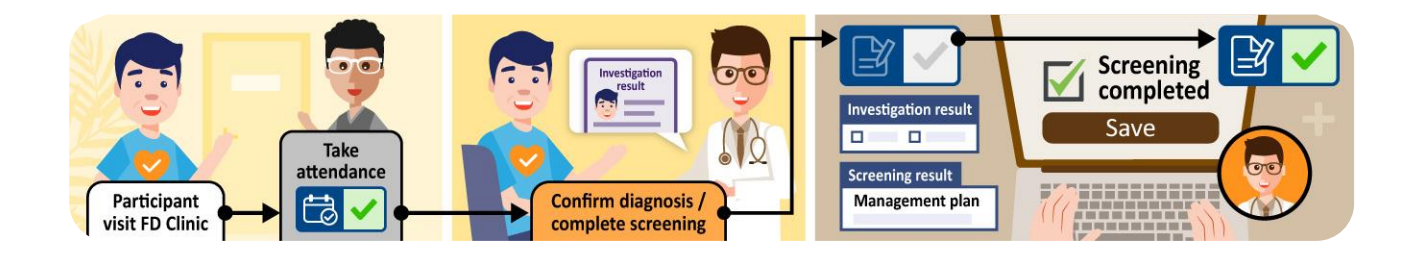

"Screening Result" is used for screening completion only when investigation results returned for making diagnosis and prescribing management plan.

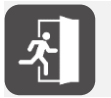

For details of creating a new clinical note, please refer to Section 8.1.1 Clinical Note of Screening Phase.

# a.

Click [Investigation / Letter] under Service Summary for investigation order and result if necessary. A PDF icon will be displayed if the laboratory uploads the laboratory test result to eHRSS.

| Service Summary                 |                                           | *Consultation Date  | 21-Sep-2023     |                      |                               |                   |
|---------------------------------|-------------------------------------------|---------------------|-----------------|----------------------|-------------------------------|-------------------|
| Service<br>Reference No.        | DM & HT Screening<br>23830002230000009900 | *Consultation Type  | Face-to-Face    | e Consultation O Ph  | one Consultation (Non-subsidi | sed)              |
| Treatment Activity              | Investigation / Letter                    | Assessment          | Preventive Care | Investigation Result | Screening Result              |                   |
| Investigation                   | @ Print                                   | me BP               | /               | mmHg                 | Home Pulse                    | /min              |
| Healthcare Prof                 | Doctor PANG DONALD,<br>Doctor             | *Office BP          | /               | mmHg                 | *Office Pulse                 | /min              |
| Request Date                    | 20-Sep-2023                               | Temp                | °C (            | Degree Celsius)      | Histix                        | mmol/L            |
| Reference No.                   | 23830001230000010091<br>Detail~           | BW                  | kg              |                      | вн                            | m                 |
|                                 |                                           | Waist Circumference | cm              |                      | BMI                           | kg/m <sup>2</sup> |
| Result Date<br>2023-09-20 Final | report A                                  | Smoking Status      | O Non-smoker    | O Smoker             | OEvermoker                    |                   |

# b.

Click [PDF] icon to check investigation result.

| meanine mounty                                                                          | investigation / Letter                                                                                                    |                                                                                                    |                                                                                                    | and the second second se |                          |
|-----------------------------------------------------------------------------------------|----------------------------------------------------------------------------------------------------|----------------------------------------------------------------------------------------------------|----------------------------------------------------------------------------------------------------|----------------------------------------------------------------------------------------------------|--------------------------|
| Request Date                                                                            | DOCTOR106, Doctor<br>19-Jun-2024                                                                                                    | Latest Investigation                                                                                                    | Result Uploaded From                                                                                 | n Laboratory Service Provi                                                                                                    | der                      |
| Reference No.                                                                           | 2383000124000067803<br>Show Less V (2) Edit                                                                                                    | Specimen collectio<br>Glucose, Fasting pl                                                                                                    | n date:<br>asma (SI unit):                                                                           | 10-Jul-202<br>4.7 mmol                                                                                                    | 24 <b>9</b><br>/L        |
| Investigation Detai<br>Clinic / Centre Nam<br>Reason for Request<br>Investigation Group | Is<br>e PathLab Medical<br>Laboratories Ltd_test<br>"To verify the display of<br>different lab package data<br>- Package (F) - Annual Tests<br>for Pre-DM<br>ping | Triglycerides (SI un<br>Cholesterol, Total (<br>HDL Cholesterol, Di<br>LDL Cholesterol, Di<br>Chol/HDL Ratio (Of<br>HBA1c (by HPLC) (<br>VLDL Cholesterol, B | it):<br>SI unit):<br>I unit):<br>rect (SI unit):<br>her unit):<br>Other unit):<br>oy Calc (SI unit): | 2.38 mmo<br>7.23 mmo<br>1.99 mmo<br>3.28 mmo<br>3.6<br>5.1 %<br>1.94 mmo                                                                                                    | N/L<br>N/L<br>N/L<br>N/L |
| Package (F) - Annua<br>Tests for Pre-DM<br>Investigation<br>Package                     | HbA1c,Glucose, Fasting /<br>FPG,Full Lipid Profile,<br>Fasting                                                                                                    | Supplementary Inves                                                                                                    | stigation Result                                                                                     |                                                                                                    |                          |
| Specimen collectio<br>10-Jul-2024                                                       | Final report                                                                                                    | DE                                                                                                    |                                                                                                    |                                                                                                    |                          |

# С.

Click print icon to print the investigation result if needed.

|                                                                                                    |                                             | Medica                         | al Laborat        | pere<br>Cr. off                                                    |                | C                             |
|----------------------------------------------------------------------------------------------------|---------------------------------------------|--------------------------------|-------------------|--------------------------------------------------------------------|----------------|-------------------------------|
|                                                                                                    | Patien<br>Holt<br>Salter<br>Calles<br>Desat | n CHAN GO                      |                   | ladi No;<br>Sina kapi A K<br>Old No;<br>Kapata dana<br>Kapata dana | n              | Page 1 of 2<br>OB 10.01, main |
|                                                                                                    | -                                           | 11.004                         |                   | -                                                                  |                | nd 848                        |
| BIOCHEMISTRY                                                                                                    |                                             |                                |                   |                                                                    |                |                               |
| Light Public (Deven) D.B.B.D.B.B.<br>Demonstration ABUB<br>HD, Demonstration ABUB<br>D-D, PD, April B. STUDIER<br>D-D, PD, April B. STUDIER | 1 10<br>10<br>10                            | constitut<br>monaista<br>Ratio | 492<br>1418<br>14 | 20<br>N                                                            | -93            | +390<br>+54                   |
| Ingjourden (MILIA<br>12h October) AltaBilitation<br>David                                                                                   | 8. 1 AD                                     | mana h                         | -117<br>-28       | . 01                                                               | -4216<br>-4216 | 100                           |

# d.

Check the autofill laboratory results from "Investigation Result", or click [+ Manual Input] to supplement further.

# Assessment Preventive Care Investigation Result Screening Result Latest Investigation Result Uploaded From Laboratory Service Provider From Laboratory Service Provider From Laboratory Service Provider

| Specimen collection date:            | 10-Jul-2024 |        |
|--------------------------------------|-------------|--------|
| Glucose, Fasting plasma (SI unit):   | 4.7 mmol/L  |        |
| Triglycerides (SI unit):             | 2.38 mmol/L |        |
| Cholesterol, Total (SI unit):        | 7.23 mmol/L |        |
| HDL Cholesterol (SI unit):           | 1.99 mmol/L |        |
| LDL Cholesterol, Direct (SI unit):   | 3.28 mmol/L |        |
| Chol/HDL Ratio (Other unit):         | 3.6         |        |
| HbA1c (by HPLC) (Other unit):        | 5.1 %       |        |
| VLDL Cholesterol, by Calc (SI unit): | 1.94 mmol/L |        |
|                                      |             | Remove |

#### Supplementary Investigation Result

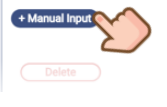

Edit Cancel

## e.

# Go to "Screening Result" for Diagnosis and Management Plan.

| Assessment      | Preventive Care   | Investigation Result    | Screening Result                                                                                                    | <u></u>                                    |
|-----------------|-------------------|-------------------------|----------------------------------------------------------------------------------------------------|--------------------------------------------|
| Diagnosis       | HT Screening:     | O Normal BP             | O High Normal BP                                                                                                    | Онт                                        |
|                 | DM Screening:     | ONormal                 | O Prediabetes                                                                                                    | Odm                                        |
|                 | Hyperlipidaemia   | O Yes                   | O No                                                                                                    | ON/A                                       |
|                 |                   |                         |                                                                                                    |                                            |
| Note            |                   |                         |                                                                                                    |                                            |
|                 |                   |                         |                                                                                                    |                                            |
|                 |                   |                         |                                                                                                    |                                            |
| Management Plan | Admit to Treatmo  | nt Phase                |                                                                                                    |                                            |
|                 | O FU by family do | octor for Pre-DM mana   | igement (HbA1c 6.0-6.4%                                                                                                    | / FPG 6.1-6.9 mmol/L) without HT under the |
| •               | CDCC Pilot Sch    | neme                    |                                                                                                    |                                            |
|                 | Reason for ch     | loosing pre-DM manag    | gement plan that does not                                                                                                    | align with lab results                     |
|                 | O sub-freeth d    | and a part and the st   | The second second |                                            |
|                 | Scheme            | octor for DM and / or F | i management under the                                                                                                    | CDCC Pilot                                 |
|                 | Not Admit to Trea | tment Phase             |                                                                                                    |                                            |
|                 | O Normal DM sci   | reening and not HT      |                                                                                                    |                                            |
|                 | DHC               | 1                       |                                                                                                    |                                            |
|                 | Lifestyle m       | odification activities  |                                                                                                    |                                            |
|                 | weight            | management              |                                                                                                    |                                            |
|                 | healthy           | / diet                  |                                                                                                    |                                            |
|                 | alcoho            | l control               |                                                                                                    |                                            |
|                 | C Others          | , please specify        |                                                                                                    |                                            |
|                 | Others, ple       | ase specify             |                                                                                                    |                                            |
|                 |                   |                         |                                                                                                    |                                            |
|                 | O Pre-DM manag    | ement (HbA1c 5.7-5.9    | % / FPG 5.6-6 mmol/L) wi                                                                                                    | align with lab regulta                     |
|                 | Reason for cr     | loosing pre-Dwi manag   | jernent plan that does not                                                                                                    | angn with lab results                      |
|                 | П рнс             |                         |                                                                                                    |                                            |
|                 | Lifestyle m       | odification activities  |                                                                                                    |                                            |
|                 | smokir            | ig cessation            |                                                                                                    |                                            |
|                 | 🔲 weight          | management              |                                                                                                    |                                            |
|                 | □ healthy         | / diet                  |                                                                                                    |                                            |
|                 | alcoho            | l control               |                                                                                                    |                                            |
|                 | Others            | , please specify        |                                                                                                    |                                            |
|                 | U Obiers, pre     | ase specify             |                                                                                                    |                                            |
|                 | O Scheme Partic   | inant has pre-DM (HbA   | 1c 6 0-6 4% / FPG 6 1-6 9                                                                                                    | mmol/L) / DM / HT                          |
|                 | but he/she doe    | es not opt for entering | Treatment Phase                                                                                                    | (IIIII0/L) / DW/ HI,                       |
|                 | DHC               |                         |                                                                                                    |                                            |
|                 | 🔲 Refer to H      | Ą                       |                                                                                                    |                                            |
|                 | Others, ple       | ase specify             |                                                                                                    |                                            |
|                 |                   |                         |                                                                                                    |                                            |
|                 | Screening Com     | pleted                  |                                                                                                    |                                            |
|                 |                   |                         |                                                                                                    |                                            |
| Delete          |                   |                         |                                                                                                    | Save Cance                                 |

#### **Management Plan**

Corresponding management plan will be enabled according to the Diagnosis input by the Family Doctor as follows:

|      | Diagnosis of<br>HT Screening | Diagnosis of<br>DM Screening | Management Plan                       |
|------|------------------------------|------------------------------|---------------------------------------|
| i.   |                              | Normal                       | Normal DM screening and not HT        |
| ii   |                              |                              | Pre-DM Management                     |
|      | Normal /                     | Normal / Pre DM              | (HbA1c 6.0-6.4% / FPG 6.1-6.9 mmol/L) |
|      | High Normal                  |                              | Pre-DM Management                     |
|      |                              |                              | (HbA1c 5.7-5.9% / FPG 5.6-6 mmol/L)   |
| iv.  |                              | DM                           | DM Management                         |
| v.   |                              | Normal                       | HT Management                         |
| vi.  | HT                           | Pre DM                       | HT + Pre-DM Management                |
| vii. |                              | DM                           | HT + DM Management                    |

#### i. Normal DM screening and not HT

|                  |             |                  | 100  |
|------------------|-------------|------------------|------|
| HT Screening:    | Normal BP   | O High Normal BP | OHT  |
| DM Screening:    | Normal      | O Prediabetes    | ODM  |
| Hyperlipidaemia: | O Yes       | O No             | ON/A |
| HT Screening:    | O Normal BP | High Normal BP   | Онт  |
| DM Screening:    | Normal      | O Prediabetes    | ODM  |
| Hyperlipidaemia: | O Yes       | O No             | ON/A |

#### ii & iii. Pre-DM Management

| HT Screening:                  | Normal BP   | O High Normal BP                                        | OHT  |
|--------------------------------|-------------|---------------------------------------------------------|------|
| DM Screening:                  | O Normal    | Prediabetes                                             | ODM  |
| Hyperlipidaemia:               | O Yes       | O No                                                    | ON/A |
|                                |             |                                                         |      |
| HT Screening:                  | O Normal BP | High Normal BP                                          | OHT  |
| HT Screening:<br>DM Screening: | O Normal BP | <ul> <li>High Normal BP</li> <li>Prediabetes</li> </ul> | O HT |

Since there are 2 types of pre-DM:

- HbA1c 6.0-6.4% / FPG 6.1-6.9 mmol/L
- HbA1c 5.7-5.9% / FPG 5.6-6 mmol/L

Investigation results in the current consultation note will be checked against with the management plan selected.

Please provide reason if it is not aligned.

| ~ | DHC                               |
|---|-----------------------------------|
|   | Lifestyle modification activities |
|   | smoking cessation                 |
|   | weight management                 |
|   | healthy diet                      |
|   | alcohol control                   |
|   | Others, please specify            |
|   | Others, please specify            |

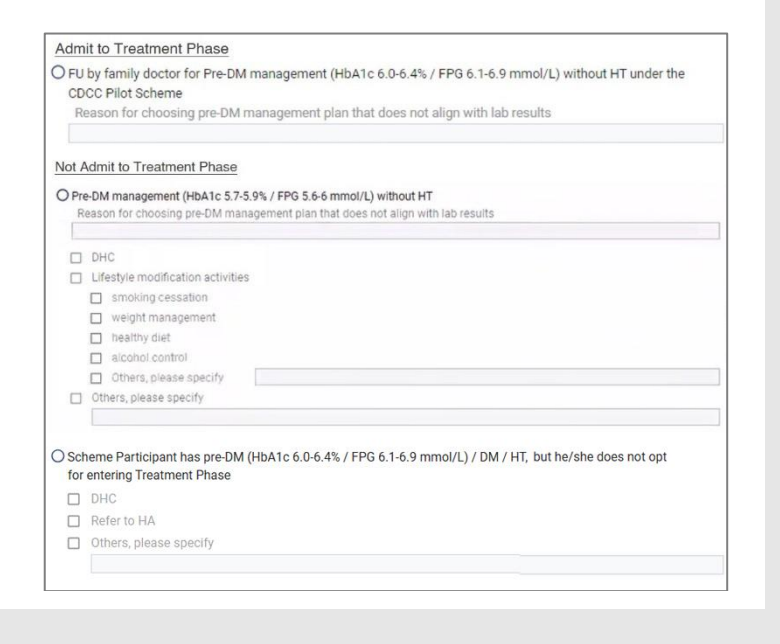

#### iv. DM Management

| HT Screening:                  | Normal BP   | O High Normal BP  | OHT  |
|--------------------------------|-------------|-------------------|------|
| DM Screening:                  | O Normal    | O Prediabetes     | ● DM |
| Hyperlipidaemia:               | O Yes       | O No              | ●N/A |
|                                |             | High Normal PP    | 0.17 |
| HT Screening:                  | O Normai bi | C right tornal br | OHI  |
| HT Screening:<br>DM Screening: | O Normal    | O Prediabetes     | © DM |

#### v. HT Management

| HT Screening:    | O Normal BP | O High Normal BP | <b>◎</b> HT |
|------------------|-------------|------------------|-------------|
| DM Screening:    | Normal      | O Prediabetes    | ODM         |
| Hyperlipidaemia: | O Yes       | ONO              | <b>N/A</b>  |

# Admit to Treatment Phase FU by family doctor for DM and / or HT management under the CDCC Pilot DM management Scheme Not Admit to Treatment Phase Oscheme Participant has pre-DM (HbA1c 6.0-6.4% / FPG 6.1-6.9 mmol/L) / DM / HT, but he/she does not opt for entering Treatment Phase DHC Refer to HA Others, please specify

| FU<br>Sci | by family doctor for DM and / or HT management under the CDCC Pilot<br>neme | HT management               |
|-----------|-----------------------------------------------------------------------------|-----------------------------|
| Not       | Admit to Treatment Phase                                                    |                             |
| OSc       | neme Participant has pre-DM (HbA1c 6.0-6.4% / FPG 6.1-6.9 mmol/L) / DM / H  | HT, but he/she does not opt |
| TOT       | entering Treatment Phase                                                    |                             |
| Tor       | entering Treatment Phase DHC                                                |                             |
|           | entering Treatment Phase<br>DHC<br>Refer to HA                              |                             |

#### vi. HT + Pre-DM Management

| HT Screening:    | O Normal BP | O High Normal BP | <b>●</b> HT |
|------------------|-------------|------------------|-------------|
| DM Screening:    | ONormal     | Prediabetes      | ODM         |
| Hyperlipidaemia: | O Yes       | ONO              | ●N/A        |

| SC          | J by family doctor for DM and / or HT management under the CDCC Pilot HT + Pre-DM management                                         |
|-------------|----------------------------------------------------------------------------------------------------|
| Not         | Admit to Treatment Phase                                                                                                    |
| ) Sc<br>for | heme Participant has pre-DM (HbA1c $6.0-6.4\%$ / FPG $6.1-6.9$ mmol/L) / DM / HT, but he/she does not opt r entering Treatment Phase |
|             | DHC                                                                                                    |
|             | Refer to HA                                                                                                    |
|             | Noter to the                                                                                                    |

#### vii. HT + DM Management

| HT Screening:    | O Normal BP | O High Normal BP | <b>◎</b> HT |
|------------------|-------------|------------------|-------------|
| DM Screening:    | O Normal    | O Prediabetes    | © DM        |
| Hyperlipidaemia: | O Yes       | ONo              | ●N/A        |

#### Admit to Treatment Phase

FU by family doctor for DM and / or HT management under the CDCC Pilot
 Scheme

#### Not Admit to Treatment Phase

O Scheme Participant has pre-DM (HbA1c 6.0-6.4% / FPG 6.1-6.9 mmol/L) / DM / HT, but he/she does not opt for entering Treatment Phase

DHC

Refer to HAOthers, please specify

# f.

Click (1) to view supplementary information for doctor's referral to other health services according to different management plans.

| Assessment      | Preventive Care | Investigation Result   | Screening Result          |                      |                                                                         |                                                   |             |               |                 |                |                                                                  |
|-----------------|-----------------|------------------------|---------------------------|----------------------|-------------------------------------------------------------------------|---------------------------------------------------|-------------|---------------|-----------------|----------------|------------------------------------------------------------------|
| Diagnosis       | HT Screening:   | O Normal BP            | O High Normal BP          | Онт                  |                                                                         |                                                   |             |               |                 |                |                                                                  |
|                 | DM Screening:   | ONormal                | O Prediabetes             | O DM                 | Doctor may refer heal                                                   | th servic                                         | ces under s | pecific manag | ement plan acco | rding to table | e below:                                                         |
|                 | Hyperlipidaemi  | ia: O Yes              | O No                      | O N/A                |                                                                         |                                                   |             | peenie manog  |                 | and to tast    |                                                                  |
| Note            |                 |                        |                           |                      | Management Plan                                                         | Health services referral available with subsidies |             |               |                 |                |                                                                  |
|                 |                 |                        |                           |                      |                                                                         | DHC                                               | Dietitian   | Optometrist   | Physiotherapist | Podiatrist     | Annual blood and<br>urine tests for<br>complication<br>screening |
| Management Plan | Admit to Treatm | ent Phase              |                           |                      | Normal DM screening and not HT                                          | ~                                                 |             |               |                 |                |                                                                  |
| 0               | CDCC Pilot S    | cheme                  | agement plan that does no | t alice with lab res | Pre-DM management (HbA1c 5.7-<br>5.9%/FPG 5.6-6 mmol/L) without HT      | 6                                                 |             |               |                 |                |                                                                  |
|                 | O FU by family  | doctor for DM and / or | HT management under th    | e CDCC Pilot         | Pre-DM management (HbA1c 6.0-<br>6.4%/FPG 6.1-6.9 mmol/L) without<br>HT | ~                                                 | ~           |               | ~               |                |                                                                  |
|                 | Scheme          |                        |                           |                      | DM management                                                           | 1                                                 | 1           | 1             | 1               | 1              | 1                                                                |
|                 |                 |                        |                           |                      | HT+DM management                                                        | ~                                                 | ~           | ×             | ×               | 1              | ✓                                                                |
|                 |                 |                        |                           |                      | HT management                                                           | 1                                                 | 1           | 1             | 1               | *              | *                                                                |
|                 |                 |                        |                           |                      | HT+Pre-DM management                                                    | 1                                                 | 1           | 1             | 1               | 1              | 1                                                                |

# g. Select [☑ Screening completed] and [Save].

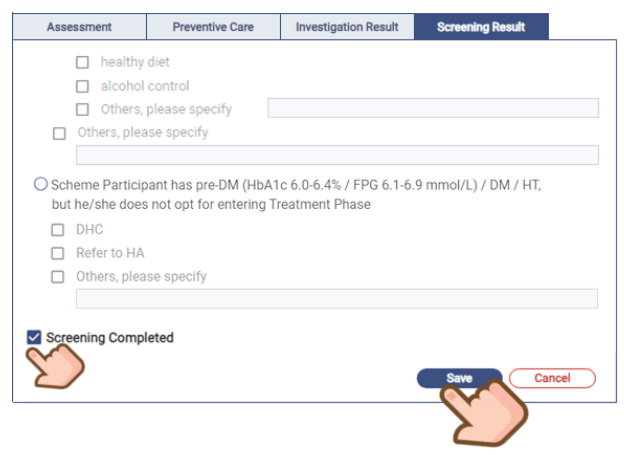

## i.

After saving consultation note of screening completed, a screening summary will be prompted for review, click [Confirm].

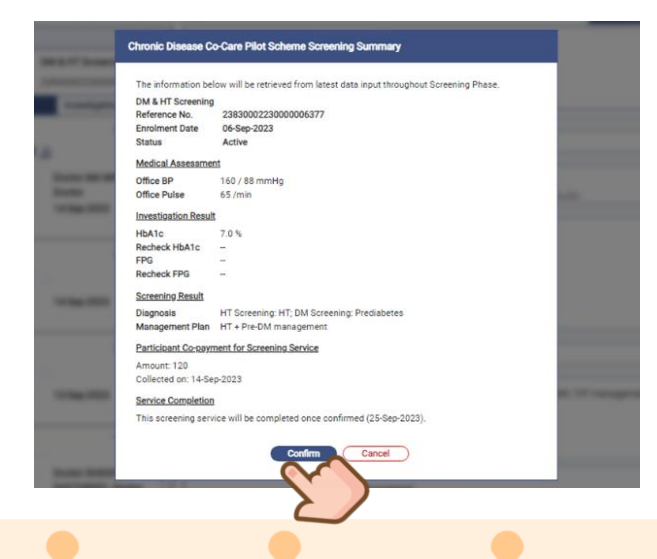

# h.

Some mandatory fields to fulfill when [ Screening completed] checkbox has been checked.

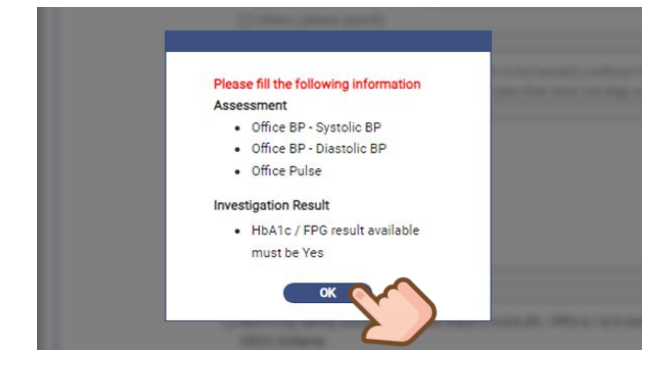

# j.

A CDCC DM & HT Screening Summary will be uploaded to eHRSS Viewer (Appendix F).

| Time 40                                                                                                    | and too caners vi |                                                                                                    | 010 |
|----------------------------------------------------------------------------------------------------|-------------------|----------------------------------------------------------------------------------------------------|-----|
| Type As                                                                                                    |                   | T + rate [] or i   of of one + ] O                                                                                                    | 0 6 |
| PERMIT AND                                                                                                    |                   | The attend use only and out for aborbulan                                                                                                    |     |
| INTEL INT R                                                                                                    |                   | HCC No.: C232300(5)                                                                                                    |     |
| COCC dietetic note<br>Subjatient record<br>2-Oct-2023<br>ARTUAL UNIT B                                                | 2                 | CDCC DM & HT screening summary<br>008 01 Jan 100<br>Age 01 Jan 100                                                                                                    |     |
| DCC nursing note                                                                                                    |                   | Sec Male                                                                                                    |     |
| Outpatient record<br>2-Oct-2023<br>DHC KWAII TSING TEST<br>20CC consultation summa<br>Sulpatient record<br>1-Oct-2023 | 7:<br>×y          | Considerin Brenny<br>Pol Nerve Media Consideri<br>Programe Denis Desarco Color Pol Selare<br>Brena Disk Tananny<br>Course Cene Vesuit 100/TML VICE<br>Course Cene Vesuit 100/TML VICE |     |
| Intual HOSPITAL - VHC4                                                                                                | 12                | The information being uses optimized from latest data input formational formation Plana as at 14.                                                                                     |     |
| CDCC dietetic note<br>Dutpatient record<br>11-Oct-2023<br>ARTUAL UNIT B                                               | 2                 | Sep 202<br>Media / Assessment<br>Office IP: 102 / Minerity<br>Office Takes 45 Inter                                                                                                   |     |
| CDCC dietetic note<br>Outpatient record<br>0-Oct-2023<br>IRTUAL UNIT B                                                | 71                | Honopen Hand<br>HANS 75 S<br>HonoresHANS -<br>PPG -<br>Relation -                                                                                                    |     |
| DCC consultation summa                                                                                                | ny                | Basering Result                                                                                                    |     |
| A Crit 2022                                                                                                    |                   | Diagnossi H1 Screening H1, Dir Screening Predabetes                                                                                                    |     |
| VIUAL HOSPITAL - VHC4                                                                                                 | 2                 | Perforgent Copyrant for Screening Service                                                                                                    |     |
| DCC DM & HT screening                                                                                                 |                   | Amount \$120                                                                                                    |     |
| united y                                                                                                    |                   | Revise Constants on Interpreter                                                                                                    |     |
| 4-Sep-2023                                                                                                    |                   | This acreeving service was completed and confirmed on14-Sep-2022.Participant was enrolled to<br>according to the Management Plan                                                      |     |
| THE PROPERTY ALL STRUE                                                                                                |                   | Prepared by Docker SetSOP, DOC10R001                                                                                                    |     |
| who convertigation summa                                                                                              | "                 | Last updated in: 25-Sep-2023 16-58                                                                                                    |     |
| 4-Sep-2023                                                                                                    | . ( /             | ALTERNET ALTERNET ALTERNET ALTERNET ALTERNET ALTERNET ALTERNET ALTERNET ALTERNET                                                                                                    |     |
| vitual HogenSUL - VHC4<br>Chronic Disease Co-Care<br>Icheme consultation sums<br>Subatient record<br>1-Sep-2023       |                   | No device the TableTableTableTableTableTableTableTable                                                                                                    |     |

Prepared by IT & HI, HA

# k.

Confirmation is needed to proceed to treatment phase. Click [Yes].

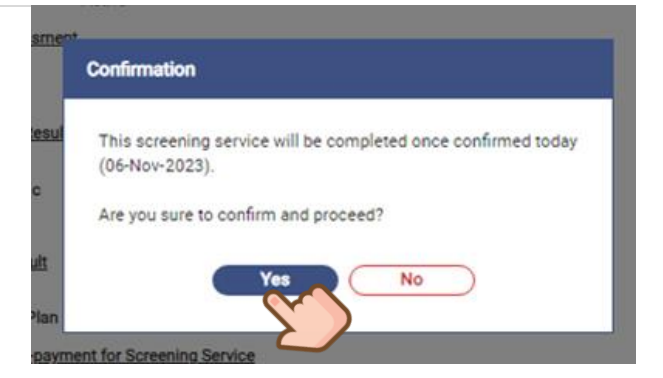

# ١.

#### Save successfully.

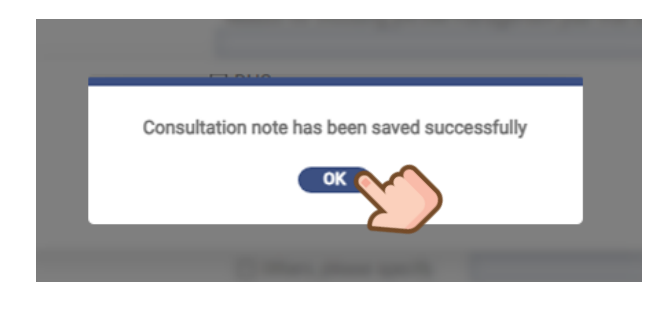

Family Doctor will be redirected to issue a referral letter to DHC for treatment phase. Click [Yes] to proceed.

| SYSTEM MESSAGE                                                                                                    |  |
|----------------------------------------------------------------------------------------------------|--|
| Do you wish to print referral letter to DHC +/- other<br>healthcare providers for arrangement of health<br>service(s) now? |  |
| Yes Cancel                                                                                                    |  |

# n.

Fill in all text fields of **Referral letter to DHC**, especially the Allied Health services indicated for the participant. Click [Save].

m.

| re P             | Letter                      |                                                                      | /es |
|------------------|-----------------------------|----------------------------------------------------------------------|-----|
| <b>DM</b><br>238 | *Select Letter<br>*To       | Referral Letter     V       DHC / DHCE     V   Please specify        |     |
|                  | District                    | KTSIDHC TEST                                                         |     |
|                  | *Reason for referral/Topic  | For arrangement of health service(s) for newly diagnosed Pre-DM + HT |     |
| C                | *Clinical details           | HbA1c 7.0mmol/L<br>BP baseline 140/90mmHg                            | age |
|                  | *Management<br>plan/Remarks | Refer to Optometrist, Dietitian and Nurse clinic for consultations   |     |
|                  | Delete                      | Save Cancel                                                          |     |

# Ο.

The screening service is completed. It will be displayed in Other Service(s).

| Aanagement   Management Plan: HT + DM management                                                 |                    |                                      |
|--------------------------------------------------------------------------------------------------|--------------------|--------------------------------------|
| teference No.: 23830002230000010653                                                              | ta Attendance 🕞 Cl | inical Note 🧝 Letter 👷 Investigation |
| Details                                                                                          | Date               | Checklist                            |
| Letter (by Doctor LEE YI SENG, Doctor)                                                           | 21-Sep-2023        |                                      |
| Other Service(s) Amount: 1                                                                       |                    | @ Re-screen                          |
| Chronic Disease Co-Care Pilot Scheme<br>DM & HT Screening<br>Reference No.: 23830002230000010631 |                    | ⊘ Comple                             |
| Details                                                                                          | Date               | Checklist                            |
|                                                                                                  | 21-Sep-2023        |                                      |
| Consultation (by Doctor LEE YI SENG, Doctor)                                                     | 04.0 0000          |                                      |
| Consultation (by Doctor LEE YI SENG, Doctor)<br>Investigation (by Doctor LEE YI SENG, Doctor)    | 21-Sep-2023        |                                      |

| •        |  |
|----------|--|
| <b>A</b> |  |
|          |  |
|          |  |

For details of Letters, please refer to Section 9 Letters.

55

# 8.1.6 Selection of "Not opt for entering Treatment Phase"

If Family Doctor selects to opt out for entering Treatment Phase at screening completion for participants, it is allowed to have "Cooling off period" to admit to Treatment Phase

When participants opt out Treatment Phase at screening completion, a reminder will be prompted for confirmation. Click [Confirm] to proceed screening completion, or [Cancel] to go back to clinical note. "Not opt for entering Treatment Phase" indicates the Scheme Participant will not enter Treatment Phase with corresponding management package provided. Please confirm.

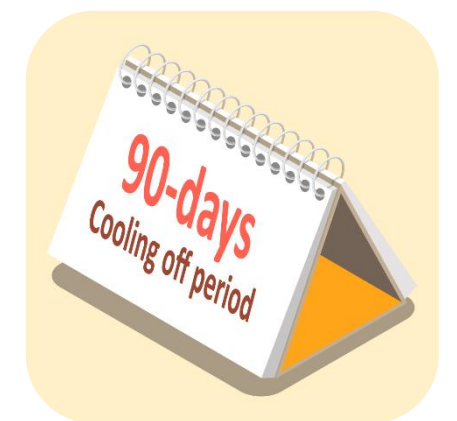

To follow up those participants by DHC care coordinators, a **90-day** "cooling off period" is allowed during which CDCC Family Doctors can edit a screening completed clinical note for change of diagnosis / management plan.

- This saved clinical note can be updated within 90 days from the first screening completion date.
- CDCC Family Doctors can select another management plan for the CDCC participant with reason.
- The newly selected management plan will be created accordingly.
- The corresponding "CDCC consultation summary" and "CDCC DM & HT screening summary" will be updated and uploaded to eHRSS (by replacing the original version).
- To change other saved management plans (e.g., HT+Pre-DM Management to HT+DM Management), Family Doctor can manage in [Participant Profile Management].

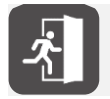

For details of selecting "Not FU by family doctor", please refer to Section 13.1 Inbox Notification.

Steps to update management plan after completing DM & HT screening with "Scheme Participant has pre-DM (HbA1c 6.0-6.4% / FPG 6.1-6.9 mmol/L) / DM / HT, but he / she does not opt for entering Treatment Phase":

#### Click [Health Profile] and search for participant.

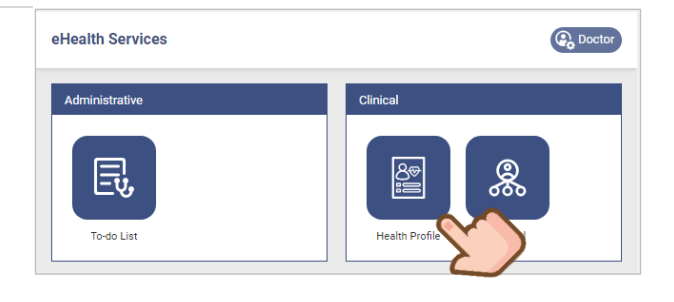

# b.

а.

Open the saved clinical note of screening completion in Other Service(s).

| Other Service(s) Amount: 1                                |             | 🛞 Re-screening |
|-----------------------------------------------------------|-------------|----------------|
| Chronic Disease Co-Care Pilot Scheme<br>DM & HT Screening |             | ⊘ Completed    |
| Reference No.: 238300022                                  |             |                |
| Details                                                   | Date        | Checklist      |
| Consultation (by Doctor SHSOP DOCTOR001, Doctor)          | 26-Aug-2024 |                |
|                                                           |             |                |

# С.

Provided that the first screening completion date is within 90 days, [Edit] is available. Click [Edit].

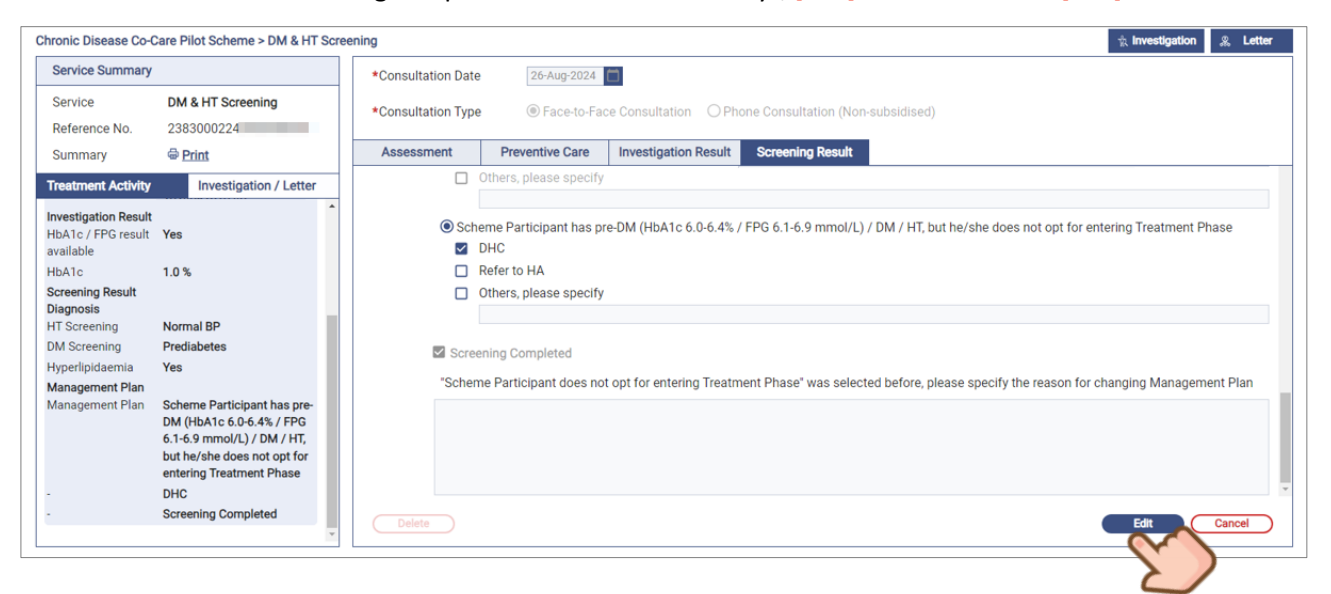

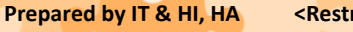

# d.

Update Management Plan or other necessary information.

| Assessment       | Preventive Care    | Investigation Result                                          | Screening Result                                 |                                                 |                                        |   |
|------------------|--------------------|---------------------------------------------------------------|--------------------------------------------------|-------------------------------------------------|----------------------------------------|---|
| Diagnosis        | *HT Screening:     | O Normal BP                                                   | O High Normal BP                                 | • HT                                            |                                        | Î |
|                  | *DM Screening:     | O Normal                                                      | Prediabetes                                      | ODM                                             |                                        |   |
|                  | Hyperlipidaemia    | a: • Yes                                                      | ONO                                              | ON/A                                            |                                        |   |
| Note             | Update Dx to HT of | n 3/9                                                         |                                                  |                                                 |                                        | ľ |
| *Management Plan | Admit to Treatme   | ent Phase<br>octor for Pre-DM manage<br>hoosing pre-DM manage | ement (HbA1c 6.0-6.4%<br>ment plan that does not | / FPG 6.1-6.9 mmol/L)<br>align with lab results | without HT under the CDCC Pilot Scheme |   |
|                  | FU by family d     | octor for DM and / or HT                                      | management under the                             | CDCC Pilot Scheme                               | HT + Pre-DM management                 | ] |
| Delete           | L                  |                                                               |                                                  |                                                 | Save Cancel                            | ) |

# e.

Input "Reason for changing management plan" which is mandatory and click [Save].

| Assessment | Preventive Care         | Investigation Result    | Screening Result        |                                                                   |   |
|------------|-------------------------|-------------------------|-------------------------|-------------------------------------------------------------------|---|
| O Sch      | eme Participant has pr  | e-DM (HbA1c 6.0-6.4% /  | / FPG 6.1-6.9 mmol/L) / | / DM / HT, but he/she does not opt for entering Treatment Phase   | ^ |
|            | DHC                     |                         |                         |                                                                   |   |
|            | Refer to HA             |                         |                         |                                                                   |   |
|            | Others, please specify  |                         |                         |                                                                   |   |
|            |                         |                         |                         |                                                                   |   |
|            |                         |                         |                         |                                                                   |   |
| Scree      | ening Completed         |                         |                         |                                                                   |   |
| *"Schen    | ne Participant does not | opt for entering Treatm | ent Phase" was select   | ed before, please specify the reason for changing Management Plan |   |
| Update (   | Dx to HT                |                         |                         |                                                                   |   |
| Change     | plan on 3/9             |                         |                         |                                                                   |   |
|            |                         |                         |                         |                                                                   |   |
|            |                         |                         |                         |                                                                   |   |
| Delete     |                         |                         |                         | Save Cancel                                                       |   |
|            |                         |                         |                         |                                                                   |   |

# f.

Review the updated screening summary with new screening completion date and click [Confirm].

g.

Confirm screening completion.

| confirmation |                                                                  |
|--------------|------------------------------------------------------------------|
| This screeni | ng service will be completed once confirmed today (03-Sep-2024). |
| Are you sure | to confirm and proceed?                                          |
|              | Yes No                                                           |
|              |                                                                  |

# h.

Click [Yes] to issue a referral letter to DHC and other healthcare providers if necessary.

|                                                                                                    | Letter                      |                                                                                                    |
|----------------------------------------------------------------------------------------------------|-----------------------------|----------------------------------------------------------------------------------------------------|
|                                                                                                    | *Select Letter<br>*To       | Referral Letter         V           DH67/DHCE         V         V         Please specify                                                       |
|                                                                                                    | District                    |                                                                                                    |
| SYSTEM MESSAGE                                                                                          | *Reason for referral/Topic  | C For arrangement of health service(s)                                                                                                    |
| Do you wish to print referral letter to DHC +/- other<br>healthcare providers for arrangement of health | ◆Clinical details           | Please provide information such as related history, physical examination findings, investigation results, other clinical assessment, diagnosis |
| service(s) now?                                                                                         | *Management<br>plan/Remarks | Please provide information such as referral details for arrangement of health service(s), point(a) to note                                     |
|                                                                                                    | Delete                      | Seve Cancel                                                                                                    |

# i.

New management plan with subsidised quotas is created.

| Quota Balance                                   |             | Clinical Progress<br>Chronic Disease Co-Care Pilot Scheme |             |            |               | (         | Click More V   |   |
|-------------------------------------------------|-------------|-----------------------------------------------------------|-------------|------------|---------------|-----------|----------------|---|
| Medical Consultation                            | <b>6</b> /6 | Management   Management Plan: HT + DM management          |             |            |               |           |                |   |
| Nurse Clinic                                    | <b>2</b> /2 | Reference No.: 2383000224                                 |             | Attendance | Clinical Note | & Letter  | Investigation  |   |
| Allied Health Consultation                      | <b>4</b> /4 | Details                                                   | Date        |            | (             | Checklist |                |   |
|                                                 |             |                                                           |             |            |               |           |                |   |
| Clinical Team                                   |             |                                                           |             |            |               |           |                |   |
| Paired Family Doctor<br>Doctor SHSOP, DOCTOR001 |             |                                                           |             |            |               |           |                |   |
| District Health Centre (Kwai Tsing)             |             |                                                           |             |            |               |           |                |   |
|                                                 |             | Other Service(s) Amount: 1                                |             |            |               |           | 🛞 Re-screening |   |
|                                                 |             | Chronic Disease Co-Care Pilot Scheme<br>DM & HT Screening |             |            |               |           |                |   |
|                                                 |             | Reference No.: 2383000224                                 | Dete        |            | 0             |           |                |   |
|                                                 |             | Consultation (by Doctor SHSOP DOCTOR001, Doctor)          | 30-Dec-2024 |            |               |           | × 8 ×          |   |
| L                                               |             |                                                           |             |            |               |           |                | 1 |

60

# 8.1.7 Clinical Note of Treatment Phase

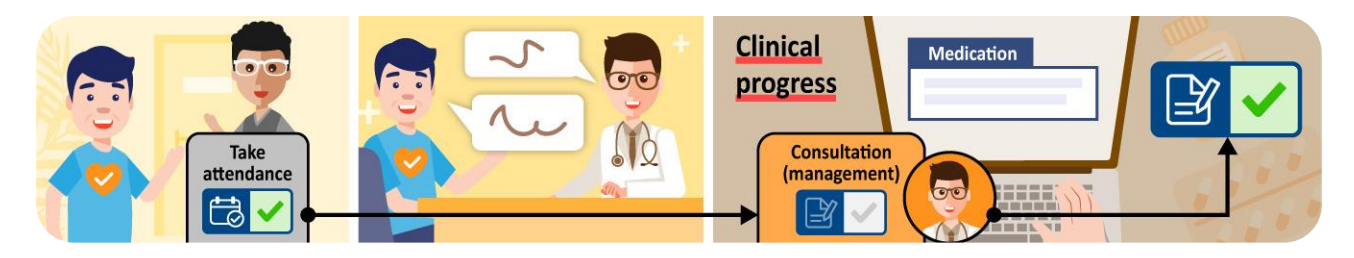

After screening completed, CDCC participants will go to treatment phase if clinically indicated. The management plan of the participant is shown in "Clinical Progress".

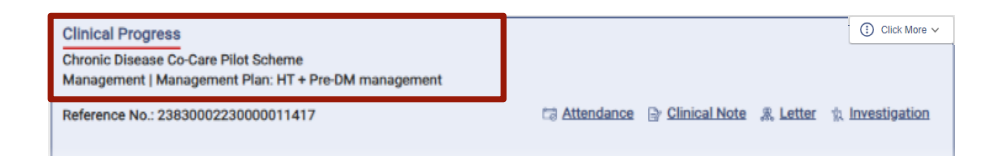

There are **five categories** in the Clinical Note of Family Doctor in treatment phase.

| Chronic Disease Co-Care Pilot Scheme > Management        | t                   |                                   |                        |               | 🕆 Investigation 2. Letter |
|----------------------------------------------------------|---------------------|-----------------------------------|------------------------|---------------|---------------------------|
| Service Summary                                          | *Consultation Date  | 26-Sep-2023                       |                        |               |                           |
| Service Management<br>Reference No. 23830002230000011417 | *Consultation Type  | Face-to-Face Consultation     O P | hone Consultation (Nor | n-subsidised) |                           |
| Treatment Activity Investigation / Letter                | Assessment          | investigation Result Management   | Preventive Care        | Medication    |                           |
| Consultation @ Print                                     | Home BP             | / mmHg                            | Home Pulse             | /min          | Í                         |
| ی 🗠 😭 🛇 😭                                                | *Office BP          | / mmHg                            | *Office Pulse          | /min          |                           |
| Consultation Date 26-Sep-2023                            | Temp                | *C (Degree Celsius)               | H'stix                 | mmc           | l/L                       |
| Clinical Note                                            | BW                  | kg                                | BH                     | m             |                           |
|                                                          | Waist Circumference | cm                                | BMI                    |               |                           |

| a. Assess                        | ment                                                                                                    |                               |                                             |                    |                           |  |
|----------------------------------|----------------------------------------------------------------------------------------------------|-------------------------------|---------------------------------------------|--------------------|---------------------------|--|
| Assessment                       | vestigation Result                                                                                                    | Management                    | Preventive Care                             | Medication         |                           |  |
| Home BP                          | / / | mmHg<br>mmHg<br>gree Celsius) | Home Pulse<br>*Office Pulse<br>H'stix<br>BH |                    | min<br>min<br>nmol/L<br>n |  |
| Smoking Status<br>Drinking Habit | O Non-smoker                                                                                                    | O Smoker<br>O Current drinke  | EIMI<br>O Ex-smoke<br>er O Social drir      | r<br>nker O Ex-dri | g/m                       |  |
| Drug Compliance                  | O Good<br>Remarks                                                                                                    | O Fair                        | O Poor                                      | O N/A              |                           |  |
| Side Effect of<br>medications    | O Yes<br>Remarks                                                                                                    | 0 No                          | O N/A                                       |                    |                           |  |
| Dietary Compliance               | O Good<br>Remarks                                                                                                    | O Fair                        | O Poor                                      |                    |                           |  |
| Exercise                         | O Regular<br>Remarks                                                                                                    | O Infrequent                  | O None                                      |                    |                           |  |
| Assessment Note                  |                                                                                                    |                               |                                             |                    |                           |  |

| b. Investig               | gation Result                             |                 |                       |                |   |                                       |
|---------------------------|-------------------------------------------|-----------------|-----------------------|----------------|---|---------------------------------------|
| Assessment Inv            | vestigation Result Management             | Preventive Care | Medication            |                | _ |                                       |
| Date of Investigation     |                                           |                 |                       |                |   | HbA1c / FPG availability defaulted to |
| *HbA1c / FPG result avail | lable: O Yes (please indicate result belo | w) 🖲 No         |                       |                |   | be No.                                |
| HbA1c                     | % Recheck HbA                             | 1c (If any)     | % ( Date of Investig  | ation: 📋 )     |   |                                       |
| FPG                       | mmol/L Recheck FPG                        | (If any) n      | nmol/L ( Date of Inve | stigation: 📋 ) |   |                                       |
| 2-hour Plasma Glucose (   | (Post-75g glucose load) mn                | nol/L           |                       |                |   |                                       |
| тс                        | mmol/L                                    | TG              |                       | mmol/L         |   |                                       |
| HDL                       | mmol/L                                    | LDL             |                       | mmol/L         |   |                                       |
| Cr                        | umol/L                                    | eGFR            |                       | ml/min/1.73m²  |   |                                       |
| ALT                       | U/L                                       | ALP             |                       | ] U/L          |   |                                       |
| Urine ACR                 | mg/mmol                                   | Urine PCR       |                       | mg/mmol        |   |                                       |
| Other Urine Test(s)       |                                           |                 |                       |                | ] |                                       |
| X-ray                     |                                           |                 |                       |                | ] |                                       |
| ECG                       |                                           |                 |                       |                | ] |                                       |
| Other Test(s)             |                                           |                 |                       |                | ] |                                       |

# c. Management

| Assessment             | restigation Result Management Preventive Care Medication                                                                                                    |  |
|------------------------|----------------------------------------------------------------------------------------------------|--|
| Problem                | DM Prediabetes     Hyperlipidaemia     Others, please specify                                                                                                    |  |
| Management             | <ul> <li>Interpretation</li> <li>Please Education</li> <li>please specify</li> <li>Life Style Modification Advice</li> <li>please specify</li> <li>Arrange Investigation</li> <li>Physiotherapist</li> <li>Optometrist</li> <li>Dietitian</li> <li>Poliatrist</li> <li>Refer to Nurse Clinic</li> <li>Patient Empowerment Programme</li> <li>Intensive Diabetes Prevention Programme</li> <li>Arrange HA Designated M&amp;B Specialist Consultation</li> <li>Arrange Family Doctor FU, Date of Next Appointment Day</li> </ul> |  |
|                        | Others, please specify                                                                                                    |  |
| Additional Clinical No |                                                                                                    |  |

# d. Preventive Care

| Assessment          | Investigation Result | Management          | Preventive Care | Medication             |            |
|---------------------|----------------------|---------------------|-----------------|------------------------|------------|
|                     |                      |                     | 2               |                        |            |
| Vaccination         | Advice given u       | pon consultation on | Ja              | ab given upon consulta | tion       |
|                     | Seasonal in          | fluenza             |                 | Seasonal influenza     |            |
|                     | COVID-19             |                     |                 | COVID-19               |            |
|                     | Pneumococ            | cal                 |                 | Pneumococcal           |            |
|                     | Herpes Zost          | er                  |                 | Herpes Zoster          |            |
|                     | Others, plea         | se specify          |                 | Others, please specify | /          |
|                     |                      |                     |                 |                        |            |
| Concor Scrooping    | Advice given u       |                     | 0               | arooning dono upon con | nultation  |
| cancer screening    | Advice given u       | or                  |                 | Dreast Cancer          | Isultation |
|                     |                      | el                  |                 | breast Gancer          |            |
|                     | Cervical Car         | ncer                |                 | Cervical Cancer        |            |
|                     | Colorectal C         | ancer               |                 | Colorectal Cancer      |            |
|                     | Others, plea         | se specify          |                 | Others, please specify | /          |
|                     |                      |                     |                 |                        |            |
|                     |                      |                     |                 |                        |            |
| Note                |                      |                     |                 |                        |            |
|                     |                      |                     |                 |                        |            |
| Other proventive ee |                      |                     |                 |                        |            |
| place specify       | e,                   |                     |                 |                        |            |
| please specify      |                      |                     |                 |                        |            |
|                     |                      |                     |                 |                        |            |

| e. Medic<br>Assessment                                                | COTION<br>Investigation Result | Management | Preventiv | ve Care          | Medication |        |            |   | Medication to be prescribed is                                          |
|-----------------------------------------------------------------------|--------------------------------|------------|-----------|------------------|------------|--------|------------|---|-------------------------------------------------------------------------|
| *Medication to be pro<br>Standard<br>Drug Name<br>Aspirin Tablet 80mg | escribed                       | Reason     |           |                  | ~          |        | × ~        |   | Select the medication from the<br>drug list.                            |
| *Dosage tablet                                                        | *Frequency                     | ~          | PRN *     | *Route<br>Oral ✓ | *Duration  | day(s) | *Total Qty |   | multiple entries.                                                       |
| Other<br>Drug Name                                                    |                                |            |           |                  |            |        |            |   |                                                                         |
| Dosage                                                                | Frequency                      | ~          | PRN       | Route ~          | Duration   |        | Total Qty  | 2 | Other Drug:<br>Allow free text entry for non-<br>subsidised medication. |
| Delete                                                                |                                |            |           |                  |            | Save   | Cancel     |   |                                                                         |

# f.

If no medication to be prescribed, reason is required.

| Assessment            | Investigation Result | Management       | Preventive Care                                                                    | Medication     |
|-----------------------|----------------------|------------------|------------------------------------------------------------------------------------|----------------|
| *Medication to be pr  | escribed 🔾 Yes 💿 N   | lo *Reason       |                                                                                    | ^              |
| Standard<br>Drug Name |                      | No<br>Pat<br>Pat | medication required for this<br>tient using own stock<br>tient refused medications | s consultation |
| Dosage                | Frequency            | Oth              | hers                                                                               |                |

#### g.

Click [Save] when documentation done.

| Assessment                              | Investigation Result | Management | Preve | ntive Care | Medication |         |             |
|-----------------------------------------|----------------------|------------|-------|------------|------------|---------|-------------|
| <ul> <li>Medication to be pr</li> </ul> | escribed 🖲 Yes 🔘     | No Reason  |       |            | ~          |         |             |
| Standard                                |                      |            |       |            |            |         |             |
| Drug Name                               |                      |            |       |            |            |         |             |
| Aspirin Tablet 80mg                     |                      |            |       |            |            |         | × ×         |
| *Dosage                                 | *Frequenc            | (          | PRN   | *Route     | *Duration  |         | *Total Qty  |
| tablet                                  | ~                    | `          | - 0   | Oral 🗸     | d          | ay(s) 🗸 |             |
| tablet 🗸                                |                      |            |       |            |            |         |             |
|                                         | -                    |            |       |            |            |         | dd New Item |
| Other                                   |                      |            |       |            |            |         |             |
| Drug Name                               |                      |            |       |            |            |         |             |
|                                         |                      |            |       |            |            |         |             |
| Dosage                                  | Frequenc             | y .        | PRN   | Route      | Duration   |         | Total Qty   |
|                                         |                      |            | -     |            |            |         |             |
|                                         | -                    |            |       |            |            |         |             |
| · · · ·                                 | -                    |            |       |            |            |         | dd New Item |
|                                         |                      |            |       |            |            |         |             |
|                                         |                      |            |       |            |            |         |             |
| Delete                                  |                      |            |       |            |            | Save    | Cancel      |
|                                         |                      |            |       |            |            |         |             |
|                                         |                      |            |       |            |            |         |             |
|                                         |                      |            |       |            |            | C       |             |
|                                         |                      |            |       |            |            |         | -           |

# h.

[Clinical Note [2]] icon is on under Checklist.

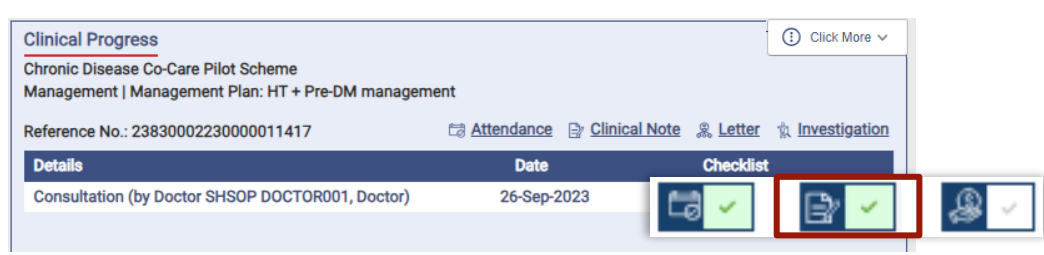

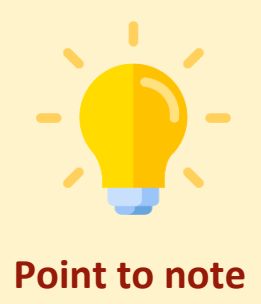

Medication records of previous saved clinical notes are displayed in each corresponding historical Treatment Activity under "Service Summary". There is a Medication Copying function for CDCC Family Doctors, where past medication records are able to be copied to current clinical note.

#### а

Click "Copy" button next to each past medication record.

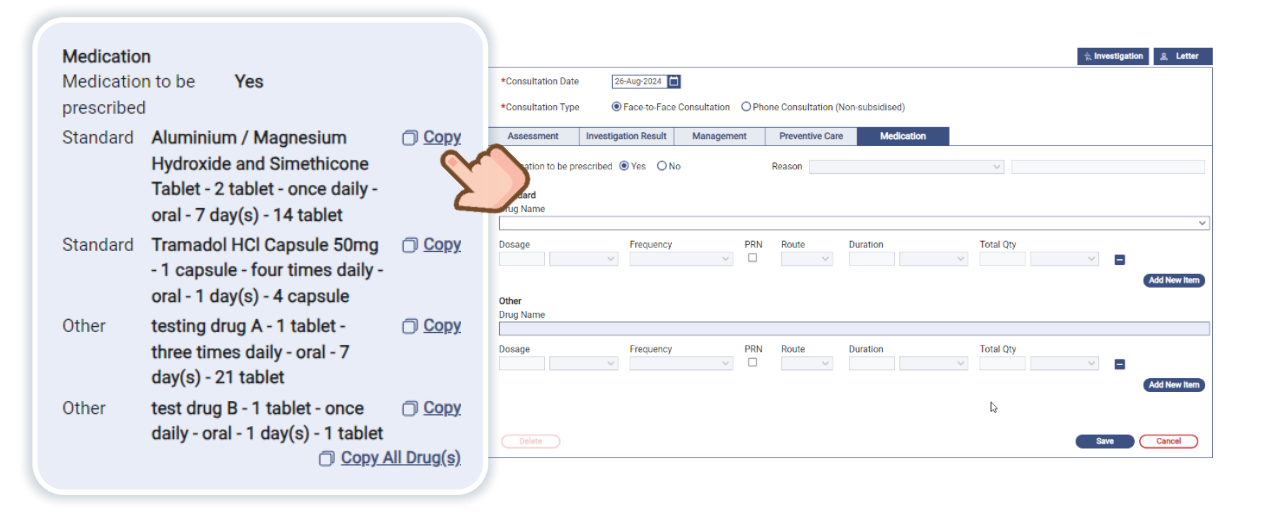

# b.

The selected medication record will be copied to the current new clinical note, including Drug name, Dosage, Frequency, PRN indicator, Route, Duration and Total Quantity.

Further amend dosage instruction if necessary.

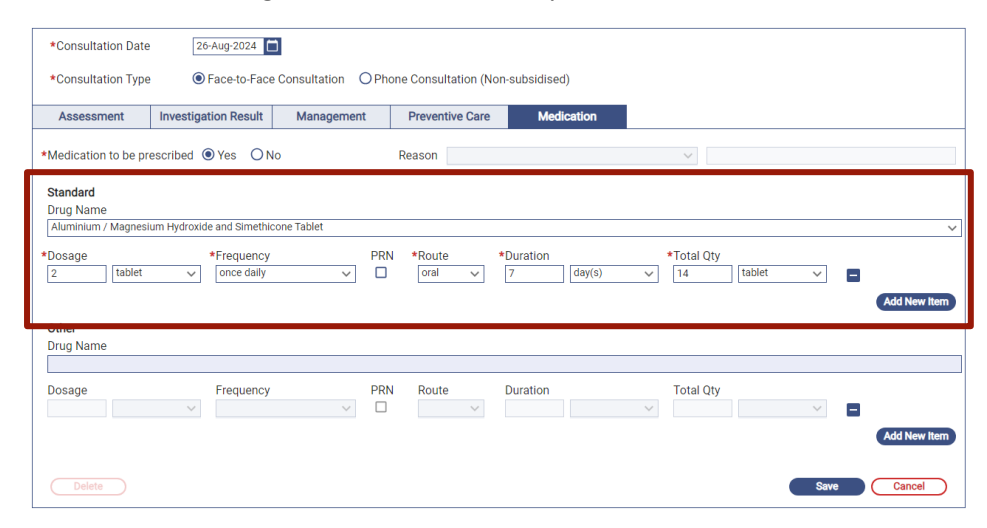

<Restricted>

# С.

If all medication records of a past clinical note are to be copied, click "Copy All Drug(s)" button, which is at the bottom of Medication section.

| Medication<br>Medication to be Yes                                            |                                                                            | t Consultation De                          |                                         |                   |                      |                             |             |      |              |
|-------------------------------------------------------------------------------|----------------------------------------------------------------------------|--------------------------------------------|-----------------------------------------|-------------------|----------------------|-----------------------------|-------------|------|--------------|
| Medication to be Yes                                                          |                                                                            | -Consultation Da                           | 26-Aug-2024                             | I                 |                      |                             |             |      |              |
| prescribed                                                                    | 1                                                                          | *Consultation Ty<br>Assessment             | pe   Face-to-Face  Investigation Result | Consultation O Ph | one Consultation (No | n-subsidised)<br>Medication |             |      |              |
| Standard Aluminium / N<br>Hydroxide and<br>Tablet - 2 tabl<br>oral - 7 day(s) | Magnesium                                                                  | *Medication to be<br>Standard<br>Drug Name | prescribed  Yes No Frequency            | )                 | Reason PRN Poute     | Duration                    | V Total Oty |      | Ý            |
| Standard Tramadol HCl<br>- 1 capsule - fr<br>oral - 1 day(s)                  | Capsule 50mg ① <u>Copy</u><br>our times daily -<br>- 4 capsule             | Other<br>Drug Name                         | V                                       | ~                 |                      |                             | ∨ V         | × •  | Add New Item |
| Other testing drug A<br>three times da<br>day(s) - 21 tal                     | - 1 tablet -                                                               | Dosage                                     | Frequency                               | ~                 | PRN Route            | Duration                    | Total Qty   | ✓    | Add New Item |
| Other test drug B - 1<br>daily - oral - 1                                     | tablet - once <u>Copy</u><br>day(s) - 1 tablet<br><u>Copy All Drug(s</u> ) |                                            |                                         |                   |                      |                             |             | Save | Cancel       |

# d.

All medication records of both Standard and Other will be copied respectively to current clinical note. Further amend dosage instruction of each medication if necessary.

| *Consultation Date                | 26-Aug-2024                                                                                                    | 1               |                      |                 |               |              |
|-----------------------------------|----------------------------------------------------------------------------------------------------|-----------------|----------------------|-----------------|---------------|--------------|
| *Consultation Type                | Face-to-Face                                                                                                    | Consultation OP | hone Consultation (N | Non-subsidised) |               |              |
| Assessment                        | Investigation Result                                                                                                    | Management      | Preventive Care      | e Medication    |               |              |
| *Medication to be pre             | escribed   Yes  N                                                                                                    | 0               | Reason               |                 | ~             |              |
| Standard                          |                                                                                                    |                 |                      |                 |               |              |
| Drug Name<br>Aluminium / Magnesiu | um Hydroxide and Simethic                                                                                                    | one Tablet      |                      |                 |               | ~            |
| *Decesso                          | * [roguopoy                                                                                                    | DDA             | L *Douto             | *Duration       | *Total Oty    |              |
| 2 tablet                          | <ul> <li>Frequency</li> <li>once daily</li> </ul>                                                                                                    |                 | oral V               | 7 day(s)        | ✓ 14 tablet ✓ | •            |
| Drug Name                         |                                                                                                    |                 |                      |                 |               | -            |
| Tramadol HCl Capsule              | 50mg                                                                                                    |                 |                      |                 |               | ~            |
| *Dosage                           | *Frequency                                                                                                    | PRI             | *Route               | *Duration       | *Total Otv    | ,            |
| 1 capsule                         | ✓ four times d                                                                                                    | aily 🗸 🗆        | oral 🗸               | 1 day(s)        | ✓ 4 capsule ✓ |              |
|                                   |                                                                                                    |                 |                      |                 |               | Add New Item |
| Other                             |                                                                                                    |                 |                      |                 |               |              |
| Drug Name                         |                                                                                                    |                 |                      |                 |               |              |
| testing drug A                    |                                                                                                    |                 |                      |                 |               |              |
| *Dosage                           | *Frequency                                                                                                    | PRI             | *Route               | *Duration       | *Total Qty    |              |
| 1 tablet                          | three times of the times of the times of | iaily 🗸 🗌       | oral 🗸               | 7 day(s)        | v 21 tablet v |              |
| Drug Name                         |                                                                                                    |                 |                      |                 |               |              |
| test drug B                       |                                                                                                    |                 |                      |                 |               |              |
| *Dosage                           | *Frequency                                                                                                    | PR              | Route                | *Duration       | *Total Qty    | _            |
| I tablet                          |                                                                                                    | ✓ □             | orai 🗸               | I udy(s)        |               |              |
|                                   |                                                                                                    |                 |                      |                 |               | Add New Item |
| Delete                            |                                                                                                    |                 |                      |                 |               | Save Cancel  |

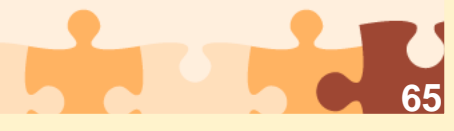

<Restricted>

# 8.1.8 Investigation Order in Treatment Phase

#### а.

Click [Investigation] on Menu, or click [Investigation] in Consultation page of Treatment Phase.

| Attendance 🕞 Clinical No | te 🔉 Letter 🐁 Investigation |
|--------------------------|-----------------------------|
| Date                     | Checklist                   |
| 04-Oct-2023              | □ <mark>- </mark>           |
| 03-Oct-2023              |                             |
| 03-Oct-2023              | 🖬 🗸 🕞 🖌 🖓 🗸                 |
| 26-Sep-2023              |                             |
|                          |                             |

# b.

For blood test in Treatment Phase, select [
Investigation Form – for Investigation]. Click
[Confirm].

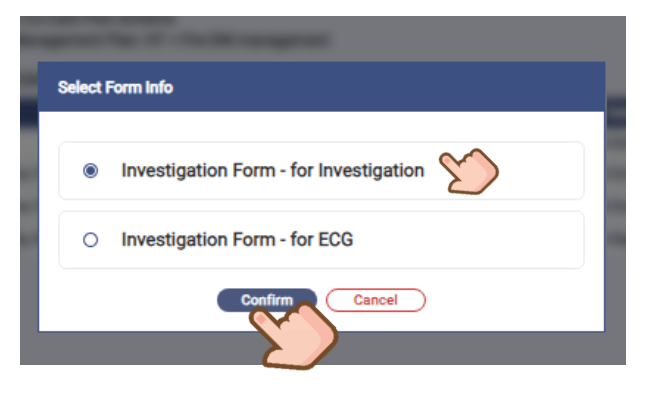

#### С.

Select Clinic / Centre Name from the list, enter reason for request. Click [Next].

| Investigation                                                                      |                                                                                                    |                                                                                                    |                                                                                                    |                                           |
|------------------------------------------------------------------------------------|----------------------------------------------------------------------------------------------------|----------------------------------------------------------------------------------------------------|----------------------------------------------------------------------------------------------------|-------------------------------------------|
| 1 Investig                                                                         | ation Details                                                                                                    | Investigation items ————————————————————————————————————                                                                                                    | 0                                                                                                    | Confirmation                              |
| *Clinic / Cen                                                                      | tre Name                                                                                                    |                                                                                                    |                                                                                                    | 2                                         |
| *Reason for                                                                        | Request Virtual HOSPITAL - VHO                                                                                                    | 4                                                                                                    |                                                                                                    |                                           |
| In accordano<br>reference onl<br>results and to<br>Please print 1<br>Hotime at 211 | with the Scheme's Terms and Cond<br>rand are not a substitute for profess<br>arrange for any necessary follow up<br>its investigation request form for Par<br>77 0500. | titions, the Lab Test and EDO results from<br>ional advice, diagnosis or treatment. It is<br>and the Bovernment shall have no liabil<br>ticipient to make appointment. For any I | n Investigation Service Provide<br>a your sole responsibility to int<br>Iny in relation thereto.<br>Inquiries, please contact CDCC | r are for<br>erpret these<br>Pliot Scheme |
| Delete                                                                             |                                                                                                    | Red Ned Of                                                                                                    | cel                                                                                                    |                                           |

#### d.

More investigation packages with price list can be selected.

Or check the checkbox of individual lab items with the listed price.

Click [Next].

| estigation                                                                                                    |                                                                                                    |                                                                                                    |
|----------------------------------------------------------------------------------------------------|----------------------------------------------------------------------------------------------------|----------------------------------------------------------------------------------------------------|
|                                                                                                    |                                                                                                    |                                                                                                    |
| V Investigation Details                                                                                                    | 2 Investigation Items                                                                                                    | 3 Confirmation                                                                                                    |
| Please select the investigation items by clicking the fol                                                                                        | lowing selections or individual investigation items.                                                                                                    |                                                                                                    |
| Investigation Grouping                                                                                                    |                                                                                                    |                                                                                                    |
| Package (F) - Annual Tests for Pre-DM<br>+ HeA1c<br>Glucose, Fasting / PPG<br>• Full UpId Profile, Fasting                                       | Package (G)-Confirmatory Tests for Suspected DM<br>If shall accessing test: HAN's 6.5% or FPG a Z<br>mmS/LL<br>+ ReA1c<br>- ReA1c<br>- Glucose, Fasting / FPG<br>- Full Lipid Profile, Fasting<br>- RFT with eGPR | Package (b)-For Newly Disaccesd HT<br>+ HeAtc<br>- Glucose Fasting / FPG<br>- Fail Luid Profile, Fasting<br>- RFT with oUTR<br>- MSU, Routine / Microscopy |
| \$70                                                                                                    | \$100                                                                                                    | \$130                                                                                                    |
| DM Screening (HbA1c) + HbA1c                                                                                                    | DM Screening (FPG) Glucose, Fasting / FPG                                                                                                    | Package (A)- Basic Care Package (1) Glucose, Fatting / FPG Full Lipit Profit, Fasting RFT with eGFR                                                        |
| \$20                                                                                                    | \$20                                                                                                    | \$80                                                                                                    |
| Packase.(III.:Hvartension.011)<br>• Glocose Fasting / IPG<br>• Full Loge Hover, Fasting<br>• RF1 with dGR<br>• Unice PGR<br>• Unice PGR<br>\$110 | Package (3-Dabbets Milliou (DM)<br>• NeA10<br>• Guicose, Faning / FPG<br>• Guicose, Faning / FPG<br>• Guicose, Faning<br>• Girtwith edge<br>• Gritwith edge<br>\$130                                              | Packape, 61-18aic Care Packape, f2)<br>• HbA1c<br>• Glucose, Fasting / FPG<br>\$40                                                                         |
| Investigation Items                                                                                                    |                                                                                                    |                                                                                                    |
| Blood lest                                                                                                    | Ann 💭 Olympic Factory (FD                                                                                                    |                                                                                                    |
|                                                                                                    | \$20 Glucose, Fasting / FP                                                                                                    | 5 \$20                                                                                                    |
| Oral Glucose Tolerance Test (UGTT) - 75g                                                                                                    | S20 Puil Lipid Profile, Fast                                                                                                    | ng \$30                                                                                                    |
|                                                                                                    | S30 M REI WITH EGER                                                                                                    | \$30                                                                                                    |
|                                                                                                    | \$30 Orate                                                                                                    | \$20                                                                                                    |
|                                                                                                    | \$50 CBC (with Differential                                                                                                    | Count) \$50                                                                                                    |
| L ESR                                                                                                    | \$20 LI TSH                                                                                                    | \$50                                                                                                    |
| LI TT4                                                                                                    | \$50                                                                                                    |                                                                                                    |
| Urine Test                                                                                                    | 000 E 1999 ACC                                                                                                    | *                                                                                                    |
|                                                                                                    | Sad 🗋 Unite ACR                                                                                                    | \$30                                                                                                    |
| MSU, Routine / Microscopy                                                                                                    | \$30 🔲 MSU, (Microscopy & E                                                                                                    | sacterial Culture) \$50                                                                                                    |
| Sputum rest                                                                                                    |                                                                                                    | (0.1)                                                                                                    |
| <ul> <li>Sputum, (Microscopy &amp; Bacterial Culture)</li> </ul>                                                                                 | \$50 🔲 Sputum, AFB (Smear ,                                                                                                    | ( cuiture) \$50                                                                                                    |
|                                                                                                    | Back Next Cancel                                                                                                    |                                                                                                    |

#### e.

Calculation of total costs for the investigations ordered will be shown. Click [Submit].

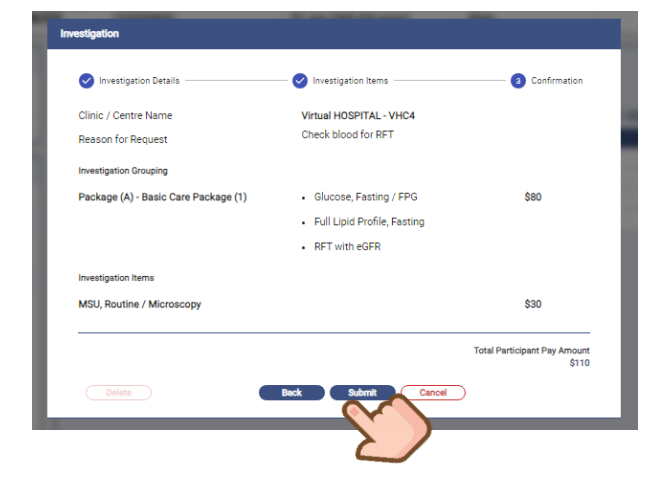

f.

To issue Investigation Form for ECG, repeat the steps. Select [
 Investigation Form – for ECG], click [Confirm].

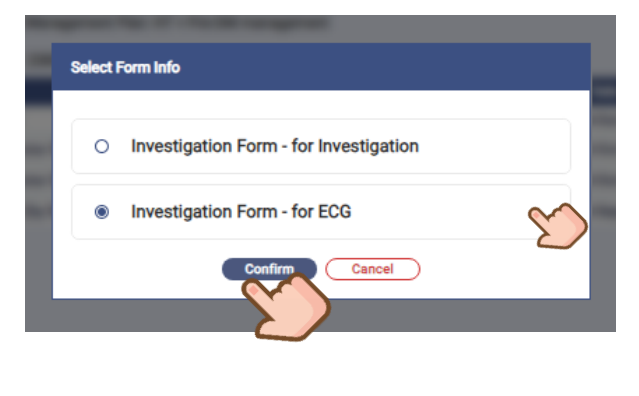

g.

Select "Clinic / Centre Name" from the list, enter reason for ordering. Click [Next].

| -                           |                                                                                                    |
|-----------------------------|----------------------------------------------------------------------------------------------------|
| Investigation               |                                                                                                    |
| 1 Investigation Details     | Onfrination                                                                                                    |
| *Clinic / Centre Name       | Virtual HOSPITAL - VHC4                                                                                                    |
| *Reason for Request         | Chest discomfort                                                                                                    |
|                             |                                                                                                    |
|                             |                                                                                                    |
| In accordance with the Sc   | heme's Terms and Conditions, the Lab Test and ECG results from Investigation Service Provider are for reference only and are not a<br>a arbitrar disponsis or treatment. It is your sola responsibility to intervent these results and to arrange for any necessary following and the                                                                                                    |
| Government shall have no    | <ul> <li>I ability in relation thereto.</li> <li>I ability for each of the second state of the second state of the sec</li></ul> |
| Please print this investiga | tion request form for Participant to make appointment. For any inquines, please contact CUCC Priot scheme Poune at 2157-0500.                                                                                                    |
| Delete                      | Back Next Cancel                                                                                                    |
|                             |                                                                                                    |
|                             |                                                                                                    |
|                             |                                                                                                    |

# h.

Calculation of total costs for the ECG ordered will be shown. Click [Submit].

| Investigation Details — |                         | - 2 Confirmation               |
|-------------------------|-------------------------|--------------------------------|
| Clinic / Centre Name    | Virtual HOSPITAL - VHC4 |                                |
| Reason for Request      | Chest discomfort        |                                |
| Investigation Items     |                         |                                |
| ECG                     |                         | \$50                           |
|                         | Tota                    | Participant Pay Amount<br>\$50 |

Enter the emergency contact of family doctor (not printed) and print the Investigation Request form. (The emergency contact number is defaulted from last entry by the Family Doctor, and allowed to click the pencil icon for editing.)

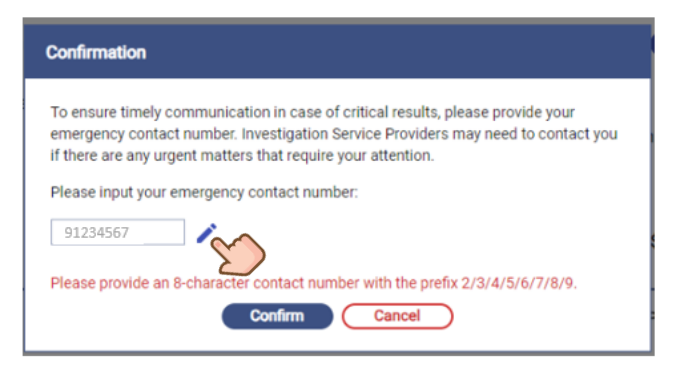

i.

# 8.1.9 Investigation Results in Treatment Phase

 CDCC IT Module is able to integrate the uploaded structured investigation result into the "Investigation Result" of "Clinical Note" of Treatment Phase. The latest uploaded structured investigation result from laboratory service providers ordered in Treatment Phase would be automatically filled and displayed in "Investigation Result" tab of "Clinical Note" under treatment phase.

Go to Investigation Result tab, the latest uploaded **structured investigation result** (ordered in treatment phase only) from laboratory service providers would be automatically displayed.

| Assessment Investigation Result                                 | Aanagement Preventive Care | Medication |             |
|-----------------------------------------------------------------|----------------------------|------------|-------------|
| Latest Investigation Result Uploaded From Labor                 | atory Service Provider     |            |             |
| Specimen collection date:<br>Glucose, Fasting plasma (SI unit): | 22-Nov-2024<br>4.7 mmol/L  |            | i Remove    |
| Supplementary Investigation Result                              |                            |            |             |
|                                                                 |                            |            |             |
|                                                                 |                            |            |             |
| Delete                                                          |                            |            | Edit Cancel |

Sample of FPG displayed in treatment phase

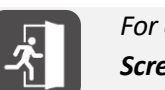

For details of Investigation Result, please refer to **New Section 8.1.4 Investigation Results in Screening Phase**.

# 8.1.10 Rescreening by Family Doctor

Re-screening eligible participants can be performed to support CDCC participants who had completed the 1st screening service with one of the below Management Plans not admitting to Treatment Phase:

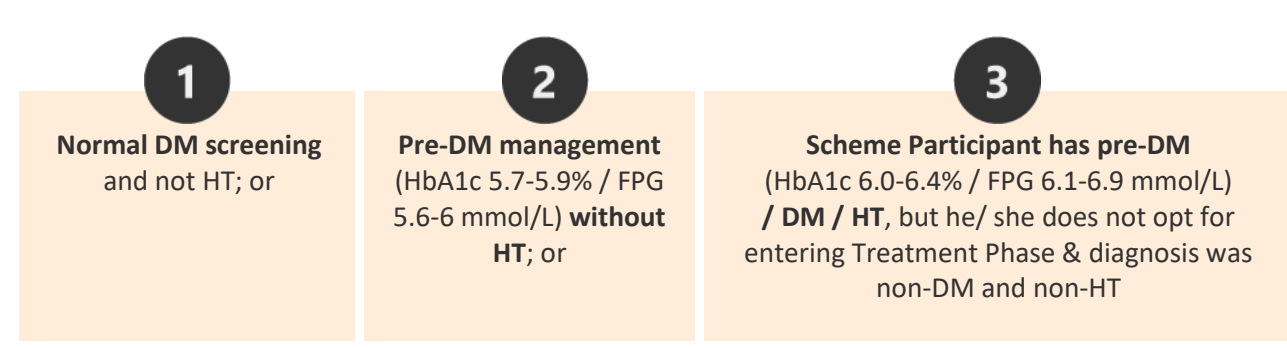

# To start "Re-screening" for a CDCC participant

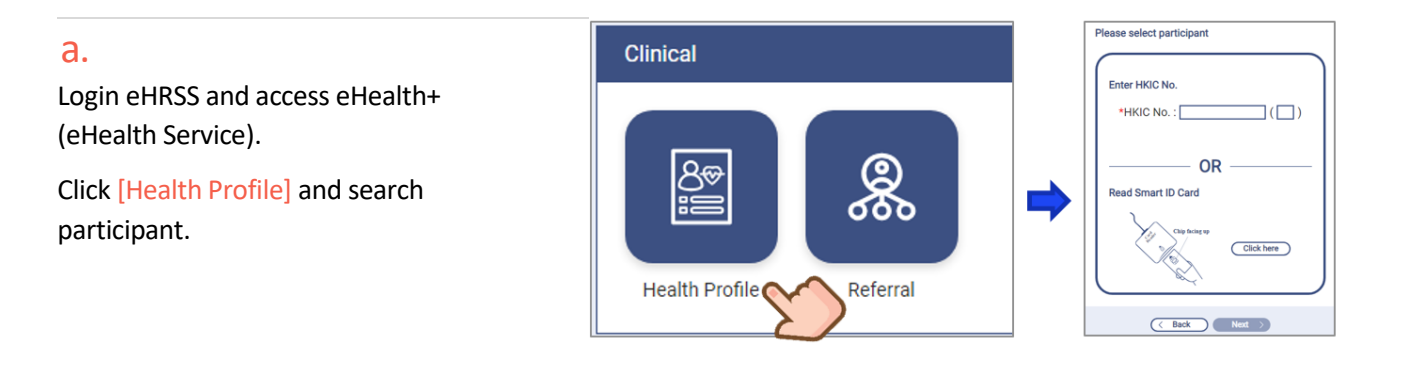

# b.

[Re-screening] button is located on the right-hand side of "Other Service(s)". It is only available to the **active paired FD in "Clinical Team"**.

| Clinical Progress<br>Chronic Disease Co-Care Pilot Scheme<br>Management   Management Plan: Normal DM screening and not HT |              |               |           | 🗓 Click More 🗸  |
|----------------------------------------------------------------------------------------------------|--------------|---------------|-----------|-----------------|
| Reference No.: 2383000224                                                                                                 | 🗇 Attendance | Clinical Note | & Letter  | 象 Investigation |
| Details                                                                                                    | Date         | C             | Checklist |                 |
|                                                                                                    |              |               |           |                 |
|                                                                                                    |              |               |           |                 |
|                                                                                                    |              |               |           |                 |
|                                                                                                    |              |               |           |                 |
| Other Service(s) Amount: 1                                                                                                |              |               |           | B Re-screening  |
| Chronic Disease Co-Care Pilot Scheme                                                                                      |              |               |           | ⊘ Completed     |
| DM & HT Screening                                                                                                    |              |               |           |                 |
| Reference No.: 2383000224                                                                                                 |              |               |           |                 |
| Details                                                                                                    | Date         | Ch            | ecklist   |                 |
| Consultation (by Doctor SHSOP DOCTOR001, Doctor)                                                                          | 01-Nov-2024  |               | la 🗸 🛛    | 2 🗸 🚙 🗸         |

Prepared by IT & HI, HA <Rest

# •

## С.

Select [Re-screening Reason] from the dropdown list and click [Confirm].

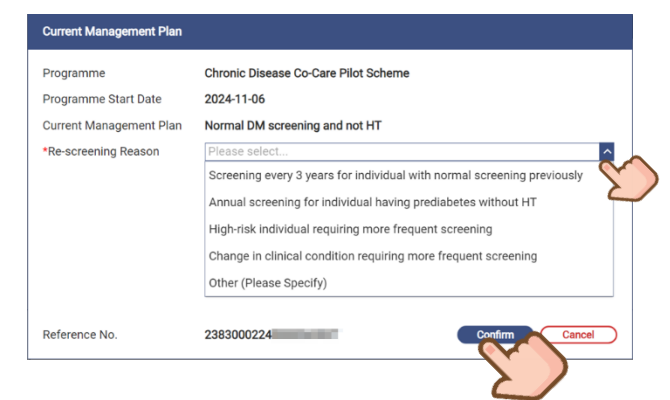

d.

Click [Yes] to confirm to complete current management plan and start a new screening service.

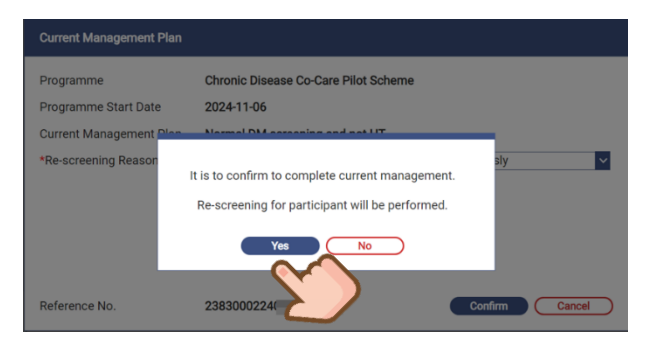

#### e.

#### A summary is prompted. Click [Close].

| Ourrent management is c | ompleted. You can perform re-screening for the participant.       |         |
|-------------------------|-------------------------------------------------------------------|---------|
| Programme               | Chronic Disease Co-Care Pilot Scheme                              |         |
| Programme Start Date    | 2024-11-06                                                        |         |
| Current Management Plan | Normal DM screening and not HT                                    |         |
| Re-screening Reason     | Screening every 3 years for individual with normal screening prev | riously |
| Reference No.           | 2383000224                                                        | Close   |

# f.

A new "DM & HT Screening" will be created under "Clinical Process" in "Health Profile". The previous management plan will be shown as "Closed" under "Other Service(s)".

| Clinical Team                                | Clinical Progress<br>Chronic Disease Co-Care Pilot Scheme                                            |             |                       | Click More V       |
|----------------------------------------------|----------------------------------------------------------------------------------------------------|-------------|-----------------------|--------------------|
| Paired Family Doctor<br>Doctor HO, DOCTOR201 | DM & HT Screening<br>DM & HT Screening Reason<br>Reference No - 2883000224                           | Attendance  | Clinical Note & Lette | r ຈື Investigation |
| District Health Centre (Kwai Tsing)          | Details                                                                                              | Date        | Checklist             |                    |
|                                              |                                                                                                    |             |                       |                    |
|                                              | Other Service(s) Amount: 2                                                                           |             |                       | Re-screening       |
|                                              | Chronic Disease Co-Care Pilot Scheme<br>Management   Management Pian: Normal DM screening and not HT |             |                       | Closed             |
|                                              | Reference No.: 2383000224(<br>Details                                                                | Date        | Checklist             |                    |
|                                              | Chronic Disease Co-Care Pilot Scheme<br>DM & HT Screening                                            |             |                       |                    |
|                                              | Reference No.: 2383000224<br>Details                                                                 | Date        | Checklist             |                    |
|                                              | Consultation (by Doctor HO DOCTOR201, Doctor)                                                        | 12-Nov-2024 |                       |                    |

# g.

Re-screening reason can be retrieved by mouse-over [Re-screening Reason].

| Clinical Team                                | Clinical Progress                                                                                                    |
|----------------------------------------------|----------------------------------------------------------------------------------------------------|
| Paired Family Doctor<br>Doctor HO, DOCTOR201 | Chronic Disease Co-Care Pilot Scheme<br>DM & HT Screening<br>Re-screening Reason<br>Screening every 3 years for individual with 1807 |
| District Health Centre (Kwai Tsing)          | normal screening previously                                                                                                    |

# h.

Initiate the new screening service as usual practice, including Attendance, Clinical Note, Investigation and Payment Checkout.

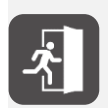

For details of clinical workflow, please refer to Section 6 How to Register Attendance for a CDCC Participant? Section 8.1 Consultation Documentation of Doctors; Section 10.1 Payment Checkout (Family Doctor)

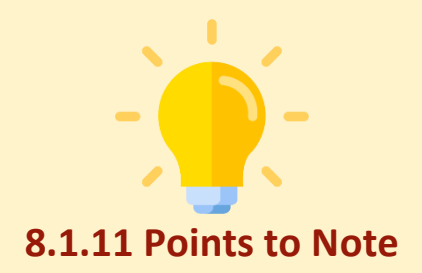

# 1. Participant Profile Management

Updated Programme status will be reflected in Participant Profile Management. A new plan of "DM & HT Screening" with "Active" status will be created. The previous management plan will be shown as "Closed" with "End Date".

Re-screening reason can be retrieved by mouse-over [Re-screening Reason].

| Participant Profile Management                                                     |                     |                                  | ~ | Clinical Team    |
|------------------------------------------------------------------------------------|---------------------|----------------------------------|---|------------------|
| Participant Information (C) Show                                                   | Details             |                                  |   |                  |
| Chronic Disease Co-Care Pilot Scherr                                               | e                   | Registration Date<br>06-Nov-2024 |   | Status<br>Active |
| Chronic Disease Co-Care Pilot Scheme<br>DM & HT Screening இ <u>Re-screening Re</u> | ason                |                                  |   |                  |
| Programme Start Date<br>11-Nov-2024                                                | Status<br>Active    | End Date<br>-                    |   |                  |
| Chronic Disease Co-Care Pilot Scheme<br>Management   Normal DM screening and       | not HT              |                                  |   |                  |
| Programme Start Date<br>06-Nov-2024                                                | Status<br>Closed    | End Date<br>11-Nov-2024          |   |                  |
| Chronic Disease Co-Care Pilot Scheme<br>DM & HT Screening                          |                     |                                  |   |                  |
| Programme Start Date<br>06-Nov-2024                                                | Status<br>Completed | End Date<br>06-Nov-2024          |   |                  |

| Participant Profile Managen                                                  | nent               | ✓ CI                             | nical Team       |
|------------------------------------------------------------------------------|--------------------|----------------------------------|------------------|
| Participant Information $0$                                                  | Show Details       |                                  |                  |
| Chronic Disease Co-Care Pilot S                                              | cheme              | Registration Date<br>06-Nov-2024 | Status<br>Active |
| Chronic Disease Co-Care Pilot Sch<br>DM & HT Screening (2) <u>Re-screeni</u> | eme                |                                  |                  |
| Program Screening every 3 years<br>11-Nov-2 normal screening previo          | for individual wit | End Date<br>-                    |                  |
| Chronic Disease Co-Care Pilot Sch                                            | eme                |                                  |                  |
| Management   Normal DM screeni                                               | ng and not HT      |                                  |                  |
| Programme Start Date                                                         | Status             | End Date                         |                  |
| 06-Nov-2024                                                                  | Closed             | 11-Nov-2024                      |                  |
| Chronic Disease Co-Care Pilot Sch                                            | eme                |                                  |                  |
| DM & HT Screening                                                            |                    |                                  |                  |
| Programme Start Date                                                         | Status             | End Date                         |                  |
| 06-Nov-2024                                                                  | Completed          | 06-Nov-2024                      |                  |

If FD appointment slip of the new screening service is required, click [Print FD Appointment Slip] under the new "DM & HT Screening".

| Participant Profile Managen                                            | nent                     | ~                                | Clinical Team    | -                          |
|------------------------------------------------------------------------|--------------------------|----------------------------------|------------------|----------------------------|
| Participant Information 🖒                                              | Show Details             |                                  |                  |                            |
| Chronic Disease Co-Care Pilot S                                        | Scheme                   | Registration Date<br>06-Nov-2024 | Status<br>Active |                            |
| Chronic Disease Co-Care Pilot Scho<br>DM & HT Screening (2) Re-screeni | eme<br>ing <u>Reason</u> |                                  |                  | Reference No. 238300022    |
| Programme Start Date<br>11-Nov-2024                                    | Status<br>Active         | End Date<br>-                    |                  |                            |
| Chronic Disease Co-Care Pilot Sch                                      | eme                      |                                  |                  | Reference No. 2383000224 ; |
| Management   Normal DM screening                                       | ng and not HT            |                                  |                  |                            |
| Programme Start Date<br>06-Nov-2024                                    | Status<br>Closed         | End Date<br>11-Nov-2024          |                  |                            |
| Chronic Disease Co-Care Pilot Sch                                      | eme                      |                                  |                  | Reference No. 238300022    |
| DM & HT Screening                                                      |                          |                                  |                  | Print FD Appointment Slip  |
| Programme Start Date<br>06-Nov-2024                                    | Status<br>Completed      | End Date<br>06-Nov-2024          |                  |                            |
|                                                                        |                          |                                  |                  |                            |
### 2. Participant in active screening service

If the FD clicks [Re-screening] button in [Health Profile] for a participant who has already been in an active screening service, a warning message would be prompted.

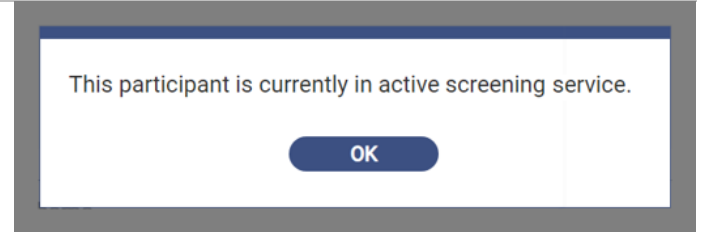

### 3. Participant not eligible for re-screening

If the FD clicks [Re-screening] button in [Health Profile] for a participant who is not eligible for re-screening, a warning message would be prompted.

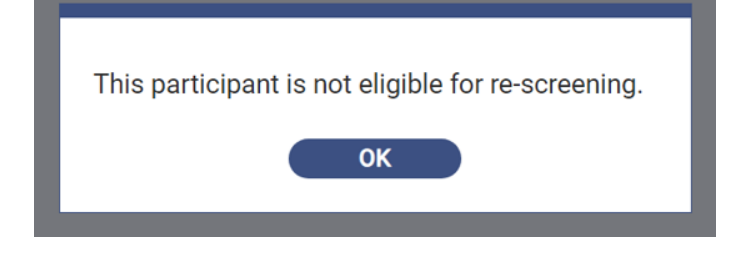

### 4. Participant Enrolment

If a participant has already been enrolled to CDCC Pilot Scheme, system will remind the Programme status of the participant at **Participant Enrolment**. If the participant is eligible for re-screening, it is advised to start the new screening round via [Health Profile].

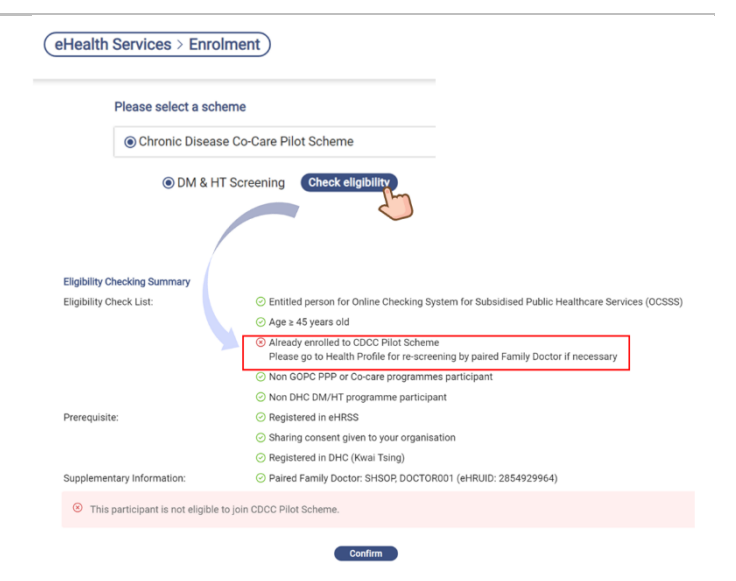

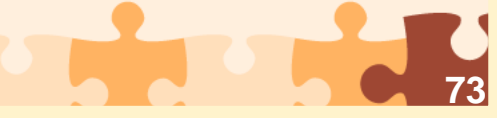

<Restricted>

# 8.2 Nurse Clinic & Allied Health Service Providers

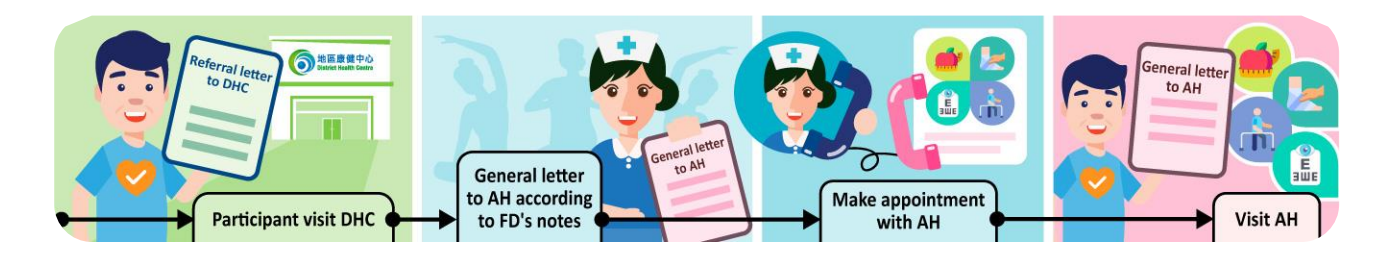

# 8.2.1 Assignment by DHC & Acceptance by Nurse Clinic & Allied Health Service Providers

In CDCC treatment phase, the following Allied Health services are available.

| Management plan                                               | Duration             | Nurse Clinic | Optometrist | Allied Health                                                                                                   |
|---------------------------------------------------------------|----------------------|--------------|-------------|----------------------------------------------------------------------------------------------------|
| <b>Pre-DM</b><br>(HbA1c 6.0 – 6.4% /<br>FPG 6.1 – 6.9 mmol/L) | Annually             | 2 sessions   | No session  | <ul> <li><b>3 sessions</b> (maximum)</li> <li>Dietitian</li> <li>Physiotherapist</li> </ul>                     |
| DM / HT+ DM                                                   | Annually             | 2 sessions   | 1 session   | <ul> <li><b>3 sessions</b> (maximum)</li> <li>Dietitian</li> <li>Physiotherapist</li> <li>Podiatrist</li> </ul> |
| HT / HT + Pre-DM                                              | 1 <sup>st</sup> year | 2 sessions   | 1 session   | <ul><li><b>3 sessions</b> (maximum)</li><li>Dietitian</li></ul>                                                 |
|                                                               | Subsequent years     | 2 sessions   | No session  | <ul> <li>Physiotherapist</li> <li>Podiatrist</li> </ul>                                                         |

When screening completed, Family Doctor will indicate the Allied Health services required for the participant on the referral letter to DHC. DHC will then issue a general letter to each type of Allied Health Service Provider (Section 9.3 General Letters). After General Letter for **Nurse Clinic**, **Dietetic**, **Optometry**, **Podiatry and Physiotherapy service** is issued, the participant can make appointment and attend the clinic of Allied Health Service Provider.

### а.

The Allied Health Service Provider can go to "eHealth Service". Click [Referral].

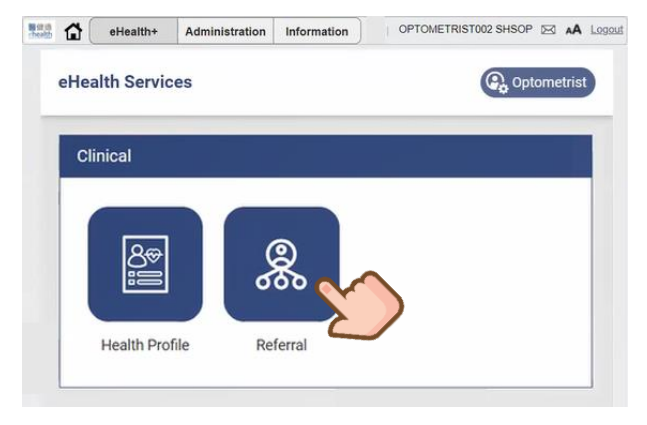

b.

Insert participant's HKID card or manual input HKIC No.

| *HKJC No.: ( ) |
|----------------|
|----------------|

### С.

Referral record will be listed. Referral can be accepted by a corresponding professional. For example, only Dietitians are able to accept the referral to Dietetic Service.

| English Name:<br>SHSOP, TEST | 1t                | Chinese Name:<br>-            | HKIC No.:<br>F958 (iii) | DOB:<br>01-Jan-1960 (64 years) | Expand V<br>Sex:<br>Male |  |
|------------------------------|-------------------|-------------------------------|-------------------------|--------------------------------|--------------------------|--|
| Pendin                       | ) Referral        |                               |                         |                                |                          |  |
|                              | Deferred Consider | Chronic Disease Co-Care Pilot | i Scheme > Management   | Dietetic Service Refe          | rral Status              |  |

### d. Click [Accept]. Referral Service: Chronic Disease Co-Care Pilot Scheme > Management > Dietetic Service Referral No.: 829766 Referral Date: 09-Sep-2024 Referral Date: 09-Sep-2024 Referral Date: 09-Sep-2024

### Example of dietetic service referral.

Referral To:

e.

Click [Yes] to confirm to accept referral.

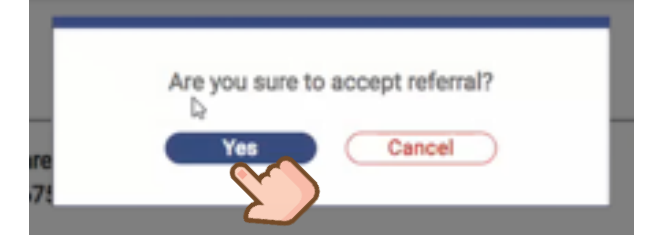

### f.

Referral Status changed to Accepted. The referral is built to any dietitian in the accepted HCP

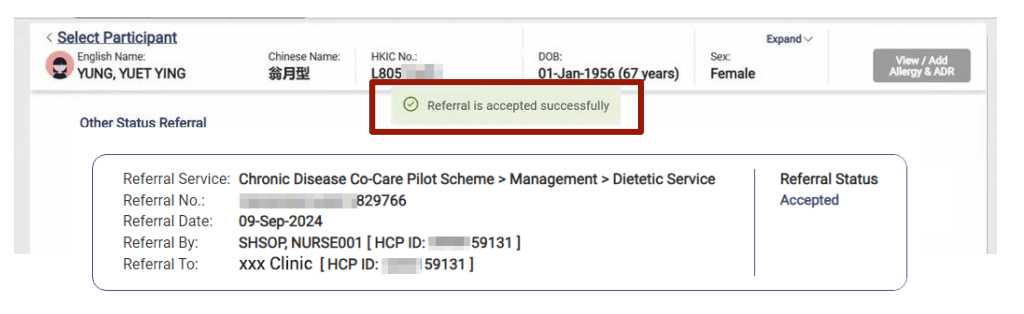

### g.

Allied Health Service Provider can start the clinical documentation by clicking [Health Profile].

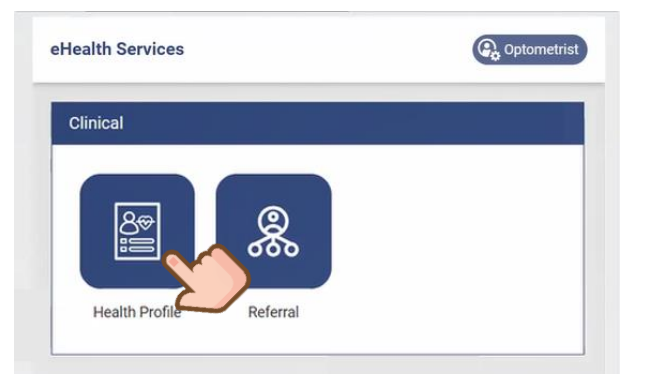

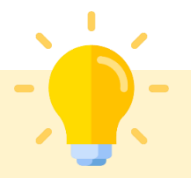

### **Points to Note**

When the Family Doctor does not prescribe your health service to the participant, DHC will not issue a general letter to you. Hence, you will not find your referral letter and a reminder message will be prompted.

| No referral letter to your professional found. |
|------------------------------------------------|
| OK                                             |
|                                                |

# 8.2.2 Nurse Clinic & Allied Health Professionals providing service to participant

### а.

Nurse Clinic & Allied Health Service Providers can start the clinical documentation by clicking [Health Profile]. Smart ID is the most preferred means.

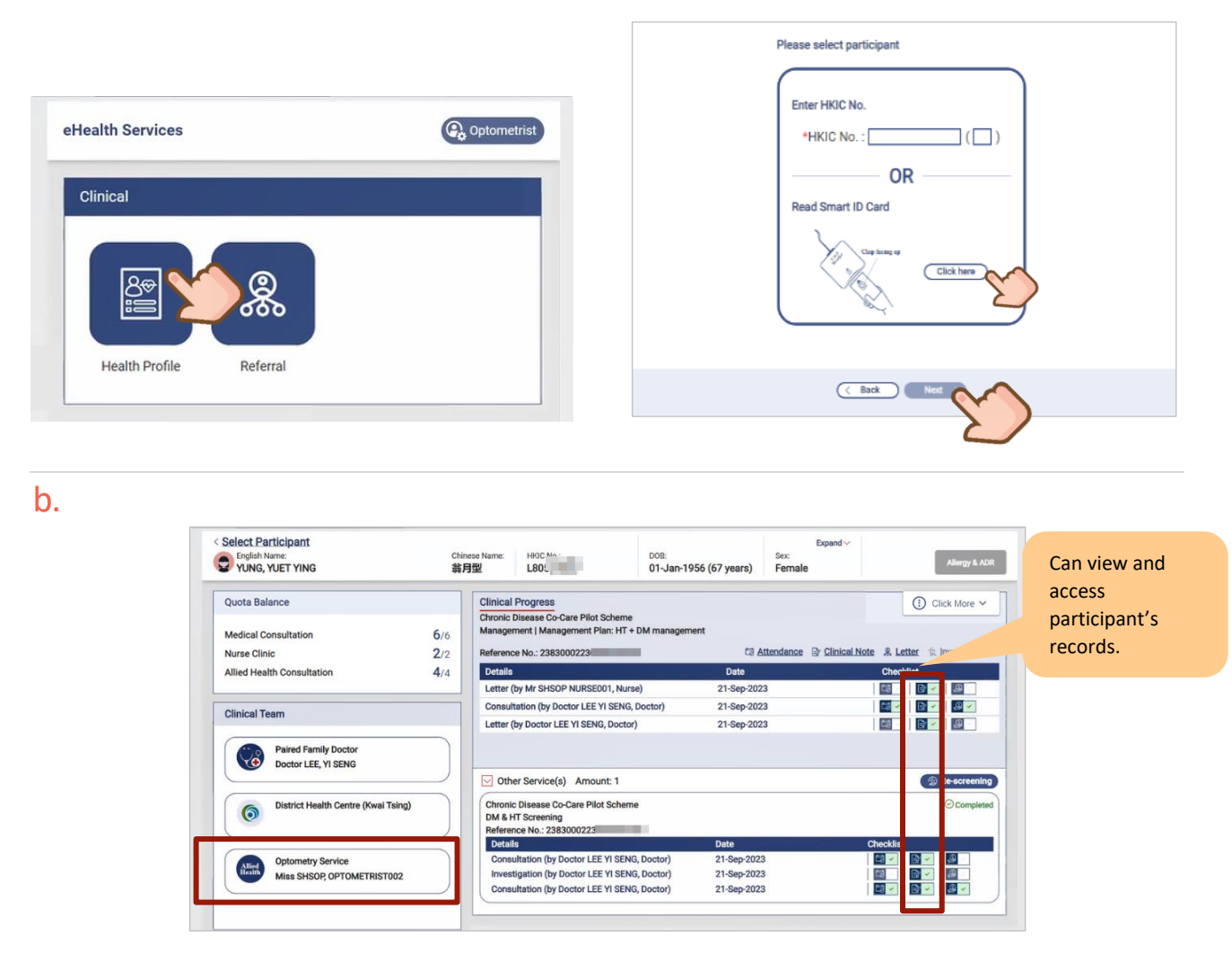

| • |   |  |
|---|---|--|
| L |   |  |
| v | _ |  |
|   | - |  |
|   |   |  |

Take Attendance for the participant.

| Attendance Clinical Note | e & Letter 🕆 Investigation            |
|--------------------------|---------------------------------------|
| Date                     | Checklist                             |
| 21-Sep-2023              |                                       |
| 21-Sep-2023              | · · · · · · · · · · · · · · · · · · · |
| 21-Sep-2023              |                                       |

### For details of Taking Attendance,

please refer to Section 6 How to Register Attendance for a CDCC Participant?

### d.

### A new consultation record is added.

Click [Clinical Note 📴 🖂] to continue the record.

| Clinical Progress                                |             | (i) Click More ~                         |
|--------------------------------------------------|-------------|------------------------------------------|
| Chronic Disease Co-Care Pilot Scheme             |             |                                          |
| Management   Management Plan: HT + DM management |             |                                          |
| Reference No.: 23830002230000010653              | Attendance  | Clinical Note & Letter 1/2 Investigation |
| Details                                          | Date        | Checklist                                |
| Consultation                                     | 21-Sep-2023 |                                          |
| Letter (by Mr SHSOP NURSE001, Nurse)             | 21-Sep-2023 |                                          |
| Consultation (by Doctor LEE YI SENG, Doctor)     | 21-Sep-2023 |                                          |
| Letter (by Doctor LEE YI SENG, Doctor)           | 21-Sep-2023 |                                          |

### e.

### [ Face-to-Face Consultation] is defaulted if attendance has been taken for the same record.

| Chronic Disease Co-Care            | Pilot Scheme > Management         |                      |                   |                     | ģ, Inv            | vestigation     | Letter |
|------------------------------------|-----------------------------------|----------------------|-------------------|---------------------|-------------------|-----------------|--------|
| Service Summary                    |                                   | *Consultation Date   | 21-Sep-2023       |                     |                   |                 |        |
| Service N<br>Reference No. 2       | Management<br>3830002230000010653 | *Consultation Type   | Face-to-Face      | Consultation O Phon | e Consultation (I | Non-subsidised) |        |
| Treatment Activity                 | Investigation / Letter            | Optometry Assessment | Note & Management |                     |                   |                 |        |
| Consultation                       | 음 <u>Print</u>                    |                      | Right Eye         |                     | Left Eye          |                 |        |
| 0 🛱 🖗 🗟 🙆                          |                                   | Visual Acuity        | 6/                | (without pinhole)   | 6/                | (without pinh   | ole)   |
| Consultation Date<br>Clinical Note | 21-Sep-2023                       |                      | 6/                | (with pinhole)      | 6/                | (with pinhole   | )      |

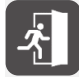

For details of Face-to-Face Consultation, please refer to Section 7.1 Consultation type.

### f.

Consultation Note is done, with the service provider's name.

| Details                                                     | Date        | Checklist | _   |
|-------------------------------------------------------------|-------------|-----------|-----|
| Consultation (by Miss SHSOP OPTOMETRIST002,<br>Optometrist) | 21-Sep-2023 | 🛱 🖌 🖹 🗸   | & ≪ |
| Letter (by Mr SHSOP NURSE001, Nurse)                        | 21-Sep-2023 |           |     |
| Consultation (by Doctor LEE YI SENG, Doctor)                | 21-Sep-2023 |           |     |

### g.

Click [Payment Checkout [20] under Checklist on the same record.

| Details                                                     | Date        | Checklist |  |
|-------------------------------------------------------------|-------------|-----------|--|
| Consultation (by Miss SHSOP OPTOMETRIST002,<br>Optometrist) | 21-Sep-2023 |           |  |
| Letter (by Mr SHSOP NURSE001, Nurse)                        | 21-Sep-2023 |           |  |
| Consultation (by Doctor LEE YI SENG, Doctor)                | 21-Sep-2023 |           |  |

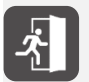

For details of Payment Checkout, please refer to **Section 10.2 Payment Checkout (Nurse Clinic & Allied Health)**.

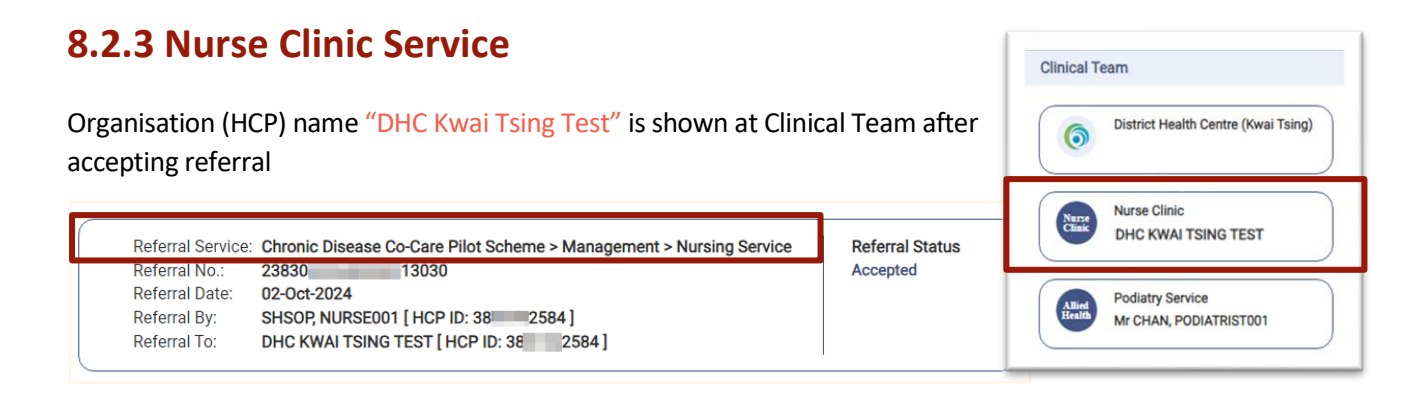

### **Clinical Note for Nurse Clinic Service**

### There are 5 sessions

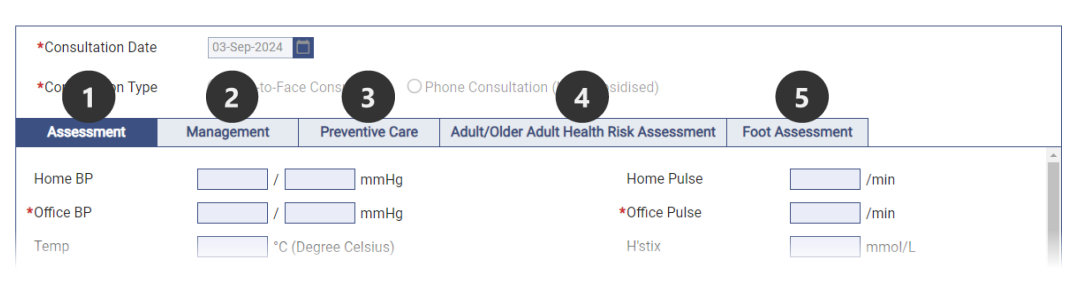

### 1. Assessment

| *Consultation Date            | 03-Sep-2024          |                  |                              |              |                 |
|-------------------------------|----------------------|------------------|------------------------------|--------------|-----------------|
| *Consultation Type            | Face-to-Face 0       | Consultation OPh | one Consultation (Non-subsid | lised)       |                 |
| Assessment                    | Management           | Preventive Care  | Adult/Older Adult Health Ris | k Assessment | Foot Assessment |
| Home BP                       |                      | mmHg             | Home Pulse                   |              | /min            |
| *Office BP                    | /                    | mmHg             | *Office Pulse                |              | /min            |
| Temp                          | °C (De               | gree Celsius)    | H'stix                       |              | mmol/L          |
| *BW                           | kg                   |                  | *BH                          |              | m               |
| Waist Circumference           | cm                   |                  | BMI                          |              | kg/m²           |
| Smoking Status                | O Non-smoker         | O Smoker         | O Ex-smoker                  |              |                 |
| Drinking Habit                | O Non-drinker        | O Current drin   | nker O Social drinker        | O Ex-drin    | ker             |
| Drug Compliance               | O Good<br>Remarks    | O Fair           | O Poor                       | O N/A        |                 |
| Side Effect of<br>medications | O Yes<br>Remarks     | O No             | O N/A                        |              |                 |
| Dietary Compliance            | O Good<br>Remarks    | O Fair           | O Poor                       |              |                 |
| Exercise                      | O Regular<br>Remarks | O Infrequent     | O None                       |              |                 |
| SBPM                          | O Yes<br>Remarks     | O No             |                              |              |                 |
| SMBG                          | O Yes<br>Remarks     | O No             |                              |              |                 |
| Others, please specify        |                      |                  |                              |              |                 |
| Assessment Note               |                      |                  |                              |              |                 |
| Delete                        |                      |                  |                              |              | Save Cancel     |

Prepared by IT & HI, HA

# 2. Management

| Assessment | Management | ventive Care | Adult/Older Adult Health Risk Assessment | Foot Assessment |        |
|------------|------------|--------------|------------------------------------------|-----------------|--------|
| Management |            |              |                                          |                 |        |
| Delete     |            |              |                                          | Save (          | Cancel |

# 3. Preventive Care

| Assessment            | Man | agement      | Preventive Care | Older  | Adult He | alth Risk Assessment   | Foot Assessment   |        |
|-----------------------|-----|--------------|-----------------|--------|----------|------------------------|-------------------|--------|
|                       | Ad  |              |                 | $\sum$ | 40       | cointmont orranged for |                   |        |
| Vaccination           |     | Seasonal in  | fluenza         |        |          | Seasonal influenza     | (Appointment date |        |
|                       |     | COVID-19     |                 |        |          | COVID-19               | (Appointment date |        |
|                       |     | Pneumocoo    | cal             |        |          | Pneumococcal           | (Appointment date |        |
|                       |     | Herpes Zos   | ter             |        |          | Herpes Zoster          | (Appointment date |        |
|                       |     | Others, plea | se specify      |        |          | Others, please specify | (Appointment date |        |
|                       | -   |              |                 |        |          |                        |                   |        |
| Cancer Screening      |     | Breast Cano  | er              |        |          | Breast Cancer          | (Appointment date |        |
|                       |     | Cervical Car | ncer            |        |          | Cervical Cancer        | (Appointment date |        |
|                       |     | Colorectal C | ancer           |        |          | Colorectal Cancer      | (Appointment date |        |
|                       |     | Others, plea | se specify      |        |          | Others, please specify | (Appointment date |        |
|                       |     |              |                 |        |          |                        |                   |        |
| Other preventive care | •   |              |                 |        |          |                        |                   |        |
| please specify        | c,  |              |                 |        |          |                        |                   |        |
|                       |     |              |                 |        |          |                        |                   |        |
|                       |     |              |                 |        |          |                        |                   |        |
|                       |     |              |                 |        |          |                        |                   |        |
|                       |     |              |                 |        |          |                        |                   |        |
| Delete                |     |              |                 |        |          |                        | Save              | Cancel |

# 4. Adult/Older Adult Health Risk Assessment

| Assessment Management                                            | Preventive Care Adult/Older Adult Heelth Risk Assessment Foot Assessment                                                                              |                                                     |                                                                                                    |
|------------------------------------------------------------------|----------------------------------------------------------------------------------------------------|-----------------------------------------------------|----------------------------------------------------------------------------------------------------|
| lealth Background                                                | X                                                                                                    | Cognitive Impairment (For Older Adult Aged = 6      | 55 ONo OYes, please specify                                                                                              |
| amily History (First-degree relatives)                           | Diabetes Mellitus (DM)     Hypertension     Stroke     Cononary Artery Disease     Others     N/A                                                     | years)                                              | Abbreviated Mental Test (AMT) Score<br>Montreol Cognitive Assessment Score                                               |
| o you participate in any health screening<br>rogramme regularly? | ONo     OYes     Coloerectal cancer     Devical cancer     Prostate cancer                                                                            | Mental Problem                                      | ()f AMT < 6)  Depression Anxiety Psychosis N/A                                                                           |
| e you a regular use of healthcare service?                       | O No Over                                                                                                    | Sleep Problem                                       | O bifficulty in failing asleep<br>O bifficulty in maintaining skep<br>O Early moming awakening<br>O Non-restorative skep |
| nen bio you last receive nu vaccination?                         | Tionina são O Navar                                                                                                    |                                                     | O N/A                                                                                                    |
| fedical Background                                               |                                                                                                    | Other Significant Medical History                   |                                                                                                    |
| ardiovascular                                                    | Hypertension     Coronary Heart Disease     Stroke     Peripheral Vascular Disease     Others     N/A                                                 |                                                     |                                                                                                    |
| ndocrine / Metabolic                                             | Diabetes Mellitus (DM)                                                                                                    | Any Chronic Medication                              | O No O Yes, please specify                                                                                               |
|                                                                  | Gestational Diabetes Mellitus/ Big baby (± 4 kg or 9 lbs)     Impaired Glucose Tolerance / Impaired Fasting glucose / Prediabetes     Hyperfluidaenia | Any systemic steroid therapy for more than 3 months | O No O Yes                                                                                                    |
|                                                                  | Polycystic Ovarian Syndrome                                                                                                    | On ≥ 5 Chronic Medications                          | O No O Yes                                                                                                    |
|                                                                  | Others     N/A                                                                                                    | Mobility Status                                     | Unaided Unaik with assistance Walk with assistance Walk with assistance                                                  |
| eurological                                                      | Parkinsonism 🗋 Others 📄 N/A                                                                                                    |                                                     | Owneekchair                                                                                                    |
| listory of falls within the last 12 months                       | O No O Yes                                                                                                    | Activities of Daily Living                          | O Independent O Partially dependent                                                                                      |
|                                                                  | <ol> <li>Presented with soute fall (falls requiring medical attention or<br/>presenting to emergency department)</li> </ol>                           | Psychosocial Support                                | Carer Carer                                                                                                    |
| fusculoskeletal                                                  | Osteoarthntis of Knee                                                                                                    | Lifestyle Behaviour                                 |                                                                                                    |
|                                                                  | Osteoarthritis of Hip                                                                                                    | Physical Activity                                   | O <150mins per week O At least 150mins per week                                                                          |
|                                                                  | Costeoporosis                                                                                                    | Daily Fruits Consumption                            | O Adequate (< 2 servings)                                                                                                |
|                                                                  | Musculoskeletal Pain related to injury                                                                                                    | Daily Vegetables Consumption                        | O Adequate (± 3 servings) O Inadequate (< 3 servings)                                                                    |
|                                                                  | Others N/A                                                                                                    | Smoking                                             | O Never<br>O Ex-smoker, guitted for years                                                                                |
| ision Problem (For Older Adult Aged ≥ 65 yea                     | ars) O Known eye disease(s), please specify                                                                                                    |                                                     | O Current smoker cigarettes per day for years                                                                            |
|                                                                  | No known eye disease(s)     DM (Advice on complication screening is provided)     Withward DM                                                         |                                                     | Conventional cigarettes     Alternative tobacco products     e.g. Electrostic cigalette                                  |
|                                                                  | Visual impairment or difficulty in reading/daily living because of eyesight<br>No<br>Yes (Visual acuity is performed as below)<br>RE<br>PH            | Alcohol                                             | Non-drinker     E-chinker     Social dinker     Chronic drinker     mi of     v per week                                 |
|                                                                  | LE PH                                                                                                    |                                                     | AUDIT score                                                                                                    |
|                                                                  |                                                                                                    | Operation                                           | Same                                                                                                    |

Prepared by IT & HI, HA

# 5. Foot Assessment

| Assessment             | Management                 | Preventive Care | Adult/Older Adult Hea | Ith Risk Assessment | Foot Assessment | $\sim$            |        |
|------------------------|----------------------------|-----------------|-----------------------|---------------------|-----------------|-------------------|--------|
| Please specify if this | s assessment is related    | dito 🔲 HT       | DM                    |                     |                 | $\sum$            |        |
| Vascular Assessme      | nt                         | Right Foot      |                       |                     | Left Foot       |                   |        |
| Foot pulses (Posteri   | ior tibialis or dorsalis p | edis) OPresent  | O Absent              | O N/A               | O Present       | O Absent          | O N/A  |
| Ischemic Change        |                            | O No            | O Yes                 | O N/A               | O No            | O Yes             | O N/A  |
| History of Ulcer / No  | on-traumatic               | O No            | O Yes                 | O N/A               | O No            | O Yes             | O N/A  |
| Active Ulcer           |                            | O No            | O Yes                 | O N/A               | O No            | O Yes             | O N/A  |
| Claudication           |                            | O No            | O Yes                 | O N/A               | ONo             | <b>O</b> Yes      | O N/A  |
| Rest Pain              |                            | O No            | O Yes                 | O N/A               | ONo             | <b>O</b> Yes      | O N/A  |
| Foot Abnormality       |                            | Right Foot      |                       |                     | Left Foot       |                   |        |
| Nail abnormality       |                            | O No            | O Yes                 | O N/A               | ONo             | ⊖ Yes             | O N/A  |
| Deformity              |                            | O No            | O Yes                 | O N/A               | ONo             | O Yes             | O N/A  |
| Dry Skin / Callus      |                            | O No            | O Yes                 | O N/A               | ONo             | O Yes             | O N/A  |
| Infection              |                            | O No            | O Yes                 | O N/A               | ONo             | O Yes             | O N/A  |
| Fissure                |                            | O No            | O Yes                 | O N/A               | O No            | O Yes             | O N/A  |
| 10g Monofilament T     | est                        | O Normal        | O Abnormal            | O N/A               | O Normal        | O Abnormal        | O N/A  |
| Vibration Test (Eithe  | er one of the following)   |                 |                       |                     |                 |                   |        |
| O 128Hz Tuning Fo      | rk                         | Right Foot      |                       |                     | Left Foot       |                   |        |
|                        |                            | ⊖ Normal ⊖      | Diminished O Absent   | O N/A               |                 | nished O Absent ( | O N/A  |
| O Vibration Percept    | tion Threshold (0-50V)     | Right Foot      |                       |                     | Left Foot       |                   |        |
|                        |                            |                 | V ON/A                |                     | 0 v (           | D N/A             |        |
|                        |                            |                 |                       |                     |                 |                   |        |
| Delete                 |                            |                 |                       |                     |                 | Save              | Cancel |

**Clinical Team** 

Paired Family Doctor Doctor TASHSOP, DOCTOR001

District Health Centre (Sham Shui P

# 8.2.4 Dietetic Service

Organisation (HCP) name "yyy Clinic" is shown at Clinical Team after accepting referral

| Referral Service | e: Chronic Disease Co-Care Pilot Scheme > Management > Dietetic Service | Referral Status | Nurse  | Nurse Clinic     |
|------------------|-------------------------------------------------------------------------|-----------------|--------|------------------|
| Referral No.:    | 829766                                                                  | Accepted        | Clinic | xxx Clinic       |
| Referral Date:   | 09-Sep-2024                                                             |                 |        |                  |
| Referral By:     | SHSOP, NURSE001 [ HCP ID: 59131 ]                                       |                 |        |                  |
| Referral To:     | yyy Clinic [HCPID: 59131]                                               |                 | Allied | Dietetic Service |

# **Clinical Note for Dietitians**

### 1. Dietitian

| Dietitian                                | Note and P            | lan              |                   |                     |             |      |             |     |                          |                         |                        |                         |              |  |
|------------------------------------------|-----------------------|------------------|-------------------|---------------------|-------------|------|-------------|-----|--------------------------|-------------------------|------------------------|-------------------------|--------------|--|
| *BW kg<br>Hong Kong Chinese<br>BMI Score | g<br>- Malnutrition U | *BH<br>Iniversal | 1.70<br>Screening | ] m<br>  <b>Too</b> | I (HKC-MUST | вмі  | kg/m²       |     | Body<br>prefil<br>Clinic | Heig<br>led fr<br>al No | ht (B<br>om j<br>te if | H) wi<br>orevic<br>any. | ll be<br>ous |  |
| Weight Loss Score                        |                       |                  |                   |                     | Not Done    |      |             |     |                          |                         |                        |                         |              |  |
| Acute Disease Effec                      | ot Score              |                  |                   |                     | Not Done    |      |             |     |                          |                         |                        |                         |              |  |
| Total Score                              |                       |                  |                   |                     |             |      |             |     |                          |                         |                        |                         |              |  |
| Overall Risk of Maln                     | utrition              | ) Low R          | isk<br>oplicable  |                     | ⊖ Medium    | Risk | O High Risk |     |                          |                         |                        |                         |              |  |
| *Assessment                              |                       |                  |                   |                     |             |      |             |     |                          |                         |                        |                         |              |  |
|                                          |                       |                  |                   |                     |             |      |             |     |                          |                         |                        |                         |              |  |
| *Intervention                            |                       |                  |                   |                     |             |      | ~           | · E | • •                      |                         |                        |                         |              |  |
| Delete                                   |                       |                  |                   |                     |             | (    | Save        | Са  | ncel                     |                         |                        |                         |              |  |

### 2. Note and Plan

| Dietitian             | Note and Plan |                                                                                                    |                                                                                          |
|-----------------------|---------------|----------------------------------------------------------------------------------------------------|------------------------------------------------------------------------------------------|
| Clinical Note         |               |                                                                                                    |                                                                                          |
| Plan of Management    |               |                                                                                                    |                                                                                          |
| *Subsequent follow-up |               |                                                                                                    |                                                                                          |
| cubequent follow up   | O Yes         | , reason(s): (must select<br>Complicated case requi<br>Intervention provided re<br>Others, please specify: | at least one of the followings)<br>ring further review<br>quiring follow-up for progress |
| Delete                |               |                                                                                                    | Save Cancel                                                                              |

# 8.2.5 Optometry Service

Organisation (HCP) name "Opt Clinic" is shown at Clinical Team after accepting referral

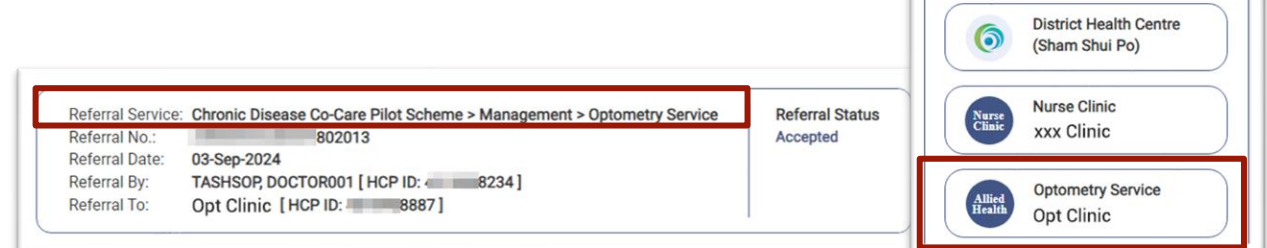

**Clinical Team** 

# **Clinical Note for Optometrists**

### 1. Optometry Assessment

| Optometry Assessment      | Note and Management                                                                                                    |                                                                                                    |
|---------------------------|----------------------------------------------------------------------------------------------------|----------------------------------------------------------------------------------------------------|
| Visual Acuity             | Right Eye       6 /     (without pinhole)       6 /     (with pinhole)                                                                                                    | Left Eye<br>6 / (without pinhole)<br>6 / (with pinhole)                                                                                        |
| *Retinal Photography Done | O Yes O No                                                                                                    | O Yes O No                                                                                                    |
| Diabetic Retinopathy      | <ul> <li>No retinopathy</li> <li>Mild non-proliferative</li> <li>Moderate non-proliferative</li> <li>Severe non-proliferative</li> <li>Proliferative</li> <li>Ungradable</li> <li>N/A</li> </ul> | No retinopathy     Mild non-proliferative     Moderate non-proliferative     Severe non-proliferative     Proliferative     Ungradable     N/A |
| Hypertensive Retinopathy  | O No retinopathy<br>O Mild<br>O Moderate<br>O Severe<br>O Ungradable<br>O N/A                                                                                                    | <ul> <li>No retinopathy</li> <li>Mild</li> <li>Moderate</li> <li>Severe</li> <li>Ungradable</li> <li>N/A</li> </ul>                            |
| Maculopathy               | O No maculopathy<br>O Maculopathy<br>O Ungradable<br>O N/A                                                                                                    | O No maculopathy<br>O Maculopathy<br>O Ungradable<br>O N/A                                                                                     |
| Clinical Note             |                                                                                                    |                                                                                                    |
| Delete                    |                                                                                                    | Save Cancel                                                                                                    |

### 2. Note and Management

| Optometry Assessment     | Note and Management                                                                                                    |
|--------------------------|----------------------------------------------------------------------------------------------------|
| Other Note               |                                                                                                    |
| Management Plan          |                                                                                                    |
| *Subsequent follow-up is | required  No Yes, reason(s): (must select at least one of the followings) Complicated case requiring further review Intervention provided requiring follow-up for progress Others, please specify: |
| Delete                   | Save Cancel                                                                                                    |

Prepared by IT & HI, HA

83

# 8.2.6 Physiotherapy Service

Organisation (HCP) name "zzz Clinic" is shown at Clinical Team after accepting referral

| Referral Service: | Chronic Disease Co-Care Pilot Scheme > Management > Physiotherapy Service | Referral Status |
|-------------------|---------------------------------------------------------------------------|-----------------|
| Referral No.:     | 829788                                                                    | Accepted        |
| Referral Date:    | 09-Sep-2024                                                               |                 |
| Referral By:      | SHSOP, NURSE001 [ HCP ID: 59131 ]                                         |                 |
| Referral To:      | zzz Clinic [HCPID: 59131]                                                 |                 |

| Clinical Te | am                                       |
|-------------|------------------------------------------|
| 6           | District Health Centre<br>(Sham Shui Po) |
| Nurse       | Nurse Clinic                             |
| Clinic      | xxx Clinic                               |
| Allied      | Physiotherapy Service                    |
| Health      | zzz Clinic                               |

# **Clinical Note for Physiotherapists**

### 1. PT Assessment

| PT Assessment        | Note and Plan                                        |                                                       |   |  |  |  |
|----------------------|------------------------------------------------------|-------------------------------------------------------|---|--|--|--|
| Ambulatory Status(   | Walking Aids)                                        |                                                       |   |  |  |  |
| Modified Function A  | Ambulatory Classification (MFAC)                     | ) 🗌 Not Done                                          |   |  |  |  |
| Elderly Mobility Sca | le (EMS)                                             | Not Done                                              |   |  |  |  |
| Six Minutes Walk Te  | Six Minutes Walk Test m                              |                                                       |   |  |  |  |
| New York Heart Ass   | New York Heart Association Functional Classification |                                                       |   |  |  |  |
| The Keele STarT Ba   | ck Screening Tool                                    |                                                       |   |  |  |  |
| Total Score          | Sub Score                                            | Risk Group O Low Risk<br>O Medium Risk<br>O High Risk |   |  |  |  |
| *Assessment          |                                                      |                                                       |   |  |  |  |
| *Intervention        |                                                      | ✓ = +                                                 |   |  |  |  |
| Delete               |                                                      | Save Cancel                                           | ) |  |  |  |

### 2. Note and Plan

| Clinical Note                     |                                                                     |
|-----------------------------------|---------------------------------------------------------------------|
| Plan of Management                |                                                                     |
|                                   |                                                                     |
| *Subsequent follow-up is required | No     Yes, reason(s): (must select at least one of the followings) |
|                                   | Complicated case requiring further review                           |
|                                   | Intervention provided requiring follow-up for progress              |
|                                   | Others, please specify:                                             |
|                                   |                                                                     |
| Delete                            | Save Cancel                                                         |

# 8.2.7 Podiatry Service

The Podiatry Service under Clinical Team in Health Profile is built as an individual professional based where Podiatrist's name is shown in Clinical Team after accepting referral.

| Referral Service: | Chronic Disease Co-Care Pilot Scheme > Management > Podiatry Service | Referral Status |        | District Health Centre (Kwai Tsing |
|-------------------|----------------------------------------------------------------------|-----------------|--------|------------------------------------|
| Referral No.:     | 829790                                                               | Accepted        |        |                                    |
| Referral Date:    | 09-Sep-2024                                                          |                 |        |                                    |
| Referral By:      | SHSOP, NURSE001 [ HCP ID: 59131 ]                                    |                 | 6      |                                    |
| Referral To:      | Pod Clinic [HCP ID: 86304]                                           |                 | Nurse  | Nurse Clinic                       |
|                   |                                                                      | )               |        | VUC4_A                             |
|                   |                                                                      |                 |        |                                    |
|                   |                                                                      |                 |        | Podiatry Service                   |
|                   |                                                                      |                 | Health | Mr CHAN, PODIATRIST001             |

### **Clinical Note for Podiatrists**

### 1. Foot Assessment

| Foot Assessment        | Note and Plan                  |                                |            |       |                                |            |        |  |
|------------------------|--------------------------------|--------------------------------|------------|-------|--------------------------------|------------|--------|--|
| Vascular Assessmer     | nt                             | Right Foot                     |            |       | Left Foot                      |            |        |  |
| *Foot pulses (Posteri  | or tibialis or dorsalis pedis) | O Present                      | O Absent   | O N/A | O Present                      | OAbsent    | O N/A  |  |
| *Ischemic Change       |                                | O No                           | OYes       | O N/A | O No                           | O Yes      | O N/A  |  |
| *History of Ulcer / No | n-traumatic                    | O No                           | OYes       | O N/A | O No                           | O Yes      | O N/A  |  |
| *Active Ulcer          |                                | O No                           | OYes       | O N/A | O No                           | O Yes      | O N/A  |  |
| *Claudication          |                                | O No                           | OYes       | O N/A | O No                           | O Yes      | O N/A  |  |
| *Rest Pain             |                                | O No                           | OYes       | O N/A | O No                           | O Yes      | O N/A  |  |
| Foot Abnormality       |                                | Right Foot                     |            |       | Left Foot                      |            |        |  |
| Nail abnormality       |                                | O No                           | OYes       | O N/A | O No                           | O Yes      | O N/A  |  |
| Deformity              |                                | O No                           | OYes       | O N/A | O No                           | O Yes      | O N/A  |  |
| Dry Skin / Callus      |                                | O No                           | OYes       | O N/A | O No                           | () Yes     | O N/A  |  |
| Infection              |                                | O No                           | OYes       | O N/A | O No                           | O Yes      | O N/A  |  |
| Fissure                |                                | O No                           | OYes       | O N/A | O No                           | O Yes      | O N/A  |  |
| 10g Monofilament T     | est                            | O Normal                       | O Abnormal | O N/A | ONormal                        | O Abnormal | O N/A  |  |
| Vibration Test (Eithe  | r one of the following)        |                                |            |       |                                |            |        |  |
| O 128Hz Tuning For     | rk                             | Right Foot                     |            |       | Left Foot                      |            |        |  |
|                        |                                | ○ Normal ○ Diminished ○ Absent |            |       | ○ Normal ○ Diminished ○ Absent |            |        |  |
| O Vibration Percept    | ion Threshold (0-50V)          | O N/A                          |            |       | O N/A                          |            |        |  |
|                        | •                              |                                | O v ON/A   |       |                                | O V ON/A   |        |  |
|                        |                                |                                |            |       |                                |            |        |  |
| Assessment             |                                |                                |            |       |                                |            |        |  |
|                        |                                |                                |            |       |                                |            |        |  |
| *Intervention          |                                |                                |            |       |                                |            | ✓ Ξ ➡  |  |
| Delete                 |                                |                                |            |       |                                | Save       | Cancel |  |
|                        |                                |                                |            |       |                                |            |        |  |

### 2. Note and Plan

| Foot Assessment      | Note and Plan          |                                                                                                    |           |
|----------------------|------------------------|----------------------------------------------------------------------------------------------------|-----------|
| Clinical Note        |                        |                                                                                                    |           |
| Plan of Managemen    | t                      |                                                                                                    |           |
| *Subsequent follow-u | ip is required  No Yes | reason(s): (must select at least one of the followings)<br>omplicated case requiring further review<br>tervention provided requiring follow-up for progress<br>thers, please specify: |           |
| Delete               |                        | Save Cancel                                                                                                    | $\supset$ |

Prepared by IT & HI, HA

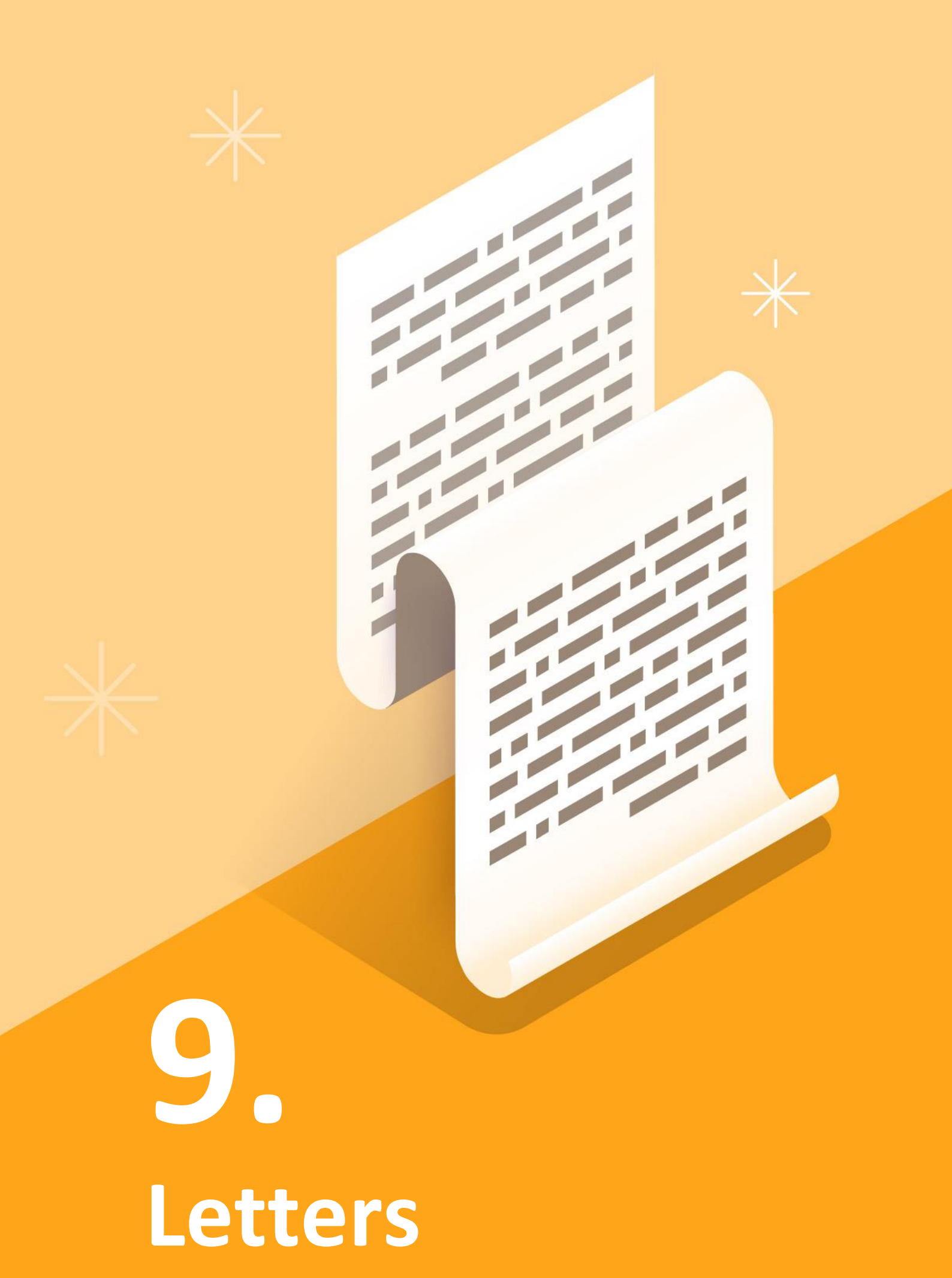

# 9. Letters

### There are **3 types** of letters:

| tige 1 of 1                                                |                      | Page 1 of 1                       |                                                  |                               | Page 1 of 2                      |                                                         |                |
|------------------------------------------------------------|----------------------|-----------------------------------|--------------------------------------------------|-------------------------------|----------------------------------|---------------------------------------------------------|----------------|
| 慢性疾病共同治理先導計劃                                               | 1001年間において           |                                   | 量性疾病共同治理失導計劃                                     |                               |                                  | 慢性疾病共同治理先導計劃                                            |                |
| Chronic Disease Co-Care Pilot Sci                          | ene 🚼                |                                   | Chronic Disease Co-Care Pilot Scheme             | 199306-06488                  |                                  | Chronic Disease Co-Care Pilot Scheme                    | 19 Sec. 6 - 10 |
| 轉介信                                                        |                      |                                   | Come Batton Latter                               | 8 22                          |                                  | 一般信雨                                                    | 81             |
| Referral Letter                                            | 1 A                  |                                   | Consultation Center                              | 8 9                           |                                  | General Letter                                          | 5 <b>1</b>     |
|                                                            | <b>建筑</b> 集体和14.00km |                                   |                                                  | 5 S                           |                                  |                                                         | × 1            |
| 服務依用者費料<br>Destinated Destinations                         | Reference No.:       |                                   |                                                  | 2013 16 A 6 16                |                                  |                                                         | 51.00          |
|                                                            | 23830003             | 服務使用者業料                           |                                                  | Reference No.:                | 屬廢使用者資料                          |                                                         | Reference No.: |
| Neme: PREE/EI                                              |                      | Participant Particulars           |                                                  | 23830003236                   | Perocpant Perocuers              |                                                         | 2383000321     |
| 香港市创建 HOC No.: C232***(*)                                  |                      | 86                                | RASS CONTRACTOR                                  |                               | 姓名:                              | 袁十七                                                     |                |
| 11.31 Gex : H Male                                         |                      | # 8 P 127 HOC No. :               | C222770                                          |                               | Name:<br>2018 0:10/27 HK/C No. 1 | YUEN, SEVENTEEN                                         |                |
| District : KTSIDHC TEST                                    |                      | W.W Dex                           | 31 Maie                                          |                               | MR Sex:                          | W Male                                                  |                |
|                                                            |                      | 林政:                               | 使用地區理想中心 TEST                                    |                               | 地區                               | 英昌地區原健中心 TEST                                           |                |
|                                                            |                      | Contra 1                          |                                                  |                               | Casing .                         | KISIDHG (ESI                                            |                |
| To: DHC / DHCE                                             |                      | Ta: HA Hospital                   |                                                  |                               | To: Alled                        | cath Sorvices                                           |                |
| KTSIDHC TEST                                               |                      | CIE DHC / DHCE                    |                                                  |                               | Optom                            | try Service                                             |                |
|                                                            |                      | Reason for Consultation: HA De    | eignated M&O Specialist Consultation             |                               |                                  |                                                         |                |
| Reason for referral/Topic: For arrangement of hea          | Ith service(a)       |                                   |                                                  |                               |                                  |                                                         |                |
| Thank you for seeing the participant CHAN, TO TO           |                      | Thank you for seeing the particip | Last photo to to                                 |                               | Reso                             | for referral: For CDCC management allied health service | referral       |
|                                                            |                      | Participant has enrolled in CDO   | C Plot Scheme and was diagnosed with Hyperlensio | n (HT), Diabetes melitus (DM) | Thank you for seeing the p       | articipant YUEN, SEVENTEEN                              |                |
| Summary of participant's clinical details are listed below |                      |                                   |                                                  |                               | Present of a division in         | initial deficits and finited indexes                    |                |
|                                                            |                      |                                   |                                                  |                               | contrary or periodynes a c       |                                                         |                |
|                                                            |                      |                                   |                                                  |                               |                                  |                                                         |                |
| Poforral lot                                               | or                   |                                   | anatod M&G Sr                                    | ocialist                      |                                  | Gonoral lattor                                          |                |
| Referrarieu                                                | .01                  | TA Desi                           | gnaleu Mad Sh                                    | Jecialist                     |                                  | General letter                                          |                |
|                                                            |                      | 6                                 |                                                  |                               |                                  |                                                         |                |
|                                                            |                      |                                   | onsultation Lette                                | er                            |                                  |                                                         |                |

### **Letter function** is available to different CDCC Healthcare Service Providers:

### Screening phase

| Type of letter                                      | То                     | Family Doctor | Nurse | Allied Health |
|-----------------------------------------------------|------------------------|---------------|-------|---------------|
|                                                     | DHC / DHCE             | $\checkmark$  | ×     | ×             |
|                                                     | Nurse Clinic services  | ×             | ×     | ×             |
| Referral letter                                     | Allied Health services | ×             | ×     | ×             |
|                                                     | HA Hospital            | $\checkmark$  | ×     | ×             |
|                                                     | Others                 | $\checkmark$  | ×     | ×             |
| HA Designated M&G Specialist<br>Consultation Letter | HA Hospital            | ×             | ×     | ×             |
|                                                     | DHC / DHCE             | $\checkmark$  | ×     | ×             |
|                                                     | Nurse Clinic services  | ×             | ×     | ×             |
| General letter                                      | Allied Health services | ×             | ×     | ×             |
|                                                     | HA Hospital            | $\checkmark$  | ×     | ×             |
|                                                     | Others                 | $\checkmark$  | ×     | ×             |

### Treatment phase

| Type of letter                                      | То                     | Family Doctor | Nurse        | Allied Health |
|-----------------------------------------------------|------------------------|---------------|--------------|---------------|
|                                                     | DHC / DHCE             | $\checkmark$  | ×            | ×             |
|                                                     | Nurse Clinic services  | $\checkmark$  | ×            | ×             |
| Referral letter                                     | Allied Health services | $\checkmark$  | ×            | ×             |
|                                                     | HA Hospital            | $\checkmark$  | ×            | ×             |
|                                                     | Others                 | $\checkmark$  | ×            | ×             |
| HA Designated M&G Specialist<br>Consultation Letter | HA Hospital            | $\checkmark$  | ×            | ×             |
|                                                     | DHC / DHCE             | $\checkmark$  | $\checkmark$ | $\checkmark$  |
|                                                     | Nurse Clinic services  | $\checkmark$  | $\checkmark$ | ×             |
| General letter                                      | Allied Health services | $\checkmark$  | $\checkmark$ | ×             |
|                                                     | HA Hospital            | $\checkmark$  | $\checkmark$ | $\checkmark$  |
|                                                     | Others                 | $\checkmark$  | $\checkmark$ | $\checkmark$  |

# 9.1 Referral Letter

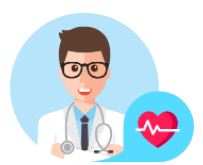

Referral letter is available for Family Doctors only.

### a.

Press [Letter] on Menu list to start writing a letter.

| English Name:<br>CHAN, TO TO |                                    | Chinese Name:<br>陳滔滔 | HKIC No.:<br>C232 |                  | DOB:<br>01-Jan-1960 (63 ye | Sex:<br>Male          | Expand 🗸       | View / Add<br>Allergy & ADR |   |
|------------------------------|------------------------------------|----------------------|-------------------|------------------|----------------------------|-----------------------|----------------|-----------------------------|---|
| hronic Disease Co-C          | Care Pilot Scheme > Manager        | nent                 |                   |                  |                            |                       | ሲ Inves        | tigation & Letter           |   |
| Service Summary              |                                    | *Consult             | ation Date        | 29-Sep-2023      |                            |                       |                |                             |   |
| Service<br>Reference No.     | Management<br>23830002230000011417 | *Consul              | ation Type        | O Face-to-Fa     | ce Consultation 💿 Pl       | hone Consultation (No | on-subsidised) |                             | 2 |
| Treatment Activity           | Investigation / Letter             | Assess               | ment Inve         | stigation Result | Management                 | Preventive Care       | Medication     |                             |   |
| Consultation                 | @ Prin                             | t Home BF            |                   | /                | mmHg                       | Home Pulse            |                | /min                        |   |

### b.

**Family Doctors** are allowed to select letter type from **Referral Letter**, General Letter or HA Designated M&G Specialist Consultation (**only** available in Treatment Phase).

| Letter                                                        |                                                                                                    |
|---------------------------------------------------------------|----------------------------------------------------------------------------------------------------|
| *Select Letter<br>*To<br>District<br>*Reason for referral/Top | Referral Lette:     V       Referral Lette:     V       General Lette:     V       HA Designated M&G Specialist Consultation                      |
| *Clinical details                                             | Please provide information such as related history, physical examination findings, investigation results, other<br>clinical assessment, diagnosis |
| *Management<br>plan/Remarks                                   | Please provide information such as referral details for arrangement of health service(s), point(s) to note                                        |

### С.

Refer to DHC / DHCE, Nurse Clinic / Allied Health Service (**only** available in Treatment Phase), HA Hospital or Others.

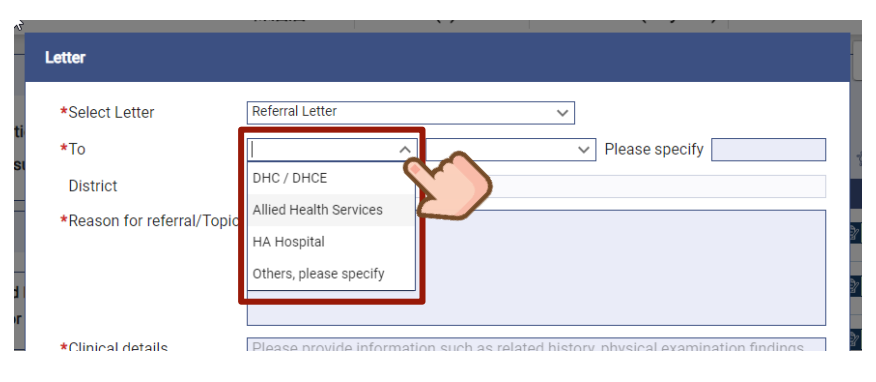

Prepared by IT & HI, HA <|

### d.

Reason for referral / Topic, Clinical details, Management plan / Remarks are all mandatory fields before saving the letter. The entered information will be displayed on the printout of referral letter. (Appendix G)

### Click [Save].

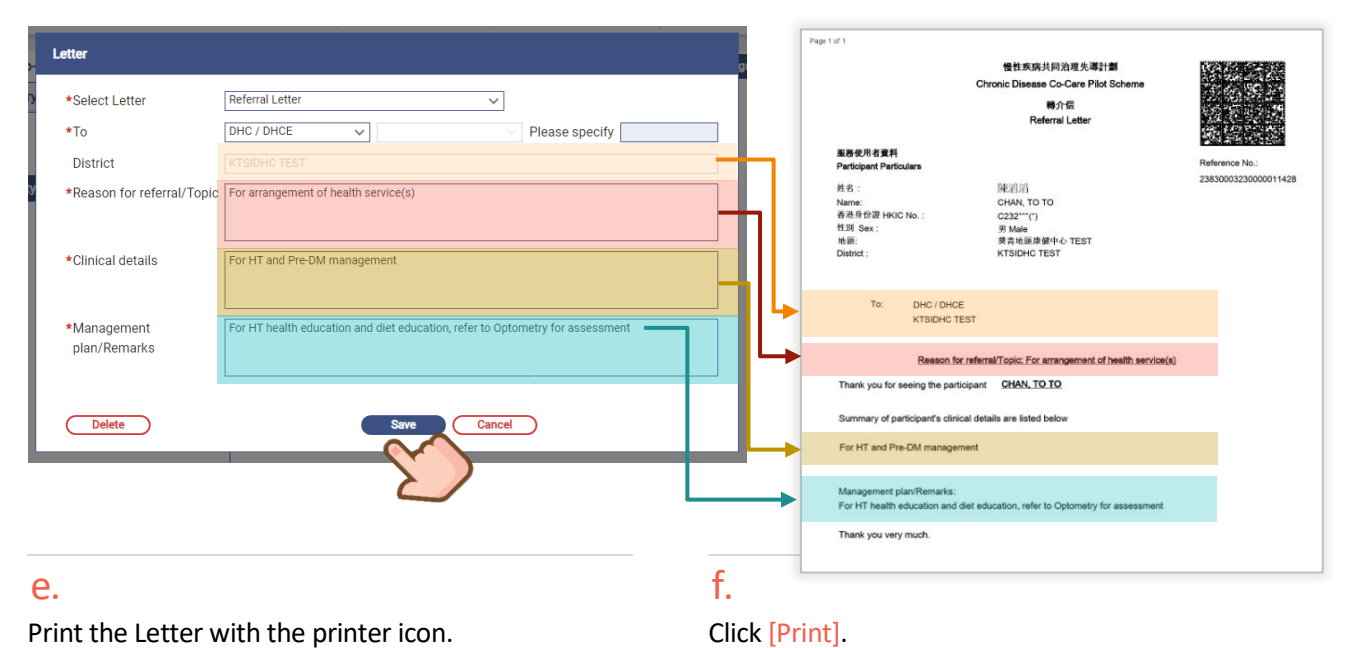

### Print the Letter with the printer icon.

### 🚟 🟠 Clinical eHealth+ Administration Emergency Access Standards Info < Se Print 1 sheet of pap PDF P 🖶 Kyocera TASKalfa 5003 👻 Destin | ↑ ↓ Page 1 All Page 1 CHAN, TO TO Reason AN, TO TO

### g.

A new letter record is added under Checklist.

| Clinical Progress                               |               |                 |           | 🔅 Click More 🗸                                |
|-------------------------------------------------|---------------|-----------------|-----------|-----------------------------------------------|
| Chronic Disease Co-Care Pilot Scheme            |               |                 |           |                                               |
| Management   Management Plan: HT + DM managemen | t             |                 |           |                                               |
| Reference No.: 23830002230000010653             | ta Attendance | P Clinical Note | & Letter  | $\hat{\mathbb{T}}_{\mathbb{R}}$ Investigation |
| Details                                         | Date          |                 | Checklist |                                               |
| Letter (by Doctor LEE YI SENG, Doctor)          | 21-Sep-2023   |                 | 63        |                                               |

# 9.2 Letter to HA Designated M&G Specialist Consultation

### a.

**Only Family Doctors** can issue letters to HA Designated M&G Specialist Consultation in treatment phase. **Diagnosis and Problem List** will be required for entry.

| Letter                   |                                                                                |                            |
|--------------------------|--------------------------------------------------------------------------------|----------------------------|
| *Select Letter           | HA Designated M&G Specialist Consultation                                      | •                          |
| *To                      | HA Hospital V Ple                                                              | ase specify Cc: DHC / DHCE |
| *Reason for Consultation | HA Designated M&G Specialist Consultation                                      |                            |
|                          |                                                                                |                            |
|                          |                                                                                |                            |
| Diagnosis                | L<br>*Participant has enrolled in the CDCC Pilot Scheme and was diagnosed with | 010                        |
|                          | Hypertension (HT) 🔲 Diabetes mellitus (DM)                                     |                            |
|                          |                                                                                |                            |

### b.

When Hypertension is checked, problem list for HT will be enabled to enter.

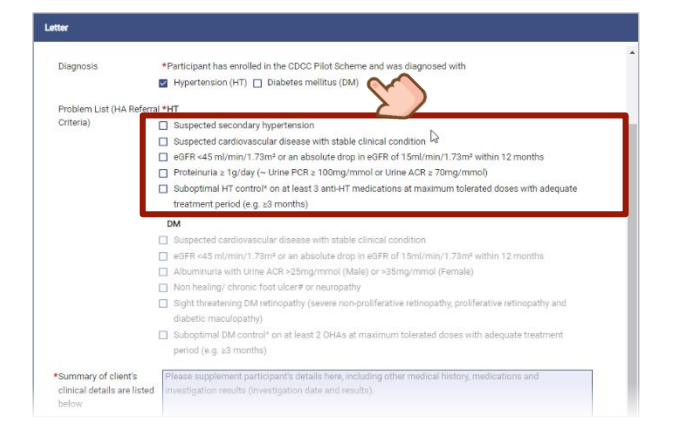

### С.

When Diabetes mellitus is checked, problem list for DM will be enabled to enter.

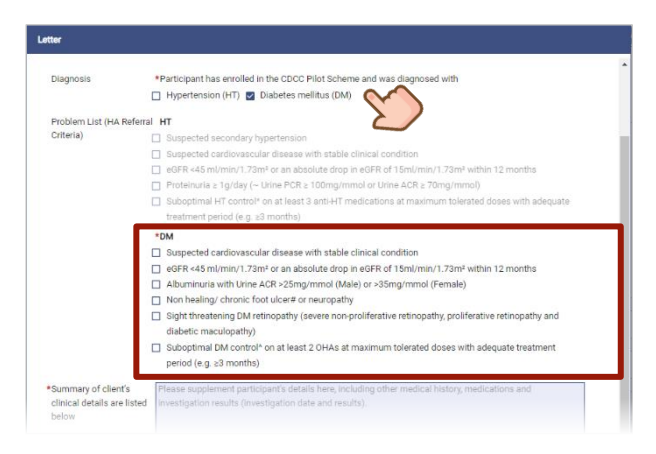

### d.

Click [Save] to save the letter when all required information is entered.

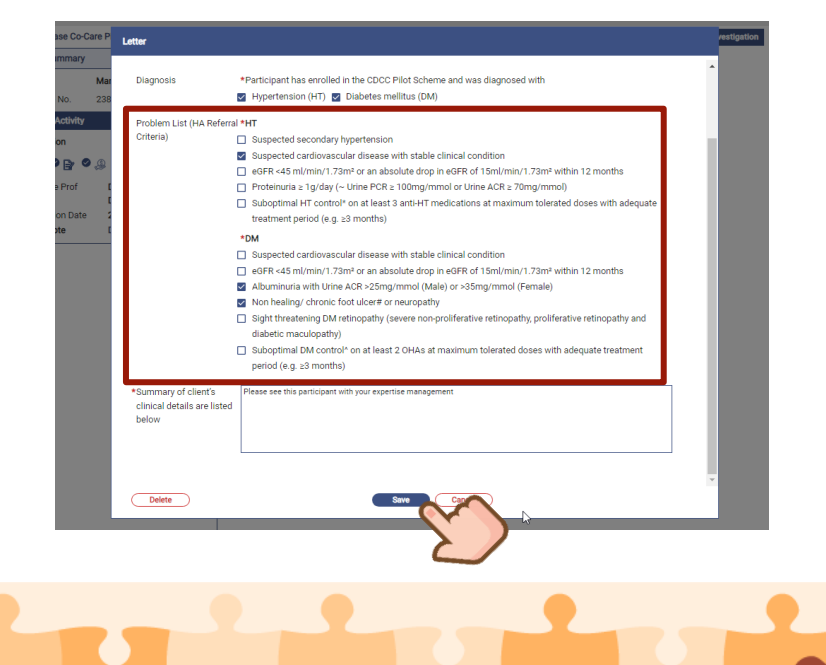

### e.

Save successfully. Click [OK].

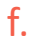

See Appendix H for a sample letter. Participant should visit DHC for arranging the appointment.

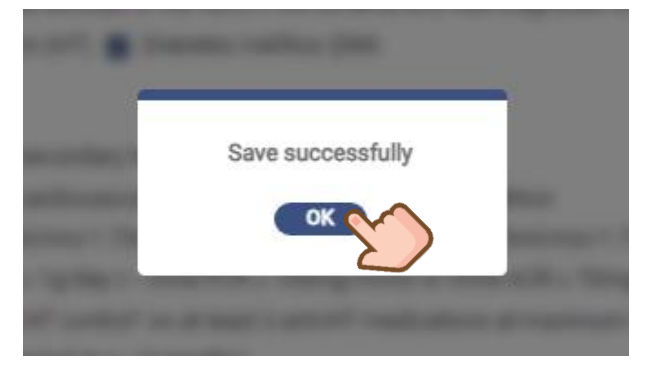

|                         |                                      | ↑ ♦ Page 1     |  |
|-------------------------|--------------------------------------|----------------|--|
| Pige1 #1                |                                      |                |  |
|                         | 慢性疾病共同治理失導計劃                         |                |  |
|                         | Chronic Disease Co-Care Pilot Scheme | 的政策的思想         |  |
|                         | Consultation Letter                  |                |  |
| <b>新教保持在展</b> 期         |                                      | Reference No : |  |
| Participant Particulars |                                      | 2363000323     |  |
| 8.6                     | HOURS .                              |                |  |
| Norre :                 | CHAN, TO TO                          |                |  |
| 香港升台提 HKIC No.          | C232***/7                            |                |  |
| MIN Sex                 | I Maie                               |                |  |
| 林御:                     | 使品地區接触中心 TEST                        |                |  |
| District :              | KTSIDHC TEST                         |                |  |
| To: NA Hospital         |                                      |                |  |
| No                      | lospital                             |                |  |
| Cc: DHC / DHCE          |                                      |                |  |

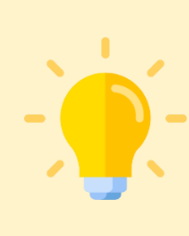

### **Points to Note**

When there is issuance of a letter to HA Designated M&G Specialist Consultation by Family Doctor, DHC Operator User Administrator(s) from the DHC district of the participant will be noticed by eHRSS inbox notification. *For details of inbox notification, please refer to Section 13.1 Inbox Notification*.

After HA Doctor's care plan is returned, it will be indicated in "PPP Report Download Centre" in DHC IT Systems. For details, please refer to N317 Release Note for District Health Centre IT Module (DHC Operator & Primary Healthcare Office).

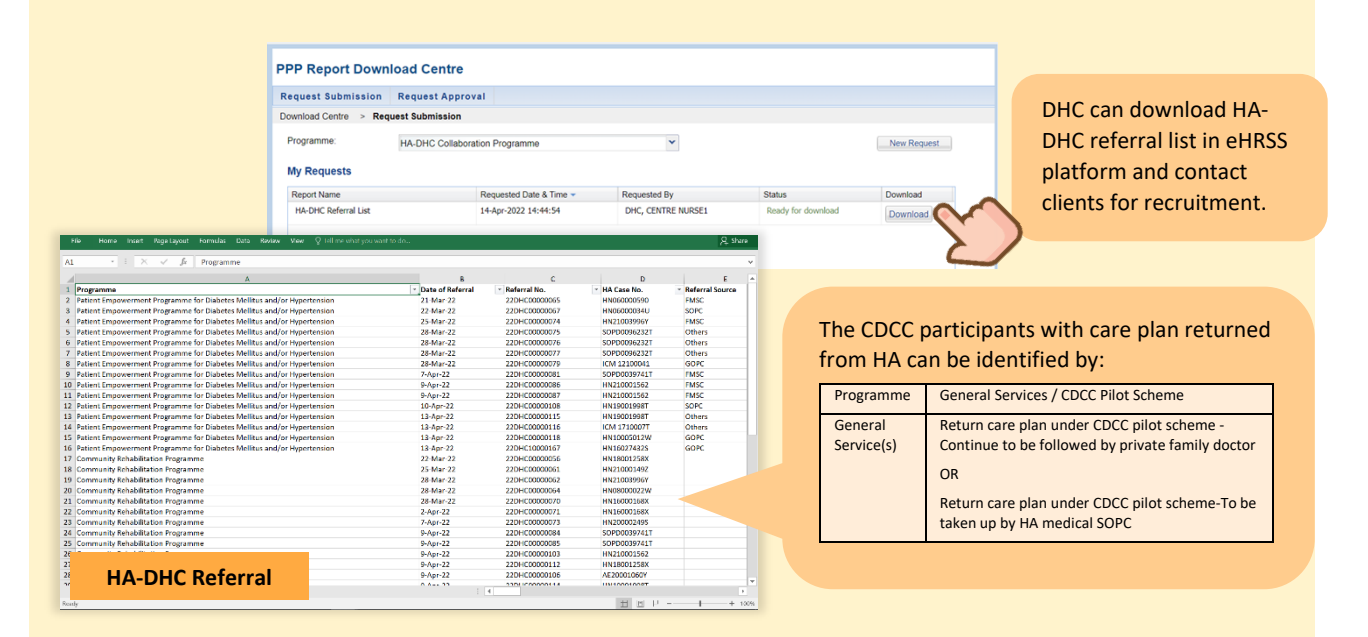

# 9.3 General Letters

All Healthcare professionals can issue general letters.

|     |                            | -                       | .020111(5)                    | 01-Jan-1960 (65 years)           | Male             |
|-----|----------------------------|-------------------------|-------------------------------|----------------------------------|------------------|
|     | Letter                     |                         |                               |                                  |                  |
|     | *Select Letter             | General Letter          | ~                             |                                  | <u>^</u>         |
|     | *To                        | 1                       |                               | ✓ Please specify                 | tte              |
|     | District                   | DHC / DHCE              |                               |                                  | st               |
| ati | *Reason for referral/Topic | HA Hospital             |                               |                                  |                  |
|     |                            | Others, please specify  |                               |                                  | 1                |
|     |                            |                         |                               |                                  | ]                |
| mil |                            |                         |                               |                                  |                  |
| ISC | *Clinical details          | Please provide inform   | nation such as related histor | ry, physical examination finding | s, investigation |
|     |                            | results, other clinical | assessment, diagnosis         |                                  | 11               |
| eal |                            |                         |                               |                                  |                  |
|     |                            |                         |                               |                                  |                  |
|     | *Management                | Please provide inform   | nation such as referral detai | ls for arrangement of health se  | rvice(s),        |

### а.

### Select letter type as General Letter.

| Letter                                                       | <u> </u>                                                                                                    |
|--------------------------------------------------------------|----------------------------------------------------------------------------------------------------|
| *Select Letter<br>*To<br>District<br>*Reason for referral/To | Concest Latter X                                                                                                    |
| *Clinical details                                            | Please provide information such as related history, physical examination findings, investigation results, other<br>clinical assessment, diagnosis |
| *Management<br>plan/Remarks                                  | Please provide information such as referral details for arrangement of health service(s), point(s) to note                                        |

### b.

Refer to DHC / DHCE, Nurse Clinic Service, Allied Health services (Nurse Clinic & Allied Health only available in Treatment Phase for Family Doctor & DHC care coordinator), HA Hospital or Others.

|           | Letter                     |                                                   |
|-----------|----------------------------|---------------------------------------------------|
|           | *Select Letter             | General Letter                                    |
|           | *To                        |                                                   |
|           | District                   | DHC / DHCE                                        |
| ti        | *Reason for referral/Tonio | Nurse Clinic Service                              |
|           | Redoon for foreind, ropic  | Allied Health Services                            |
|           |                            | HA Hospital                                       |
|           |                            | Others, please specify                            |
| nil<br>SC | *Clinical details          | Please provide information such as related histor |

### С.

For Allied Health services, select type of service.

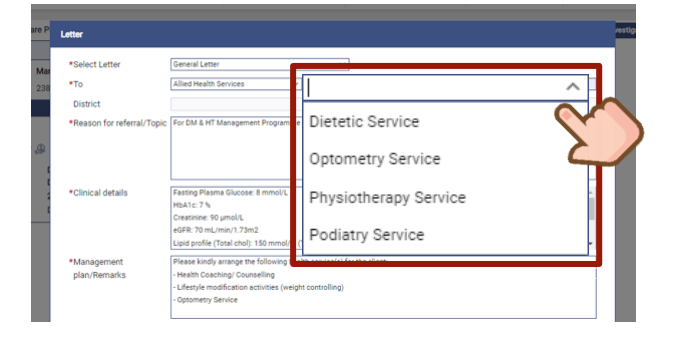

### d.

Specify additional information if necessary.

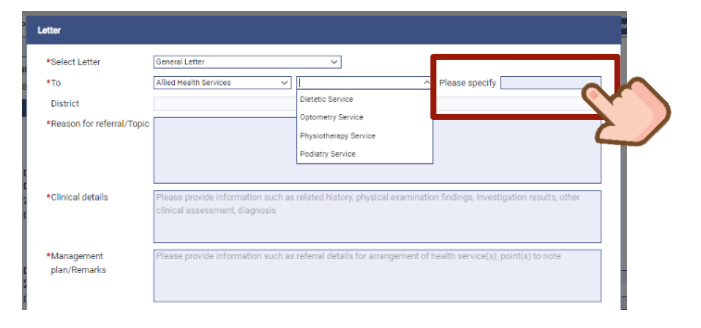

Prepared by IT & HI, HA

### e.

### A new record of letter is generated.

| Clinical Progress<br>Chronic Disease Co-Care Pilot Scheme<br>Management   Management Plan: HT + DM management | 0                                           | Click More V |
|----------------------------------------------------------------------------------------------------|---------------------------------------------|--------------|
| Reference No.: 23830002230000010653                                                                           | ta Attendance 🕞 Clinical Note 🙊 Letter 🐀 In | vestigation  |
| Details                                                                                                    | Date                                        | Checklist    |
| Letter (by Mr SHSOP NURSE001, Nurse)                                                                          | 21-Sep-2023                                 |              |
| Consultation (by Miss SHSOP OPTOMETRIST002, Optometrist)                                                      | 21-Sep-2023                                 |              |
| Letter (by Mr SHSOP NURSE001, Nurse)                                                                          | 21-Sep-2023                                 |              |
| Consultation (by Doctor LEE YI SENG, Doctor)                                                                  | 21-Sep-2023                                 |              |

# 9.4 How to View / Edit the Letters?

### а.

Click the icon of Clinical Note next to the letter.

| Clinical Progress                                |               |                 |           | Click More      |
|--------------------------------------------------|---------------|-----------------|-----------|-----------------|
| Chronic Disease Co-Care Pilot Scheme             |               |                 |           |                 |
| Management   Management Plan: HT + DM management | t             |                 |           |                 |
| Reference No.: 23830002230000010653              | ta Attendance | P Clinical Note | & Letter  | * Investigation |
| Details                                          | Date          |                 | Checklist |                 |
| Letter (by Doctor LEE YI SENG, Doctor)           | 21-Sep-2023   |                 | 63        | 24              |
|                                                  |               |                 |           |                 |

### b.

Or retrieve the Letter from "Investigation/Letter" under "Service Summary". Click [Details].

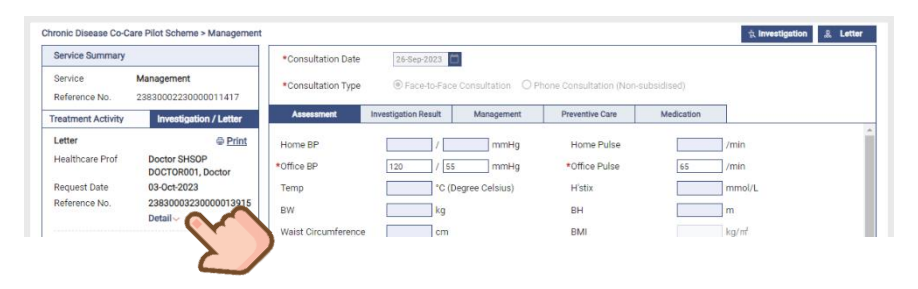

### С.

### Edit the letter by clicking [Edit].

| Treatment Activity           | Investigation / Letter                        | Assessment                    | Investigation Result | Management      | Preventive Care   | Medication       |  |
|------------------------------|-----------------------------------------------|-------------------------------|----------------------|-----------------|-------------------|------------------|--|
| Letter                       | ⊜ <u>Print</u> ^                              | Home BP                       | /                    | mmHg            | Home Pulse        | /min             |  |
| Healthcare Prof              | Doctor SHSOP<br>DOCTOR001, Doctor             | *Office BP                    | 120 / 55             | mmHg            | *Office Pulse     | 65 /min          |  |
| Request Date                 | 03-Oct-2023                                   | Temp                          | *C (Degr             | ee Celsius)     | H'stix            | mmol/L           |  |
| Reference No.                | 2383000323000001391<br>Show <u>Edit</u>       | cumference                    | kg cm                |                 | BH<br>BMI         | m ka/m²          |  |
| Select Letter<br>To          | Referral Letter<br>DHC / DHCE                 | status                        | O Non-smoker         | O Smoker        | O Ex-smoker       |                  |  |
| District                     | KTSIDHC TEST                                  | king Habit                    | O Non-drinker        | O Current drink | ker O Social drin | ker O Ex-drinker |  |
| Reason for<br>referral/Topic | For DM & HT<br>Management<br>Programme Health | Drug Compliance               | O Good<br>Remarks    | O Fair          | O Poor            | O N/A            |  |
| Clinical details             | Fasting Plasma<br>Glucose: 8 mmol/L           | Side Effect of<br>medications | O Yes<br>Remarks     | O No            | O N/A             |                  |  |
|                              | Creatinine: 90<br>µmol/L<br>eGER: 70          | Dietary Compliance            | O Good<br>Remarks    | O Fair          | O Poor            |                  |  |
|                              | mL/min/1.73m2<br>Lipid profile (Total         | Exercise                      | O Regular<br>Remarks | OInfrequent     | ONone             |                  |  |

### d. Click [Edit].

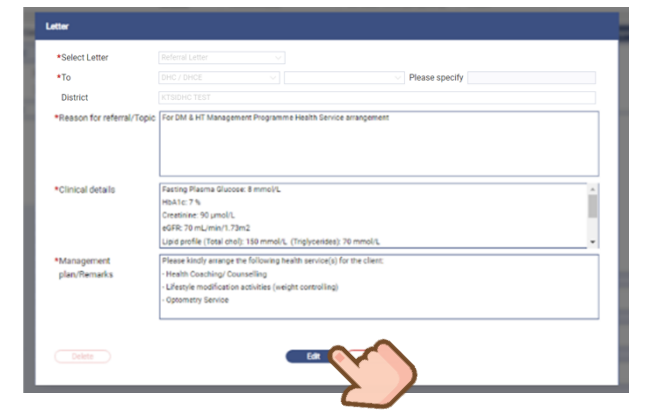

### e.

### Save the changes or delete the letter.

| Select Letter           |                                                                  |                           |     |
|-------------------------|------------------------------------------------------------------|---------------------------|-----|
| *To                     |                                                                  | Please specify            |     |
| District                |                                                                  |                           |     |
| *Reason for referral/To | pic For DM & HT Management Programme Hea                         | Ith Service arrangement   |     |
|                         |                                                                  |                           |     |
|                         |                                                                  |                           |     |
|                         |                                                                  |                           |     |
| *Clinical datails       | Easting Plasma Glucose: 8 mmol/1                                 |                           |     |
| Chine and acture        | HbA1c: 7 %                                                       |                           | - 1 |
|                         | Creatinine: 90 µmol/L                                            |                           |     |
|                         | eGFR: 70 mL/min/1.73m2                                           |                           |     |
|                         | Lipid profile (Total chol): 150 mmol/L (Trig                     | voerides): 70 mmol/L      |     |
| *Management             | Please kindly arrange the following health s                     | ervice(s) for the client: |     |
| plan/Remarks            | - Health Coaching/ Counselling                                   |                           |     |
|                         | <ul> <li>Lifestyle modification activities (weight co</li> </ul> | ntrolling)                |     |
|                         | - Optometry Service                                              |                           |     |
|                         |                                                                  |                           |     |
|                         |                                                                  |                           |     |

# 9.5 Referral to Nurse Clinic & Allied Health Services

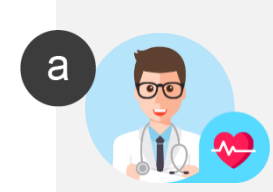

**Family Doctor** issues a Referral Letter to DHC with referred Health Services indicated to participant when Screening Phase completed.

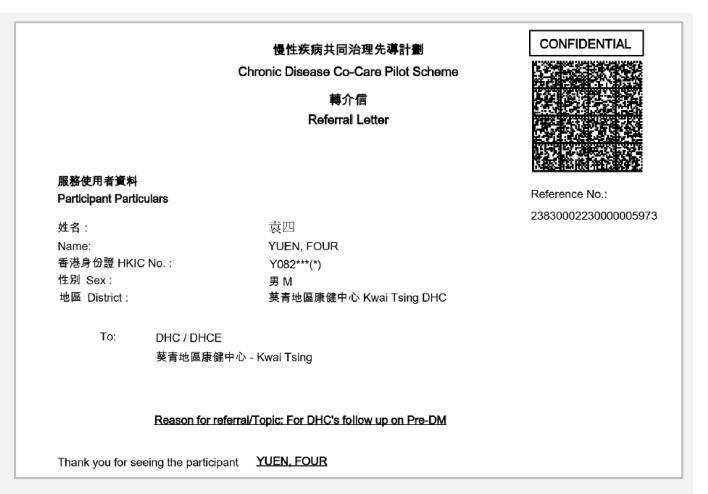

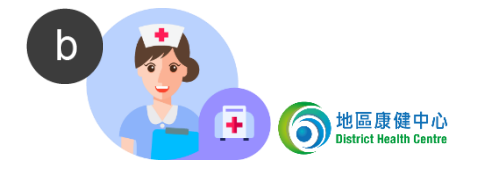

**DHC Nurse** will arrange the Health Services according to the referral letter.

Nurse will issue General Letter if health services of Nurse Clinic, Dietitian, Optometrist, Physiotherapist and/or Podiatrist are prescribed by the doctor.

Individual General Letter is needed for each type of Nurse Clinic and Allied Health referral. For example, DHC nurse will need to issue 4 letters to the participant with 4 types of Allied Health service. (Appendix I)

| tendance 📑 Clinical Note | & Letter 🐁 Investigation                   |
|--------------------------|--------------------------------------------|
| ate                      | Checklist                                  |
| Sep-2023                 |                                            |
|                          | endance 🕞 Clinical Note<br>ate<br>Sep-2023 |

| General Letter V                                        |                                                                                                    |
|---------------------------------------------------------|----------------------------------------------------------------------------------------------------|
| Allied Health Services 🗸                                | Please specify                                                                                                    |
|                                                         | Dietetic Service Close                                                                                                    |
|                                                         | Optometry Service                                                                                                    |
|                                                         | Physiotherapy Service                                                                                                    |
|                                                         | Podiatry Service                                                                                                    |
|                                                         |                                                                                                    |
| Please provide information such as related history, phy | sical examination findings, investigation results, other clinical assessm                                                                                                    |
| Please provide information such as referral details for | arrangement of health service(s), point(s) to note                                                                                                    |
|                                                         | General Letter            Alled Health Services            Please provide information such as related history, phy            Please provide information such as referral details for |

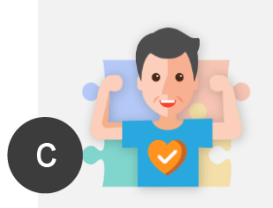

**Participant** makes an appointment to the clinic and brings the General Letter to attend the clinic.

|                                  | 慢性疾病共同治理先導計劃                                         |                     |
|----------------------------------|------------------------------------------------------|---------------------|
|                                  | Chronic Disease Co-Care Pilot Scheme                 |                     |
|                                  | 一般信函<br>General Letter                               |                     |
| 服務使用者資料                          |                                                      | Reference No.:      |
| Participant Particulars          |                                                      | 2383000323000008730 |
| 姓名:                              | 袁十七                                                  | 20000002000000000   |
| Name:                            | YUEN, SEVENTEEN                                      |                     |
| 香港身份證 HKIC No.:                  | Y082***(*)                                           |                     |
| 性別 Sex:                          | 男 Male                                               |                     |
| 地區:                              | 葵青地區康健中心 TEST                                        |                     |
| District :                       | KTSIDHC TEST                                         |                     |
| To: Allied Healt                 | n Services                                           |                     |
| Optometry S                      | Service                                              |                     |
| Reason for                       | eferral: For CDCC management allied health service r | eferral             |
| Thank you for seeing the partici | pant YUEN. SEVENTEEN                                 |                     |

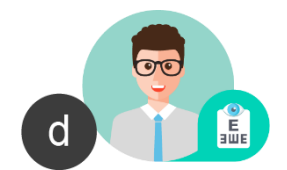

Allied Health Professional accepts the referral before providing services to participant when the participant attends the clinic for the first time.

When referral is accepted, the **HCP of Allied Health Professional** will be one of participant's Clinical Team. For example, any nurse from HCP "KTSIDHC TEST" could provide Nurse Clinic service to the participant.

### Pending Referral

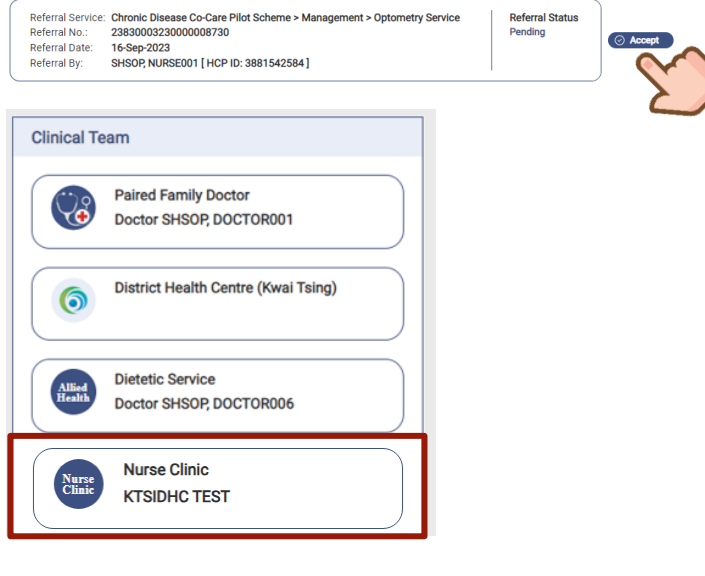

# 10. Payment Checkout

# **10. Payment Checkout**

# **10.1 Payment Checkout (Family Doctor)**

### а.

Click [Payment Checkout 20] over the same record.

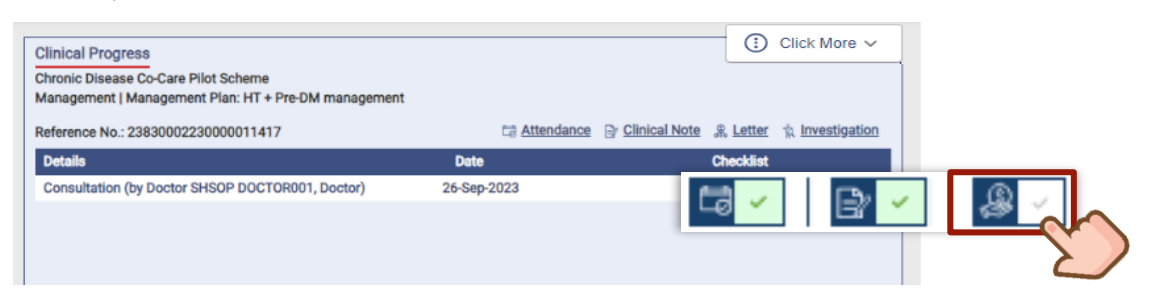

### b.

The Family Doctor / clinic assistant could click [ []] button to edit the original co-payment amount for a single episode of the service if necessary.

| Service Received Date:    | 06-Aug-2024                                                         |                                           |
|---------------------------|---------------------------------------------------------------------|-------------------------------------------|
| Eligibility Status:       | EP                                                                  |                                           |
| Programme:                | Chronic Disease Co-Care Pilot Scheme                                |                                           |
| Service Location:         | Virtual HOSPITAL - VHC4                                             |                                           |
| Service:                  | DM & HT Screening (Medical Consultation)                            |                                           |
|                           | Participant Co-payment Amount:                                      | \$ 120.00                                 |
|                           |                                                                     | Total Participant Pay Amount<br>\$ 120.00 |
| I have confirmed with the | participant that the payment information above is correct and I sha | Il collect the co-payment and             |

### С.

A disclaimer will be displayed. The amount is allowed to be reduced only, and has to be  $\geq 0$ . In the following example, [Participant Co-payment Amount] can be adjusted from 0 - 120.

|                   | 00 Ady 2024                                                                                                    |                                                                   |
|-------------------|----------------------------------------------------------------------------------------------------|-------------------------------------------------------------------|
| igibility Status: | EP                                                                                                    |                                                                   |
| ogramme:          | Chronic Disease Co-Care Pilot Scheme                                                                                                    |                                                                   |
| ervice Location:  | Virtual HOSPITAL - VHC4                                                                                                    |                                                                   |
| ervice:           | DM & HT Screening (Medical Consultation)                                                                                                    |                                                                   |
|                   | Participant Co-payment Amount:                                                                                                    | \$ 120                                                            |
|                   | ▲ Your declared co-payment amount for DM & HT Sc<br>If you want to charge a lower co-payment amount<br>please indicate the desired co-payment amount in | reening is \$120.<br>for this specific visit,<br>the above field. |
|                   | То                                                                                                    | tal Participant Pay Amount                                        |
|                   | Your declared co-payment amount for DM & HT Sc<br>If you want to charge a lower co-payment amount<br>please indicate the desired co-payment amount in   | reening is \$120.<br>for this specific visit,<br>the above field. |

### d.

Check the disclaimer at bottom to proceed with the payment. No additional charge in screening phase.

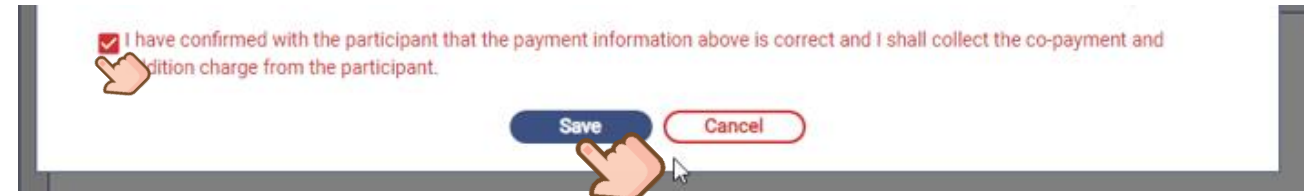

### e.

In Screening Phase, only one payment checkout is required. After a payment checkout is done, you will encounter the below message when a new payment checkout is selected.

| Payment Checkout                                                                             |  |
|----------------------------------------------------------------------------------------------|--|
| There is no more remaining subsidised quota for DM & HT<br>Screening (Medical Consultation). |  |
| ок                                                                                           |  |
|                                                                                              |  |

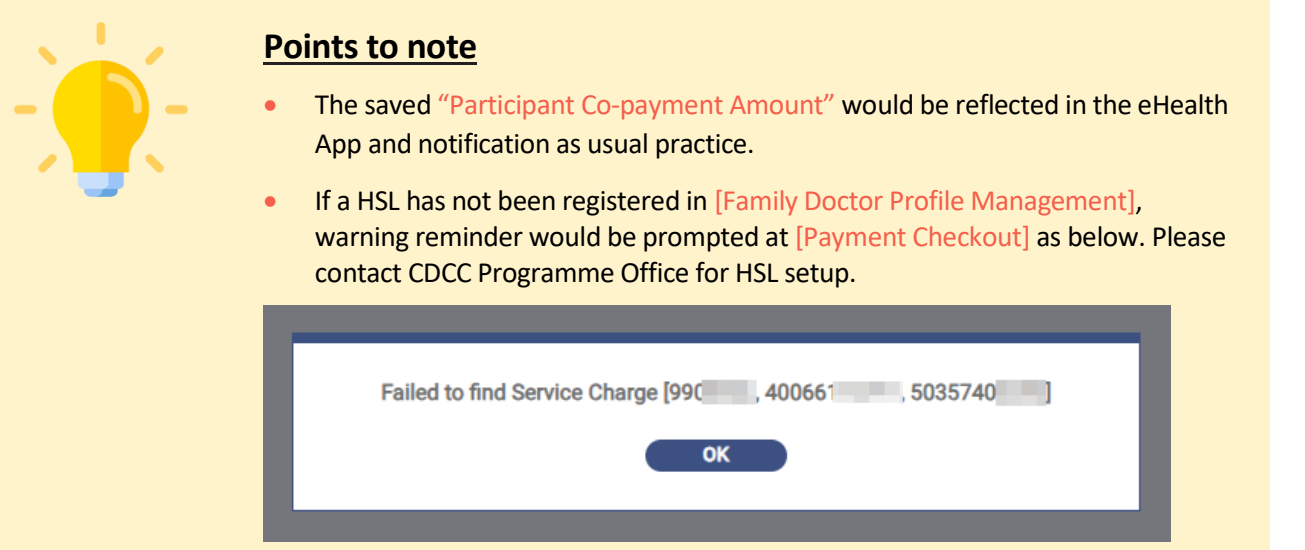

The "Original Co-payment Amount" and adjusted "Actual Co-payment Amount" will be reflected in Family Doctor's Reimbursement Report. For details of Reimbursement Report, please refer to Section 13.4.1 Reimbursement Report.

# f.

In Treatment Phase, co-payment fee indicated by the Family Doctor in CDCC Family Doctor enrolment will be displayed in payment checkout, allowing users to click [

| Service Peceived Date:     | 06-40-2024                                                   | Quota Balance:6 / 6                       |
|----------------------------|--------------------------------------------------------------|-------------------------------------------|
| Eligibility Status:        | EP                                                           |                                           |
| Programme:                 | Chronic Disease Co-Care Pilot Scheme                         |                                           |
| Service Location:          | Virtual HOSPITAL - VHC4                                      |                                           |
| Service:                   | Management (Medical Consultation)                            |                                           |
|                            | Participant Co-payment Amount:                               | \$ 510.00                                 |
| Additional Charging:       | OYes ◉No                                                     |                                           |
|                            |                                                              | Total Participant Pay Amount<br>\$ 510.00 |
| I have confirmed with the  | participant that the payment information above is correct ar | nd I shall collect the co-payment and     |
| addition only go normality |                                                              |                                           |

# g.

Click [• Yes] for additional charge if any.

Enter the amount of payment and select the chargeable item.

|                        |                                                                                                    | Quota Balance:6/6                                                                                                    |
|------------------------|----------------------------------------------------------------------------------------------------|----------------------------------------------------------------------------------------------------|
| Service Received Date: | 06-Aug-2024                                                                                                    |                                                                                                    |
| Eligibility Status:    | EP                                                                                                    |                                                                                                    |
| Programme:             | Chronic Disease Co-Care Pilot Scheme                                                                                                    |                                                                                                    |
| Service Location:      | Virtual HOSPITAL - VHC4                                                                                                    |                                                                                                    |
| Service:               | Management (Medical Consultation)                                                                                                    |                                                                                                    |
|                        | Participant Co-payment Amount:                                                                                                    | \$ 400                                                                                                    |
|                        | Participant corpayment Annount.                                                                                                    | 5 400                                                                                                    |
|                        | A Your declared co-payment amount for Mana<br>If you want to charge a lower co-payment an<br>please indicate the desired co-payment amo                                                 | agement is \$510.<br>mount for this specific visit,<br>punt in the above field.                                                      |
| Additional Charging:   | Your declared co-payment amount for Mana<br>If you want to charge a lower co-payment and<br>please indicate the desired co-payment and<br>Yes<br>200<br>Yes<br>Remar                    | agement is \$510.<br>mount for this specific visit,<br>pount in the above field.                                                     |
| Additional Charging:   | Your declared co-payment amount for Mana<br>If you want to charge a lower co-payment an<br>please indicate the desired co-payment amo<br>Yes<br>200<br>Trugs<br>Remar                   | agement is \$510.<br>mount for this specific visit,<br>bount in the above field.<br>ks +                                             |
| Additional Charging:   | Your declared co-payment amount for Mana<br>If you want to charge a lower co-payment and<br>please indicate the desired co-payment and<br>\$ 200 Prugs Remar<br>Drugs<br>Investigations | agement is \$510.<br>mount for this specific visit,<br>bount in the above field.<br>ks +<br>Total Participant Pay Amoun<br>\$ 600.00 |

Prepared by IT & HI, HA <

# h.

### Check the disclaimer. Click [Save].

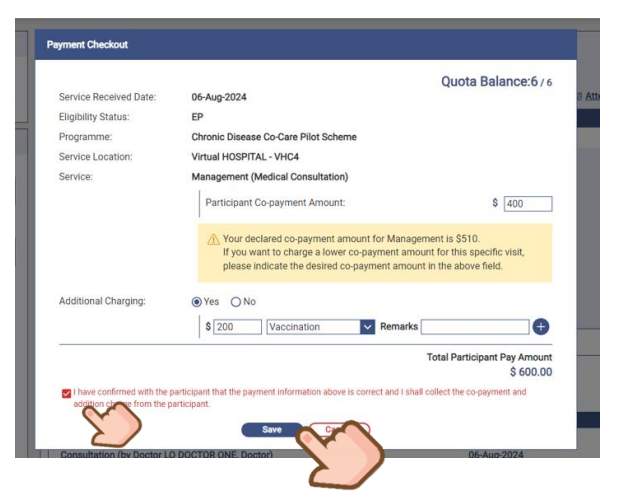

i.

Click [Yes] to confirm the payment.

After payment done, the participant will receive a notification.

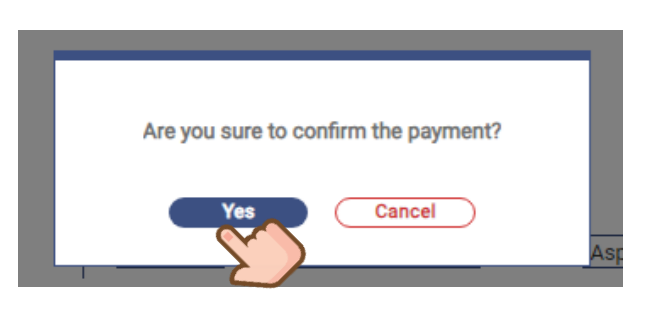

.

A notification for payment checkout of CDCC service will be sent to the participant's eHRSS registered communication means (SMS, email or postal).

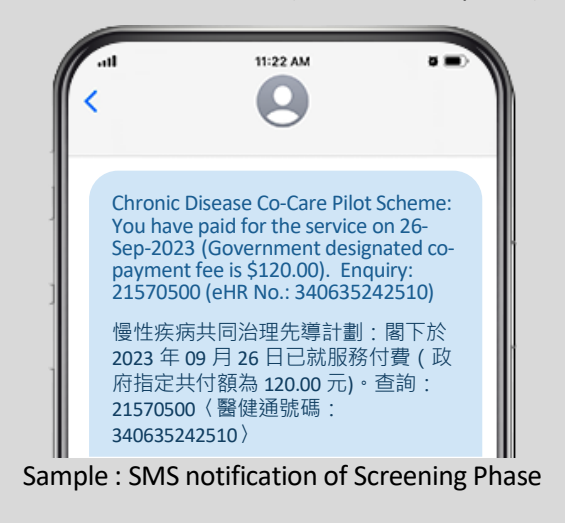

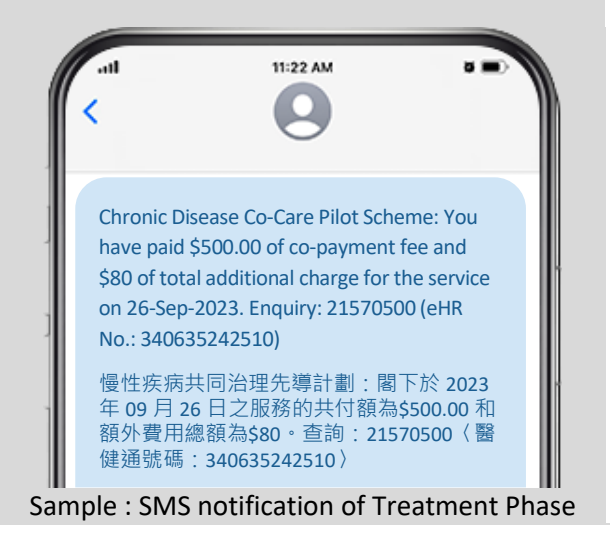

### k.

The consultation is completed. The medical consultation quota for subsidy is deducted if it is treatment phase.

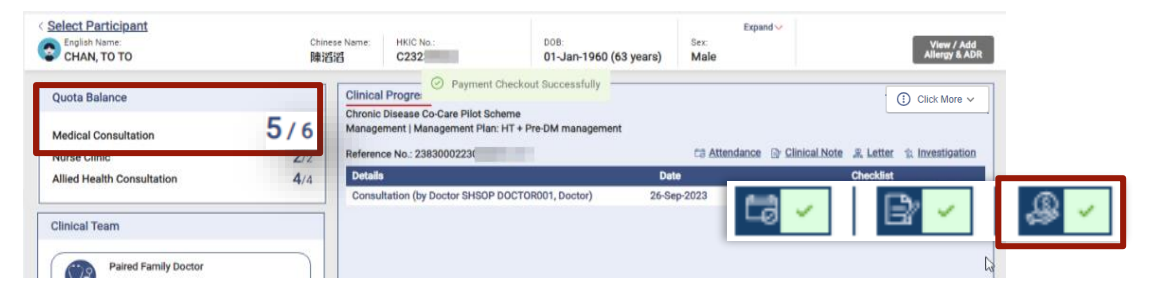

j.

Reimbursement can be done only after 3 steps of "Attendance", "Clinical Note" & "Payment Checkout" have been completed.

| NVOICE Period:<br>Sep 2023                                    | Programme:<br>Chronic Disease Co-Care Pilot Scheme | Healthcare Service Prov<br>SHSOP, DOCTOR001 | ider:            |
|---------------------------------------------------------------|----------------------------------------------------|---------------------------------------------|------------------|
| Reimbursement Status:<br>Ready for Submission                 | Submission Date:<br>-                              | Invoice Date:<br>-                          |                  |
| Reference No.: 23830002230000                                 | 011417 Service: Management                         | Date: 26-Sep-2023                           | Amount: \$166.00 |
| Participant Name: CHAN, TO TO<br>Service Detail: Medical Cons | ultation                                           |                                             |                  |
| Submit Select All                                             |                                                    |                                             | Back             |
| Submit Select All                                             |                                                    |                                             | В                |

<u>\*</u>

For details of Reimbursement, please refer to **Section 11 Reimbursement**.

103

# **10.2 Payment Checkout (Nurse Clinic & Allied Health)**

### а.

### Click [Payment Checkout 2] over the same record.

| Clinical Progress                                                                        |               |               |           | Click More V     |
|------------------------------------------------------------------------------------------|---------------|---------------|-----------|------------------|
| Chronic Disease Co-Care Pilot Scheme<br>Management   Management Plan: HT + DM management |               |               |           |                  |
| Reference No.: 23830002230000010653                                                      | C3 Attendance | Clinical Note | & Letter  | 1: Investigation |
| Details                                                                                  | Date          |               | Checklist |                  |
| Consultation (by Miss SHSOP OPTOMETRIST002,<br>Optometrist)                              | 21-Sep-2023   | 1             |           |                  |
| Letter (by Mr SHSOP NURSE001, Nurse)                                                     | 21-Sep-2023   |               | <b>1</b>  |                  |
| Consultation (by Doctor LEE YI SENG, Doctor)                                             | 21-Sep-2023   |               | Ca 🖌 🛛    |                  |
| Letter (by Doctor LEE YI SENG, Doctor)                                                   | 21-Sep-2023   | 1             |           |                  |

### b.

Check the disclaimers to proceed with the payment. No additional charge is allowed from Nurse Clinic & Allied Health Service Providers.

### С.

Click [Yes] to confirm the payment. After payment done, the participant will receive a notification.

|                                                                                               |                                                                                                    | Quota Balance:4/                                                                  |
|-----------------------------------------------------------------------------------------------|----------------------------------------------------------------------------------------------------|-----------------------------------------------------------------------------------|
| Service Received Date:                                                                        | 11-Dec-2023                                                                                                    |                                                                                   |
| Eligibility Status:                                                                           | EP                                                                                                    |                                                                                   |
| Programme:                                                                                    | Chronic Disease Co-Care Pilot Scheme                                                                                                    |                                                                                   |
| Service:                                                                                      | Management (Optometry Service)                                                                                                    |                                                                                   |
|                                                                                               | Participant Co-payment Amount:                                                                                                    | \$ 150.0                                                                          |
|                                                                                               |                                                                                                    | Total Participant Pay Amoun<br>\$ 150.00                                          |
| I understand that one quot<br>appointment, I will review the<br>the usage of the remaining qu | a will be deducted from the Allied Health (AH) subsidised sessions<br>AH service(s) referred by the Family Doctor for this Scheme Particij<br>ota of the AH subsidised sessions according to the clinical protoco | . Before arranging next<br>pant and discuss with him/her on<br>ol and care needs. |
| I have confirmed with the p<br>addition charge from the partie                                | articipant that the payment information above is correct and I shal<br>cipant.                                                                                                    | I collect the co-payment and                                                      |

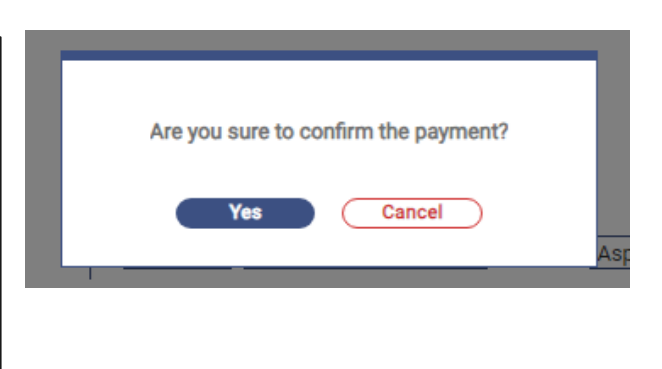

### d.

A notification for payment checkout of CDCC service will be sent to the participant's eHRSS registered communication means (SMS, email or postal).

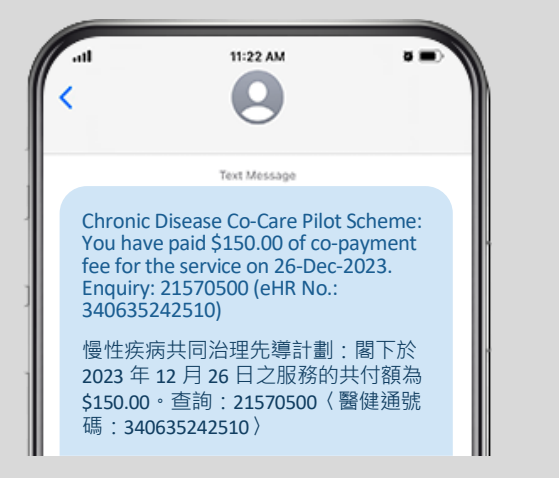

Sample : SMS notification of Allied Health service

<Restricted>

### e.

In the following example, Allied Health Consultation subsidy quota is deducted.

| < Select Participant<br>English Name:<br>TEST, C241 | se Name:         HKIC No.:         DOB:         Sex:           C241         01-Jan-1960 (64 years)         Male | Allergy & ADR                          |
|-----------------------------------------------------|----------------------------------------------------------------------------------------------------|----------------------------------------|
| Quota Balance                                       | Clinical Progress                                                                                               | 🔅 Click More 🗸                         |
| Medical Consultation 6/6                            | Chronic Disease Co-Care Pilot Scheme<br>Management   Management Plan: HT + Pre-DM management                    | Î                                      |
| Nurse Clinic 2/2                                    | Reference No.: 2383000224                                                                                       | Clinical Note & Letter & Investigation |
| Allied Health Consultation 2/4                      | Details Date                                                                                                    | Checklist                              |
| Olisical Team                                       | Consultation (by Miss SHSOP OPTOMETRIST002, 05-Dec-2024<br>Optometrist)                                         |                                        |
| Cinical learn                                       | Letter (by Ms SHSOP NURSE002, Nurse) 05-Dec-2024                                                                |                                        |
| Paired Family Doctor                                | Consultation (by Mr CHAN PODIATRIST001, Podiatrist) 14-Oct-2024                                                 |                                        |
| Doctor SHSOP, DOCTOR001                             | Consultation (by null WONG DIETITIAN004, Dietitian) 14-Oct-2024                                                 |                                        |
|                                                     | Consultation 14-Oct-2024                                                                                        |                                        |
| District Health Centre (Sham Shui Po)               | Consultation 14-Oct-2024                                                                                        |                                        |
|                                                     | Letter (by Doctor SHSOP DOCTOR001, Doctor) 14-Oct-2024                                                          |                                        |
|                                                     | Letter (by Doctor SHSOP DOCTOR001, Doctor) 14-Oct-2024                                                          |                                        |
| Dietetic Service                                    | Letter (by Doctor SHSOP DOCTOR001, Doctor) 14-Oct-2024                                                          |                                        |
| Health WONG, DIETITIAN004                           | Letter (hv Doctor SHSOP DOCTOR001 Doctor) 14-Oct-2024                                                           |                                        |
|                                                     | Other Service(s) Amount: 1                                                                                      | (1) Re-screening                       |
| Allied Podiatry Service                             | Chronic Disease Co-Care Pilot Scheme                                                                            |                                        |
| Mr CHAN, PODIATRIST001                              | DM & HT Screening                                                                                               |                                        |
|                                                     | Reference No.: 23830002240                                                                                      |                                        |
| Allied Optometry Service                            | Details Date                                                                                                    | Checklist                              |
| Health SSPDHC TEST                                  | Consultation (by Doctor SHSOP DOCTOR001, Doctor) 14-Oct-2024                                                    |                                        |

# f.

Reimbursement can be done after 3 steps of "Attendance", "Clinical Note" & "Payment Checkout" have been completed.

| ╘┛┥╱╘╝┥╱╣                | Submit Reimbursemer                                | nt                                           |
|--------------------------|----------------------------------------------------|----------------------------------------------|
|                          | Paimhuraamant ) Baimhuraamant Dataila              |                                              |
| Health Services > Submit |                                                    |                                              |
| Health Services > Submit | Programme:<br>Chronic Disease Co-Care Pilot Scheme | Healthcare Service Provi<br>SHSOP, DOCTOR001 |

| nvoice Period:                                                             | -                                    |                                           |                   |                   |
|----------------------------------------------------------------------------|--------------------------------------|-------------------------------------------|-------------------|-------------------|
| nvoice Period: Programme:<br>Sep 2023 Chronic Disease Co-Care Pilot Scheme |                                      | Healthcare Service Pr<br>SHSOP, DOCTOR001 | ovider:           |                   |
| Reimbursement Status:                                                      | imbursement Status: Submission Date: |                                           | Invoice Date:     |                   |
| Ready for Submission                                                       | -                                    |                                           | -                 |                   |
| Reference No.: 2383                                                        | 30002230000011417                    | Service: Management                       | Date: 26-Sep-2023 | Amount: \$ 166.00 |
| Participant Name: O<br>Service Detail:                                     | CHAN, TO TO<br>Medical Consultation  |                                           |                   |                   |

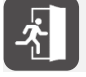

For details of Reimbursement, please refer to **Section 11 Reimbursement**.

Prepared by IT & HI, HA <Restricted>

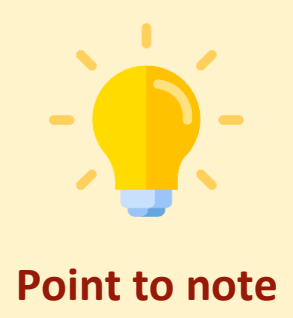

Co-payment fee and service fee for Nurse Clinic and Allied Health services revealed in Payment checkout are managed in HCP Management module input by Programme Offices (Strategic Purchasing Office and Primary Health Care Commission).

| Dietetic Service               | Nurse Clinic Service                 | Optometry Service                                   | Physiotherapy Service | Speech Therapy Service          |
|--------------------------------|--------------------------------------|-----------------------------------------------------|-----------------------|---------------------------------|
| Professional Service Suspensio | on 🗌                                 |                                                     |                       | Apply HSL to all tabs + Add HSL |
| *HSL Name [Chi Name] (HSL II   | D) VIRTUAL UNIT A [VIRTUAL UNIT A] ( | 79995 )                                             |                       | ×                               |
| Address (English)              | 16/F, ONE KOWLOON, ONE KOWLOO        | N, 1 WANG YUEN ST, KWUN TONG DIS                    | TRICT, KLN            |                                 |
| Address (Chinese)              | 九龍, 觀塘區                              |                                                     |                       |                                 |
| Clinic Tel No.                 | 3256                                 |                                                     |                       |                                 |
| HSL Status                     | Active                               |                                                     |                       |                                 |
| *Service Period                | 06-Nov-2024 🗂 to                     | 🗂 🗹 (No Service End D                               | ate)                  |                                 |
| Location Suspension            |                                      |                                                     |                       |                                 |
| *Scheme                        | Chronic Disease Co-Care Pilot        | Scheme & District Health Centre Sche                | me 🔨                  |                                 |
|                                | *Service Fee                         | \$                                                  | 500                   |                                 |
|                                | *Co-payment Fee 💿                    | \$                                                  | 150                   |                                 |
|                                | (i) Co-payment Fee for CDCC would be | applied to payment checkout while not applicable to | DHC Service.          |                                 |
|                                | Subsidy (Service Fee - Co-paym       | ent Fee)                                            | \$350                 |                                 |
|                                | *Tendered Quantity                   |                                                     | 5                     |                                 |
|                                |                                      |                                                     |                       | 🗑 <u>Remove HSL</u>             |

- The service fees of nurse clinic and services of dietetic, optometry & physiotherapy are set as per discipline and per Healthcare Service Location (HSL) that the participant received service.
- This function is **not** applicable to **Podiatry Service**. Service fee of Podiatry Service is set out of system and as per individual podiatrist and per DHC district of participants manually.

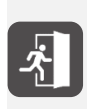

For details of HCP Management, please refer to **User Manual for CDCC Pilot Scheme and DHC** Service HCP Management and Provider-based Enrolment (Nurse Clinic & Allied Health Professionals) [G164] - Part A.

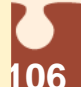

# **11. Reimbursement**

| U  | U  | мс | DN. | τн | U  | 0  |
|----|----|----|-----|----|----|----|
| 1  | 2  | 3  | 4   | 5  | 6  | 7  |
|    |    | 10 | 11  | 12 | 13 | 14 |
| 15 | 16 | 17 | 18  | 19 | 20 |    |
| 22 | 23 | 24 | 25  | 26 | 27 |    |
| 29 | 30 |    |     |    |    | 4  |

For Family Doctors, they can submit their own CDCC consultation records to Programme Office

For Allied Health Professional provided service before 20 Jan 2025, they can submit their own CDCC consultation records to DHC Operator

For Nurse Clinic & Allied Health service providers, HCP finance officer / administrative with eHRSS role group "HCP Finance Officer+" can submit the CDCC records for the entire HCP.

They can submit the CDCC records to Programme Office for reimbursement anytime for the previous months.

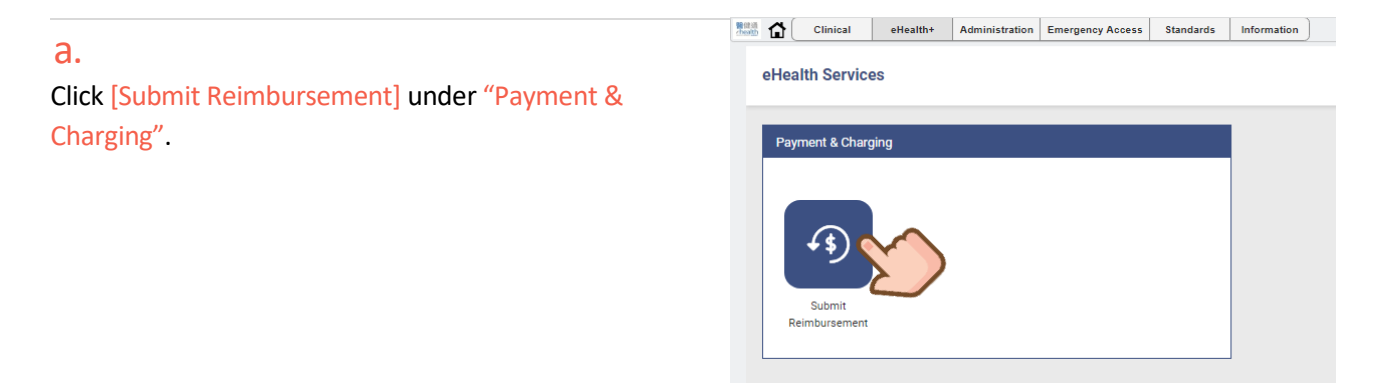

### b.

Submission of reimbursement is available anytime for the records from past month(s). It is allowed to perform more than once per month.

Total amount is calculated. Click [Details] to see the breakdown.

| eHea      | alth Services > Submi                               | it Reimbursement                                            |                            |                                   |                  |
|-----------|-----------------------------------------------------|-------------------------------------------------------------|----------------------------|-----------------------------------|------------------|
| ≢ P       | rogramme:                                           | Chronic Disease Co-Care Pilot Scheme                        |                            |                                   | ✓                |
| S         | tatus:                                              | Ready for Submission Submitted                              |                            |                                   |                  |
| Remarks:  | Reimbursement claims ca<br>acceptance by the Govern | in be submitted anytime in the next calendar montl<br>ment. | h. Payment shall be made w | vithin 30 clear working days upon | verification and |
| 1.1.0004  | Invoice No.: -                                      | Status: Ready for Submission                                | Submission Date: -         | Invoice Date: -                   | \$ 34,964.00     |
| JUI 2024  | Programme: Chronic Dis                              | ease Co-Care Pilot Scheme                                   | Healthcare Service Provid  | der: SHSOP, DOCTOR001             | Detail           |
| h-= 000 4 | Invoice No.: -                                      | Status: Ready for Submission                                | Submission Date: -         | Invoice Date: -                   | \$ 3,012.00      |
| Jun 2024  | Programme: Chronic Dis                              | ease Co-Care Pilot Scheme                                   | Healthcare Service Provid  | der: SHSOP, DOCTOR001             | Detail           |
| 1 000 4   | Invoice No.: -                                      | Status: Ready for Submission                                | Submission Date: -         | Invoice Date: -                   | \$ 5,515.31      |
| Apr 2024  | Programme: Chronic Dis                              | ease Co-Care Pilot Scheme                                   | Healthcare Service Provid  | der: SHSOP, DOCTOR001             | Detail           |
|           | Invoice No.: -                                      | Status: Ready for Submission                                | Submission Date: -         | Invoice Date: -                   | \$ 362.00        |
| Mar 2024  | Programme: Chronic Dis                              | ease Co-Care Pilot Scheme                                   | Healthcare Service Provid  | der: SHSOP, DOCTOR001             | Detail           |

### С.

### Check the record(s) for reimbursement. Click [Submit].

| voice No                                                             |                                           |                                                        |                                                  |                               |
|----------------------------------------------------------------------|-------------------------------------------|--------------------------------------------------------|--------------------------------------------------|-------------------------------|
| voice Period:<br>Il 2024                                             | Programme:<br>Chronic Disease Co-Care Pil | lot Scheme                                             | Healthcare Service Provider:<br>SHSOP, DOCTOR001 |                               |
| eimbursement Status:<br><b>eady for Submission</b>                   | Submission Date:<br>-                     |                                                        | Invoice Date:<br>-                               |                               |
| ervice Type:                                                         | Contract Reference No.:<br>-              |                                                        |                                                  |                               |
|                                                                      |                                           |                                                        | Selected Claim                                   | n(s): 456 Total Claim(s): 456 |
| Reference No.: 23830002240000075284                                  | Service: DM & HT Screening                | Date                                                   | e: 25-Jul-2024                                   | Amount: \$ 196.00             |
| Participant Name: SHSOP, Service Detail: Medical Consultation        |                                           | Service Provider Name:<br>Healthcare Service Location: | SHSOP, DOCTOR001<br>Virtual HOSPITAL - VHC4      | Expand 🗸                      |
| Reference No.: 23830003230000015322                                  | Service: Management                       | Date                                                   | e: 25-Jul-2024                                   | Amount: \$ 166.00             |
| Participant Name: LEE, TWE E<br>Service Detail: Medical Consultation |                                           | Service Provider Name:<br>Healthcare Service Location: | SHSOP, DOCTOR001<br>Virtual HOSPITAL - VHC4      | Expand ~                      |
| Reference No.: 23830002240000074981                                  | Service: DM & HT Screening                | Date                                                   | e: 24-Jul-2024                                   | Amount: \$ 196.00             |
| Participant Name: TEST, Service Detail: Medical Consultation         |                                           | Service Provider Name:<br>Healthcare Service Location: | SHSOP, DOCTOR001<br>Virtual HOSPITAL - VHC4      | Expand ~                      |
| Submit Unselect All                                                  | K (                                       | 1 2 3 4 5 > >                                          | I)                                               | Back                          |

## d.

### Status will be updated from Ready for Submission to Submitted.

### $\sim$ Chronic Disease Co-Care Pilot Scheme Status: Ready for Submission Submitted Invoice No.: CDCC202309000000020 Programme: Chronic Disease Co-Care Pilot Scheme Submission Date: 18-Sep-2023 Invoice Date: 18-Sep-2023 Healthcare Service Provider: SHSOP, DOCTOR008 Sep 2023 Reimbursement Status: Reviewed DHC District : Kwai Tsing Healthcare Service Provider: SHSOP, DOCTOR008 ce No.: CDCC202308000000054 Programme: Chronic Disease Co-Care Pilot Scheme Aug 202 Reimbursement Status: Submitted Submission Date: 04-Oct-2023 Invoice Date: -DHC District : Kwai Tsing

SHSOP, DOCTOR001

### e.

### Click [Submitted] to check the submission history.

| ፰ Programme:<br>Status:                                         | Chronic Disease Co-Car<br>Ready for Submission | e Pilot Scheme Submitted                                                                               |                 | <b>∨</b>                                      |
|-----------------------------------------------------------------|------------------------------------------------|----------------------------------------------------------------------------------------------------|-----------------|-----------------------------------------------|
| Sep 2023<br>Reimbursement Status: Approved                      |                                                | Programme Disease Co-Care Pilot Scheme<br>Submission Date: 18-Sep-2023 Invoice Date: 21-Sep-2023       |                 | Healthcare Service Provider: SHSOP, DOCTOR001 |
| Aug 2023                                                        |                                                | Programme: Chronic Disease Co-Care Pilot Scheme                                                        |                 | Healthcare Service Provider: SHSOP, DOCTOR001 |
| Reimbursement Status: Approved Invoice No.: CDCC202308000000037 |                                                | Submission Date: 14-Sep-2023 Invoice Date: 21-Sep-2023 Programme: Chronic Disease Co-Care Pilot Scheme |                 | Healthcare Service Provider: SHSOP, DOCTOR001 |
| Aug 2023<br>Reimburs                                            | ement Status: Submitted                        | Submission Date: 22-Sep-2023                                                                           | Invoice Date: - |                                               |
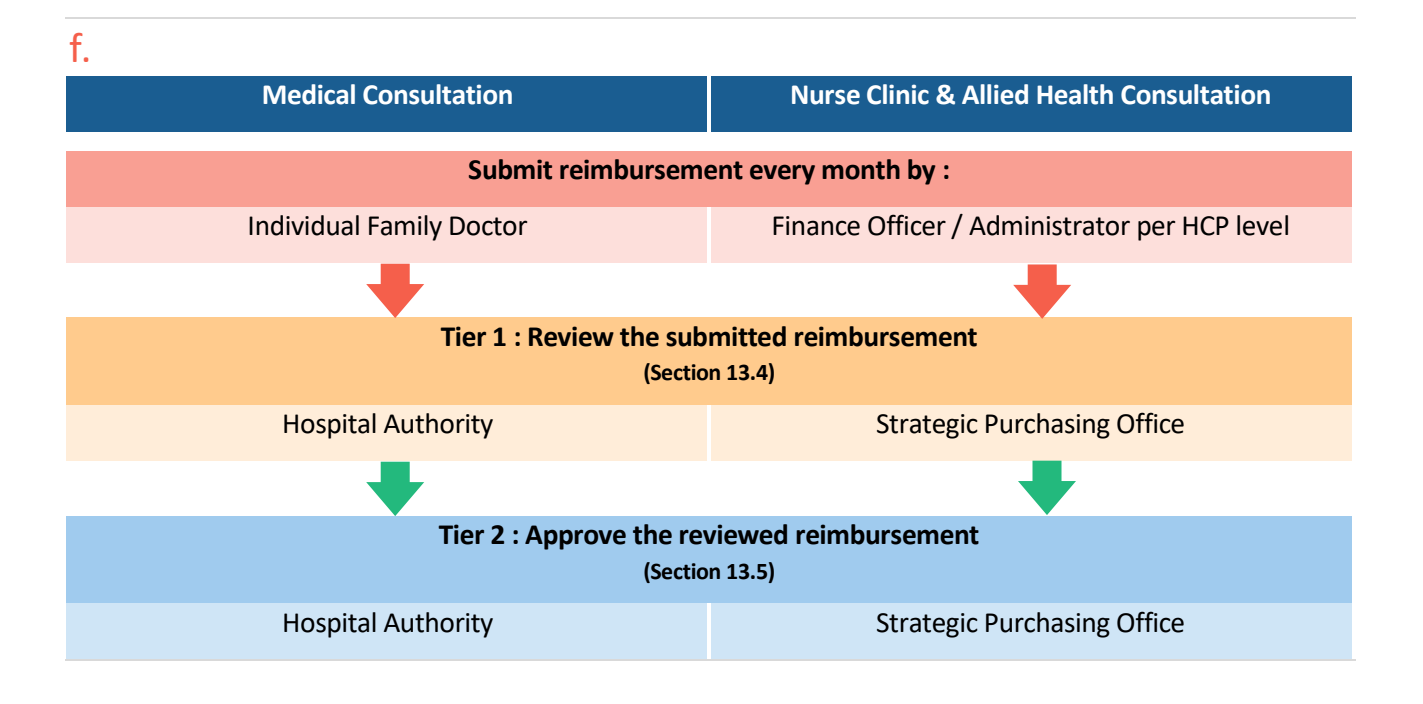

The reimbursement records for Medical services are submitted by Family Doctor individually, while Nurse Clinic and Allied Health Services are submitted by finance officer / administrator per HCP level.

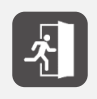

For details, please refer to **[G164 User Manual for CDCC Pilot Scheme and DHC Service HCP Management and Provider-based Enrolment (Nurse Clinic & Allied Health Professionals)]** Section F Reimbursement of Nurse Clinic & Allied Health Services in CDCC Pilot Scheme

The submitted reimbursement records for Family Doctors, Nurse Clinic and Allied Health Service Providers will be reviewed by different units and displayed on the report for payroll arrangement.

Hospital Authority will review the reimbursement for Family Doctors.

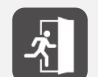

For details, please refer to Section 13.4 Review reimbursement records & 13.5 Approve the reviewed reimbursement.

Strategic Purchasing Office will review the reimbursement for Nurse Clinic & Allied Health Service Providers.

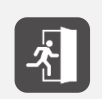

For details, please refer to **[G164 User Manual for CDCC Pilot Scheme and DHC Service HCP Management and Provider-based Enrolment (Nurse Clinic & Allied Health Professionals)]** Section F Reimbursement of Nurse Clinic & Allied Health Services in CDCC Pilot Scheme

# $\ast$

# **Supplementary Functions**

12.

### **12. Supplementary Functions**

### 12.1 Goal Setting

### а.

Click [Click More] under "Clinical Progress".

| Clinical Progress<br>Chronic Disease Co-Care Pilot Scheme<br>Management   Management Plan: HT + DM mana | gement      | () Click More ~                          | $\mathfrak{V}$ |
|----------------------------------------------------------------------------------------------------|-------------|------------------------------------------|----------------|
| Reference No.: 23830003230000014894                                                                     | Attendance  | 🖻 Clinical Note & Letter 🕆 Investigation |                |
| Details                                                                                                 | Date        | Checklist                                |                |
| Consultation (by Doctor SHSOP DOCTOR001,<br>Doctor)                                                     | 09-Oct-2023 | ta / B / B /                             |                |
|                                                                                                    |             |                                          |                |

### b.

### Click "Care Plan", then [Goal Setting].

| Quota Balance              |             | Clinical PI                                           | ^ |
|----------------------------|-------------|-------------------------------------------------------|---|
| Medical Consultation       | <b>6</b> /6 | Chronic Dis<br>Manageme Care Plan Pay for Performance |   |
| Allied Health Consultation | 4/4         | Details<br>Consultat                                  |   |

### С.

Goal Setting areas include Weight management, Regular exercise, Healthy eating, Self-monitoring of blood glucose (BG) and blood pressure (BP), Smoking, Alcohol drinking, Taking medication, Reduce complication.

| Area<br>✓ *Weight management                                                                                                    |                              |
|----------------------------------------------------------------------------------------------------|------------------------------|
| Baseline *Body weight 80.00 kg                                                                                                    |                              |
| Goal Setting                                                                                                    | Evaluation                   |
| Reduce 5.00 kg in 1 year                                                                                                    | O Yes O Partial O No Remarks |
| Reduce % of body weight in 1 year                                                                                                    | O Yes O Partial O No Remarks |
| Maintain body weight in 1 year                                                                                                    | O Yes O Partial O No Remarks |
| Others, please specify                                                                                                    | O Yes O Partial O No Remarks |
| Goal Setting                                                                                                    | Evaluation                   |
| <ul> <li>Muscle-strengthening activities at moderate or<br/>vigorous intensity that involve all major muscle groups<br/>on at least 2 days per week</li> </ul> | O Yes O Partial O No Remarks |
| At least 150 mins of moderate-intensity aerobic<br>physical activity per week                                                                                  | O Yes O Partial O No Remarks |
| Balance exercise                                                                                                    | O Yes O Partial O No Remarks |
| Others, please specify                                                                                                    | O Yes O Partial O No Remarks |
| Healthy eating     Baseline Eating habit                                                                                                    |                              |
| Coal Catting                                                                                                    | Fusication                   |

### d.

After [Save], last updated details of the record can be seen.

Click [Edit] to edit the goal setting record.

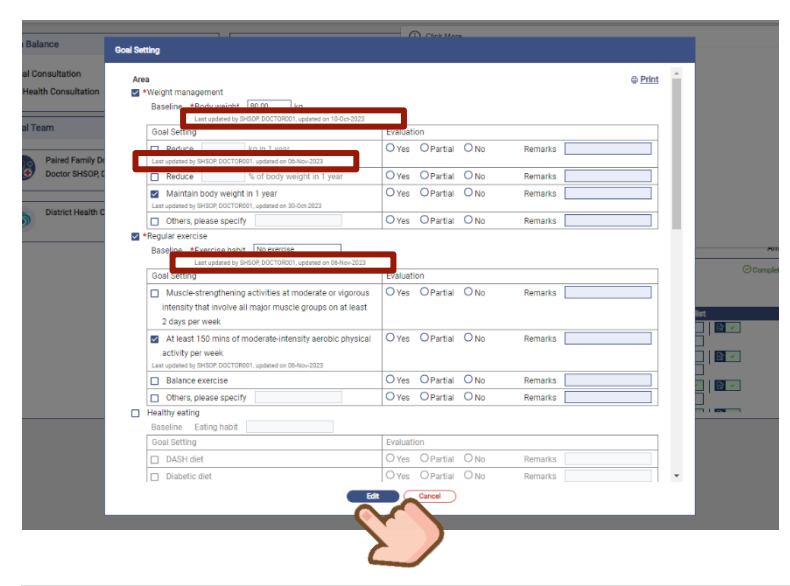

### e. Click [Print].

|             |                                                                                                    | CEck Mare                    |       |
|-------------|----------------------------------------------------------------------------------------------------|------------------------------|-------|
|             | Goal Setting                                                                                                    |                              |       |
| n<br>tation | Ares  ✓ *Weight management Baseline *Body weight [80.00] kg Latt undered vi SHSPP BOC/DR9D1 undered on 18-0-7023 |                              | Print |
|             | Goal Setting                                                                                                    | Evaluation                   |       |
| amily Do    | Reduce kg in 1 year<br>Last updated by SHSOP, DOCTOR001, updated on 06-Nov-2023                                  | O Yes O Partial O No Remarks |       |

### f.

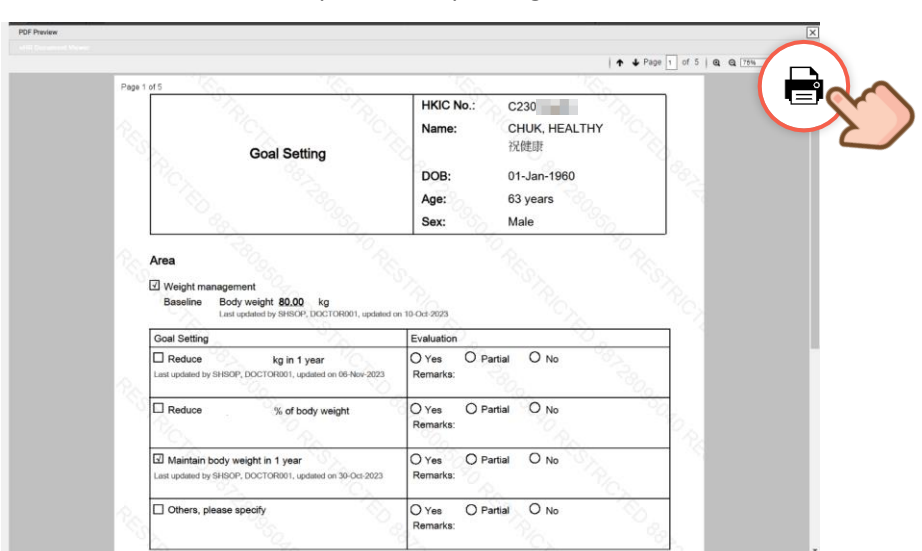

Click the "Printer" icon and proceed to printing.

### 12.2 Incentive Target

### a.

Click [Click More] under "Clinical Progress".

| Details     Date     Checklist       Consultation (by Doctor SHSOP DOCTOR00),<br>Doctor)     09-Oct-2023     Image: Section 100 and 100 and 10 | linical Progress<br>hronic Disease Co-Care Pilot Scheme<br>fanagement   Management Plan: HT + DM manager | ment          |                     | Click More                       |
|----------------------------------------------------------------------------------------------------|----------------------------------------------------------------------------------------------------|---------------|---------------------|----------------------------------|
| Details         Date         Checklist           Consultation (by Doctor SHSOP DOCTOR001,<br>Doctor)         09-Oct-2023         Image: Consultation (by Doctor SHSOP DOCTOR001, by Doctor SHSOP DOCTOR001, by Doctor SHSOP DOCTOR01, by Doc           | eference No.: 23830003230000014894                                                                       | Ta Attendance | 🕞 Clinical Note 🔍 L | Letter 🕆 Investigati             |
| Consultation (by Doctor SHSOP DOCTOR001, 09-Oct-2023                                                                                                    | Details                                                                                                  | Date          | Check               | klist                            |
|                                                                                                    | Consultation (by Doctor SHSOP DOCTOR001,<br>Doctor)                                                      | 09-Oct-2023   | 5                   | <ul> <li>B</li> <li>B</li> </ul> |

### b.

Click [Pay for Performance], then [Incentive Targets].

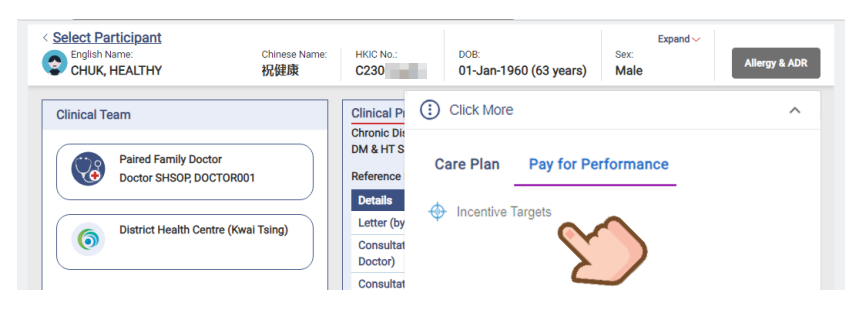

### С.

Choose the "Notices to Family Doctor" according to the topics.

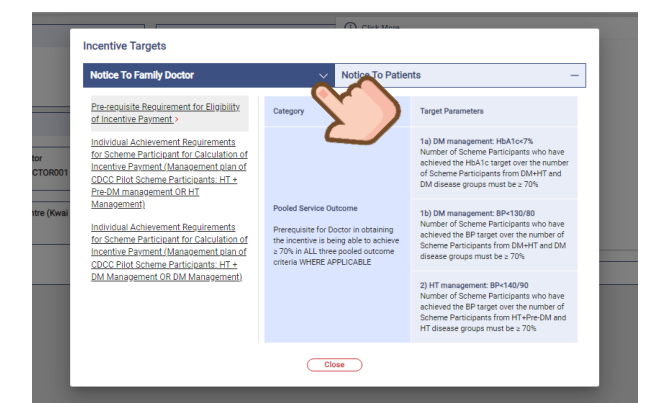

### d.

Choose the "Notices to Patients", click to preview pdf.

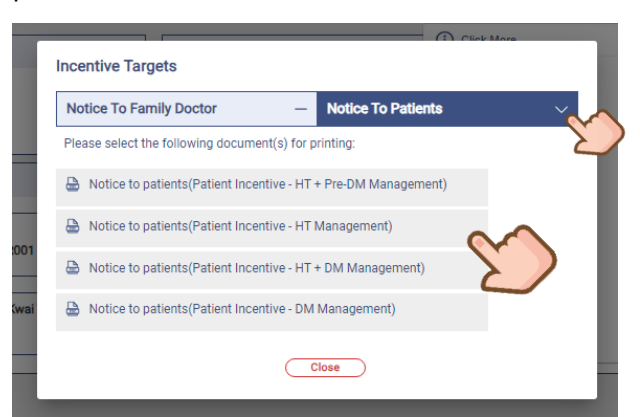

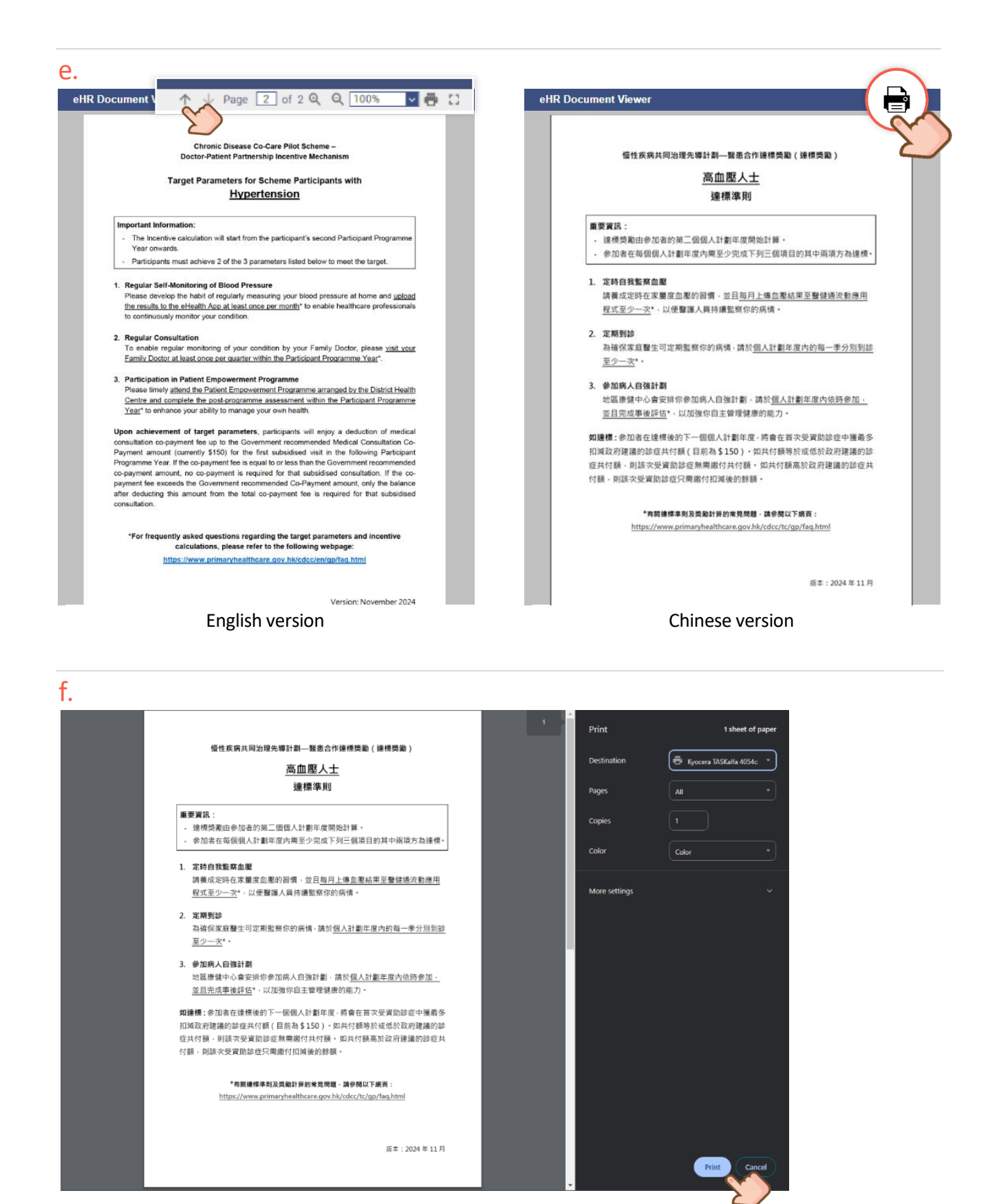

114

### **13.1 Inbox Notification**

### а.

Click [Information] then [Inbox] under Menu.

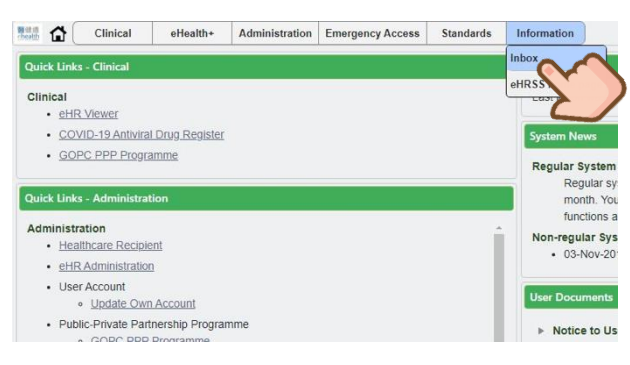

#### b.

Notification message will be shown after login.

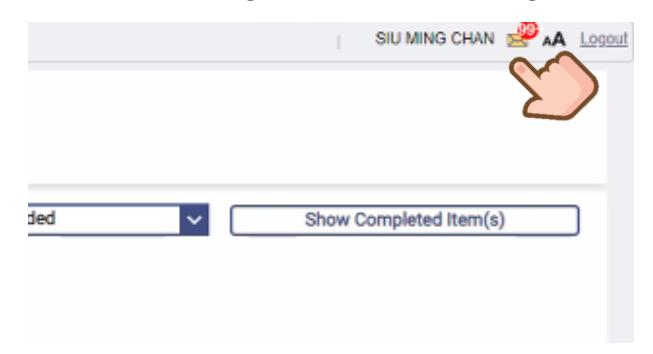

115

### C.

- All inbox messages of eHRSS can be seen.
- Categories are indicated at the left panel.

| Inbox                                                                                              |                                                              | ₿ 3                                  | Search Inbox                                            |                   | Q           |
|----------------------------------------------------------------------------------------------------|--------------------------------------------------------------|--------------------------------------|---------------------------------------------------------|-------------------|-------------|
| All message(s)                                                                                     | * Inbox                                                      |                                      |                                                         |                   |             |
| ▼ Inbox (3)                                                                                        | Messages that have been in the Inbox for more than 12 m      | nonths will be automatically moved t | o Trash.                                                |                   |             |
| <ul> <li>Urgent Action Required (2)</li> <li>GOPC PPP (1)</li> <li>eHealth Services (1)</li> </ul> | Sender                                                       | Title                                |                                                         | Date 🛩            | Task Status |
| ✓ Action Required (1)<br>GOPC PPP (1)                                                              | <ul> <li>Health Services</li> <li>04 Aug 2023 (2)</li> </ul> | Chronic Disease Co-                  | Care Pilot Scheme Investigation Request Results Updates | 21-Sep-2023 10:40 | (No Status) |
|                                                                                                    | 🖾 👷 General Outpatient Clinic PPP Profile                    | Confirmation of Enro                 | ment - GOPC PPP Programme                               | 04-Aug-2023 18:24 | (No Status) |
|                                                                                                    | General Outpatient Clinic PPP Profile                        | Acknowledgement of                   | Application for Enrolment - GOPC PPP Programme          | 04-Aug-2023 18:18 | (No Status) |

There are **3 inbox notifications** in CDCC Pilot Scheme:

#### Type 1 (To be received by DHC Operator)

When Screening completed by Family Doctor, Family Doctor may document "Not FU by Family Doctor for pre-DM / DM / HT management under the CDCC Scheme" if the participant opts not to follow up by CDCC Pilot Scheme.

#### а.

When Family Doctor indicates "Not FU by family doctor for disease management under CDCC Pilot Scheme" in screening completed.

| Assessment            | Preventive Care                                  | Investigation Result   | Screening Result      |                    |   |
|-----------------------|--------------------------------------------------|------------------------|-----------------------|--------------------|---|
| Not FU by under the   | y family doctor for pre-l<br>e CDCC Pilot Scheme | DM (HbA1c 6.0-6.4% / I | FPG 6.1-6.9 mmol/L) / | DM / HT management | 1 |
| DHC<br>Refer<br>Other | r to HA<br>rs, please specify<br>Completed       |                        |                       |                    |   |
| Delete                |                                                  |                        |                       | Save Cancel        | Ŧ |

#### b.

An eHRSS Inbox message will be received by DHC User Admin of participant's district.

| Inbox                                                                         |                                                                    |
|-------------------------------------------------------------------------------|--------------------------------------------------------------------|
| All message(s)                                                                | * Inbox                                                            |
| • Inbox (108)                                                                 | Sender Title                                                       |
| <ul> <li>Urgent Action Required<br/>Service Operation Platform (1)</li> </ul> | ∃ 🔄 10 Mar 2020 (1)                                                |
| HD 000                                                                        | Encounter Notification Module Encounter Notification (10-Mar-2020) |
| <ul> <li>Action Required (108)</li> </ul>                                     |                                                                    |
|                                                                               |                                                                    |
| CDCC Participant Opted No                                                     | t To EU By Family Doctor                                           |
| Please note the following participa                                           | nt has completed CDCC Screening phase and opted not to be followed |
| up by family doctor for intensive p                                           | re-DNL/ DNL/ HT management under the CDCC Pliot Scheme:            |
| Participant Name:                                                             | CHAN, PETER                                                        |
| DHC Membership No.:                                                           | 2210001111                                                         |
| District:                                                                     | Kwai Tsing                                                         |
| Phone (Mobile):                                                               | 66554422                                                           |
| Family Doctor (eHR UID):                                                      | CHAN TAI MAN (1122334455)                                          |
| Screening Completion Date:                                                    | 01-Dec-2023                                                        |
| Refer to:                                                                     | DHC, HA                                                            |
| Please go to participant's CDCC He                                            |                                                                    |
| Flease go to participant's coccine                                            | alth Profile in Service Operation Platform for more details.       |

#### Type 2 (To be received by DHC Operator)

When Family Doctor refers the participant to HA M&G Specialist for consultation by issuing a corresponding referral Letter, DHC Operator will be notified for necessary HA appointment arrangement.

#### а.

Letter to HA Designated M&G Specialist Consultation is issued by Family Doctor.

| Select Letter             | HA Designated M&G Specialist Consult                           | ation ~                                                                                                    |
|---------------------------|----------------------------------------------------------------|----------------------------------------------------------------------------------------------------|
| •То                       | HA Hospital 🗸 🗸                                                |                                                                                                    |
| Reason for Consultation   | HA Designated M&G Specialist Consul                            | (PMH) Princess Margare Hospital<br>(PWH) Prince of Wales Hospital<br>(PYNEH) Pamela Youde Nethersole<br>Eastern Hospital |
| Diagnosis                 | *Participant has enrolled in the CD Hypertension (HT) Diabeter | (QEH) Queen Elizabeth Hospital<br>(QMH) Queen Mary Hospital<br>(TMH) Tuen Mun Hospital                                   |
| Problem List (HA Referral | HT                                                             | (UCH) United Christian Hospital                                                                                          |

#### b.

eHRSS inbox message will be received by DHC User Admin of participant's district.

| Inbox                                                                              |                                                                    |
|------------------------------------------------------------------------------------|--------------------------------------------------------------------|
| All message(s)                                                                     | <ul> <li>Inbox</li> </ul>                                          |
| Inbox (108)                                                                        | Sender Title                                                       |
| <ul> <li>Urgent Action Required</li> <li>Service Operation Platform (1)</li> </ul> | 3 🔄 10 Mar 2020 (1)                                                |
| HD PPP                                                                             | Encounter Notification Module Encounter Notification (10-Mar-2020) |
| Participant With Referral<br>Please note the following particip                    | Issued By FD To HA CDCC Designated Clinic Control Meetings         |
| Participant Name:                                                                  | CHAN. PETER                                                        |
| DHC Membership No.:                                                                | 2210001111                                                         |
| District:                                                                          | Kwai Tsing                                                         |
| Phone (Mobile):                                                                    | 66554422                                                           |
| Family Doctor (eHR UID):                                                           | CHAN TAI MAN (1122334455)                                          |
| Date of Referral:                                                                  | 01-Dec-2023                                                        |
| HA Hospital Referred To:                                                           | Princess Margaret Hospital                                         |
| Please go to participant's CDCC H                                                  | lealth Profile in Service Operation Platform for more details.     |

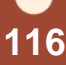

When laboratory result is uploaded by the laboratory, eHRSS inbox message will be sent to Family Doctor to remind to check with To-do list.

### а.

- It is under Urgent Action Required category > eHealth Service
- Message will be sent for any new investigation results per day.

| INDOX                                                                      |                                                                                                    | Search Inbox                                                                                                    | c                                                                                                    |
|----------------------------------------------------------------------------|----------------------------------------------------------------------------------------------------|----------------------------------------------------------------------------------------------------|----------------------------------------------------------------------------------------------------|
| All message(s)                                                             | Inbox                                                                                                    |                                                                                                    |                                                                                                    |
| <ul> <li>Inbox (2)</li> </ul>                                              | Messages that have been in the Inbox for more than 12 months                                                                                                    | will be automatically moved to Trash.                                                                                                    |                                                                                                    |
| <ul> <li>Urgent Action Required (1)</li> <li>COPC PRP (1)</li> </ul>       | Sender                                                                                                    | Title                                                                                                    | Date - Task Status                                                                                                    |
| eHealth Services                                                           | ☑ ☑ Today (1)                                                                                                    |                                                                                                    |                                                                                                    |
| <ul> <li>Action Required (1)</li> </ul>                                    | 😰 😳 eHealth Services                                                                                                    | Chronic Disease Co-Care Pilot Scheme Investigation Request Results Updates                                                                                                    | 21-Sep-2023 10:40 (No Status)                                                                                                    |
| GOPC PPP (1)                                                               | 🗉 🛅 04 Aug 2023 (2)                                                                                                    |                                                                                                    |                                                                                                    |
|                                                                            | General Outpatient Clinic PPP Profile                                                                                                    | Contirmation of Enrolment - GOPC PPP Programme                                                                                                    | 04-Aug-2023 18:24 (No Status)                                                                                                    |
|                                                                            | The second second | a contraction of the contraction of the contraction | the second second |
| hronic Disease Co-C                                                        | General Outpatient Clinic PPP Profile                                                                                                    | Acknowledgement of Application for Enrolment - GOPC PPP Programme                                                                                                    | 04-Aug-2023 18:18 (No Status)                                                                                                    |
| Chronic Disease Co-C<br>ender: eHealth Services<br>late: 17-Oct-2023 08:10 | Care Pilot Scheme Investigation                                                                                                    | Acknowledgement of Application for Enrolment - GOPC PPP Programme                                                                                                    | 04-Aug-2023 18:18 (No Status)                                                                                                    |

### b.

• A reminder will be sent if any unfollowed investigation results in To-do List over **14 days**.

|                                                                                                    |                                                                                                    |                                                      |       |                                                                             | ~                                                     |
|----------------------------------------------------------------------------------------------------|----------------------------------------------------------------------------------------------------|------------------------------------------------------|-------|-----------------------------------------------------------------------------|-------------------------------------------------------|
| All message(s)                                                                                                    | <ul> <li>Inbox</li> </ul>                                                                                  |                                                      |       |                                                                             |                                                       |
| <ul> <li>Inbox (12)</li> </ul>                                                                                                    | Messages that have been in the Inbox for more t                                                            | than 12 months will be automatically moved to Trash. |       |                                                                             |                                                       |
| Urgent Action Required (12)                                                                                                    | Sender                                                                                                    | Title                                                |       | Date -                                                                      | Task Status                                           |
| enealth Services (12)                                                                                                    | 3 17 Today (1)                                                                                             |                                                      |       |                                                                             | *                                                     |
|                                                                                                    | 😰 😡 eHealth Services                                                                                       | eHealth+ Platform To-do List Reminder                |       | 19-Oct-2023 08:10                                                           | (No Status)                                           |
|                                                                                                    | 🖬 📃 Yesterday (1)                                                                                          |                                                      |       |                                                                             |                                                       |
| N                                                                                                    | 🖾 👷 eHealth Services                                                                                       | eHealth+ Platform To-do List Reminder                |       | 18-Oct-2023 08:10                                                           | (No Status)                                           |
| 45                                                                                                    | 🖼 🛅 17 Oct 2023 (2)                                                                                        |                                                      |       |                                                                             |                                                       |
|                                                                                                    |                                                                                                    |                                                      |       | 17 Oct 2022 08:10                                                           | (No Status)                                           |
|                                                                                                    | eHealth Services                                                                                           | eHealth+ Platform 10-do List Reminder                |       | 17-061-2020 00.10                                                           | (100 010103)                                          |
|                                                                                                    | eHealth Services                                                                                           | enealth+ Platform 10-00 List Reminder                | ites  | 17-Oct-2023 08:10                                                           | (No Status)                                           |
| Health+ Platform To                                                                                                    | o-do List Reminder                                                                                         | erieattn+ Plattorm 10-do List Reminder               | ites  | 17-Oct-2023 08:10                                                           | (No Status)                                           |
| Health+ Platform To                                                                                                    | o-do List Reminder                                                                                         | eHeattr+ Platform 10-00 List Kerninder               | ites  | 17-Oct-2023 08:10<br>16-Oct-2023 08:10                                      | (No Status)<br>(No Status)                            |
| Health+ Platform To<br>Sender: eHealth Services                                                                                             | o-do List Reminder                                                                                         | ereattr+ Hattom to do List kethilider                | ites  | 17-Oct-2023 08:10<br>16-Oct-2023 08:10<br>Displaying 1                      | (No Status)<br>(No Status)                            |
| eHealth+ Platform To<br>Sender: eHealth Service:<br>Date: 19-Oct-2023 08:                                                                   | o-do List Reminder<br>s<br>10                                                                              | ereatti - Puttom 10-60 Litt Hemineer                 | ntes  | 17-Oct-2023 06:10<br>16-Oct-2023 06:10<br>Displaying 1                      | (No Status)<br>(No Status)<br>I - 19 of 19 message(s) |
| eHealth+ Platform To<br>Sender: eHealth Services<br>Date: 19-Oct-2023 08:                                                                   | p-do List Reminder<br>s<br>10                                                                              | eriestin - Puttom 10-do Lut Keminoer                 | ntes  | 17-Oct-2023 08:10<br>16-Oct-2023 08:10<br>Displaying 1                      | (No Status)<br>(No Status)<br>I - 19 of 19 message(s) |
| eHealth+ Platform To<br>Sender: eHealth Service:<br>Date: 19-Oct-2023 08:                                                                   | D-do List Reminder<br>8<br>10                                                                              | ereatin - Platom 10-o List Hemineer                  | ntes  | 17-Oct-2023 08:10<br>16-Oct-2023 08:10<br>Displaying 1                      | (No Status)<br>(No Status)<br>- 19 of 19 message(s)   |
| eHealth+ Platform To<br>Sender: eHealth Service:<br>Date: 19-Oct-2023 08:                                                                   | O-do List Reminder  s 10                                                                                   |                                                      | ites. | 17-Oct-2023 08:10<br>16-Oct-2023 08:10<br>Displaying 1                      | (No Status)<br>(No Status)<br>- 19 of 19 message(s)   |
| Health+ Platform To<br>Sender: eHealth Service:<br>Date: 19-Oct-2023 08:<br>3elow item(s) has/have not t                                    | O-do List Reminder      S      10      been handled for over two wee                                       | ereater Puttom to o Lift Hermoor                     | Hes . | 17-Oct-2023 08-10<br>18-Oct-2023 08-10<br>Displaying 1                      | (No Status)<br>(No Status)                            |
| eHealth+ Platform To<br>Sender: eHealth Services<br>Date: 19-Oct-2023 08:<br>Below item(s) has/have not to<br>Please go to the To-do List o | D-do List Reminder      S      10      been handled for over two wee      of eHealth+ Platform for details | ereally Platform to a built remineer                 |       | 17-Oct-2023 08:10<br>16-Oct-2023 08:10<br>Displaying 1                      | (No Status)<br>(No Status)<br>- 19 of 19 message(s)   |
| eHealth+ Platform To<br>Sender: eHealth Service:<br>Date: 19-Oct-2023 08:<br>Below item(s) has/have not to<br>Please go to the To-do List o | O-do List Reminder  S 10 been handled for over two wee of eHealth+ Platform for details                    | ereality Puttom to a built remnoer                   |       | 17-Oct-2023 08:10<br>16-Oct-2023 08:10<br>16-Oct-2023 08:10<br>Displaying 1 | (No Status)<br>(No Status)<br>- 19 of 19 message(s)   |

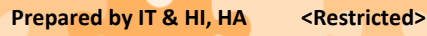

### 13.2 To-do List

### To-do list is available for Family Doctor for investigation results.

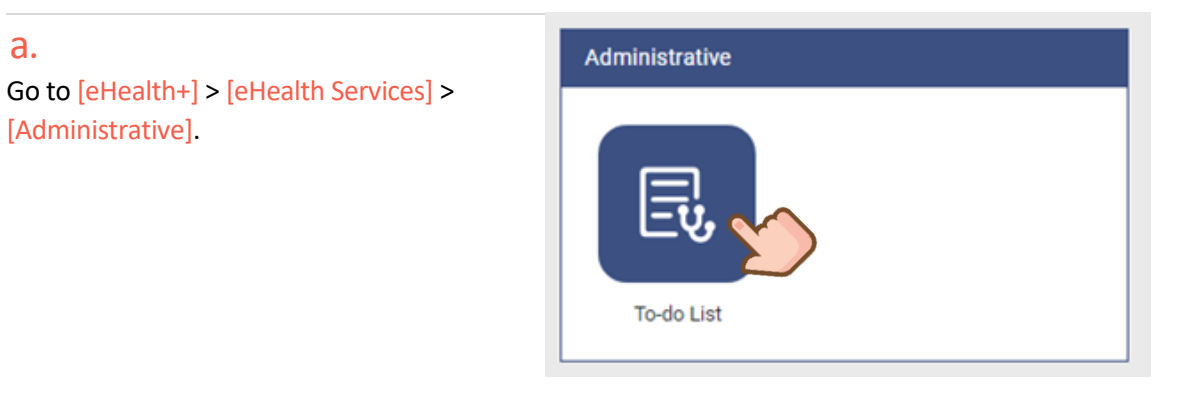

### b.

Filter the records according to the programmes.

| 3.0 | 1                                                              | Clinical      | elfealth+          | Administration    | Emergency Access | Standards | Information |                               |   |                    |      | SIU MING CHAN 🧬 🗚 Logod |
|-----|----------------------------------------------------------------|---------------|--------------------|-------------------|------------------|-----------|-------------|-------------------------------|---|--------------------|------|-------------------------|
|     | <u>eH</u>                                                      | ealth Servi   | <u>ces</u> > To-do | List              |                  |           |             |                               |   |                    | _    |                         |
| Г   | To-do List Chronic Disease Co-Care Pilot Scheme                |               |                    |                   |                  |           | ^           | Investigation Result Uploaded | ~ | Show Completed Ite | m(s) |                         |
|     |                                                                | All Programme |                    |                   |                  |           | No Records  |                               |   |                    |      |                         |
|     |                                                                | Ch            | ronic Disease C    | -Care Pilot Scher | ne               |           |             |                               |   |                    |      |                         |
|     | General Outpatient Clinic Public-Private Partnership Programme |               |                    |                   |                  |           |             |                               |   |                    |      |                         |
|     |                                                                | _             | _                  |                   |                  |           |             |                               |   |                    |      |                         |
|     |                                                                |               |                    |                   |                  |           |             |                               |   |                    |      |                         |

### С.

Filter the records according to the "Service Provider" and "Service Location".

| e   | Health Serv                  | ices > To-do List)                  |                        | ŀ                                                              | Filtering for Se<br>Default to sho | ervice Provider and Ser<br>w [All]                           | vice Location                         |  |
|-----|------------------------------|-------------------------------------|------------------------|----------------------------------------------------------------|------------------------------------|--------------------------------------------------------------|---------------------------------------|--|
| 0   | -do List 🛛                   | I Programme                         |                        | V Investigation Result Uploaded                                |                                    | ×                                                            | Show Completed Item(s)                |  |
| ser | vice Provider                | All                                 |                        | Service Location All                                           |                                    |                                                              |                                       |  |
| C   | Chronic Disease              | AT<br>VIRTUAL UNIT A (4079438887)   |                        |                                                                |                                    |                                                              | Access To-do List as Relieving Doctor |  |
| ł   | Investigation                | HOSPITAL AUTHORITY (3098159131)     |                        |                                                                |                                    |                                                              | 4 items                               |  |
| (   | 27-Nov-2023                  | VHC4 Hospital - HCP (4310898234)    |                        | HCP (4310898234)                                               |                                    | Service Location 1722516077                                  |                                       |  |
|     | Patient Name<br>WONG, TAI MA | N                                   | HKIC No.               | Reference No.<br>20231                                         | Details<br>ECG                     | Lab Service Provider<br>VUA_Lab                              | 🛞 Action 🗸                            |  |
| Ì   | 03-May-2024                  | Service Investigation Service       | Provider VHC4 Hospital | - HCP (4310898234)                                             |                                    | Service Location VHC4 HOSPITAL (434                          | 10633980)                             |  |
| l   | Patient Name<br>MO, PUMPKIN  |                                     | HKIC No.<br>ETO        | Reference No.<br>23830                                         | Details<br>Investigation           | Lab Service Provider VUA_Lab                                 | 🎨 Action 🗸                            |  |
| ſ   | 04-Jun-2024                  | Service Investigation Service       | Provider VHC4 Hospital | - HCP (4310898234) Service Location VHC4 HOSPITAL (4340633980) |                                    |                                                              |                                       |  |
|     | Patient Name<br>MO, PUMPKIN  |                                     | HKIC No.<br>E10        | Reference No.<br>238300                                        | Details<br>Investigation           | Lab Service Provider                                         | 🍭 Action 🗸                            |  |
|     | • T                          | he requesting Service Providers and | d Service Locatio      | ons                                                            | Betai<br>ECG • Lab                 | Service Location HOSPITAL AUTHORIT<br>Service Provider provi | v (4740138610)<br>iding lab services  |  |

### d.

Acknowledge the lab results, doctors can click [Select All] to select all the request items as "Read and Accept". Or click "Require Lab Reprocessing" if further workup is needed.

| × Result                                     |                            |                                                                                       |                                                                                                    |                 |                          |   |  |  |  |  |
|----------------------------------------------|----------------------------|---------------------------------------------------------------------------------------|----------------------------------------------------------------------------------------------------|-----------------|--------------------------|---|--|--|--|--|
| Participant Informati                        | ion                        | Read and Accept Results                                                               |                                                                                                    |                 |                          |   |  |  |  |  |
| English Name:<br>CHAN, SIU MING<br>HKIC No.: | Chinese Name:<br>-<br>Sex: | Please select Read and Accept if t<br>is/are any item(s) that you would I<br>reasons. | Please select Read and Accept if the service provider has completed the requested item(s) and uploaded the results. If there is/are any item(s) that you would like the service provider to follow up, please select Require Lab Reprocessing and input the reasons. |                 |                          |   |  |  |  |  |
| F578284(4)<br>DOB:                           | Unknown                    | Request Items                                                                         | Complete (Marked by Service Provider)                                                                                                    | Read and Accept | Require Lab Reprocessing | L |  |  |  |  |
| 12-Dec-1971(52yr)                            |                            | Package (C) - Diabetes Mellitus (DM)                                                  |                                                                                                    | Select All      |                          |   |  |  |  |  |
| Record Upload Inform                         | mation                     | HbA1c                                                                                 | $\odot$                                                                                                    | 0               | 0                        |   |  |  |  |  |
| Report.PDF                                   |                            | Glucose, Fasting / FPG                                                                | $\odot$                                                                                                    | 0               | 0                        |   |  |  |  |  |
| Date:                                        | 16-Apr-2024                | Full Lipid Profile, Fasting                                                           | $\odot$                                                                                                    | 0               | 0                        |   |  |  |  |  |
|                                              | View PDF                   | RFT with eGFR                                                                         | $\odot$                                                                                                    | 0               | 0                        |   |  |  |  |  |
|                                              |                            | Urine ACR                                                                             | ⊘                                                                                                    | 0               | 0                        |   |  |  |  |  |

#### e.

Click [Show Completed Item(s)] to filter desired search results.

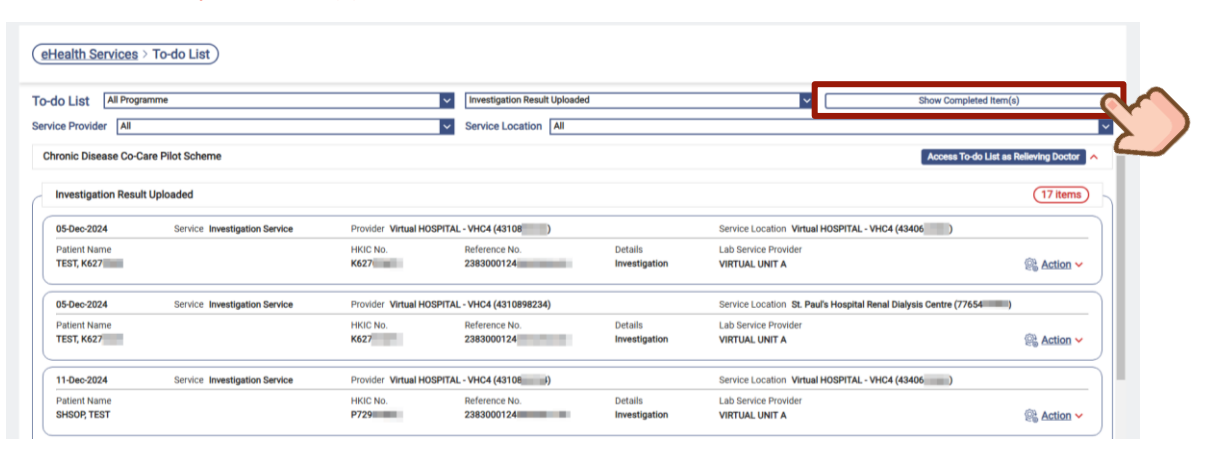

### f.

Investigation results with action completed are shown.

| (eHealth Services > Completed)            |                        |                                 |                          |                                        |                            |
|-------------------------------------------|------------------------|---------------------------------|--------------------------|----------------------------------------|----------------------------|
| To-do List All Programme                  |                        | V Investigation Result Uploaded |                          | ×                                      | Show Action Item(s)        |
| Service Provider All                      |                        | Service Location All            |                          |                                        | ×                          |
| Completion Date: 21-12-2024 to 21-0       | -2025                  | Reference No.:                  |                          |                                        | Search Reset               |
| Chronic Disease Co-Care Pilot Scheme      |                        |                                 |                          |                                        | × /^                       |
| Investigation Result Uploaded             |                        |                                 |                          |                                        | (10 items)                 |
| 20-Jan-2025 Service Investigation Service | Provider Virtual HOSPI | TAL - VHC4 (43108)              | Service Location Virt    | ual HOSPITAL - VHC4 (43406 ))          | ⊘ Completed on 20-Jan-2025 |
| Patient Name<br>TEST, D676                | HKIC No.               | Reference No. 2383000125        | Details<br>ECG           | Lab Service Provider<br>VIRTUAL UNIT A | Action                     |
| 20-Jan-2025 Service Investigation Service | Provider Virtual HOSPI | TAL - VHC4 (43108               | Service Location Virt    | ual HOSPITAL - VHC4 (43406))           | ⊙ Completed on 20-Jan-2025 |
| Patient Name<br>TEST, D676                | HKIC No.<br>D676       | Reference No. 2383000125        | Details<br>ECG           | Lab Service Provider<br>VIRTUAL UNIT A | 🛞 Action 🗸                 |
| 20-Jan-2025 Service Investigation Service | Provider Virtual HOSPI | TAL - VHC4 (43108               | Service Location Virt    | ual HOSPITAL - VHC4 (43406             |                            |
| Patient Name<br>TEST, D676                | HKIC No.<br>D676       | Reference No.<br>2383000125(    | Details<br>Investigation | Lab Service Provider<br>VIRTUAL UNIT A | 🛞 Action 🗸                 |

Prepared by IT & HI, HA

### **13.3 Report of CDCC Participant Enrolment List**

CDCC Participant Enrolment list is available to DHC Operator User Administrator.

### a.

Go to [eHealth+] > [eHealth Services] > [Participant Administrative Report].

### b.

thealth 🔂

eHealth+

Administrative Report

Participant Enrolment List

Click on the button [Participant Enrolment List].

Administration

(eHealth Services > Administrative Report)

Information

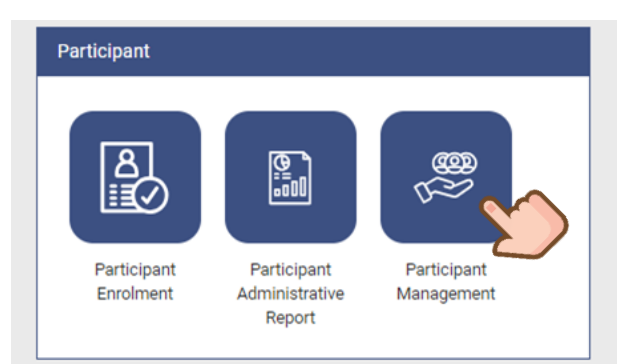

# Participant Enrolment List × Programme Name \* Chronic Disease Co-Care Pilot Sc... ✓ Provider Name DHC KWAI TSING TEST Programme Enrolment Date \* Next Reset

### d.

С.

Then click [Next].

Download and open the zip file.

Input Search Period (Max: 6 months).

| ← → ↑ ↑ ↓ > This PC > Downloads >        Organize ▼     New folder       ↓ Quick access     Desktop       ↓ Downloads ★ | Date modified                        | Search Downloads                      |
|----------------------------------------------------------------------------------------------------|--------------------------------------|---------------------------------------|
| Organize  New folder  Cujck access Destop Destop Downloads Destop Downloads Destop                                      | Date modified                        | BEE ▼ 💡                               |
| Aquick access     Desktop     Downloads                                                                                 | Date modified                        | Туре                                  |
| Desktop *                                                                                                    |                                      |                                       |
| Uownloads 🖈 —                                                                                                    | 22-02-2023 16-02                     | Compressed User.                      |
| Documents 🖈 🗸 🗸 A long time ago (13)                                                                                    |                                      |                                       |
| E Pictures 🖈 🖪                                                                                                    | 08-94-2021 08-05<br>17-02-2021 08-49 | Compressed (ripp.)                    |
|                                                                                                    | 16/03/2021 17:30                     | Compressed (sipp-                     |
| File name: SHSOP. Enrolment. 20231009190707                                                                             |                                      |                                       |
| Save as type: Compressed (zipped) Folder                                                                                |                                      | · · · · · · · · · · · · · · · · · · · |
| ∧ Hide Folders                                                                                                    |                                      | Save                                  |

### e.

File password will be sent to user via registered eHRSS communication means.

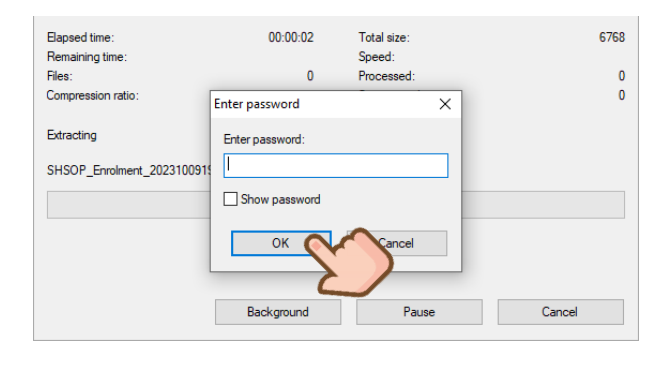

| f | •                |
|---|------------------|
|   | A                |
| 1 | Participant Name |
|   |                  |

| 1  | А                    | B                | С              | D       | E        | F                  | G            | Н                                | I                          | I                   | K                |
|----|----------------------|------------------|----------------|---------|----------|--------------------|--------------|----------------------------------|----------------------------|---------------------|------------------|
| 1  | Participant Name     | Enrolment Status | Enrolment Date | eHR Nol | Phone (M | DHC Membership No. | DHC District | Paired Family Doctor (Full Name) | Paired Family Doctor (UID) | Programme           | Programme Status |
| 50 | CHAN, TAI MAN        | A                | 01-Aug-2023    | 1E+10   | 6.8E+07  | 2310012442         | Kwai Tsing   | SHSOP, DOCTOR001                 | 2854929964                 | DM & HT Screening   | Active           |
| ~1 | contrast, terr manas | n                | 01-110g-2020   | 10110   | 0.000101 | 0010010140         | Treat Long   | 511501, 200101001                | 2004222204                 | Dar cerri ocioennig | Compreses        |
| 52 | CHAN, TAI MAN        | A                | 01-Aug-2023    | 1E+10   | 6.8E+07  | 2310012743         | Kwai Tsing   | SHSOP, DOCTOR001                 | 2854929964                 | Management          | Active           |
| 53 | CHAN, TAI MAN        | A                | 02-Aug-2023    | 1E+10   | 6.8E+07  | 2310000657         | Kwai Tsing   | MA, MINNIE                       | 2839506005                 | DM & HT Screening   | Active           |
| 54 | CHAN, TAI MAN        | A                | 03-Aug-2023    | 1E+10   | 6.8E+07  | 2310012866         | Kwai Tsing   | MA, MINNIE                       | 2839506005                 | DM & HT Screening   | Completed        |
| 55 | CHAN, TAI MAN        | A                | 03-Aug-2023    | 1E+10   | 6.8E+07  | 2310012866         | Kwai Tsing   | MA, MINNIE                       | 2839506005                 | Management          | Active           |
| 56 | CHAN, TAI MAN        | A                | 03-Aug-2023    | 1E+10   | 6.8E+07  | 2310012874         | Kwai Tsing   | MA, MINNIE                       | 2839506005                 | DM & HT Screening   | Active           |
| 57 | CHAN, TAI MAN        | A                | 04-Aug-2023    | 1E+10   | 6.8E+07  | 2310012858         | Kwai Tsing   | SHSOP, DOCTOR001                 | 2854929964                 | DM & HT Screening   | Completed        |
| 58 | CHAN, TAI MAN        | A                | 04-Aug-2023    | 1E+10   | 6.8E+07  | 2310012858         | Kwai Tsing   | SHSOP, DOCTOR001                 | 2854929964                 | Management          | Active           |
| 59 | CHAN, TAI MAN        | A                | 04-Aug-2023    | 1E+10   | 6.8E+07  | 2310013008         | Kwai Tsing   | MA, MINNIE                       | 2839506005                 | DM & HT Screening   | Active           |
| 60 | CHAN, TAI MAN        | A                | 04-Aug-2023    | 1E+10   | 6.8E+07  | 2310012688         | Kwai Tsing   | MA, MINNIE                       | 2839506005                 | DM & HT Screening   | Completed        |

### **13.4 Report Centres**

### 13.4.1 Reimbursement report

For Family Doctors, Allied Health Professionals are able to now download the Reimbursement Report at Report Centre, which includes the submitted reimbursement records by individual.

For HCP finance officer / administrative with eHRSS role group "HCP Finance Officer+" is able to download the Reimbursement Report at Report Centre, which includes the submitted records for the whole HCP.

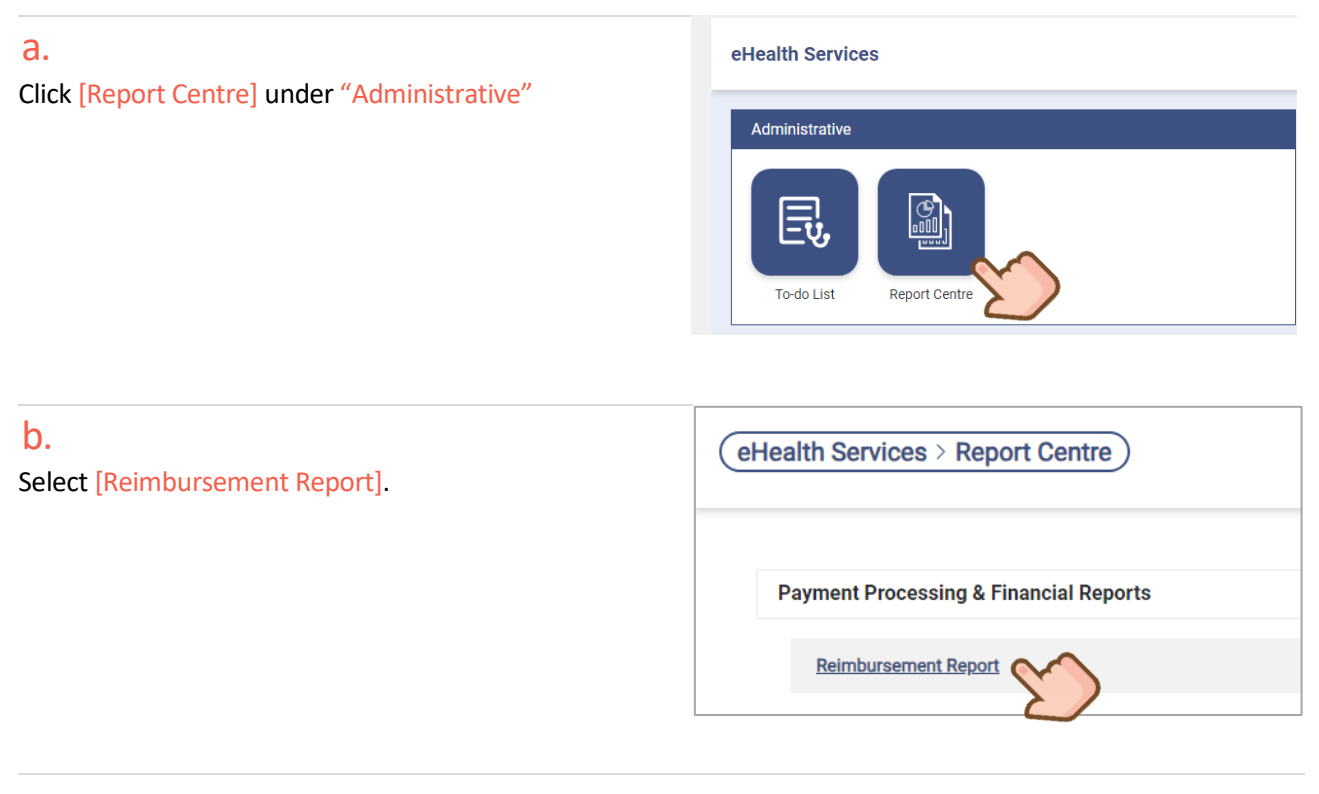

### С.

Select the programme for the report (for Family Doctors / Allied Health Professionals)

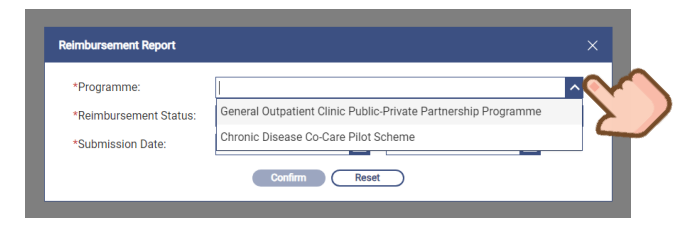

### Select the programme for the report (for HCP Finance Officer)

| *Programme:            |                                      | ^ |
|------------------------|--------------------------------------|---|
| *Reimbursement Status: | District Health Centre Scheme        |   |
| *Submission Date:      | Chronic Disease Co-Care Pilot Scheme |   |

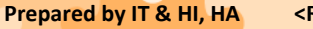

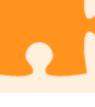

### d.

Select the reimbursement status as a filter for the report.

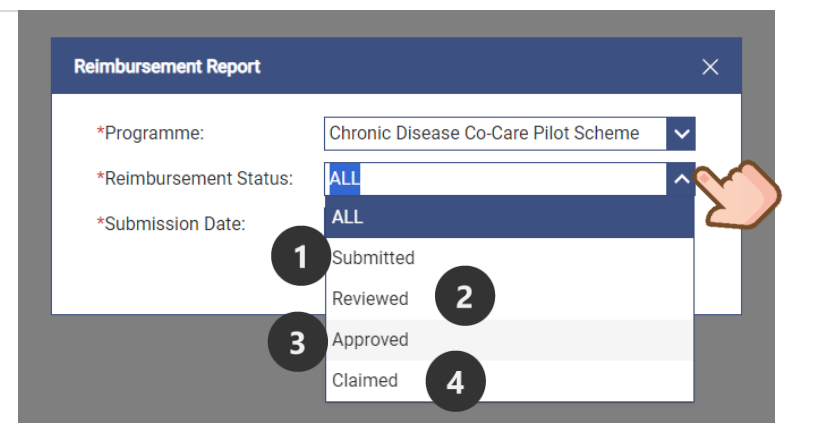

| 1 | Submitted | Reimbursement is submitted                                                                                                    |
|---|-----------|----------------------------------------------------------------------------------------------------|
| 2 | Reviewed  | Submitted reimbursement is reviewed by Programme Office                                                                                                |
| 3 | Approved  | Reviewed reimbursement is approved by Programme Office.                                                                                                |
| 4 | Claimed   | Approved reimbursement is further processed by Programme Office.<br>It is not applicable to records of Nurse Clinic & Allied Health service providers. |

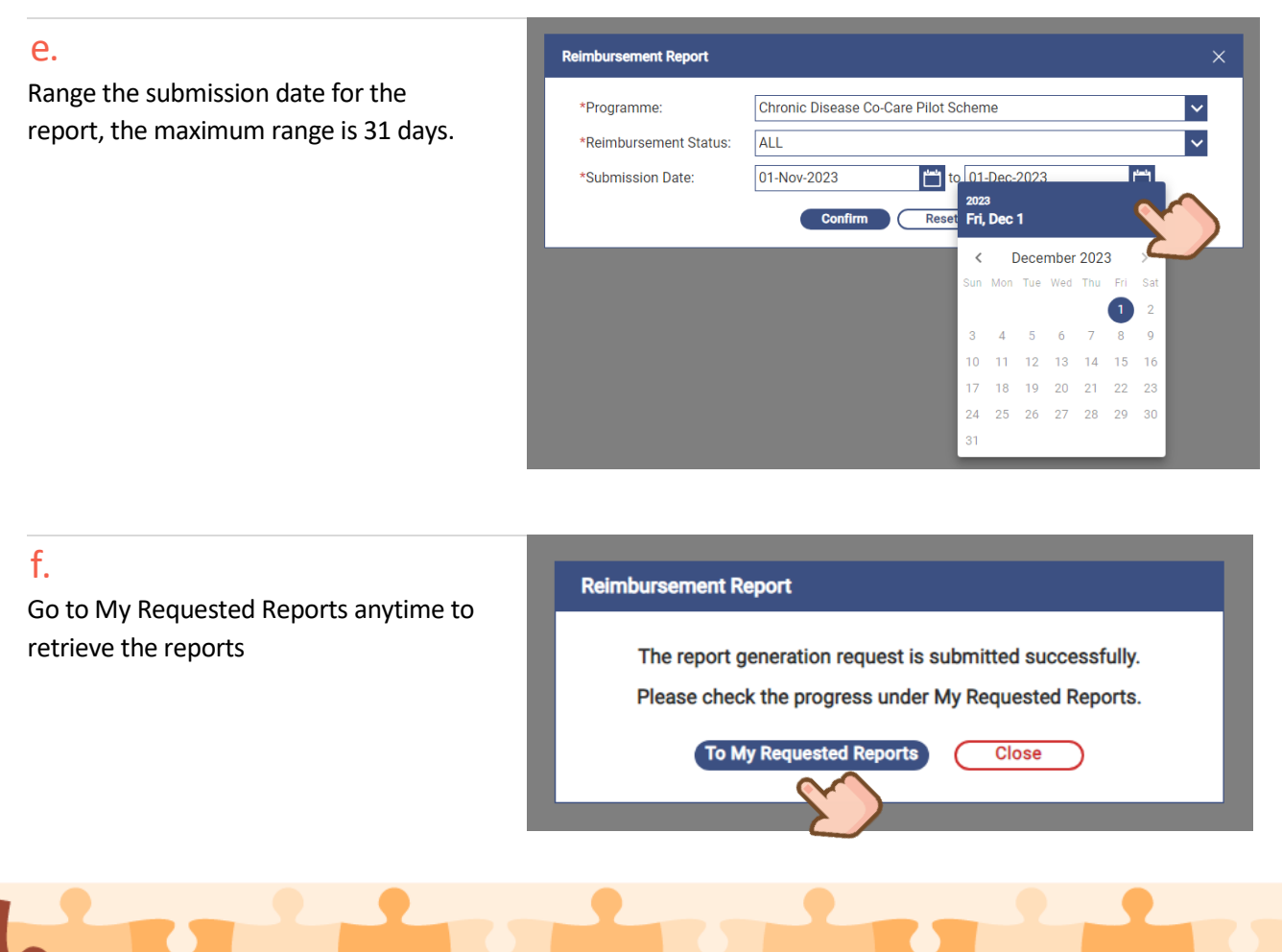

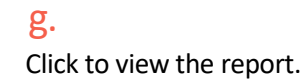

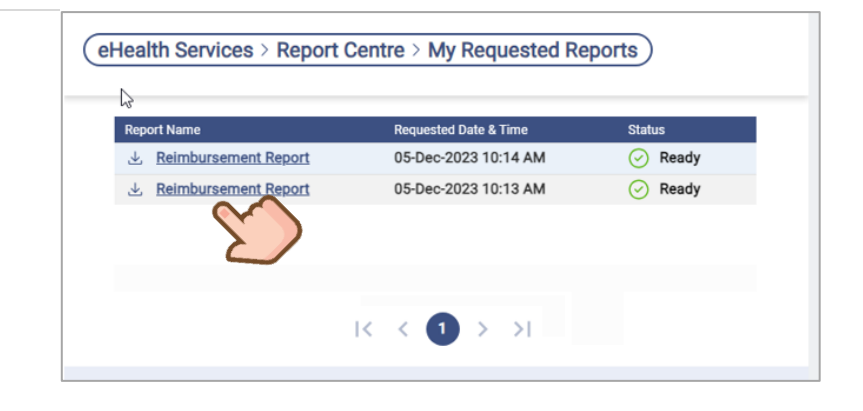

### Sample of reimbursement report, including all service types the organisation (HCP) provided (For HCP Finance Officer)

| Item | Invoice No. | Submission<br>Date | Reimbursement<br>Status | Provider (HCP<br>ID)                              | Service Location<br>(HCI ID)       | User (eHR UID)                   | Participant Name     | eHR No. | Service    | Service Type     | Service<br>Received Date | Reference No. | Original Co-<br>payment<br>Amount | Actual Co-<br>payment<br>Amount | Subsidy<br>Amount |
|------|-------------|--------------------|-------------------------|---------------------------------------------------|------------------------------------|----------------------------------|----------------------|---------|------------|------------------|--------------------------|---------------|-----------------------------------|---------------------------------|-------------------|
|      | I CDCC20241 | 22-Oct-2024        | Submitted               | TSING TEST<br>(38815                              | TEST<br>(50205))                   | NURSE001<br>(36254               | CHAN, THREE          | 525654  | Management | Nursing Service  | 22-Oct-2024              | 2383000224    | 151.00                            | 151.00                          | 0.00              |
|      | 2 CDCC20241 | 22-Oct-2024        | Submitted               | DHC KWAI<br>TSING TEST<br>(38815)                 | DHC KWAI TSING<br>TEST<br>(50205)  | SHSOP,<br>NURSE001<br>(36254 )   | CHAN, SIX            | 152246  | Management | Nursing Service  | 22-Oct-2024              | 2383000224    | 151.00                            | 151.00                          | 0.00              |
|      | 3 CDCC20241 | 22-Oct-2024        | Submitted               | DHC KWAI<br>TSING TEST<br>(38815)                 | DHC KWAI TSING<br>TEST<br>(50205)) | SHSOP,<br>NURSE001<br>(36254 )   | CHEUNG,<br>SEVENTEEN | 070610  | Management | Nursing Service  | 22-Oct-2024              | 2383000224    | 151.00                            | 151.00                          | 0.00              |
|      | 4 CDCC20241 | 22-Oct-2024        | Submitted               | DHC KWAI<br>TSING TEST<br>(388154                 | DHC KWAI TSING<br>TEST<br>(50205   | CHAN,<br>DIETITIAN001<br>(93374) | CHAN, THREE          | 525654  | Management | Dietetic Service | 22-Oct-2024              | 2383000224    | 150.00                            | 150.00                          | 0.00              |
|      | 5 CDCC20241 | 22-Oct-2024        | Submitted               | DHC KWAI<br>TSING TEST<br>(38815)                 | DHC KWAI TSING<br>TEST<br>(50205)  | SHSOP,<br>NURSE001<br>(36254 )   | CHEUNG,<br>THIRTEEN  | 037080  | Management | Nursing Service  | 22-Oct-2024              | 2383000224    | 151.00                            | 151.00                          | 0.00              |
|      | 5 CDCC20241 | 22-Oct-2024        | Submitted               | DHC KWAI<br>TSING TEST<br>(38815 <sup>III</sup> ) | DHC KWAI TSING<br>TEST<br>(50205)  | SHSOP,<br>NURSE001<br>(36254 )   | CHAN, FIVE           | 333986  | Management | Nursing Service  | 22-Oct-2024              | 2383000224    | 151.00                            | 151.00                          | 0.00              |
|      | 7 CDCC20241 | 22-Oct-2024        | Submitted               | DHC KWAI<br>TSING TEST                            | DHC KWAI TSING<br>TEST             | SHSOP,<br>NURSE001               | CHEUNG, THREE        | 359774  | Management | Nursing Service  | 22-Oct-2024              | 2383000224    | 151.00                            | 151.00                          | 0.00              |

### Data fields at a glance

| Item              | Invoice No.                   | Submission Date             | Reimbursement Status  |
|-------------------|-------------------------------|-----------------------------|-----------------------|
| Provider (HCP ID) | Service Location (HCI ID)     | User (eHR UID)              | Participant Name      |
| eHR No.           | Service                       | Service Type                | Service Received Date |
| Reference No.     | Original Co-payment<br>Amount | Actual Co-payment<br>Amount | Subsidy Amount        |

### 13.4.2 Progress Tracking Report

DHC/ DHCE users with eHRSS role group "Nurse+" can download the Progress Tracking Report at Report Centre. It includes the programme progress of active CDCC participants. Programme details such as first and latest medical consultation date, first laboratory result upload date, diagnoses recorded when screening completion are included in this report.

| <b>a.</b><br>Go to [Report Centre] under "Administrative". | (eHealth Services > Report Centre)                                                                  |  |  |  |  |  |  |
|------------------------------------------------------------|----------------------------------------------------------------------------------------------------|--|--|--|--|--|--|
| Click [Progress Tracking Report] to proceed                | My Requested Reports > Participant Administration Reports                                           |  |  |  |  |  |  |
|                                                            | Participant Enrolment List                                                                          |  |  |  |  |  |  |
|                                                            | Progress_Iracking.Report                                                                            |  |  |  |  |  |  |
| b.                                                         | Progress Tracking Report X                                                                          |  |  |  |  |  |  |
| Date (The maximum date range is 365 days).                 | Programme Name * Chronic Disease Co-care Pilot Scheme                                               |  |  |  |  |  |  |
| Click [Next].                                              | Programme Enrolment Date *                                                                          |  |  |  |  |  |  |
|                                                            | Next Reset                                                                                          |  |  |  |  |  |  |
|                                                            |                                                                                                    |  |  |  |  |  |  |
| С.                                                         | Progress Tracking Report                                                                            |  |  |  |  |  |  |
| Click [To My Requested Reports] to check the progress.     | The report generation request is submitted successfully.                                            |  |  |  |  |  |  |
|                                                            | Please check the progress under My Requested Reports.                                               |  |  |  |  |  |  |
|                                                            | To My Requested Reports Close                                                                       |  |  |  |  |  |  |
|                                                            |                                                                                                    |  |  |  |  |  |  |
| d.                                                         | eHealth Services > Report Centre > My Requested Reports                                             |  |  |  |  |  |  |
| The report is ready for download.                          | Report Name Requested Date & Time Status<br>→ Progress Tracking Report 04-Sep-2024 05:46 PM 🕢 Ready |  |  |  |  |  |  |

| Report Name              | Requested Date & Time | Status    |
|--------------------------|-----------------------|-----------|
| Progress Tracking Report | 04-Sep-2024 05:46 PM  | 🕢 Ready   |
| Progress Tracking Report | 04-Sep-2024 04:20 PM  | 🛞 Expired |
|                          | 04-Sep-2024 03:09 PM  | 🛞 Expired |
|                          | 04-Sep-2024 02:28 PM  | Pending   |
|                          | 04-Sep-2024 02:28 PM  | Pending   |
|                          | 04-Sep-2024 02:28 PM  | Pending   |
|                          | 03-Sep-2024 04:29 PM  | 🛞 Expired |
| <u> </u>                 | 02-Sep-2024 04:25 PM  | C Expired |

124

### e.

Click [Progress Tracking Report] to download the zip file for the report.

#### The downloaded report will be stated as "Expired".

| ← → ∽ ↑ 🚞 > Dow                                         | vnioads > Report            | ∽ ⊘ Search Report ,P        | neport                           | × +                                            | - 0 X         |
|---------------------------------------------------------|-----------------------------|-----------------------------|----------------------------------|------------------------------------------------|---------------|
| Organize - New folder                                   | Name                        | Date modified Type Size     | $\leftarrow \rightarrow \land C$ | □ > ··· Downloads > Report >                   | Search Report |
| Callery                                                 | _                           | No items match your search. | 🕀 New - 🔏 [                      | 🛅 🕘 🖻 🗊 ঝ Sort                                 | 📑 Details     |
| Desktop Downloads Documents Pictures shared             | *<br>*<br>*                 |                             | ☆ Home ▲ Gallery                 | ~ Today                                        |               |
| File name (SHSOP, Progre<br>Seve as type: Compressed (a | res_Tracking_20240904174623 | v<br>V<br>Eave Canol        | Desktop *                        | SH50P.Progress,<br>Tracking_2024090<br>4174623 |               |
| Report Name                                             |                             | Requested Da                | te & Time                        | Status                                         |               |

| Report Name | Requested Date & Time | Status    |
|-------------|-----------------------|-----------|
|             | 04-Sep-2024 05:46 PM  | Expired   |
|             | 04-Sep-2024 04:20 PM  | 🛞 Expired |
|             | 04-Sep-2024 03:09 PM  | Expired   |

f

Unzip the zip file with the passcode sent to the user's eHRSS communication means (i.e., SMS or email)

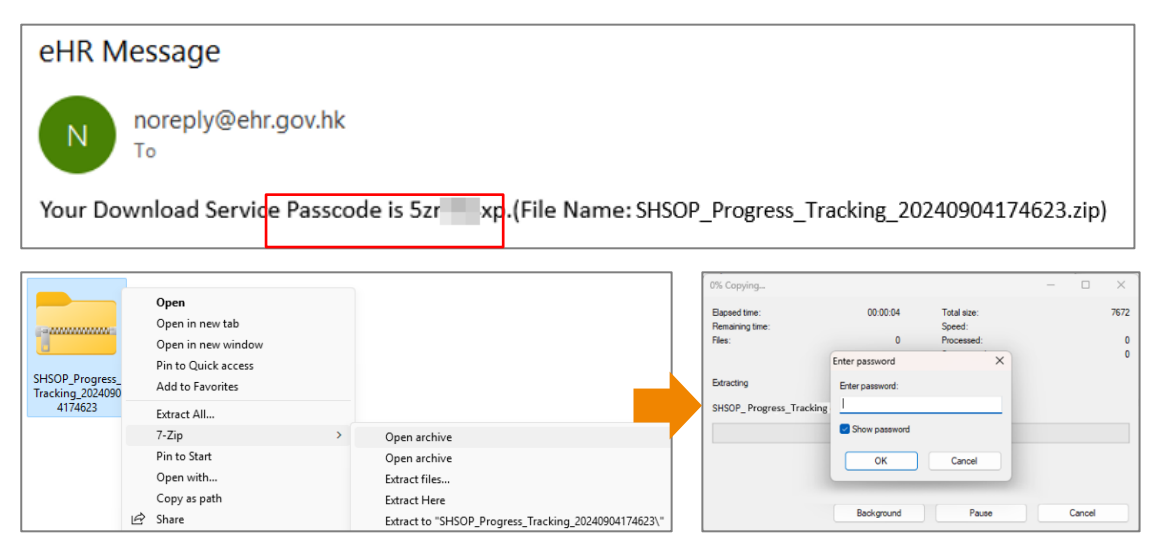

125

Progress Tracking Report includes all active CDCC participants of request DHC district.

| File Home Ins     | ert Page Lay              | out Formulas    | Data          | Review      | View Help             |                   |              |                   |                                           |                  |                      |                    |                               |                   |
|-------------------|---------------------------|-----------------|---------------|-------------|-----------------------|-------------------|--------------|-------------------|-------------------------------------------|------------------|----------------------|--------------------|-------------------------------|-------------------|
| A1 * :            | $\times  \checkmark  f_X$ | Participant Na  | me            |             |                       |                   |              |                   |                                           |                  |                      |                    |                               |                   |
| Participant Name  | Enrolment Date            | eHR No. Pt      | hone (Mobile) | DHC Members | ship No. DHC District | Paired FD Name    | Paired FD UI | Programme         | Management Plan                           | Programme Status | Programme Start Date | Programme End Date | 1st Medical Consultation Date | Latest Medical Co |
| 2 CHAN, SIU MING  | 01-Aug-2024               | 75168904143485  | 52-8789       | 24100       | Kwai Tsing            | SHSOP, DOCTOR001  | 285492       | Management        | HT + DM management                        | Active           | 01-Aug-2024          |                    |                               |                   |
| CHAN, SIU MING    | 01-A0g-2024               | /5108904143485  | 2-8789        | 24100       | Kwai Tsing            | SHSOP, DOCTOR001  | 285492       | UM & HT Screening |                                           | Completed        | 01-A0g-2024          | 01-Aug-2024        | 01-A0g-2024                   | 01-AUg-2024       |
| LAU, ELEVEN       | 01-Aug-2024               | 17344325622485  | 52-9239       | 24100       | Kwai Tsing            | SHSOP, DOCTOR003  | 791403       | Management        | FU by family doctor for Pre-DM management | Active           | 01-Aug-2024          |                    |                               |                   |
| NG, SIK           | 01-Aug-2024               | 71751762774585  | 52-5999       | 24100       | Kwai Tsing            | USHSOP, DOCTOR106 | 449948       | DM & HT Screening |                                           | Active           | 01-Aug-2024          |                    |                               |                   |
| 5 TEST, B3903988  | 01-Aug-2024               | 20089450263585  | 52-7989       | 24100       | Kwai Tsing            | SHSOP, DOCTOR001  | 285492       | DM & HT Screening |                                           | Active           | 01-Aug-2024          |                    |                               |                   |
| TEST, P8869298    | 02-Aug-2024               | 44414369551985  | 52-8869       | 24100       | Kwai Tsing            | SHSOP, DOCTOR001  | 285492       | DM & HT Screening |                                           | Active           | 02-Aug-2024          |                    |                               |                   |
| CHAN, TAI MAN     | 06-Aug-2024               | 35676050479985  | 52-8678       | 24100       | Kwai Tsing            | SHSOP, DOCTOR001  | 285492       | DM & HT Screening |                                           | Active           | 06-Aug-2024          |                    |                               |                   |
| TEST, B9636124    | 06-Aug-2024               | 07438479629585  | 52-6159       | 24100       | Kwai Tsing            | USHSOP, DOCTOR202 | 992835       | DM & HT Screening |                                           | Active           | 06-Aug-2024          |                    |                               |                   |
| TEST, C2024770    | 06-Aug-2024               | 19279879582185  | 52-9383       | 24100       | Kwai Tsing            | LO, DOCTOR ONE    | 477095       | Management        | HT + DM management                        | Active           | 06-Aug-2024          |                    | 06-Aug-2024                   | 06-Aug-2024       |
| TEST, C2024770    | 06-Aug-2024               | 19279879582185  | 52-9383       | 24100       | Kwai Tsing            | LO, DOCTOR ONE    | 477095       | DM & HT Screening |                                           | Completed        | 06-Aug-2024          | 06-Aug-2024        | 06-Aug-2024                   | 06-Aug-2024       |
| TEST, C2024886    | 06-Aug-2024               | 38375464189685  | 52-9383       | 24100       | Kwai Tsing            | LO, DOCTOR ONE    | 477095       | Management        | DM management                             | Active           | 06-Aug-2024          |                    | 06-Aug-2024                   | 07-Aug-2024       |
| TEST, C2024886    | 06-Aug-2024               | 38375464189685  | 52-9383       | 24100       | Kwai Tsing            | LO, DOCTOR ONE    | 477095       | DM & HT Screening |                                           | Completed        | 06-Aug-2024          | 06-Aug-2024        | 06-Aug-2024                   | 06-Aug-2024       |
| TEST, C2024894    | 06-Aug-2024               | 98177934212285  | 52-9383       | 24100       | Kwai Tsing            | LO, DOCTOR ONE    | 477095       | Management        | FU by family doctor for Pre-DM management | Active           | 06-Aug-2024          |                    | 06-Aug-2024                   | 08-Aug-2024       |
| TEST, C2024894    | 06-Aug-2024               | 98177934212285  | 52-9383       | 24100       | Kwai Tsing            | LO, DOCTOR ONE    | 477095       | DM & HT Screening |                                           | Completed        | 06-Aug-2024          | 06-Aug-2024        | 06-Aug-2024                   | 06-Aug-2024       |
| CHAN, PATIENT 001 | 07-Aug-2024               | 17339657121485  | 52-9876       | 24100       | Kwai Tsing            | LO, DOCTOR NINE   | 832125       | DM & HT Screening |                                           | Active           | 07-Aug-2024          |                    |                               |                   |
| CHAN, PATIENT 002 | 07-Aug-2024               | 35668721838985  | 52-9876       | 24100       | Kwai Tsing            | LO, DOCTOR NINE   | 832125       | DM & HT Screening |                                           | Completed        | 07-Aug-2024          | 08-Aug-2024        | 08-Aug-2024                   | 08-Aug-2024       |
| CHAN, PATIENT 002 | 07-Aug-2024               | 35668721838985  | 52-9876       | 24100       | Kwai Tsing            | LO, DOCTOR NINE   | 832125       | Management        | HT + Pre-DM management                    | Active           | 08-Aug-2024          |                    |                               |                   |
| CHAN, PATIENT 003 | 07-Aug-2024               | 53723554930685  | 52-9876       | 24100       | Kwai Tsing            | LO, DOCTOR NINE   | 832125       | DM & HT Screening |                                           | Completed        | 07-Aug-2024          | 07-Aug-2024        | 07-Aug-2024                   | 07-Aug-2024       |
| CHAN, PATIENT 004 | 07-Aug-2024               | 76182501423885  | 52-9876       | 24100       | Kwai Tsing            | LO, DOCTOR NINE   | 832125       | Management        | HT + DM management                        | Active           | 07-Aug-2024          |                    |                               |                   |
| CHAN, PATIENT 004 | 07-Aug-2024               | 761825014238 85 | 52-9876       | 24100       | Kwai Tsing            | LO, DOCTOR NINE   | 832125       | DM & HT Screening |                                           | Completed        | 07-Aug-2024          | 07-Aug-2024        | 07-Aug-2024                   | 07-Aug-2024       |
| CHAN, PATIENT 006 | 07-Aug-2024               | 49601958106485  | 52-9876       | 24100       | Kwai Tsing            | LO, DOCTOR TEN    | 667927       | DM & HT Screening |                                           | Completed        | 07-Aug-2024          | 08-Aug-2024        | 08-Aug-2024                   | 08-Aug-2024       |
| CHAN, PATIENT 006 | 07-Aug-2024               | 49601958106485  | 52-9876       | 24100       | Kwai Tsing            | LO, DOCTOR TEN    | 667927       | Management        | FU by family doctor for Pre-DM management | Active           | 08-Aug-2024          |                    | 08-Aug-2024                   | 08-Aug-2024       |
| CHAN, PATIENT 007 | 07-Aug-2024               | 694672885285 85 | 52-9876       | 24100       | Kwai Tsing            | LO, DOCTOR TEN    | 667927       | DM & HT Screening |                                           | Completed        | 07-Aug-2024          | 08-Aug-2024        | 08-Aug-2024                   | 08-Aug-2024       |
| CHAN, PATIENT 007 | 07-Aug-2024               | 694672885285 85 | 52-9876       | 24100       | Kwai Tsing            | LO, DOCTOR TEN    | 667927       | Management        | HT management                             | Active           | 08-Aug-2024          |                    | 08-Aug-2024                   | 08-Aug-2024       |
| CHAN, PATIENT 008 | 07-Aug-2024               | 32481939178385  | 52-9876       | 24100       | Kwai Tsing            | LO, DOCTOR TEN    | 667927       | Management        | HT + DM management                        | Active           | 07-Aug-2024          |                    |                               |                   |
| CHAN, PATIENT 008 | 07-Aug-2024               | 32481939178385  | 52-9876       | 24100       | Kwai Tsing            | LO, DOCTOR TEN    | 667927       | DM & HT Screening |                                           | Completed        | 07-Aug-2024          | 07-Aug-2024        | 07-Aug-2024                   | 07-Aug-2024       |
| CHAN, PATIENT 009 | 07-Aug-2024               | 20588689157985  | 52-9876       | 24100       | Kwai Tsing            | LO, DOCTOR TEN    | 667927       | Management        | HT + DM management                        | Active           | 07-Aug-2024          |                    |                               |                   |
| CHAN, PATIENT 009 | 07-Aug-2024               | 20588689157985  | 52-9876       | 24100       | Kwai Tsing            | LO, DOCTOR TEN    | 667927       | DM & HT Screening |                                           | Completed        | 07-Aug-2024          | 07-Aug-2024        | 07-Aug-2024                   | 07-Aug-2024       |
| CHAN, PATIENT 010 | 07-Aug-2024               | 29988302719685  | 52-9876       | 24100       | Kwai Tsing            | LO, DOCTOR NINE   | 832125       | DM & HT Screening |                                           | Active           | 07-Aug-2024          |                    |                               |                   |

### Data included in Progress Tracking Report:

| Participant Name   | Programme Status                 |
|--------------------|----------------------------------|
| Enrolment Date     | Programme Start Date             |
| eHR No.            | Programme End Date               |
| Phone (Mobile)     | 1st Medical Consultation Date    |
| DHC Membership No. | Latest Medical Consultation Date |
| DHC District       | 1st Lab Result Upload Date       |
| Paired FD Name     | Diagnosis - HT Screening         |
| Paired FD UID      | Diagnosis - DM Screening         |
| Programme          | Diagnosis - Hyperlipidaemia      |
| Management Plan    |                                  |

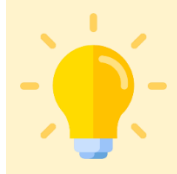

#### Points to Note

The report is ready for download when the Status becomes "Ready".

Definitions of report status: Pending - Submitted but not yet processed request Ready - Submitted and processed request Expired - Downloaded request

| mort Name                       | Requested Date & Time | Status    |
|---------------------------------|-----------------------|-----------|
| <u>Progress Tracking Report</u> | 04-Sep-2024 05:46 PM  | Ready     |
| Progress Tracking Report        | 04-Sep-2024 04:20 PM  | 🛞 Expired |
| Progress Tracking Report        | 04-Sep-2024 03:09 PM  | 🛞 Expired |
| Progress Tracking Report        | 04-Sep-2024 02:28 PM  | Pending   |
| Progress Tracking Report        | 04-Sep-2024 02:28 PM  | Pending   |
| Progress Tracking Report        | 04-Sep-2024 02:28 PM  | Pending   |
| Progress Tracking Report        | 03-Sep-2024 04:29 PM  | 🛞 Expired |
| Progress Tracking Report        | 02-Sep-2024 04:25 PM  | 🛞 Expired |

### а.

Input Search Period (Max: 6 months).

Go to [eHealth Services] > [Reimbursement].

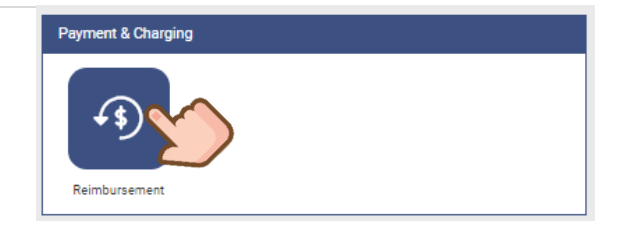

### b.

- Select Programme as CDCC.
- Select All or specific healthcare service providers.
- Click [Detail].

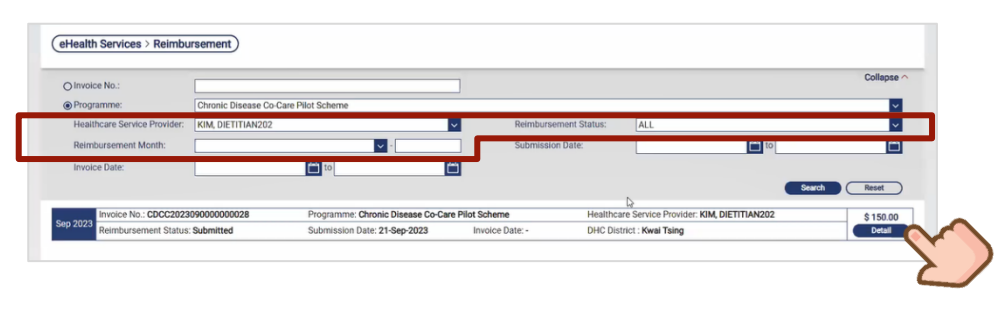

С.

- Click [Review] after reviewing.
- Or [Create Adjustment] to adjust the amount.
- Or Click [Return to Service Provider] to return the reimbursement record if needed.

| 1VOICE ND. CDCC202309000000028                                        |                                                    |                                     |                    |                |
|-----------------------------------------------------------------------|----------------------------------------------------|-------------------------------------|--------------------|----------------|
| nvoice Period:<br>ep 2023                                             | Programme:<br>Chronic Disease Co-Care Pilot Scheme | Healthcare Servi<br>KIM, DIETITIAN2 | ce Provider:<br>02 |                |
| teimbursement Status:<br>submitted                                    | Submission Date:<br>21-Sep-2023                    | Invoice Date:                       |                    |                |
| HC District:<br>wai Tsing                                             |                                                    |                                     |                    |                |
| Reference No.: 23830002230000010653                                   | Service: Management Da                             | te: 21-Sep-2023                     | Amount: \$ 150.00  |                |
| Participant Name: YUNG, YUET YING<br>Service Detail: Dietetic Service |                                                    |                                     |                    | Create Adjustm |
|                                                                       |                                                    |                                     |                    |                |
|                                                                       |                                                    |                                     |                    |                |
| Review Return to Service Provider                                     |                                                    |                                     |                    | Back           |
| $\boldsymbol{X}$                                                      |                                                    |                                     |                    |                |
|                                                                       |                                                    |                                     |                    |                |

### d.

Status has been updated from Submitted to Reviewed after [Review] is clicked.

|                                              | eHealth Services > Reimburseme           | ent                               |                               |                         |                           |           |
|----------------------------------------------|------------------------------------------|-----------------------------------|-------------------------------|-------------------------|---------------------------|-----------|
| sement Details )                             | O Invoice No.:                           |                                   | Review Successfully           |                         |                           | Collapse  |
|                                              | Programme:     Chror                     | nic Disease Co-Care Pilot Sc.     |                               |                         |                           | ×         |
|                                              | Healthcare Service Provider: KIM,        | DIETITIAN202                      | Reimbursement Sta             | itus: ALL               |                           | ~         |
| Do you confirm to review this reimbursement? | Reimbursement Month:                     | <b>v</b> -                        | Submission Date:              |                         | to 🖿                      | Ċ         |
|                                              | Involce Date:                            | to                                |                               |                         |                           |           |
| Yes No ire                                   |                                          |                                   |                               |                         | Search                    | Reset     |
|                                              | Invoice No.: CDCC2023090000              | 0000028 Programme: Chronic Diseas | se Co-Care Pilot Scheme       | Healthcare Service Pro  | ovider: KIM, DIETITIAN202 | \$ 150.00 |
| Submission Date: Invoice Dat                 | Sep 2023<br>Reimbursement Status: Review | ved Submission Date: 21-Sep-20    | 023 Invoice Date: 21-Sep-2023 | DHC District : Kwai Tsi | ng                        | Detail    |

Prepared by IT & HI, HA <R

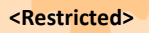

### 13.6 Approve the reviewed reimbursement of Family Doctor

#### а.

#### Go to [eHealth Services] > [Reimbursement].

### b.

Select CDCC Pilot Scheme from pulldown menu in Programme.

| eHealth Services   | -                                                                                      |
|--------------------|----------------------------------------------------------------------------------------|
| Payment & Charging | (eHealth Services > Reimbursement)                                                     |
| Reimbursement      | Peyment Report Summary of Reimbursement Report O Invoice No.:  Programme: Search Reset |
|                    | No reimbursement record found.                                                         |

### С.

Select Reviewed from Reimbursement Status to filter Reviewed reimbursement records.

| O Invoio | e No.:                 |                         |                          |                         |                       |     |                      |   | Collapse ^ |
|----------|------------------------|-------------------------|--------------------------|-------------------------|-----------------------|-----|----------------------|---|------------|
| Progra   | mme:                   | Chronic Disease Co-Care | Pilot Scheme             |                         |                       | _   |                      |   |            |
| Health   | care Service Provider: | ALL                     |                          | ×                       | Reimbursement Status: |     | ATT                  |   | ~          |
| Reimb    | ursement Month:        |                         |                          | × ·                     | Submission Date:      |     | ALL                  | 1 |            |
| Invoio   | e Date:                |                         | to                       |                         | ERP Payment Status:   |     | Ready for Submission |   |            |
|          |                        |                         |                          |                         |                       |     | Submitted            |   |            |
|          |                        |                         |                          |                         |                       |     | Reviewed             |   |            |
| New 2022 | Invoice No.: -         |                         | Programme: Chronic Disea | se Co-Care Pilot Scheme | Healthcare Ser        | ce  | Returned to PO       |   |            |
| NOV 2023 | Reimbursement Status:  | Ready for Submission    | Submission Date: -       | Invoice Date: -         |                       |     | Annound              |   |            |
|          | Invoice No.: -         |                         | Programme: Chronic Disea | se Co-Care Pilot Scheme | Healthcare Ser        | cel |                      |   |            |
| Nov 2023 | Reimbursement Status:  | Ready for Submission    | Submission Date: -       | Invoice Date: -         |                       |     | Claimed              |   |            |
|          |                        |                         | Programme: Chronic Disea | se Co-Care Pilot Scheme | Healthcare Ser        | -   |                      |   | 5 3,302,00 |
| 08 2023  |                        |                         |                          |                         |                       |     |                      |   | Detail     |

### d.

#### Click [Details] for further action.

| O Invoice No.:                |                                                     |                                  |                      |                       |                      |                                                                                   | Collapse 🔨                    |              |
|-------------------------------|-----------------------------------------------------|----------------------------------|----------------------|-----------------------|----------------------|-----------------------------------------------------------------------------------|-------------------------------|--------------|
| Programme:                    | Chronic Disease Co-Care Pilot Scheme                |                                  |                      |                       |                      |                                                                                   | ~                             |              |
| Healthcare Service Provider:  | ALL                                                 |                                  | ~                    | Reimburgement Status: | Reviewed             |                                                                                   | ~                             |              |
| Reimbursement Month:          |                                                     | <b>v</b> •                       |                      | Submission Date:      |                      | 亡 to                                                                              |                               |              |
| Involce Date:                 | 00 to                                               |                                  | <b>—</b>             | ERP Payment Status:   |                      |                                                                                   | ~                             |              |
|                               |                                                     |                                  |                      |                       |                      | Search                                                                            | Reset                         |              |
| Batch<br>Select All Approve 1 | The remaining of COA fund (as at 31-Oct-2023 21:00: | 26) is insufficient to settle al | l outstanding reimbu | rsement(s).           |                      | Original Annual Budget ( 2023/2024 ) :<br>Remaining Annual Budget ( 2023/2024 ) : | \$ 100,000.00<br>\$ 89,837.00 |              |
| Invoice No : CDCC202          | 2310000000055 Programme: Chronic                    | Disease Co-Care Pilot Scher      | ne                   | Healthcare S          | ervice Provider: USH | OP DOCTOR103                                                                      | \$ 1,162.00                   |              |
| Reimbursement Statu:          | s: Reviewed Submission Date: 05                     | Oct-2023 Invoice                 | Date: 05-Oct-2023    |                       |                      |                                                                                   | Detail                        | $\checkmark$ |
|                               |                                                     |                                  |                      |                       |                      |                                                                                   |                               |              |
|                               |                                                     |                                  |                      |                       |                      |                                                                                   |                               | 1            |

### e.

Details of each consultation records will be displayed;

Click [Approve] to approve the reimbursement or [Return to PO] to return for review again.

| Participant Name:<br>Service Detail: | TEST, A407<br>Medical Consultation |                            |                   |                   |
|--------------------------------------|------------------------------------|----------------------------|-------------------|-------------------|
| Reference No.: 2383                  | 30002230000007007                  | Service: DM & HT Screening | Date: 13-Sep-2023 | Amount: \$ 196.00 |
| Participant Name:<br>Service Detail: | TEST, A407<br>Medical Consultation |                            |                   |                   |
| Reference No.: 2383                  | 80002230000007086                  | Service: DM & HT Screening | Date: 13-Sep-2023 | Amount: \$ 196.00 |
| Participant Name:<br>Service Detail: | TEST, A407<br>Medical Consultation |                            |                   |                   |
|                                      |                                    |                            |                   |                   |

### f. Click [Approve].

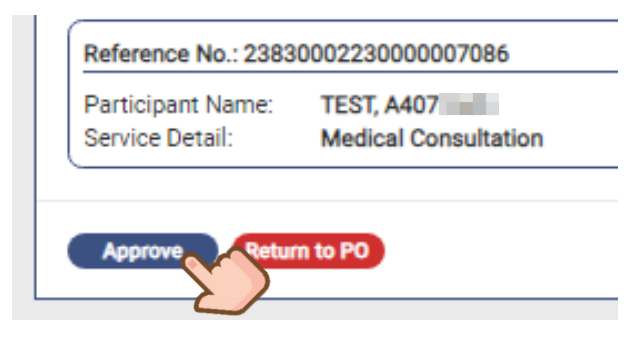

### g.

Click [Yes] to confirm the approval of reimbursement.

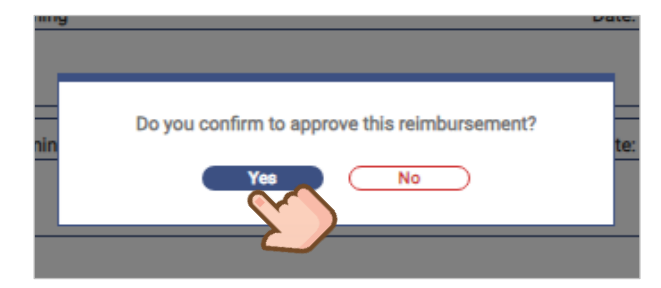

### h.

The status of the reimbursement record will be updated from Reviewed to Approved.

| O Invoid | ce No.:                 |                     |                                  |                           |                       |                                           | Collapse 🔿            |
|----------|-------------------------|---------------------|----------------------------------|---------------------------|-----------------------|-------------------------------------------|-----------------------|
| Progr    | amme:                   | Chronic Disease Co- | Care Pilot Scheme                |                           |                       |                                           | ~                     |
| Healt    | hcare Service Provider: | USHSOP, DOCTOR10    | 03                               | ×                         | Reimbursement Status: | Approved                                  | ×                     |
| Reim     | bursement Month:        |                     | ×                                | ·                         | Submission Date:      | to                                        |                       |
| Invoid   | ce Date:                |                     | 👛 to                             |                           | ERP Payment Status:   |                                           | ~                     |
|          |                         |                     |                                  |                           |                       | Search                                    | Reset                 |
|          | Invoice No : CDCC2023   | 1000000055          | Programme: Chronic Disease Co.Ca | re Pilot Scheme           | Health                | care Service Provider: USHSOP DOCTOP103   |                       |
| Oct 2023 | Reimbursement Status    | Approved            | Submission Date: 05-Oct-2023     | Invoice Date: 05-Oct-2023 | 1000                  |                                           | \$ 1,162.00<br>Detail |
| 0        | Invoice No.: CDCC2023   | 10000000047         | Programme: Chronic Disease Co-Ca | re Pilot Scheme           | Health                | ncare Service Provider: USHSOP, DOCTOR103 | \$ 166.00             |
| Oct 2023 | Reimbursement Status    | Approved            | Submission Date: 03-Oct-2023     | Invoice Date: 05-Oct-2023 |                       |                                           | Detail                |
| 0 0000   | Invoice No.: CDCC2023   | 09000000049         | Programme: Chronic Disease Co-Ca | re Pilot Scheme           | Health                | ncare Service Provider: USHSOP, DOCTOR103 | \$ 784.00             |
| Sep 2023 | Reimbursement Status    | Approved            | Submission Date: 03-Oct-2023     | Invoice Date: 05-Oct-2023 |                       |                                           | Detail                |
|          | Invoice No.: CDCC2023   | 09000000048         | Programme: Chronic Disease Co-Ca | re Pilot Scheme           | Health                | care Service Provider: USHSOP, DOCTOR103  | \$ 1,372.00           |
| Sép 2023 | Reimbursement Status    | Approved            | Submission Date: 03-Oct-2023     | Invoice Date: 03-Oct-2023 |                       |                                           | Detail                |

### i.

### Click [Payment Report] to generate reports.

| eHealth+ Administration           | Information               |                                       |                     |                       |                                                  | ACCOUNTS PO 🔤 🗚 Log             |
|-----------------------------------|---------------------------|---------------------------------------|---------------------|-----------------------|--------------------------------------------------|---------------------------------|
| eHealth Services > Reimbu         | sement                    |                                       |                     |                       |                                                  |                                 |
|                                   |                           |                                       |                     |                       | Payment Report                                   | Summary of Reimbursement Report |
| O Invoice No.:                    |                           |                                       |                     |                       |                                                  |                                 |
| Programme:                        | Chronic Disease Co-Care I | Pilot Scheme                          |                     |                       | 7                                                |                                 |
| Healthcare Service Provider:      | USHSOP, DOCTOR103         |                                       | ~                   | Reimbursement Status: | Approved                                         | v                               |
| Reimbursement Month:              |                           | v -                                   |                     | Submission Date:      | to 🖌                                             | 1                               |
| Invoice Date:                     |                           | to                                    | (**)                | ERP Payment Status:   |                                                  |                                 |
|                                   |                           |                                       |                     |                       |                                                  | Search Reset                    |
| Invoice No - CDCC2022             | 0000000055                | Programme: Chronic Disease Co. Caro F | Not Scheme          |                       | Healthcare Service Provider LISUSOD DOCTODIO2    |                                 |
| Oct 2023<br>Reimbursement Status: | Approved                  | Submission Date: 05-Oct-2023          | Invoice Date: 05-06 | ct-2023               | Healthcare Service Provider. Ganado, Doc rok roa | \$1,162.00<br>Detail            |
| Invoice No : CDCC2023             | 0000000047                | Programme: Chronic Disease Co-Care P  | Pilot Scheme        |                       | Healthcare Service Provider: USHSOP DOCTOR103    | \$166.00                        |
| Oct 2023<br>Reimbursement Status: | Approved                  | Submission Date: 03-Oct-2023          | Invoice Date: 05-06 | ct-2023               |                                                  | Detail                          |
| Invoice No.: CDCC2023             | 90000000049               | Programme: Chronic Disease Co-Care P  | Pilot Scheme        |                       | Healthcare Service Provider: USHSOP, DOCTOR103   | \$ 784.00                       |
| Sep 2023<br>Reimbursement Status: | Approved                  | Submission Date: 03-Oct-2023          | Invoice Date: 05-06 | ct-2023               |                                                  | Detail                          |
| Invoice No.: CDCC2023             | 90000000048               | Programme: Chronic Disease Co-Care P  | Pilot Scheme        |                       | Healthcare Service Provider: USHSOP, DOCTOR103   | \$ 1,372.00                     |
| Reimbursement Status:             | Approved                  | Submission Date: 03-Oct-2023          | Invoice Date: 03-00 | ct-2023               |                                                  | Detail                          |

### 14. Programme Management

### 14.1 Change Management Plan (By Family Doctor)

It is allowed to update the prescribed Management Plan by Family Doctor.

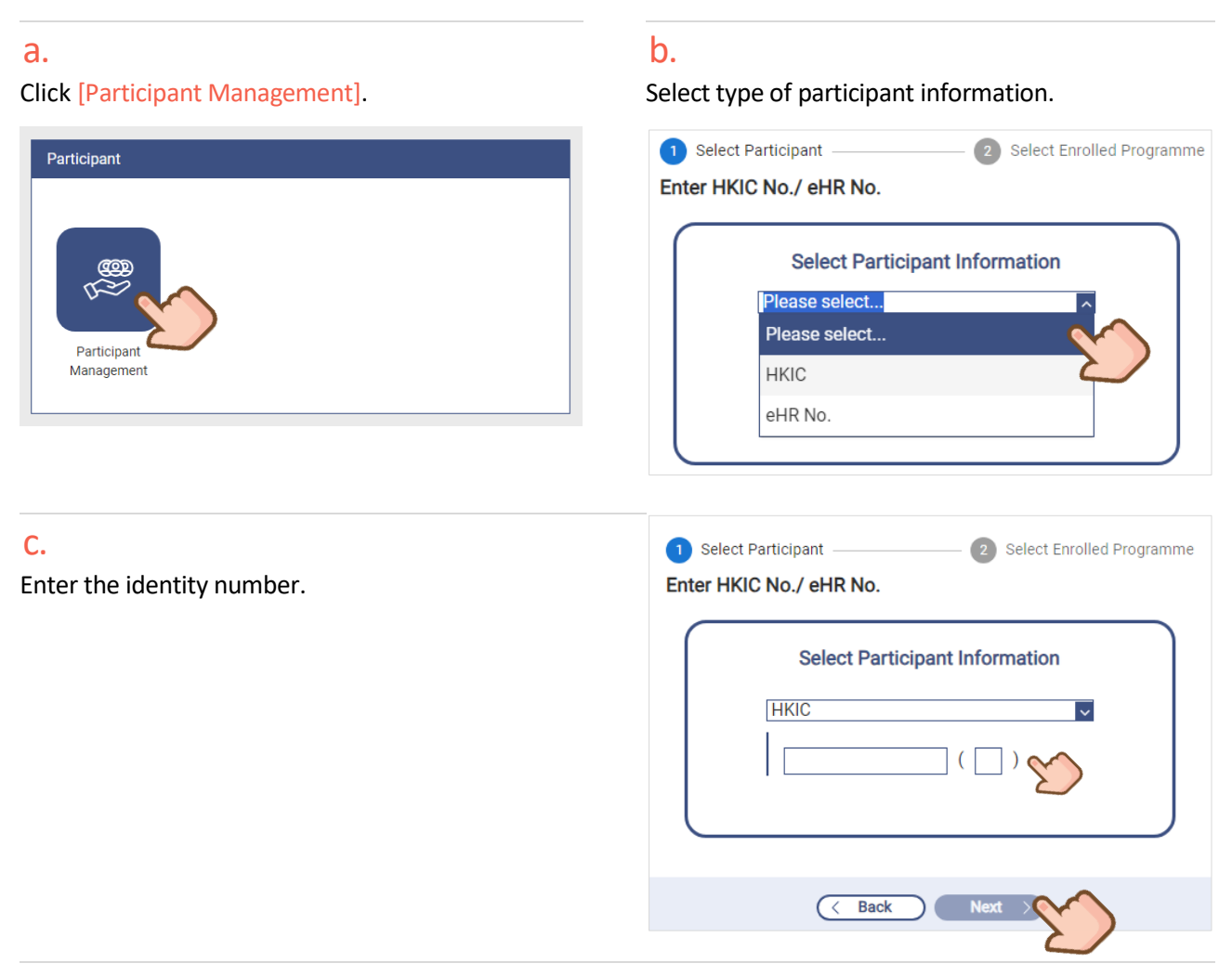

### d.

From "Participant Profile Management", there is history of CDCC journey.

| 1 | Participant Profile Manageme                             | ent                 | ~                                | Clinical Team    | -                                  |
|---|----------------------------------------------------------|---------------------|----------------------------------|------------------|------------------------------------|
| - | Participant Information $c$ sh                           | ow Details          |                                  |                  |                                    |
| 0 | Chronic Disease Co-Care Pilot Scl                        | heme                | Registration Date<br>02-Nov-2023 | Status<br>Active |                                    |
| ſ | Chronic Disease Co-Care Pilot Schen                      | ne                  |                                  |                  | Reference No. 23830002230000018742 |
|   | Management   HT + Pre-DM manage                          | ment                |                                  |                  |                                    |
| I | Programme Start Date<br>07-Nov-2023                      | Status<br>Active    | End Date<br>-                    |                  | Change Management Plan             |
| l | Chronic Disease Co-Care Pilot Schen<br>DM & HT Screening | ne                  |                                  |                  | Reference No. 23830002230000018437 |
| l | Programme Start Date<br>02-Nov-2023                      | Status<br>Completed | End Date<br>07-Nov-2023          |                  |                                    |

### e.

Click [Change Management Plan] on the current plan.

| Participant Profile Manag                 | ement            |                               | Clinical Team -                                      |
|-------------------------------------------|------------------|-------------------------------|------------------------------------------------------|
| Participant Information                   | Show Details     |                               |                                                      |
| Chronic Disease Co-Care Pilo              | ot Scheme        | Registration Date 02-Nov-2023 | Status<br>Active                                     |
| Chronic Disease Co-Care Pilot S           | Scheme           |                               | Reference No. 2383000323000018753                    |
| Management   HT + Pre-DM mai              | nagement         |                               |                                                      |
| Programme Start Date<br>07-Nov-2023       | Status<br>Active | End Date<br>-                 | Change Management Plan                               |
| Chronic Disease Co-Care Pilot S           | Scheme           |                               | Clinical Progress                                    |
| DM & HT Screening<br>Programme Start Date | Status           | End Date                      | Chronic Disease Co-Care Pilot Scheme                 |
| 02-Nov-2023                               | Completed        | 07-Nov-2023                   | Management   Management Plan: HT + Pre-DM management |
|                                           |                  |                               | Reference No.: 23830003230000018753                  |

### f.

### Review the profile.

Select the new Management Plan.

| Chronic Disease Co-Care Pilot                                     | Scheme                                                                                                    |
|-------------------------------------------------------------------|----------------------------------------------------------------------------------------------------|
| Current Menogement Plan                                           |                                                                                                    |
| Programmo                                                         | Chronie Diesese Co. Caro Dilet Scheme                                                                                                    |
| Management   Management                                           | Management I HT + Dre-DM management                                                                                                    |
| Plan                                                              | management ( ) ) / / / / / / / / / / / / / / / / /                                                                                                    |
| Reference No.                                                     | 23830002230000018742                                                                                                    |
| Programme Start Date                                              | 07-Nov-2023                                                                                                    |
| Status                                                            | Active                                                                                                    |
| Change Management Plan                                            | $\supset$                                                                                                    |
| *Please Select Management F                                       | Plan                                                                                                    |
| O FU by family doctor for<br>Scheme                               | Pre-DM management (HbA1c 6.0-6.4%/FPG 6.1-6.9 mmol/L) without HT under the CDCC Pilot                                                                                                    |
| O FU by family doctor for                                         | r DM and / or HT management under the CDCC Pilot Scheme                                                                                                    |
| *Reason of Change                                                 |                                                                                                    |
| Remarks                                                           |                                                                                                    |
| Once the management<br>previous management<br>management plan. Ar | It plan is changed, the attendance and payment checkout of consultation records under the<br>t plan could NOT be amended. The participant will be enrolled into the newly selected<br>e you sure to confirm and proceed? |
|                                                                   | Save Cancel                                                                                                    |

### g.

Or select the new plan under the menu.

| Chronic Disease Co-Care Pilot Sc                                   | home                                                                                                    |
|--------------------------------------------------------------------|----------------------------------------------------------------------------------------------------|
| Current Management Plan                                            |                                                                                                    |
| Programme                                                          | Chronic Disease Co-Care Pilot Scheme                                                                                                    |
| Management   Management<br>Plan                                    | Management   HT + Pre-DM management                                                                                                    |
| Reference No.                                                      | 23830002230000018742                                                                                                    |
| Programme Start Date                                               | 07-Nov-2023                                                                                                    |
| Status                                                             | Active                                                                                                    |
| Change Management Plan                                             | )                                                                                                    |
| *Please Select Management Pla                                      | nŪ                                                                                                    |
| <ul> <li>FU by family doctor for P<br/>Scheme</li> </ul>           | re-DM management (HbA1c 6.0-6.4%/FPG 6.1-6.9 mmol/L) without HT under the CDCC Pliot                                                                                                    |
| <ul> <li>FU by family doctor for D</li> </ul>                      | M and / or HT management under the CDCC Pilot Scheme                                                                                                    |
| * Please select.<br>*Reasor HT management<br>HT + Pre-DM managem   |                                                                                                    |
| Remark:<br>DM management                                           |                                                                                                    |
| Once the management<br>previous management<br>management plan. Are | plan is changed, the attendance and payment checkout of consultation records under the<br>plan could NOT be amended. The participant will be enrolled into the newly selected<br>you sure to confirm and proceed? |
|                                                                    | Save Cancel                                                                                                    |

### h.

Reason of change is required. Read the reminder, click [Save].

| Current Management Plan                                      | )<br>Observice Diseases On Over Dilat Ontoneo                                                                                                    |
|--------------------------------------------------------------|----------------------------------------------------------------------------------------------------|
| Programme                                                    | Chronic Disease Co-Care Pilot Scheme                                                                                                    |
| Management   Management<br>Plan                              | Management   HT + Pre-DM management                                                                                                    |
| Reference No.                                                | 23830002230000018742                                                                                                    |
| Programme Start Date                                         | 07-Nov-2023                                                                                                    |
| Status                                                       | Active                                                                                                    |
| Change Management Plan                                       |                                                                                                    |
| *Please Select Management                                    | Plan (i)                                                                                                    |
| <ul> <li>FU by family doctor for<br/>Scheme</li> </ul>       | or Pre-DM management (HbA1c 6.0-6.4%/FPG 6.1-6.9 mmol/L) without HT under the CDCC Pilot                                                                                                    |
| FU by family doctor for                                      | or DM and / or HT management under the CDCC Pilot Scheme                                                                                                    |
| + HT management                                              |                                                                                                    |
| *Reason of Change Diagn                                      | osis has been updated, blood result shows no Pre-DM                                                                                                    |
| Remarks                                                      |                                                                                                    |
| Once the manageme<br>previous manageme<br>management plan. A | Int plan is changed, the attendance and payment checkout of consultation records under the<br>nt plan could NOT be amended. The participant will be enrolled into the newly selected<br>re you sure to confirm and proceed? |
|                                                              | Seree Corect                                                                                                    |

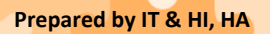

<Restricted>

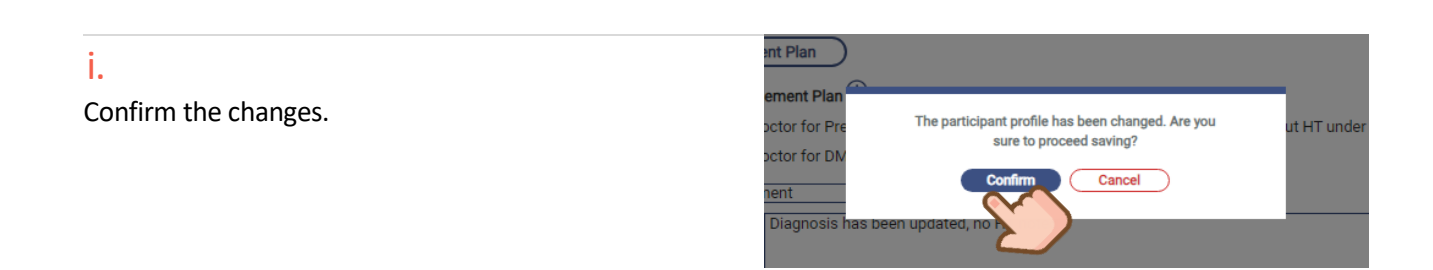

### j.

The new management plan is updated.

| < Select Participant<br>English Name:<br>CHAN, YUEN             |                     | Chinese Name: HI<br>- C | KIC No.:<br>202                | DOB:             | Sex:<br>Ars) Male | Expand 🗸 |                                    |
|-----------------------------------------------------------------|---------------------|-------------------------|--------------------------------|------------------|-------------------|----------|------------------------------------|
| Participant Profile Manag                                       | ement               |                         | •                              | Opdate sučcess   |                   |          | -                                  |
| Participant Information                                         | Show Details        |                         |                                |                  |                   |          |                                    |
| Chronic Disease Co-Care Pilo                                    | t Scheme            | R(<br>02                | egistration Date<br>2-Nov-2023 | Status<br>Active |                   |          |                                    |
| Chronic Disease Co-Care Pilot S<br>Management   HT management   | icheme              |                         |                                |                  |                   |          | Reference No. 23830003230000018753 |
| Programme Start Date<br>07-Nov-2023                             | Status<br>Active    | End Date<br>-           |                                |                  |                   |          | Change Management Plan             |
| Chronic Disease Co-Care Pilot S<br>Management   HT + Pre-DM mai | cheme<br>nagement   |                         |                                |                  |                   |          | Reference No. 23830002230000018742 |
| Programme Start Date<br>07-Nov-2023                             | Status<br>Closed    | End Date<br>07-Nov-2023 |                                |                  |                   |          |                                    |
| Chronic Disease Co-Care Pilot S<br>DM & HT Screening            | cheme               |                         |                                |                  |                   |          | Reference No. 23830002230000018437 |
| Programme Start Date<br>02-Nov-2023                             | Status<br>Completed | End Date<br>07-Nov-2023 |                                |                  |                   |          |                                    |
| ·                                                               |                     |                         |                                |                  |                   |          |                                    |

### k.

The old management plan will be displayed as closed in Other Service.

Consultation quota balance will be reset.

| Clinical Progress                                    |             |            |               |          | Click More ∨     |
|------------------------------------------------------|-------------|------------|---------------|----------|------------------|
| Chronic Disease Co-Care Pilot Scheme                 |             |            |               |          |                  |
| Management   Management Plan: HT management          |             |            |               |          |                  |
| Reference No.: 2383000323                            |             | Attendance | Clinical Note | & Letter | ☆ Investigation  |
| Details                                              | Date        |            | c             | hecklist |                  |
|                                                      |             |            |               |          |                  |
|                                                      |             |            |               |          |                  |
|                                                      |             |            |               |          |                  |
|                                                      |             |            |               |          |                  |
| Vother Service(s) Amount: 2                          |             |            |               |          | (2) Re-screening |
| Chronic Disease Co-Care Pilot Scheme                 |             |            |               |          | Closed           |
| Management   Management Plan: HT + Pre-DM management |             |            |               |          |                  |
| Reference No.: 2383000223                            |             |            |               |          |                  |
| Details                                              | Date        |            | Check         | list     |                  |
| Chronic Disease Co-Care Pilot Scheme                 |             |            |               |          | Completed        |
| DM & HT Screening                                    |             |            |               |          |                  |
| Reference No.: 2383000223                            |             |            |               |          |                  |
| Details                                              | Date        |            | Check         | list     |                  |
| Consultation (by Doctor SHSOP DOCTOR001, Doctor)     | 07-Nov-2023 |            | 13            | × 🖹 🖌    | -                |

### 14.2 Change Family Doctor (By DHC / DHCE)

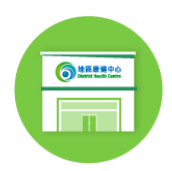

Family Doctor of the Participant is allowed to be changed by relevant DHC / DHCE. DHC / DHCE should comply with the criteria of changing Family Doctor set by Programme Office.

#### a.

#### Go to [Participant Management].

### b.

Select type of participant information.

Participant Select Participant 2 Select Enrolled Programme Enter HKIC No./ eHR No. Select Participant Information Please select.. Please select... Participan Management HKIC eHR No. С. 1 Select Participant 2 Select Enrolled Programme Enter the identity number. Enter HKIC No./ eHR No. Select Participant Information HKIC  $\sim$ Back  $\langle \langle \rangle$ 

### d.

### Go to [Show Details].

| Participant Profile Ma                              | nagement                                |                   | $\sim$ | Clinical Team    | -                                  |
|-----------------------------------------------------|-----------------------------------------|-------------------|--------|------------------|------------------------------------|
| Participant Informatio<br>Chronic Disease Co-Care   | n 🗘 <u>Show Details</u><br>Pilot Scheme | Registration Date |        | Status<br>Active |                                    |
| Chronic Disease Co-Care P<br>Management   DM manage | ilot Scheme                             | 00369-2023        |        | Active           | Reference No. 23830003230000015467 |
| Programme Start Date<br>16-0ct-2023                 | Status<br>Active                        | End Date<br>-     |        |                  | Change Management Plan             |

Prepared by IT & HI, HA <Re

### e.

The current paired Family Doctor is listed under [Change Doctor]. Click [Update] for changing Family Doctor.

| t Pr                             | rofile Management       |          | Clin                      | ical Team |                         |          |
|----------------------------------|-------------------------|----------|---------------------------|-----------|-------------------------|----------|
|                                  | Show Details            |          |                           |           |                         |          |
| ea                               | Participant Information |          | Change Doctor             | ~         | egistration Information | -        |
| eas                              |                         |          |                           | 2         |                         | C Update |
| nt  <br>eas<br>nt  <br>ie {<br>3 | Family Doctor           | SHSOP, I | DOCTOR001 (eHRUID: 285492 | 9964)     |                         | 230      |
| eas<br>ree                       |                         |          | Save C                    | ancel     |                         | 230      |
| e St                             | tart Date Status        | End Date |                           |           |                         |          |

### f.

Select a new Family Doctor from the list.

The doctor's name in grey indicates the doctor has been suspended for new pairing.

| Participant Information | <ul> <li>Change Doctor</li> </ul>     | ✓ Registration Information | n -      |
|-------------------------|---------------------------------------|----------------------------|----------|
|                         |                                       |                            | C Update |
| Family Doctor           | SHSOP, DOCTOR001 (eHRUID: 2854929964) |                            |          |
| New Family Doctor       | Please select                         | ^                          |          |
|                         | Please select                         |                            |          |
|                         | AU YEUNG, MINNIE (eHRUID: 4747821904) |                            |          |
|                         | AU, HEALTHY (eHRUID: 2059776691)      | $\sim$                     |          |
|                         | CHAN, DOCTOR101 (eHRUID: 5431657571)  |                            |          |
|                         | CHAN, KIN HONG (eHRUID: 4615939021)   |                            |          |
|                         | CHAN, YI SENG (eHRUID: 6553904093)    |                            |          |
|                         | CHAU, DOCTOR105 (eHRUID: 7206805262)  |                            |          |
|                         | CHENG, MINNIE (eHRUID: 8164949074)    |                            |          |
|                         | CHEUNG (eHRUID: 7752417988)           | լիդ                        |          |

### g.

Check the service location(s) of the Family Doctor. Click [Save].

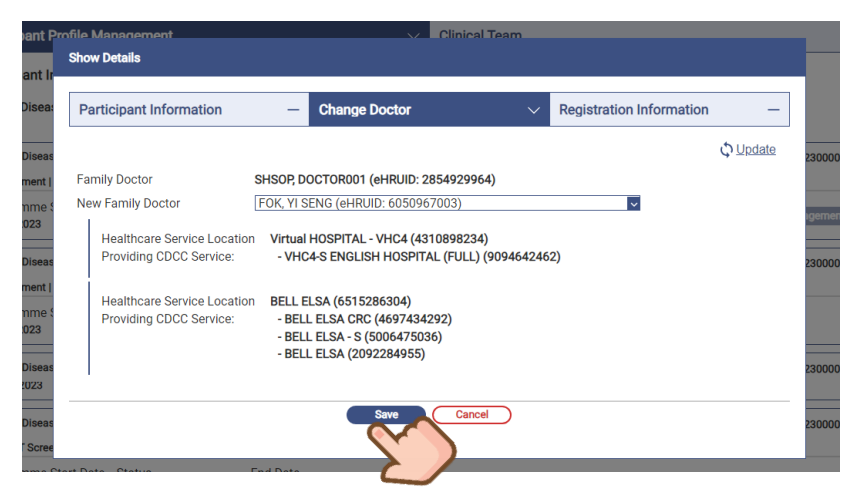

### h.

Confirm the change of Family Doctor.

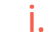

### Family Doctor is updated.

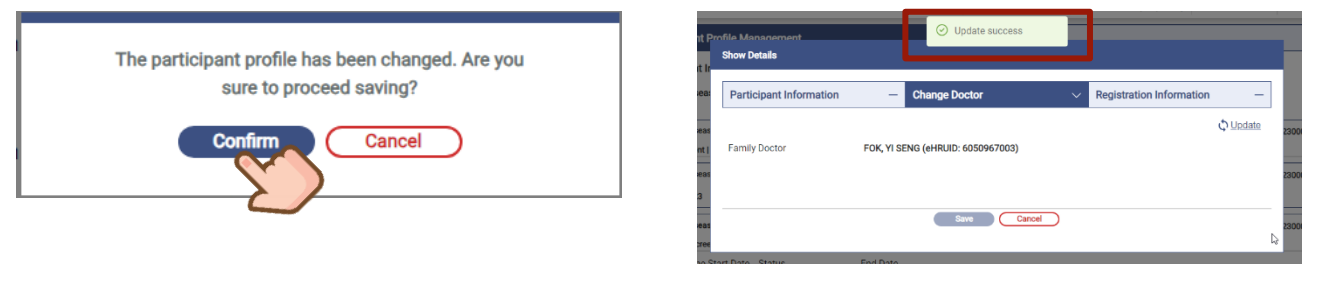

### j.

The new paired Family Doctor is reflected in both "Clinical Team" of "Participant Management" & "Health Profile". The previous paired Family Doctor will be shown as "Inactive".

| Participant               | Participant Profile Management                                                      | — Clinical Team                                                                                             | ~                                                                               |
|---------------------------|-------------------------------------------------------------------------------------|----------------------------------------------------------------------------------------------------|---------------------------------------------------------------------------------|
|                           | Paired Family Doctor<br>Doctor FOK, YI SENG<br>Chronic Disease Co-Care Pilot Scheme | District Health Centre (Kwai Tsing)           Chronic Disease Co-Care Pilot Scheme                          | Dietetic Service<br>Doctor SHS0P, DOCTOR006<br>nic Disease Co-Care Pilot Scheme |
| Participant<br>Management | Optometry Service<br>Doctor SHSOP, DOCTOR008                                        | (Inactive) Paired Family Doctor<br>Doctor SHSOP, DOCTOR001                                                  |                                                                                 |
|                           | Chronic Disease Co-Care Pilot Scheme                                                | Chronic Disease Co-Care Pilot Scheme                                                                        |                                                                                 |
| Clinical                  | Clinical Team Paired Family Doctor Doctor FOK, YI SENG                              |                                                                                                    |                                                                                 |
| Linelith Drafile          |                                                                                     | Uther Service(s)                                                                                            | Amount: 3                                                                       |
|                           | Allied<br>Health Dietetic Service<br>Doctor SHSOP, DOCTOR006                        | Chronic Disease Co-Care Pilot Scheme<br>Management   Management Plan: HT + DM management                    | Accepted                                                                        |
|                           | Optometry Service<br>Doctor SHSOP, DOCTOR008                                        | Details         Date           Consultation (by Doctor SHSOP<br>DOCTOR008, Optometrist)         13-Oct-2023 | Checklist                                                                       |
|                           | (Inactive) Paired Family Doct<br>or                                                 | Letter (by Mr SHSOP NURSE001,<br>Nurse) 13-Oct-2023<br>Letter (by Doctor SHSOP 12 Oct-2022                  |                                                                                 |
|                           | Doctor SHSOP, DOCTOR001                                                             | DOCTOR001, Doctor) 13-Oct-2023<br>Consultation 13-Oct-2023                                                  |                                                                                 |

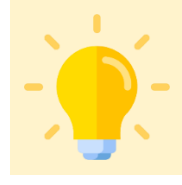

### Points to Note

Once the paired Family Doctor is changed, the previous paired Family Doctor is no longer able to apply the CDCC IT module to create new records for the participant.

Prepared by IT & HI, HA

## 14.3 Re-generating of CDCC Family Doctor Appointment Slip for Screening Phase

Changing paired CDCC Family Doctor at Screening Phase, an updated Family Doctor Appointment Slip is able to re-generate and re-print at "Participant Profile Management". The new Family Doctor Appointment Slip will be reuploaded to eHRSS as well.

#### а.

Go to [Participant Management] and select participant.

### b.

#### Under "DM & HT Screening", click [Print Appointment Slip].

| Select Participant           |                  | Chinese Name:<br>- | HKIC No.:<br>C240           |               | DOB:<br><b>01-Jan-196(</b> | ) (64 years)  | Expand ~<br>Sex:<br>Male  |            |
|------------------------------|------------------|--------------------|-----------------------------|---------------|----------------------------|---------------|---------------------------|------------|
| Participant Profile Man      | agement          |                    | ~ (                         | Clinical Team |                            |               |                           | -          |
| Participant Information      | 🗘 <u>Show De</u> | tails              |                             |               |                            |               |                           |            |
| Chronic Disease Co-Care F    | Pilot Scheme     | Re<br>11           | gistration Dat<br>-Sep-2024 | e             | Status<br>Active           |               |                           |            |
| Chronic Disease Co-Care Pile | ot Scheme        |                    |                             |               |                            | Reference No  | 0. 23830002               |            |
| DM & HT Screening            |                  |                    |                             |               |                            | 융 <u>Prin</u> | <u>t FD Appointment S</u> | <u>lip</u> |
| Programme Start Date         | Status           | End Date           |                             |               |                            |               |                           | 2          |
|                              |                  |                    |                             |               |                            |               |                           |            |

### С.

Latest information of participant particulars and paired CDCC Family Doctors will be retrieved and displayed on the Family Doctor Appointment Slip. Click "Printer" button to print the slip. (Appendix J).

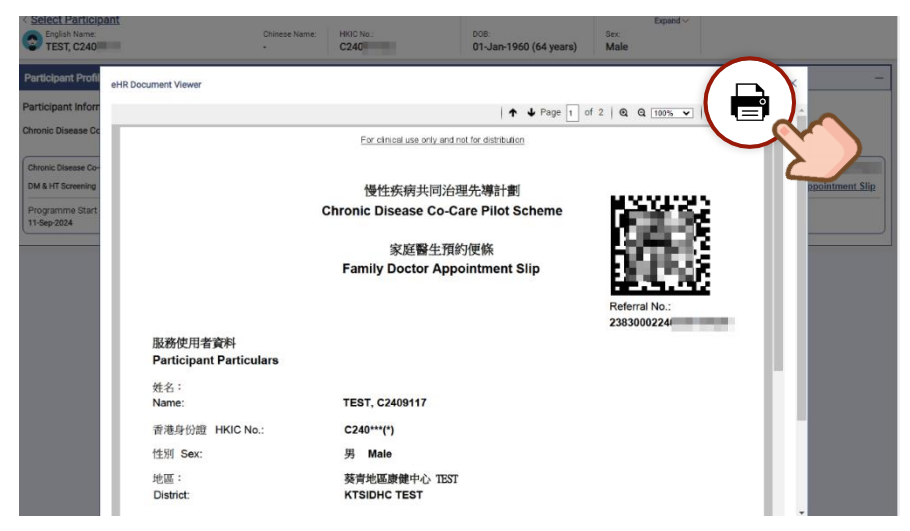

### 14.4 Update Participant's HKIC Symbol (by DHC / DHCE)

When the Participant has a new HKIC, DHC / DHCE could update the CDCC IT module with the new HKIC symbol if necessary.

### a.

Go to [Participant Management].

### b.

Select type of participant information.

| Participant<br>Participant<br>Participant<br>Management | 1 Select Participant       2 Select Enrolled Programme         Enter HKIC No./ eHR No. |
|---------------------------------------------------------|----------------------------------------------------------------------------------------|
| Participant<br>Management                               | Select Participant Information<br>Please select<br>Please select<br>HKIC<br>eHR No.    |
| <b>C.</b><br>Enter the identity number.                 | 1 Select Participant 2 Select Enrolled Programme Enter HKIC No./ eHR No.               |
|                                                         | Select Participant Information                                                         |
|                                                         | < Back Next >                                                                          |

### d.

### Go to "Show Details".

| Participant Profile Management                                     | ,                                  | <ul> <li>Clinical Team</li> </ul> | -                                  |
|--------------------------------------------------------------------|------------------------------------|-----------------------------------|------------------------------------|
| Participant Information $\[ \  \  \  \  \  \  \  \  \  \  \  \  \$ | e Registration Date<br>06-Sep-2023 | Status<br>Active                  |                                    |
| Chronic Disease Co-Care Pilot Scheme<br>Management   DM management |                                    |                                   | Reference No. 23830003230000015467 |
| Programme Start Date Status<br>16-Oct-2023 Active                  | End Date<br>-                      |                                   | Change Management Plan             |

### e.

The current HKIC Symbol is listed under [Participant Information]. Click [Update] for updating HKIC symbol.

| Participant Information | ∼ Ch        | ange Doctor |        | - | Registration Information | _        |
|-------------------------|-------------|-------------|--------|---|--------------------------|----------|
|                         |             |             |        |   |                          | 0 Update |
| English Name            | CHAN, TO TO |             |        |   |                          |          |
| Chinese Name            | 陳滔滔         |             |        |   |                          | 2        |
| HKIC Symbol             | Α           |             |        |   |                          |          |
|                         |             |             |        |   |                          |          |
|                         |             | Save        | Cancel |   |                          |          |

### f.

Select a new HKIC symbol from the list.

| nt Pr | ofile Management        |          | Clinical Team   |                          |          |      |
|-------|-------------------------|----------|-----------------|--------------------------|----------|------|
| nt ir | Show Details            |          |                 |                          |          | -    |
| sea:  | Participant Information | $\sim$   | Change Doctor — | Registration Information | -        |      |
| seas  |                         |          |                 |                          | ♦ Update | 2300 |
| ent   | English Name            | CHAN, TO | то              |                          |          |      |
| ne (  | Chinese Name            | 陳滔滔      |                 |                          |          |      |
| :3    | HKIC Symbol             | Α        |                 |                          |          | igen |
| seas  |                         | С        |                 |                          |          | 2300 |
| ent   |                         | R        |                 |                          |          |      |
| ne (  |                         | U        |                 |                          |          |      |
| 13    |                         |          |                 |                          |          |      |
| seas  |                         |          | Save Cancel     |                          |          | 2300 |
| cree  |                         |          |                 |                          |          |      |
| ne St | art Date Status         | End Date |                 |                          |          |      |

### g.

#### Confirm the update.

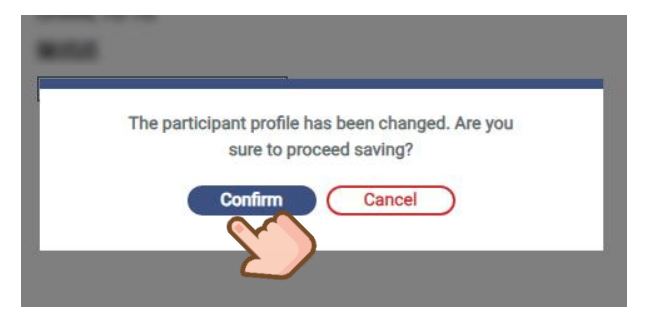

### h.

### HKIC symbol is updated.

| nfile Management<br>Show Details | O Update success |   |                          |             |
|----------------------------------|------------------|---|--------------------------|-------------|
| Participant Information          | ✓ Change Doctor  | - | Registration Information | -           |
|                                  |                  |   | Q Up                     | <u>date</u> |
| English Name                     | CHAN, TO TO      |   |                          |             |
| Chinese Name                     | 陳滔滔              |   |                          |             |
| HKIC Symbol                      | R                |   |                          |             |
|                                  | Save Cancel      | ) |                          |             |

### 14.5 Termination of CDCC Pilot Scheme (by DHC / DHCE)

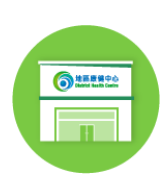

DHC / DHCE will terminate the Scheme Participants from the CDCC Pilot Scheme through the system if they no longer meet the eligibility criteria or if they choose to quit the CDCC scheme.

### b.

Select type of participant information.

Participant 1 Select Participant 2 Select Enrolled Programme Enter HKIC No./ eHR No. Select Participant Information Please select... Please select.. Participant Management HKIC eHR No. С. 1 Select Participant 2 Select Enrolled Programme Enter the identity number. Enter HKIC No./ eHR No. Select Participant Information HKIC ~ 💊 ( < Back

### d.

а.

Go to [Participant Management].

| Participant Profile Mar    | nagement                   |                 | $\sim$ | Clinical Team | -                                  |
|----------------------------|----------------------------|-----------------|--------|---------------|------------------------------------|
| Participant Informatior    | い<br>の<br><u>Show Deta</u> |                 |        |               |                                    |
| Chronic Disease Co-Care    | Pilot Scheme               | Registration Da | ite    | Status        |                                    |
|                            |                            | 06-Sep-2023     |        | Active        |                                    |
| Chronic Disease Co-Care Pi | lot Scheme                 |                 |        |               | Reference No. 23830003230000015467 |
| Management   DM manager    | ment                       |                 |        |               |                                    |
| Programme Start Date       | Status                     | End Date        |        |               | Okon ze Mano zemant Dian           |
| 16-Oct-2023                | Active                     | -               |        |               | Change Management Plan             |

—

### e.

The current status is listed under [Registration Information]. Click [Terminate] for scheme termination.

| Participant Information | -           | Change Doctor             | - Registration Information | ×                  |
|-------------------------|-------------|---------------------------|----------------------------|--------------------|
| rogramme                | Chronic Dis | ease Co-Care Pilot Scheme | · · · ·                    | → <u>Terminate</u> |
| egistration Date        | 19-Sep-202  | 3                         |                            |                    |
| tatus                   | Active      |                           |                            |                    |
| istrict                 | Kwai Tsing  |                           |                            |                    |
| ermination Reason       | -           |                           |                            |                    |
| emarks                  | -           |                           |                            |                    |
|                         |             |                           |                            |                    |
|                         |             | Save                      |                            |                    |

f.

#### Select a Termination Reason.

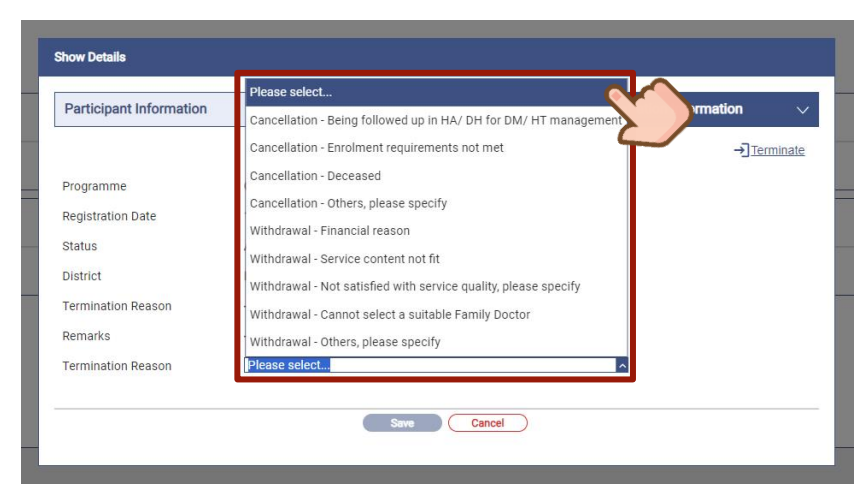

### g. Confirm the termination.

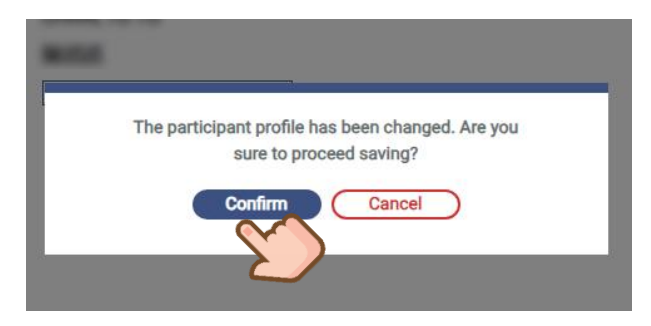

### h.

CDCC Pilot Scheme is terminated.

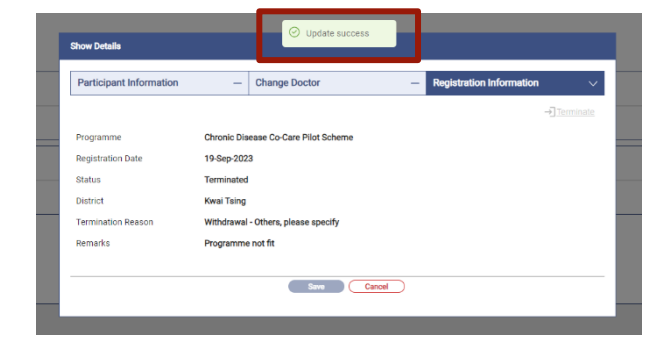

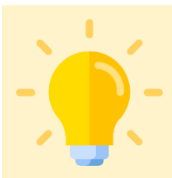

### **Points to Note**

Clinical Profile of a terminated case is unable to access. DHC / DHCE should check the CDCC journey and health events before scheme termination.

When the DHC membership of the participant is transferred to another district, colleagues of the new DHC are able to continue providing CDCC clinical care to the participant.

#### а.

Participant can be transferred to other districts in DHC On-ramp.

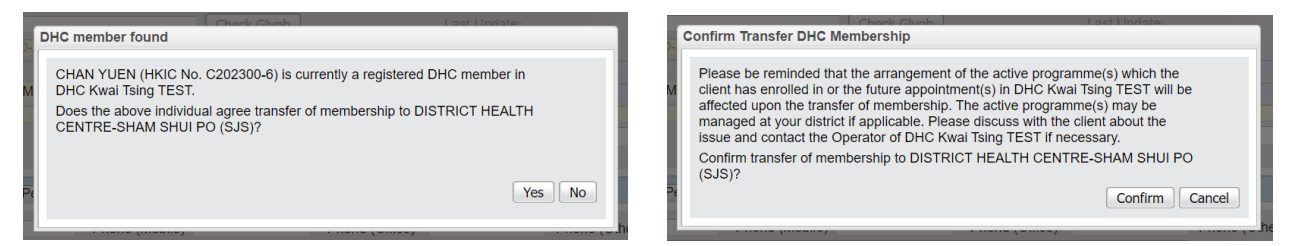

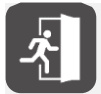

For details of CDCC participant enrolment, please refer to **G105 User Manual For District Health** Centre IT Module Volume 1 - DHC (Full-fledged) Operator (Section 5.3).

### b.

The new centre will be displayed under Clinical Team

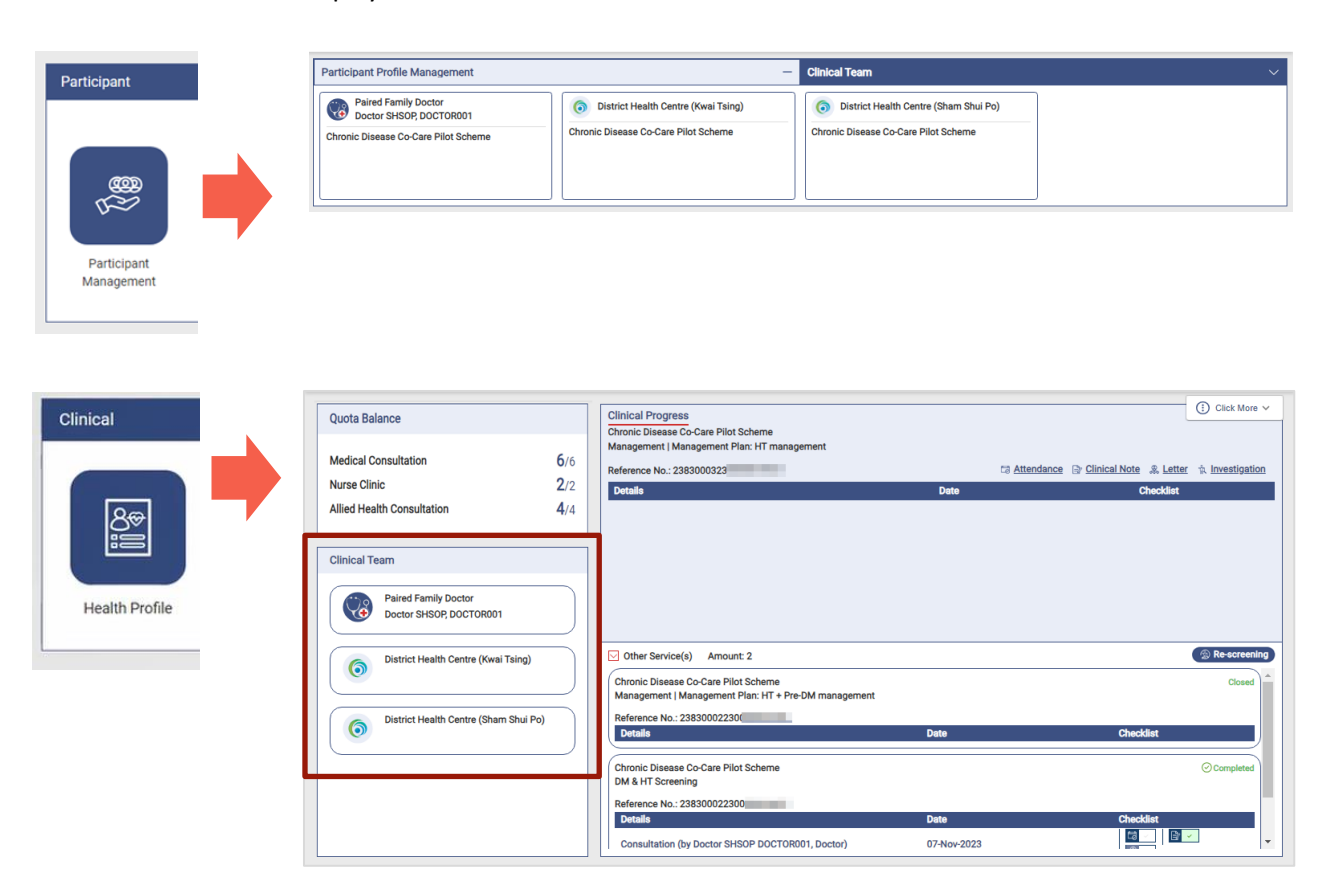

141

### **15. Integration with other systems**

### **15.1 CDCC indicator in Hospital Authority CMS**

Scheme participant enrolment status can be found on "Patient Program Summary" of Hospital Authority Clinical Management System (CMS).

| Abin<br>CDCC PAT<br>CDCC PAT<br>M 53y DOB: 01-Jan-1970<br>Patient Program Summary ×<br>Patient Program Summary | COVID<br>TENT, 1<br>T386                                                                                                    | Reminder                           | r                | Program 2             | PMI +Alert |  |  |
|----------------------------------------------------------------------------------------------------|----------------------------------------------------------------------------------------------------|------------------------------------|------------------|-----------------------|------------|--|--|
| Program                                                                                                    | Clinical Highligh                                                                                                    | t                                  | Join Date        | Last Update _<br>Date | Statu*     |  |  |
| Chronic Disease Co-Care Pilot Scher<br>and HT) (CDCC)                                                          | me (DM Enrolled CDCC Pilo                                                                                                    | ot Scheme on 24-Oct-2023           | 24-Oct-2023      | 24-Oct-2023           | Active     |  |  |
| Chronic Disease Co<br>Target patient:<br>Program description:                                                  | Chronic Disease Co-Care Pilot Scheme (CDCC)       ^         Target patient:       HK residents aged >= 45 years without known diabetes mellitus (DM)/ hypertension (HT), nor related symptom(s) |                                    |                  |                       |            |  |  |
| r rogram description.                                                                                          | diagnosis and managen<br>private healthcare sector                                                                                                    | nent of chronic diseases, par<br>r | rticularly HT an | d DM in the           | •          |  |  |

### 15.2 DHC CMS On-ramp system

Consultations and health classes conducted in DHC are one of key health events in the CDCC participant journey, where they are recorded in DHC CMS On-ramp system.

In order to collaborate all the health events under CDCC, a programme tagging function is implemented in DHC CMS On-ramp.

Attended DHC health activities (including consultation and class) and corresponding clinical notes with CDCC programme tag will be displayed in CDCC Service Summary.

### а.

Tag CDCC programme when making appointments and class booking in DHC On-ramp.

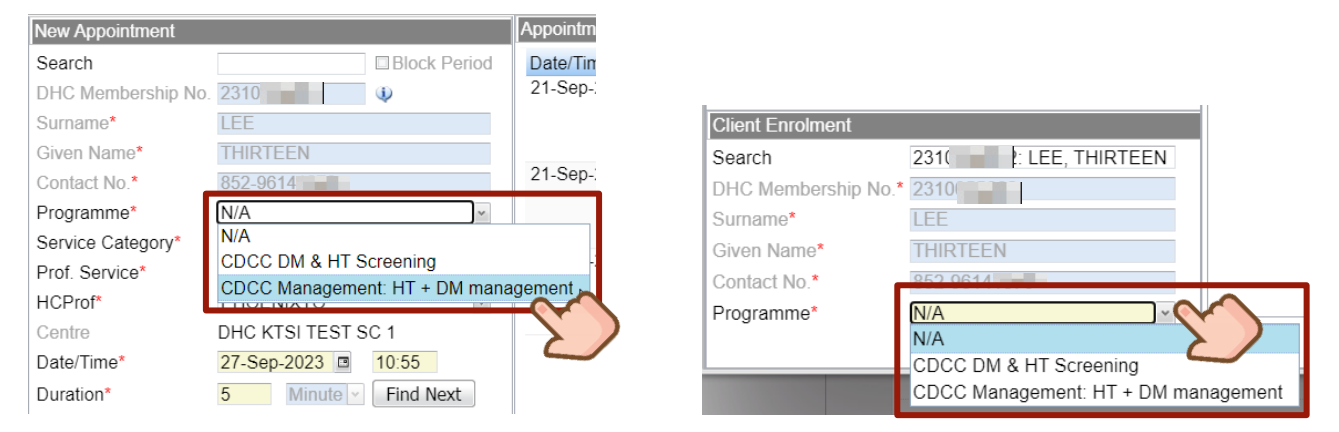

### b.

CDCC programme tagging (if any) will be seen on Appointment List in On-ramp.

| Appointment History |                  |                                          |                                              |                       |          |              | × |
|---------------------|------------------|------------------------------------------|----------------------------------------------|-----------------------|----------|--------------|---|
| Date/Time *         | Service Category | Class Code and Name                      | Programme                                    | Centre                | Venue    | Status       |   |
| 07-Nov-2023 11:20   |                  | CDCC001-DM Diet                          | CDCC<br>Management: HT<br>+ DM<br>management | DHC KTSI TEST<br>SC 1 | Room101  | Not attended |   |
| 06-Nov-2023 12:00   |                  | CDCC003-DM<br>Retinopathy (糖尿病視<br>網膜病變) | CDCC<br>Management: HT<br>+ DM<br>management | DHC KTSI TEST<br>SC 1 | Room101  | Not attended |   |
| 06-Nov-2023 11:20   |                  | CDCC002-Exercise                         |                                              | DHC KTSI TEST<br>SC 1 | Room 102 | Attended     |   |

#### Icon representing CDCC programme tagging will be seen on Class Enrolment List in On-ramp.

|   | Class Detail            | S                  |              | Class Enroli | ment List          |             |         |              |   |       |               |
|---|-------------------------|--------------------|--------------|--------------|--------------------|-------------|---------|--------------|---|-------|---------------|
|   |                         |                    | Block Period | Attenda      | DHC Membership No. | Client Name | Sex/Age | Contact No.  |   |       |               |
|   | Class Code<br>and Name* | CDCC002-Exercise   | <b>v</b>     | V            | 23100              | WONG, ZERO  | M/63y   | 852-<br>9614 | B | ero 🕫 | (S)<br>Gramme |
|   | Class Host              | Alex               |              |              |                    |             |         |              |   | CD    | CC DM         |
|   | Centre*                 | DHC KTSI TEST SC 1 |              |              |                    |             |         |              |   | & H   | T             |
|   | Venue*                  | Room101            | ~            |              |                    |             |         |              |   | SCI   | eening        |
|   | Class Size*             | 15                 |              |              |                    |             |         |              |   |       |               |
|   | Date/Time*              | 07-Nov-2023        | 09:00        |              |                    |             |         |              |   |       |               |
| ļ | Duration*               | 60 Minute -        |              |              |                    |             |         |              |   |       |               |

•

### С.

The DHC health activities with CDCC tagged are displayed in Service Summary.

| Treatment Activity                                    | Investigation / Letter       |                                                                                                    |
|-------------------------------------------------------|------------------------------|----------------------------------------------------------------------------------------------------|
| DHC Activity                                          | @ Print                      | Consultation Date Tricinguizz                                                                                  |
| Activity Name                                         | CDCC IDPP Pre-<br>Assessment | annahladon Type @Pico to Faire Consultation (Denos Consultation (Sain auto-attivity) American Karak Menaganani |
| Healthcare Prof                                       | CHU BELLE                    | me BP / / mmitg Histor Pulse /min                                                                              |
| DHC<br>Activity Date<br>DHC Activity<br>Activity Name | KTSIDHC TEST<br>07-Nov-2023  | Name         Objective velocities         Math         menuics           ger                                   |
| DHC<br>Activity Date                                  | KTSIDHC TEST<br>07-Nov-2023  |                                                                                                    |
| CDCC IT Module display                                |                              | DHC CMS On-ramp System display                                                                                 |
| Activity Name                                         |                              | Service category of the appointment / Class name                                                               |
| Healthcare Pro                                        | f                            | Colleague who conducted the consultation / Class                                                               |

### d.

Click [Print] for the details of the clinical note of the consultation.

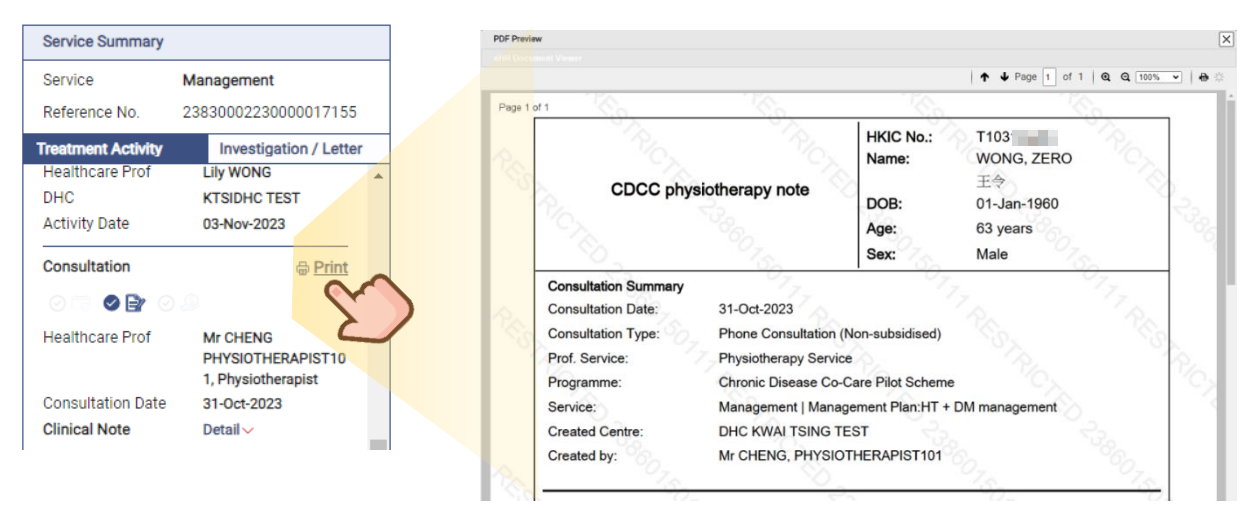
# Helpdesk Support

| Helpdesk Support List           | Phone No.                          |
|---------------------------------|------------------------------------|
| CDCC Call Centre Hotline        | 2157 0500                          |
| eHRSS Healthcare Staff Hotline  | 3467 6230 (Line is open 24 hours.) |
| eHRSS Technical Support Hotline | 3467 6250 (Line is open 24 hours.) |

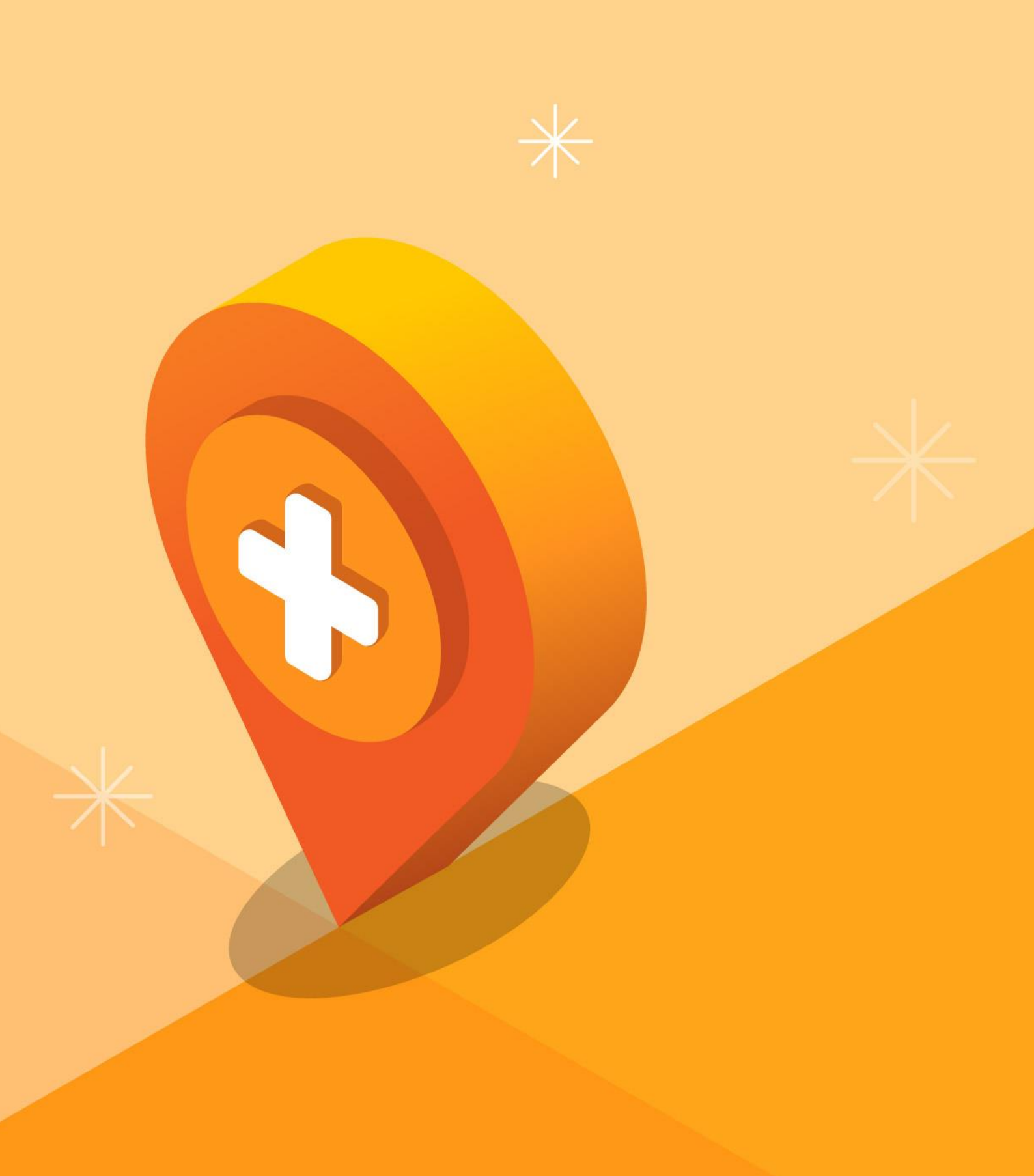

Appendix

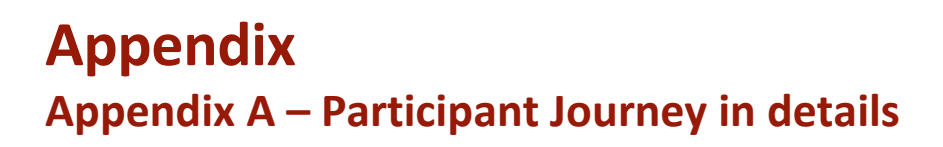

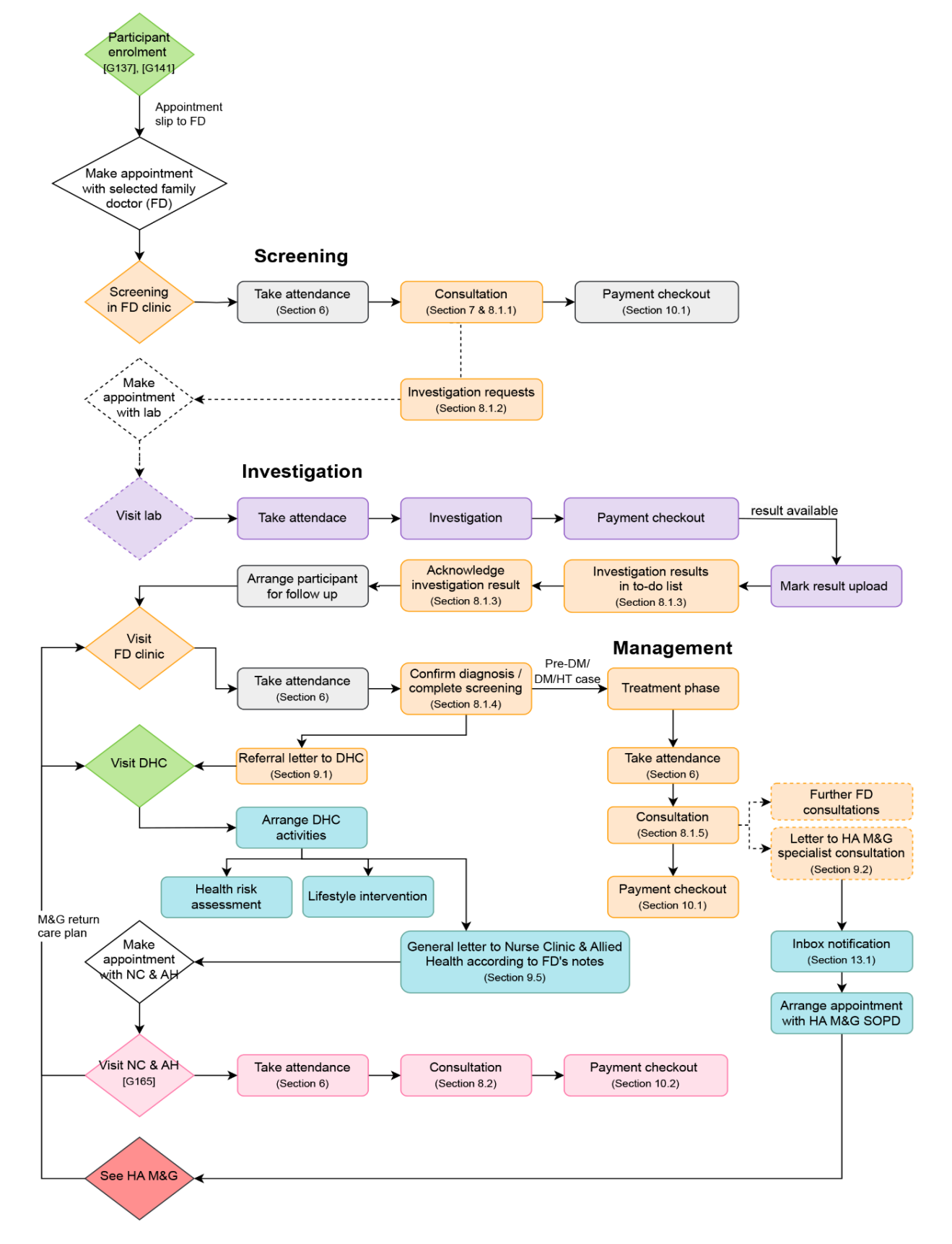

147

## Appendix B – CDCC Consultation Summary (Page 1 of 2)

|                                                                                                    |                                                                                                    | HKIC No.:<br>Name:                                                                                                    | C232308(5)<br>CHAN, TO TO                                                                                                    |
|----------------------------------------------------------------------------------------------------|----------------------------------------------------------------------------------------------------|----------------------------------------------------------------------------------------------------|----------------------------------------------------------------------------------------------------|
| CDCC consult                                                                                                    | ation summary                                                                                                    | DOB:                                                                                                    | 陳治治<br>01-Jan-1960                                                                                                    |
|                                                                                                    |                                                                                                    | Age:                                                                                                    | 63 years                                                                                                    |
|                                                                                                    |                                                                                                    | Sex:                                                                                                    | Male                                                                                                    |
| Consultation Summary                                                                                                    | 200-                                                                                                    | . 20                                                                                                    | 2                                                                                                    |
| Consultation Date:                                                                                                    | 16-Oct-2023                                                                                                    |                                                                                                    |                                                                                                    |
| Consultation Type:                                                                                                    | Face-to-Face Consul                                                                                                    | tation                                                                                                    |                                                                                                    |
| Prof. Service:                                                                                                    | Medical Consultation                                                                                                    |                                                                                                    |                                                                                                    |
| Programme:                                                                                                    | Chronic Disease Co-                                                                                                    | Care Pilot Scheme                                                                                                    |                                                                                                    |
| Service:                                                                                                    | Management   Manag                                                                                                    | gement Plan:HT +                                                                                                    | Pre-DM management                                                                                                    |
| Created Centre:                                                                                                    | Virtual HOSPITAL - V                                                                                                    | лнса 📀                                                                                                    |                                                                                                    |
| Created by:                                                                                                    | Doctor SHSOP, DOC                                                                                                    | TOR003                                                                                                    |                                                                                                    |
| Assessment                                                                                                    |                                                                                                    | 5                                                                                                    |                                                                                                    |
| Office RP                                                                                                    | 125 / 65 mmHa                                                                                                    |                                                                                                    |                                                                                                    |
| Office Pulse:                                                                                                    | 80 /min                                                                                                    |                                                                                                    |                                                                                                    |
| Temp:                                                                                                    | 36.5 °C (Degree Cels                                                                                                    | eiue) Con                                                                                                    |                                                                                                    |
| Hetix                                                                                                    | 7 70 mmol/l                                                                                                    | , see a see a see a see a see a see a see a see a see a see a see a see a see a see a see a see a see a see a s        |                                                                                                    |
| RW-                                                                                                    | 72.00 kg                                                                                                    |                                                                                                    |                                                                                                    |
| BH: 75                                                                                                    | 155 m                                                                                                    |                                                                                                    |                                                                                                    |
| BMI:                                                                                                    | 29.97 ko/m                                                                                                    |                                                                                                    |                                                                                                    |
| Smoking Status:                                                                                                    | Non-smoker                                                                                                    |                                                                                                    |                                                                                                    |
| Drinking Habit:                                                                                                    | Non-drinker                                                                                                    |                                                                                                    |                                                                                                    |
| Drug Compliance:                                                                                                    | Good                                                                                                    |                                                                                                    |                                                                                                    |
| Side Effect Of Medications:                                                                                                    | No                                                                                                    |                                                                                                    |                                                                                                    |
| Dietary Compliance:                                                                                                    | Fair                                                                                                    |                                                                                                    |                                                                                                    |
| Exercise:                                                                                                    | Infrequent                                                                                                    |                                                                                                    |                                                                                                    |
| Investigation Result                                                                                                    | 9                                                                                                    |                                                                                                    |                                                                                                    |
| Date of Investigation:                                                                                                    | 07-Aug-2023                                                                                                    |                                                                                                    |                                                                                                    |
| HbA1c/FPG result available                                                                                                    | Yes                                                                                                    |                                                                                                    |                                                                                                    |
| HbA1c:                                                                                                    | 5.0 %                                                                                                    |                                                                                                    |                                                                                                    |
| Management                                                                                                    |                                                                                                    |                                                                                                    |                                                                                                    |
| 65                                                                                                    |                                                                                                    |                                                                                                    |                                                                                                    |
| 文件只供有臨床覆游戏参考用注,部<br>同治理先導計劃」的私營醫療服務契(                                                                                                    | 8內容可能有待覆診後才可確定<br>現者,已獲要要參閱(及列印)此;                                                                                                  | 。运些內容並沒有資料為<br>文件,遂承諾會總使用、例                                                                                            | 孝,如南都改则不作另行通知。参與「靈性或s<br>《降及保密此服務之領人/臨床資料上負責。                                                                                                    |
| his document is intended for clinical fo<br>flow-up. It is provided on an "as-is" ba<br>e Chronic Disease Co-Care Pilot Sch<br>et confidentiality of the personal / clini | low-up or reference purpose o<br>sis, and may be changed witho<br>one is granted the right to acco<br>cel data from Chronic Disease | only. Some of the informat<br>out further notification. The<br>ess (and print) this copy, a<br>Co-Care Pilot Scheme in | ion may need to be finalized at subsequent<br>s private healthcare professional participating<br>and he / she is responsible for use, protection,<br>his / her possession. |

# Appendix B – CDCC Consultation Summary (Page 2 of 2)

|                                      |                                           | HKIC No.:<br>Name:            | C232308(5)<br>CHAN, TO TO                    |            |
|--------------------------------------|-------------------------------------------|-------------------------------|----------------------------------------------|------------|
| CDCC co                              | nsultation summary                        | DOB:                          | 网络白白<br>01-Jan-1960                          |            |
|                                      |                                           | Age:<br>Sex:                  | 63 years<br>Male                             |            |
| Problem:                             | нт 📎                                      |                               | 2 <sup>5</sup> 0                             |            |
| Management: 🔗                        |                                           |                               |                                              |            |
|                                      | Life Style Modificatio                    | n Advice Low sodiu            | um diet                                      |            |
|                                      | Refer to Nurse Clinic                     | · ?                           |                                              |            |
| - S.                                 |                                           |                               |                                              |            |
| Medication                           | writed No.                                |                               |                                              |            |
| Reason:                              | Patient union own et                      | ~73                           |                                              |            |
|                                      |                                           |                               |                                              |            |
|                                      |                                           |                               |                                              |            |
|                                      |                                           |                               |                                              |            |
|                                      |                                           |                               |                                              |            |
|                                      |                                           |                               |                                              |            |
|                                      |                                           |                               |                                              |            |
|                                      |                                           |                               |                                              |            |
|                                      |                                           |                               |                                              |            |
|                                      |                                           |                               |                                              |            |
|                                      |                                           |                               |                                              |            |
|                                      |                                           |                               |                                              |            |
|                                      |                                           |                               |                                              |            |
|                                      |                                           |                               |                                              |            |
|                                      |                                           |                               |                                              |            |
| Prepared by:                         | Doctor SHSOP, DOC                         | CTOR003                       | S. 50.                                       |            |
| Last updated on:                     | 18-Oct-2023 15:06                         |                               |                                              |            |
|                                      | £                                         |                               |                                              |            |
| 此文件只供作臨床覆跡或参4<br>夜病共同治理先導計劃。約4<br>責。 | 6用述,部份內容可能有待關節後才可能<br>以整體機能點提供者,已獲證權參與(及) | #定。這些內容依限有資料<br>列印]此文件,並承諾會就會 | 為準,如出線改則不作另行通知。參與<br>2月、保障及保密此服務之個人/臨床直<br>1 | 「慢性<br>料上負 |
|                                      |                                           | and endown interest           | ution may need to be finalized at subs       |            |

Prepared by IT & HI, HA

149

# Appendix C – CDCC Optometry Note

|                                                                                                    | ROM                                                                                                    | Name:                                                                       | C232308(5)<br>CHAN, TO TO                                                                                      |                  |
|----------------------------------------------------------------------------------------------------|----------------------------------------------------------------------------------------------------|-----------------------------------------------------------------------------|----------------------------------------------------------------------------------------------------|------------------|
| CDCC op                                                                                                    | tometry note                                                                                                    | DOB:                                                                        | 01-Jan-1960                                                                                                    |                  |
|                                                                                                    | The second                                                                                                    | Age:                                                                        | 63 years                                                                                                    |                  |
|                                                                                                    | 67.                                                                                                    | Sex                                                                         | Male                                                                                                    |                  |
| Consultation Summary                                                                                                    | - Co                                                                                                    | 600                                                                         | 50°                                                                                                    |                  |
| Consultation Date:                                                                                                    | 18-Oct-2023                                                                                                    |                                                                             |                                                                                                    |                  |
| Consultation Type:                                                                                                    | Face-to-Face Consultation                                                                                                    |                                                                             |                                                                                                    |                  |
| Prof. Service:                                                                                                    | Optometry Service                                                                                                    |                                                                             |                                                                                                    |                  |
| Programme:                                                                                                    | Chronic Disease Co-Care P                                                                                                    | liot Scheme                                                                 |                                                                                                    |                  |
| Service:                                                                                                    | Management   Managemen                                                                                                    | t Plan:HT + Pre                                                             | -DM management                                                                                                 |                  |
| Created Centre:                                                                                                    | VIRTUAL UNIT B                                                                                                    |                                                                             |                                                                                                    |                  |
| Created by:                                                                                                    | Doctor SHSOP, DOCTOR0                                                                                                    | 08                                                                          |                                                                                                    |                  |
| °C <sub>ZA</sub>                                                                                                    | 8                                                                                                    |                                                                             | C <sub>Z</sub>                                                                                                 | Cz.              |
| Optometry Assessment                                                                                                    |                                                                                                    |                                                                             |                                                                                                    |                  |
|                                                                                                    | Right Eye                                                                                                    | Left E                                                                      | Eye                                                                                                    |                  |
| /isual Acuity:                                                                                                    | 6 / 6 (without pinhole)                                                                                                    | 6/6                                                                         | (without pinhole)                                                                                              |                  |
|                                                                                                    | 6 / 6 (with pinhole)                                                                                                    | 6/6                                                                         | (with pinhole)                                                                                                 |                  |
| Retinal photography done                                                                                                 | Yes                                                                                                    | No                                                                          |                                                                                                    |                  |
| Diabetic Retinopathy                                                                                                    | No retinopathy                                                                                                    | N/A                                                                         |                                                                                                    |                  |
| hypertensive Retinopathy                                                                                                 | No retinopathy                                                                                                    | N/A                                                                         |                                                                                                    |                  |
| Maculopathy                                                                                                    | No maculopathy                                                                                                    | So N/A                                                                      |                                                                                                    |                  |
| Clinical Note                                                                                                    | 20/20 (6/6) (normal) vision.<br>Ability to identify different co<br>Full visual field.<br>Proper eye muscle coordina<br>Normal eye pressure.<br>Normal eye structures (corr | olors.<br>ation.<br>wea, iris, lens)                                        |                                                                                                    |                  |
| Note & Management                                                                                                    |                                                                                                    |                                                                             |                                                                                                    |                  |
| Management Plan                                                                                                    | No FU needed                                                                                                    |                                                                             |                                                                                                    |                  |
| Prepared by:                                                                                                    | Doctor SHSOP, DOCTOR0                                                                                                    | 08                                                                          | N 69                                                                                                    | 7.0              |
| ast updated on:                                                                                                    | 18-Oct-2023 15:33                                                                                                    |                                                                             |                                                                                                    |                  |
| 此文件只似布臨床覆游谈参考用途,<br>疾病共同治理先導計劃。的私營醫療<br>費。                                                                               | 部份內容可能有待 <b>圈</b> 診後才可確定。這引<br>腦器器斜名,已屬器種參問(及列印)此文                                                                                                    | E內容並現有資料為導<br>件,並希諾會就使用                                                     | , 加加修改到不在另行通知。 参说<br>, 保障及保密线服務之個人/臨床實                                                                         | 「慢性<br>料上角       |
| This document is intended for clinics<br>follow-up. It is provided on an "ae-is"<br>participating in the Chronic Disease | al follow-up or reference purpose only. S<br>basis, and may be changed without fur<br>Co-Care Pilot Scheme is granted the rig                                               | iome of the informatio<br>ther notification. The<br>pht to access (and pri- | in may need to be finalized at subs<br>private healthcare professional<br>nt) this copy, and he / she is respo | equent<br>nsible |

### Appendix D – CDCC Dietetic Note

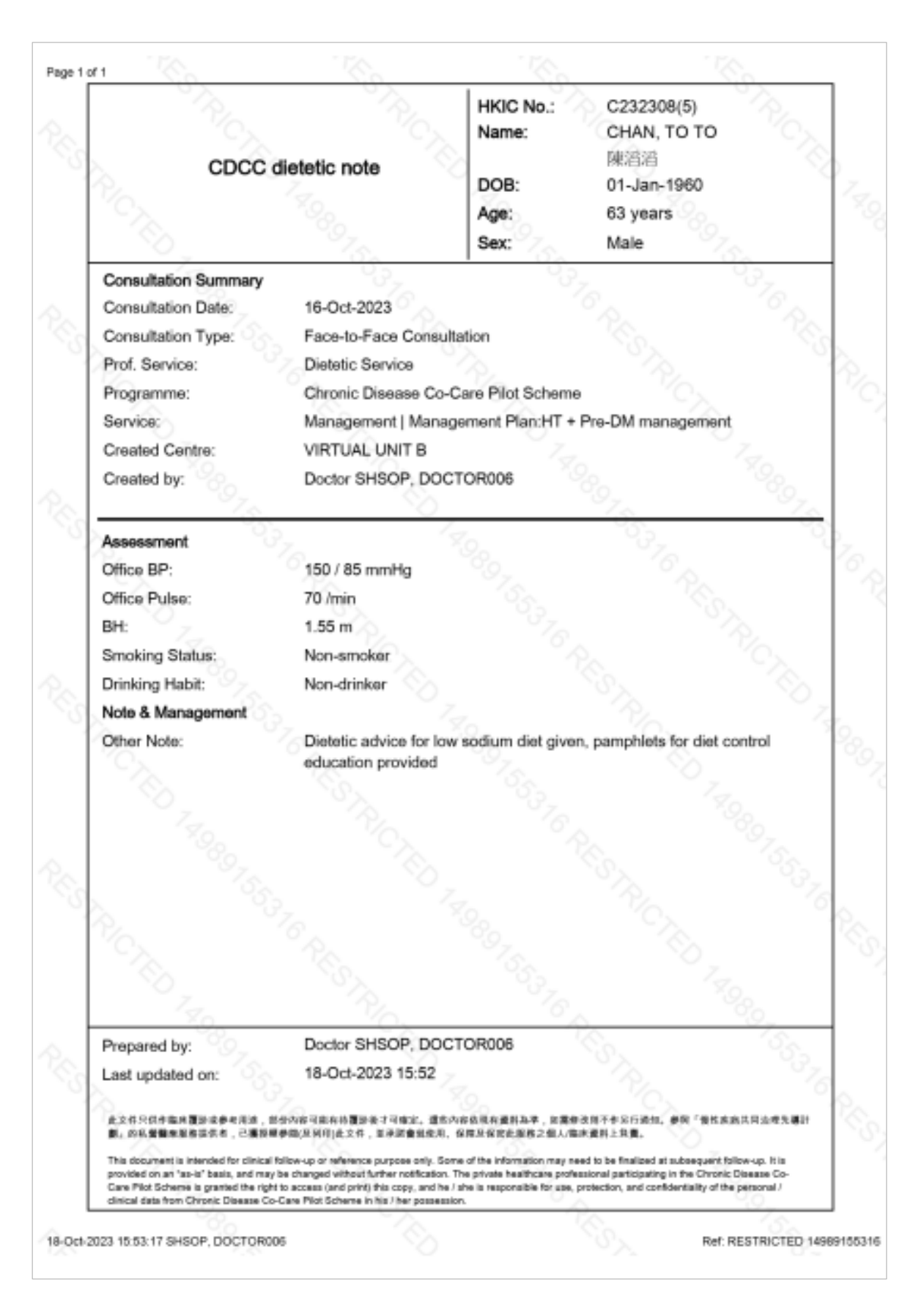

Prepared by IT & HI, HA < Rest

# Appendix E – Investigation Request Note (Page 1 of 2)

| Page 1 ( | of: | 3 |
|----------|-----|---|
|----------|-----|---|

| <b>檢驗轉</b> 介                                                                                                    |                                                                                                    |                                            |
|----------------------------------------------------------------------------------------------------|----------------------------------------------------------------------------------------------------|--------------------------------------------|
| 参加者資料 Participant Particulars                                                                                                    |                                                                                                    |                                            |
| ∮加者姓名:<br>Iama of Participant:                                                                                                    |                                                                                                    |                                            |
| ame of Fancipant.<br>引份證明文件號碼 HKIC No.:                                                                                                    | L316***(*)                                                                                                    | Request No.:                               |
| 別 Sex:                                                                                                    | 男 Male                                                                                                    | 238300012500                               |
| 齡 Age:                                                                                                    | 65 years                                                                                                    |                                            |
| 3.险康健中心:<br>Nistriat Health Contra:                                                                                                    | 癸青地區康健中心 TEST                                                                                                    |                                            |
| 也區康健中心會員號碼 DHC Members                                                                                                    | ship Number: 25100                                                                                                    |                                            |
| 至 約                                                                                                    | 須知 Important Note for Appointment Book                                                                                              | na                                         |
| 」<br>現象<br>山桧騎輔介価條右な日期至 / Daga                                                                                                    |                                                                                                    | שייש<br>In1_2025                           |
| 參加者須直接聯絡指定私家化驗所                                                                                                    | · 酒約檢查服務,聯絡資料請見後百。                                                                                                    | J 41 - 202J                                |
| Participants need to contact the de                                                                                                    | esignated private laboratory directly to book app                                                                                   | ointment for Investigation                 |
| Service. Please refer to the contact                                                                                                    | ct details overleaf.                                                                                                    | -                                          |
| equest Details                                                                                                    |                                                                                                    |                                            |
| equest Date:                                                                                                    | 21-Jan-2025                                                                                                    |                                            |
| equest bute.                                                                                                    | 21-0411-2020                                                                                                    |                                            |
| eason for Request:                                                                                                    | test                                                                                                    |                                            |
| eason for Request:                                                                                                    | test                                                                                                    |                                            |
| eason for Request:<br>請於化驗所進行以下化驗,並繳付相關                                                                                                    | test<br>發費用 Please have the following tests done in                                                                                 | the laboratory and pay the                 |
| eason for Request:<br>請於化驗所進行以下化驗,並繳付相關<br>corresponding fees:                                                                                                    | test<br>閉費用 Please have the following tests done in                                                                                 | the laboratory and pay the                 |
| eason for Request:<br>請於化驗所進行以下化驗,並繳付相關<br>corresponding fees:<br>Investigation Grouping                                                                                                    | test<br>發費用 Please have the following tests done in                                                                                 | the laboratory and pay the                 |
| eason for Request:<br>請於化驗所進行以下化驗,並繳付相關<br>corresponding fees:<br>Investigation Grouping<br>Package (G) - Confirmatory Tests for<br>HbA1c > 6.5% or EPG > 7 mmol/1                                                                                                    | test<br>閉費用 Please have the following tests done in<br>Suspected DM [If initial screening test:                                     | the laboratory and pay the<br>\$ 0         |
| eason for Request:<br>請於化驗所進行以下化驗,並繳付相關<br>corresponding fees:<br>Investigation Grouping<br>Package (G) - Confirmatory Tests for<br>HbA1c ≥ 6.5% or FPG ≥ 7 mmol/L]<br>· HbA1c                                                                                                    | test<br>閉費用 Please have the following tests done in<br>Suspected DM [If initial screening test:                                     | the laboratory and pay the<br>\$ 0         |
| eason for Request:<br>請於化驗所進行以下化驗,並繳付相關<br>corresponding fees:<br>Investigation Grouping<br>Package (G) - Confirmatory Tests for<br>HbA1c ≥ 6.5% or FPG ≥ 7 mmol/L]<br>· HbA1c<br>· Glucose, Fasting / FPG                                                                                                    | test<br>關費用 Please have the following tests done in<br>Suspected DM [If initial screening test:                                     | the laboratory and pay the<br>\$ 0         |
| eason for Request:<br>請於化驗所進行以下化驗,並繳付相關<br>corresponding fees:<br>Investigation Grouping<br>Package (G) - Confirmatory Tests for<br>HbA1c ≥ 6.5% or FPG ≥ 7 mmol/L]<br>· HbA1c<br>· Glucose, Fasting / FPG<br>· Full Linid Profile Fasting                                                                                                    | test<br>閉費用 Please have the following tests done in<br>Suspected DM [If initial screening test:                                     | the laboratory and pay the<br>\$ 0         |
| eason for Request:<br>請於化驗所進行以下化驗,並繳付相關<br>corresponding fees:<br>Investigation Grouping<br>Package (G) - Confirmatory Tests for<br>HbA1c ≥ 6.5% or FPG ≥ 7 mmol/L]<br>· HbA1c<br>· Glucose, Fasting / FPG<br>· Full Lipid Profile, Fasting                                                                                                    | test<br>爾費用 Please have the following tests done in<br>Suspected DM [If initial screening test:                                     | the laboratory and pay the<br>\$ 0         |
| eason for Request:<br>請於化驗所進行以下化驗,並繳付相關<br>corresponding fees:<br>Investigation Grouping<br>Package (G) - Confirmatory Tests for<br>HbA1c ≥ 6.5% or FPG ≥ 7 mmol/L]<br>· HbA1c<br>· Glucose, Fasting / FPG<br>· Full Lipid Profile, Fasting<br>· RFT with eGFR                                                                                                    | test<br>谢費用 Please have the following tests done in<br>Suspected DM [If initial screening test:                                     | the laboratory and pay the<br>\$ 0         |
| eason for Request:<br>請於化驗所進行以下化驗,並繳付相關<br>corresponding fees:<br>Investigation Grouping<br>Package (G) - Confirmatory Tests for<br>HbA1c ≥ 6.5% or FPG ≥ 7 mmol/L]<br>· HbA1c<br>· Glucose, Fasting / FPG<br>· Full Lipid Profile, Fasting<br>· RFT with eGFR                                                                                                    | test<br>爾費用 Please have the following tests done in<br>Suspected DM [If initial screening test:                                     | the laboratory and pay the<br>\$ 0         |
| eason for Request:<br>請於化驗所進行以下化驗,並繳付相關<br>corresponding fees:<br>Investigation Grouping<br>Package (G) - Confirmatory Tests for<br>HbA1c ≥ 6.5% or FPG ≥ 7 mmol/L]<br>· HbA1c<br>· Glucose, Fasting / FPG<br>· Full Lipid Profile, Fasting<br>· RFT with eGFR                                                                                                    | test<br>關費用 Please have the following tests done in<br>Suspected DM [If initial screening test:<br>共付費用總額 Total co-payment amount : | the laboratory and pay the<br>\$ 0<br>\$ 0 |
| eason for Request:<br>請於化驗所進行以下化驗,並繳付相關<br>corresponding fees:<br>Investigation Grouping<br>Package (G) - Confirmatory Tests for<br>HbA1c ≥ 6.5% or FPG ≥ 7 mmol/L]<br>· HbA1c<br>· Glucose, Fasting / FPG<br>· Full Lipid Profile, Fasting<br>· RFT with eGFR                                                                                                    | test<br>國費用 Please have the following tests done in<br>Suspected DM [If initial screening test:<br>共付費用總額 Total co-payment amount : | the laboratory and pay the<br>\$ 0<br>\$ 0 |
| eason for Request:<br>請於化驗所進行以下化驗,並繳付相關<br>corresponding fees:<br>Investigation Grouping<br>Package (G) - Confirmatory Tests for<br>HbA1c ≥ 6.5% or FPG ≥ 7 mmol/L]<br>· HbA1c<br>· Glucose, Fasting / FPG<br>· Full Lipid Profile, Fasting<br>· RFT with eGFR                                                                                                    | test<br>國費用 Please have the following tests done in<br>Suspected DM [If initial screening test:<br>共付費用總額 Total co-payment amount : | the laboratory and pay the<br>\$ 0<br>\$ 0 |
| eason for Request:<br>請於化驗所進行以下化驗,並繳付相關<br>corresponding fees:<br>Investigation Grouping<br>Package (G) - Confirmatory Tests for<br>HbA1c ≥ 6.5% or FPG ≥ 7 mmol/L]<br>· HbA1c<br>· Glucose, Fasting / FPG<br>· Full Lipid Profile, Fasting<br>· RFT with eGFR                                                                                                    | test<br>關費用 Please have the following tests done in<br>Suspected DM [If initial screening test:<br>其付費用總額 Total co-payment amount : | the laboratory and pay the<br>\$ 0<br>\$ 0 |
| eason for Request:<br>請於化驗所進行以下化驗,並繳付相關<br>corresponding fees:<br>Investigation Grouping<br>Package (G) - Confirmatory Tests for<br>HbA1c ≥ 6.5% or FPG ≥ 7 mmol/L]<br>· HbA1c<br>· Glucose, Fasting / FPG<br>· Full Lipid Profile, Fasting<br>· RFT with eGFR<br><u>RFT with eGFR</u><br><u>Request Source:</u><br>Name of Request Family Doctor:<br>Clinic Tel:<br>Clinic Fax No.: | test<br>國費用 Please have the following tests done in<br>Suspected DM [If initial screening test:<br>其付費用總額 Total co-payment amount : | the laboratory and pay the<br>\$ 0<br>\$ 0 |

### Appendix E – Investigation Request Note (Page 2 of 2)

#### Page 2 of 3

#### 注意事項 Note to participant

- (1) 請攜同此檢查轉介便條及香港身份證正本於預約時間及地點接受檢查服務。 Please bring along this Investigation Request Note and original copy of HK Identity Card to attend the private laboratories sites/centres for Investigation Service as scheduled.
- (2) 極端天氣如當八號或以上熱帶氣旋警告信號或黑色暴雨警告信號生效期間,檢查服務可能將會暫停。有關預約安排,參加者請致電聯絡指定私家化驗所查詢。

If extreme weather occurs such as Tropical Cyclone Warning Signal No. 8 or higher or Black Rainstorm Warning Signal is hoisted, service may be suspended. For the appointment arrangement, please contact the designated private laboratory for inquiries.

- (3) 如對檢查項目有任何查詢,請致電聯絡所屬私家醫生跟進。For inquiries on investigation item(s), please contact your family doctor for follow-up as necessary.
- (4) 參加者可於檢查後聯絡所屬私家醫生,以查詢或跟進相關檢查結果。 Participant can contact his/her family doctor to enquire and/or follow up on the investigation results.
- (5) 空腹驗血的人士,抽血前最少8小時禁止飲食(可飲清水)。

For fasting blood tests, do not eat and drink (plain water is allowed) for at least 8 hours prior to blood taking.

#### 檢驗服務地點 Investigation Service Location

#### VIRTUAL UNIT A VIRTUAL UNIT A

服務熱線 Service Hotline: 請致電個別服務地點預約 For booking, please call individual service locations

預約網址 Booking Website: https://booking.abc.com.hk/

參加者亦可選擇**地區康健中心/站**接受檢驗服務。地區康健中心的地點及電話列印在後頁,方便閱覽。

Participants can also choose to receive investigation services at <u>District Health Centre / Express (DHC/E)</u>. The information of DHC/E is also printed overleaf for your reference.

#### 掃描二維碼可檢視所有服務地點及電話。

Please scan the QR code for accessing the information on all service locations and telephone numbers.

服務地點詳情 Service Location Details

Updated by: Doctor SHSOP, DOCTOR001 on 21-Jan-2025 16:03 Printed by: Doctor SHSOP, DOCTOR001 on 21-Jan-2025 16:03

### Appendix F – CDCC DM & HT Screening Summary on eHRSS Viewer

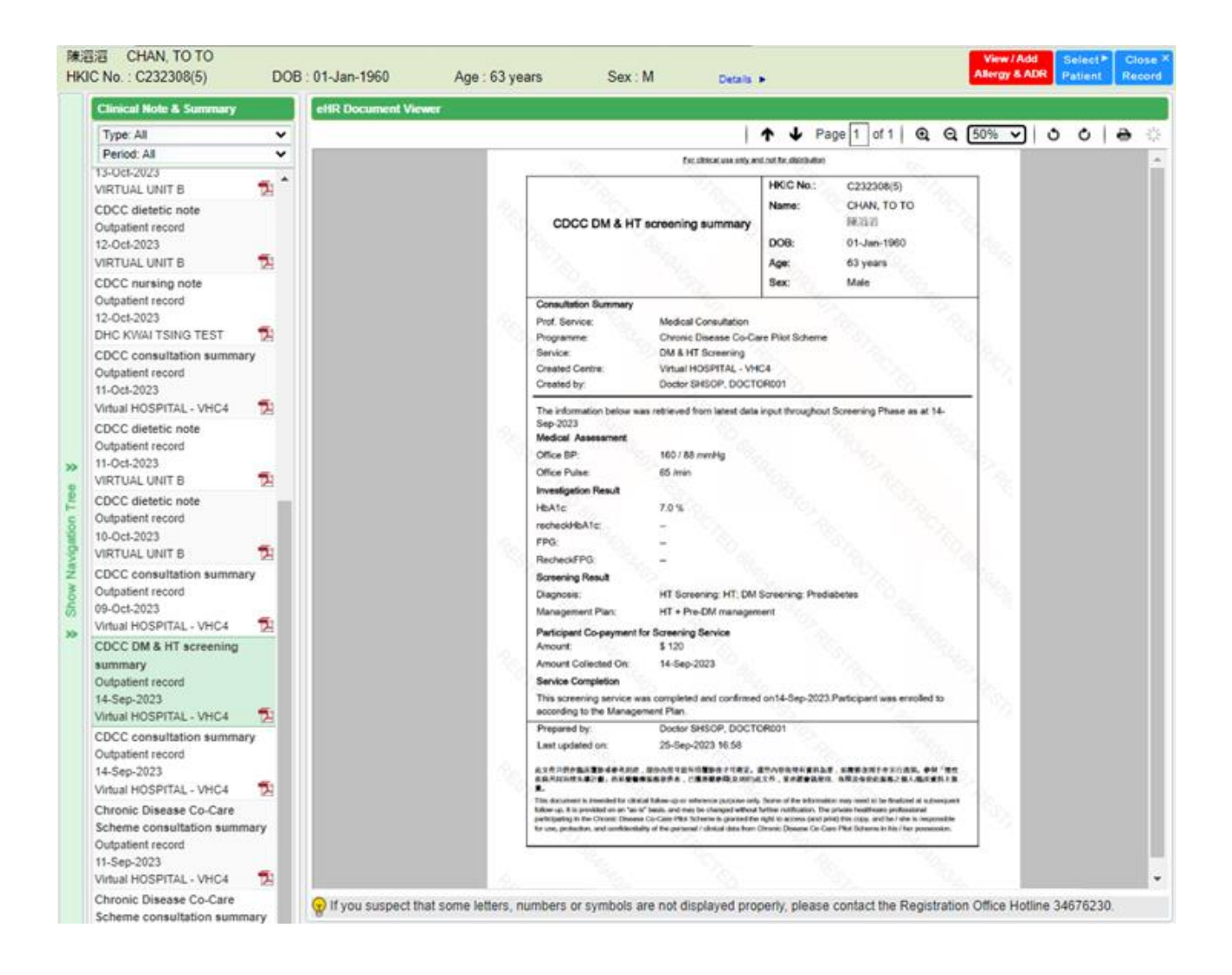

### Appendix G – Referral Letter to DHC/DHCE for Management

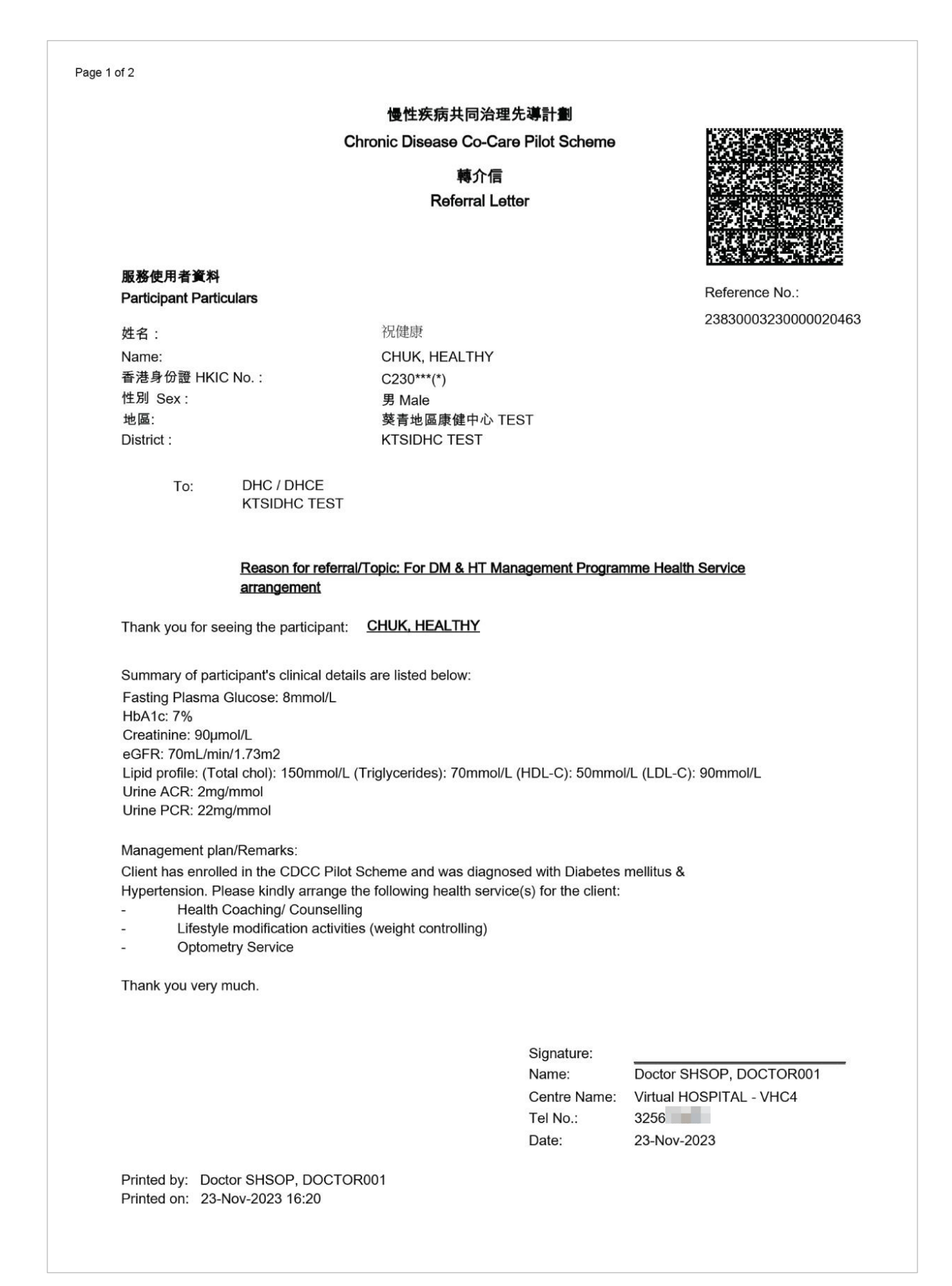

Prepared by IT & HI, HA

<Restricted>

### **Appendix H – Consultation Letter to HA Designated M&G** Specialist Consultation (Page 1 of 2)

|                                                                                                    |                                                                                                    | Chronic Disease Co-Care Pilot Scheme                                                                                                    |                                                                                                    |
|----------------------------------------------------------------------------------------------------|----------------------------------------------------------------------------------------------------|----------------------------------------------------------------------------------------------------|----------------------------------------------------------------------------------------------------|
|                                                                                                    |                                                                                                    | Consultation Letter                                                                                                    |                                                                                                    |
| 服数庙田                                                                                                    | 本學約                                                                                                    |                                                                                                    | A SECTION AND A CAMPACITY                                                                                                    |
| Participa                                                                                                    | nt Particulare                                                                                                    |                                                                                                    | Reference No.:                                                                                                    |
| draticipa<br>姓名:                                                                                               |                                                                                                    | 祝健康                                                                                                    | 2383000323                                                                                                    |
| Name :                                                                                                    |                                                                                                    | CHUK. HEALTHY                                                                                                    |                                                                                                    |
| 香港身份                                                                                                    | 證 HKIC No.:                                                                                                    | C230***(*)                                                                                                    |                                                                                                    |
| 性別 Sex                                                                                                    | :                                                                                                    | 男 Male                                                                                                    |                                                                                                    |
| 地區:                                                                                                    |                                                                                                    | 葵青地區康健中心 TEST                                                                                                    |                                                                                                    |
| District :                                                                                                    |                                                                                                    | KTSIDHC TEST                                                                                                    |                                                                                                    |
| To:                                                                                                    | HA Hospital                                                                                                    |                                                                                                    |                                                                                                    |
|                                                                                                    | Cc: DHC / DHCE                                                                                                    |                                                                                                    |                                                                                                    |
| Reason fo                                                                                                    | or Consultation: HA De                                                                                                    | signated M&G Specialist Consultation                                                                                                    |                                                                                                    |
|                                                                                                    |                                                                                                    |                                                                                                    |                                                                                                    |
| Participar                                                                                                    | u for seeing the participnt has enrolled in CDC                                                                                                    | pant: <u>CHUK, HEALTHY</u><br>C Pilot Scheme and was diagnosed with Hypertens                                                                                                    | sion (HT), Diabetes mellitus (DM)                                                                                                    |
| Participar<br>Problem I                                                                                        | u for seeing the particip<br>nt has enrolled in CDC<br>List (HA Referral Criter                                                                                                    | pant: <u>CHUK, HEALTHY</u><br>C Pilot Scheme and was diagnosed with Hypertens<br>ia):                                                                                                    | sion (HT), Diabetes mellitus (DM)                                                                                                    |
| Participar<br>Problem I<br>HT                                                                                  | u for seeing the particip<br>nt has enrolled in CDCd<br>List (HA Referral Criter<br>Suspected carc<br>Suspected carc<br>eGFR <45 ml/n<br>Proteinuria ≥ 10<br>Suboptimal HT<br>treatment period (6                                                                                                    | c Pilot Scheme and was diagnosed with Hypertens<br>c Pilot Scheme and was diagnosed with Hypertens<br>ia):<br>ondary hypertension<br>liovascular disease with stable clinical condition<br>nin/1.73m² or an absolute drop in eGFR of 15ml/min<br>g/day (~ Urine PCR ≥ 100mg/mmol or Urine ACR ≥<br>control* on at least 3 anti-HT medications at maxim<br>e.g. ≥3 months)                                                                                                    | sion (HT), Diabetes mellitus (DM)<br>n/1.73m² within 12 months<br>70mg/mmol)<br>num tolerated doses with adequate                                                                                                    |
| Participar<br>Problem I<br>HT                                                                                  | u tor seeing the particip<br>thas enrolled in CDC4<br>List (HA Referral Criter<br>Suspected sect<br>Suspected carc<br>eGFR <45 ml/n<br>Proteinuria ≥ 1<br>Suboptimal HT<br>treatment period (e<br>Suspected carc<br>eGFR <45 ml/n<br>Albuminuria vit<br>Non healing/ cf<br>Sight threatenir<br>diabetic maculopa<br>Suboptimal DM<br>period (e.g. ≥3 mo                                                                                                    | bant: <u>CHUK, HEALTHY</u><br>C Pilot Scheme and was diagnosed with Hypertens<br>ia):<br>Dondary hypertension<br>liovascular disease with stable clinical condition<br>hin/1.73m <sup>2</sup> or an absolute drop in eGFR of 15ml/mir<br>g/day (~ Urine PCR ≥ 100mg/mmol or Urine ACR ≥<br>control* on at least 3 anti-HT medications at maxim<br>e.g. ≥3 months)<br>liovascular disease with stable clinical condition<br>hin/1.73m <sup>2</sup> or an absolute drop in eGFR of 15ml/mir<br>h Urine ACR >25mg/mmol (Male) or >35mg/mmol f<br>ronic foot ulcer# or neuropathy<br>ng DM retinopathy (severe non-proliferative retinopathy<br>(by)<br>control^ on at least 2 OHAs at maximum tolerated<br>nths)                                                                                                    | sion (HT), Diabetes mellitus (DM)<br>n/1.73m² within 12 months<br>70mg/mmol)<br>num tolerated doses with adequate<br>n/1.73m² within 12 months<br>(Female)<br>athy, proliferative retinopathy and<br>doses with adequate treatment                         |
| Participar<br>Problem I<br>HT<br>DM                                                                            | u for seeing the particip<br>thas enrolled in CDC4<br>List (HA Referral Criter<br>Suspected secc<br>Suspected carc<br>eGFR <45 ml/n<br>Proteinuria ≥ 1(<br>Suboptimal HT<br>treatment period (e<br>Suspected carc<br>eGFR <45 ml/n<br>Albuminuria wit<br>Non healing/ cf<br>Sight threatenin<br>diabetic maculopa<br>Suboptimal DM<br>period (e.g. ≥3 mo                                                                                                    | bant: <u>CHUK, HEALTHY</u><br>C Pilot Scheme and was diagnosed with Hypertens<br>ia):<br>condary hypertension<br>liovascular disease with stable clinical condition<br>nin/1.73m <sup>2</sup> or an absolute drop in eGFR of 15ml/min<br>g/day (~ Urine PCR ≥ 100mg/mmol or Urine ACR ≥<br>control* on at least 3 anti-HT medications at maxim<br>e.g. ≥3 months)<br>liovascular disease with stable clinical condition<br>nin/1.73m <sup>2</sup> or an absolute drop in eGFR of 15ml/min<br>h Urine ACR >25mg/mmol (Male) or >35mg/mmol of<br>ronic foot ulcer# or neuropathy<br>g DM retinopathy (severe non-proliferative retinopathy<br>hy)<br>control^ on at least 2 OHAs at maximum tolerated<br>nths)                                                                                                    | sion (HT), Diabetes mellitus (DM)<br>n/1.73m² within 12 months<br>70mg/mmol)<br>num tolerated doses with adequate<br>n/1.73m² within 12 months<br>(Female)<br>athy, proliferative retinopathy and<br>doses with adequate treatment                         |
| Participar<br>Problem I<br>HT<br>DM                                                                            | u tor seeing the particip<br>thas enrolled in CDC4<br>List (HA Referral Criter<br>Suspected sect<br>Suspected carc<br>eGFR <45 ml/n<br>Proteinuria ≥ 1(<br>Suboptimal HT<br>treatment period (e<br>Suspected carc<br>eGFR <45 ml/n<br>Albuminuria wit<br>Non healing/ cf<br>Sight threatenin<br>diabetic maculopa<br>Suboptimal DM<br>period (e.g. ≥3 mo                                                                                                    | bant: <u>CHUK, HEALTHY</u><br>C Pilot Scheme and was diagnosed with Hypertens<br>ia):<br>ondary hypertension<br>liovascular disease with stable clinical condition<br>nin/1.73m <sup>2</sup> or an absolute drop in eGFR of 15ml/min<br>//day (~ Urine PCR ≥ 100mg/mmol or Urine ACR ≥<br>control* on at least 3 anti-HT medications at maxim<br>e.g. ≥3 months)<br>liovascular disease with stable clinical condition<br>nin/1.73m <sup>2</sup> or an absolute drop in eGFR of 15ml/min<br>h Urine ACR >25mg/mmol (Male) or >35mg/mmol of<br>roncic foot ulcer# or neuropathy<br>g DM retinopathy (severe non-proliferative retinopathy<br>hy)<br>control^ on at least 2 OHAs at maximum tolerated<br>nths)                                                                                                    | sion (HT), Diabetes mellitus (DM)<br>n/1.73m <sup>2</sup> within 12 months<br>70mg/mmol)<br>num tolerated doses with adequate<br>n/1.73m <sup>2</sup> within 12 months<br>(Female)<br>athy, proliferative retinopathy and<br>doses with adequate treatment |
| Participar<br>Problem I<br>HT<br>DM<br>Summary<br>Fasting P<br>HbA1c: 7<br>Creatinin<br>eGFR: 70<br>Lipid prof | u tor seeing the particip<br>thas enrolled in CDC4<br>List (HA Referral Criter<br>Suspected sect<br>Suspected carc<br>eGFR <45 ml/n<br>Proteinuria ≥ 1§<br>Suboptimal HT<br>treatment period (e<br>Suspected carc<br>eGFR <45 ml/n<br>Albuminuria wit<br>Non healing/ cf<br>Sight threatenin<br>diabetic maculopa<br>Suboptimal DM<br>period (e.g. ≥3 mo<br>of participant's clinical<br>Plasma Glucose: 8 mm<br>%<br>e: 90µmol/L<br>DmL/min/1.73m2<br>ile: (Total chol): 150mr | Deant: CHUK, HEALTHY   C Pilot Scheme and was diagnosed with Hypertensia; Comparing the state of the state of the state | sion (HT), Diabetes mellitus (DM)<br>n/1.73m² within 12 months<br>70mg/mmol)<br>num tolerated doses with adequate<br>n/1.73m² within 12 months<br>(Female)<br>athy, proliferative retinopathy and<br>doses with adequate treatment                         |

Prepared by IT & HI, HA

### **Appendix H – Consultation Letter to HA Designated M&G Specialist Consultation (Page 2 of 2)**

Page 2 of 2

The client is currently on Diamicron 80mg BD.

Please kindly offer your expert advice.

Thank you very much

Signature: Name: Tel No.:

Date:

Doctor SHSOP, DOCTOR001 Centre Name: Virtual HOSPITAL - VHC4 3256 23-Nov-2023

Printed by: Doctor SHSOP, DOCTOR001 Printed on: 23-Nov-2023 16:35

Prepared by IT & HI, HA

### Appendix I – General Letter to Allied Health issued by DHC

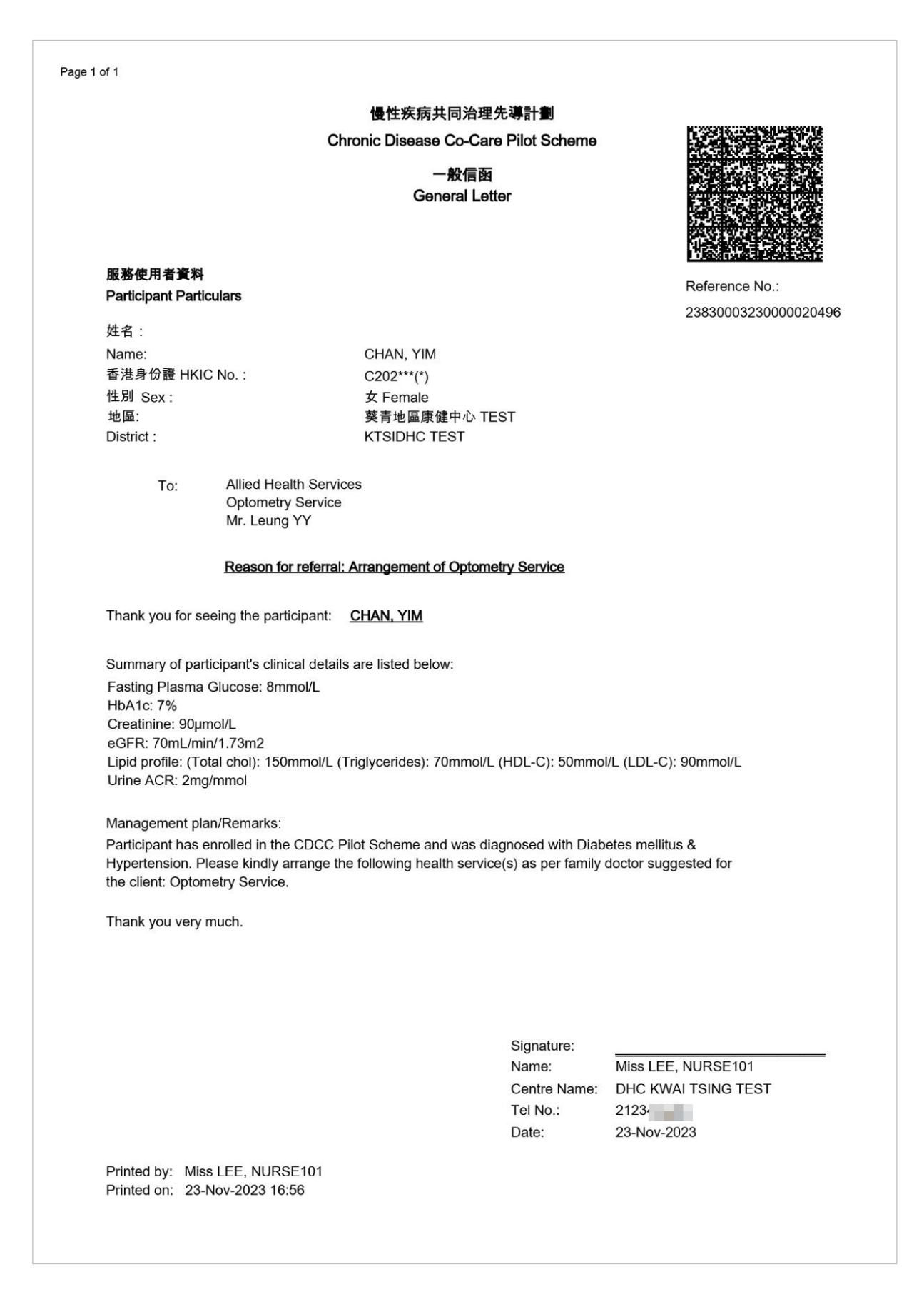

158

# Appendix J - Family Doctor Appointment Slip

| Esr clinical use sety and not for distribution     |                                                                          | For cirical use only and not for distitution |                                                                      |                                                                                                    |  |
|----------------------------------------------------|--------------------------------------------------------------------------|----------------------------------------------|----------------------------------------------------------------------|----------------------------------------------------------------------------------------------------|--|
|                                                    | 慢性疾病共同治理先導計劃<br>Chronic Disease Co-Care Pilot Scheme                     | RES I                                        | 股務地點<br>Service Location(s)                                          |                                                                                                    |  |
|                                                    | 家庭醫生預約便條                                                                 |                                              |                                                                      | Virtual HOSPITAL - VHC4                                                                                  |  |
|                                                    | Family Doctor Appointment Slip                                           | Referral No.:                                | 地址: 九龍觀坡區宏遠街1號一號九龍一號九龍6楼<br>電話: 32448888                             | Address: 6/F, ONE KOWLOON, ONE KOWLOON, 1,<br>WANG YUEN ST, KWUN TONG DISTRICT, KLN<br>Tel No.: 32448888 |  |
| 服務使用者資料<br>Participant Particulars                 |                                                                          | 23830002240000194826                         | 如有查询,請何所屬地區源健中心聯絡。<br>Please contact district DHC for any enquiries. |                                                                                                    |  |
| 姓名:<br>Name:                                       | TEST, C2409117                                                           |                                              |                                                                      |                                                                                                    |  |
| 香港府份證 HKIC No.:                                    | C240***(*)                                                               | II                                           |                                                                      |                                                                                                    |  |
| 生明 Sex:                                            | 男 Male                                                                   |                                              |                                                                      |                                                                                                    |  |
| 地區:<br>District:                                   | 获青地區麼體中心 TBST<br>KTSIDHC TEST                                            |                                              |                                                                      |                                                                                                    |  |
| 預約便條資料<br>Appointment Slip Details                 |                                                                          |                                              |                                                                      |                                                                                                    |  |
| 金加計劃:<br>Enrolled Programme:                       | 慢性疾病共同治理先導計劃<br>Chronic Disease Co-Care Pilot Scheme                     |                                              |                                                                      |                                                                                                    |  |
| 計劃服務:                                              | 種尿病及高血壓篩查                                                                |                                              |                                                                      |                                                                                                    |  |
| Programme Service:                                 | DM & HT Screening                                                        |                                              |                                                                      |                                                                                                    |  |
| 家庭醫生:<br>Family Doctor:                            | COPAYMENT, DOCTOR TWO                                                    |                                              |                                                                      |                                                                                                    |  |
| 简约使陈寨登日期:<br>Appointment Slip Issue Date:          | 2024年9月11日<br>11-Sep-2024                                                |                                              |                                                                      |                                                                                                    |  |
| 間約便條有效日期:<br>Appointment Slip Expiry Date:         | 2025年3月10日<br>10-Mar-2025                                                |                                              |                                                                      |                                                                                                    |  |
| (本預約便條自簽發之日起180天                                   | 內有效 This appointment slip letter is valid for 180 days from              | m the date of issue. )                       |                                                                      |                                                                                                    |  |
| 前约日期/時間:<br>Appointment Date / Time:               |                                                                          |                                              |                                                                      |                                                                                                    |  |
| 請攜司此預約便錄及有效身份證明<br>Please bring along this appoint | 牧件正本以權受服務 ∙<br>Iment slip and valid original copy of identity document f | for healthcare service.                      |                                                                      |                                                                                                    |  |
| Created by: COPAYMENT, DOO                         | CTOR TWO                                                                 |                                              | Created by: COPAYMENT, DOCTOR TWO                                    |                                                                                                    |  |
| Created on: 11-Sep-2024 14:37                      |                                                                          |                                              | Created on: 11-Sep-2024 14:37                                        |                                                                                                    |  |
| ep-2024 23:18:28 shsepdoctor001                    |                                                                          |                                              | 12-Sep-2024 23:18:29 shsapdoctor001                                  |                                                                                                    |  |

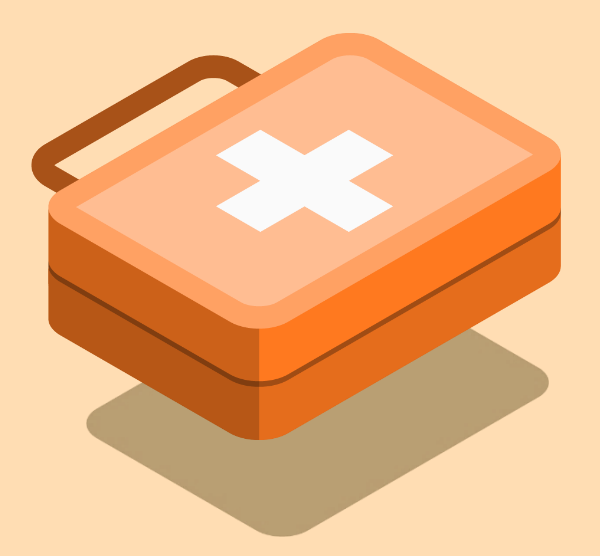

# User Manual for CDCC IT Module [G139]

January 2025 The Government of the Hong Kong Special Administrative Region